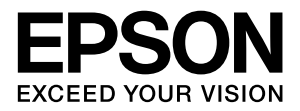

# LP-S3200

# 操作ガイド

普通紙やハガキなどの特殊紙への印刷手順、ソフトウェアの機能・操作方法、本機のメンテナンス方法など、本機を使用していく上で必要となる情報を詳しく説明しています。
目的に応じて必要な箇所をお読みください。

#### マークの意味

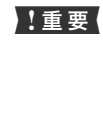

この表示を無視して誤った取り扱いをすると、プ リンター本体が損傷したり、プリンター本体、プ リンタードライバーやユーティリティーが正常 に動作しなくなる場合があります。この表示は、 本製品をお使いいただく上で必ずお守りいただ きたい内容を示しています。

(参考) 補足説明や参考情報を記載しています。

関連した内容の参照ページを示しています。

#### 掲載画面

Þ

- 本書の画面は実際の画面と多少異なる場合があります。また、OSの違いや使用環境によっても異なる画面となる場合がありますので、ご注意ください。
- 本書に掲載する Windows の画面は、特に指定がない限り Windows 7 の画面を使用しています。
- 本書に掲載する Mac OS X の画面は、特に指定がない限り Mac OS X v10.6.x の画面を使用しています。

#### Windows の表記

Microsoft<sup>®</sup> Windows<sup>®</sup> XP operating system 日本語版 Microsoft<sup>®</sup> Windows Server<sup>®</sup> 2003 operating system 日本語版 Microsoft<sup>®</sup> Windows Server<sup>®</sup> 2008 operating system 日本語版 Microsoft<sup>®</sup> Windows Vista<sup>®</sup> operating system 日本語版 Microsoft<sup>®</sup> Windows Vista<sup>®</sup> operating system 日本語版 Microsoft<sup>®</sup> Windows<sup>®</sup> 7 operating system 日本語版 本書では、各オペレーティングシステムをそれぞれ Windows XP、 Windows Server 2003、Windows Server 2008 (R2 含む)、 Windows Vista、Windows 7 と表記しています。また、これらを 総称名として「Windows」を使用しています。

#### 商標

EPSON、EXCEED YOUR VISION、EPSON ESC/P および ESC/Page はセイコーエプソン株式会社の登録商標です。 EPSON ステータスモニタはセイコーエプソン株式会社の商 標です。

Apple、AppleTalk、Mac、Macintosh、Mac OS、Bonjour、 ColorSync および TrueType は米国およびその他の国で登録 された Apple Inc. の商標です。

Microsoft、Windows、Windows Server、Windows Vista および Wingdings は、米国 Microsoft Corporation の米国 およびその他の国における登録商標です。

Adobe、Adobe Reader は Adobe Systems Incorporated (アドビシステムズ社)の商標です。

#### ご注意

- 本書の内容の一部または全部を無断転載することを禁止します。
- 本書の内容は将来予告なしに変更することがあります。
- 本書の内容にご不明な点や誤り、記載漏れなど、お気付きの点がありましたら弊社までご連絡ください。
- 運用した結果の影響については前項に関わらず責任を負い かねますのでご了承ください。
- 本製品が、本書の記載に従わずに取り扱われたり、不適当 に使用されたり、弊社および弊社指定以外の、第三者によっ て修理や変更されたことなどに起因して生じた障害等の責 任は負いかねますのでご了承ください。

Monotype is a trademark of Monotype Imaging, Inc. registered in the United States Patent and Trademark Office and may be registered in certain jurisdictions.

The UFST<sup>®</sup> (Universal Font Scaling Technology<sup>™</sup>) product is Monotype Imaging's scalable font rendering subsystem for printer devices.

MicroType<sup>®</sup> font compression technology from Monotype Imaging works with the UFST<sup>®</sup> font rendering subsystem to significantly reduce font file sizes.

Monotype Imaging's MicroType® font format is a MicroType-compressed font format.

Arial and Times New Roman are trademarks of The Monotype Corporation registered in the United States Patent and Trademark Office and may be registered in certain jurisdictions.

Arial, Times New Roman, Courier, Wingdings and Symbol are licensed from Monotype Imaging, Inc.

Contains Runtime Modules of IBM Rational Rhapsody, Copyright IBM Corporation 2008. All Rights Reserved.

#### PDF マニュアルの見方

Adobe ReaderでPDFマニュアルを見る際の基本的な操作をAdobe Reader 9で表示したときを例に説明します。

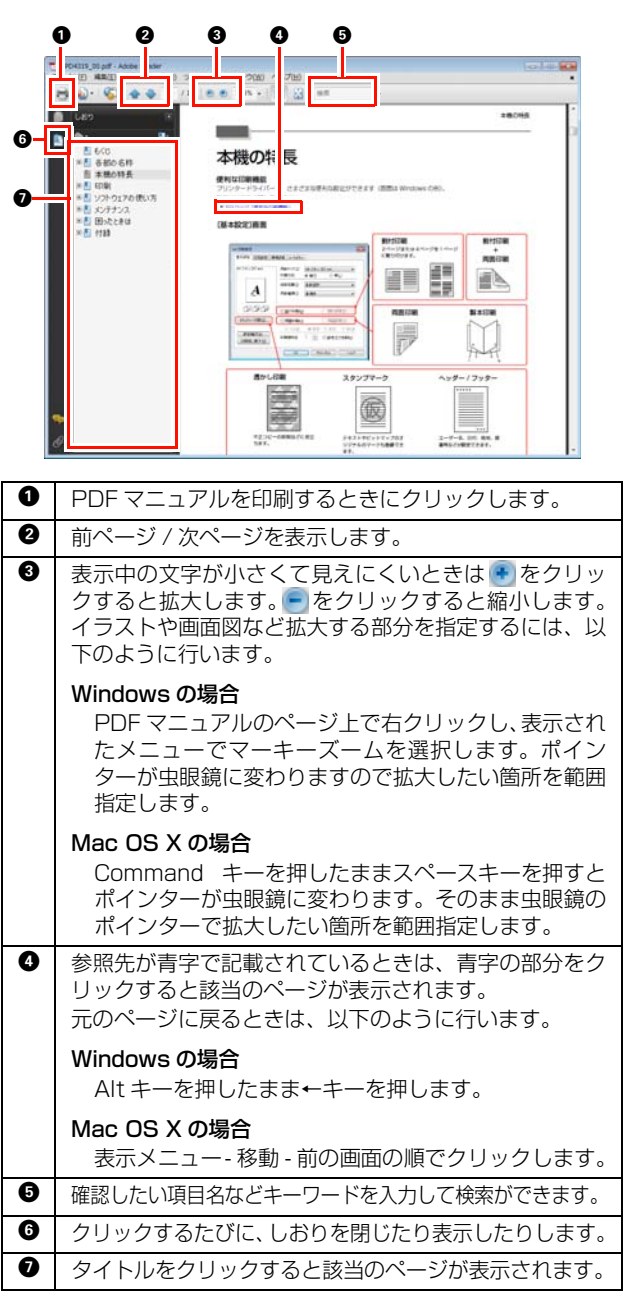

## もくじ

| 各部の名称                                                                           |  |
|---------------------------------------------------------------------------------|--|
| 前面 / 右側面 5<br>背面 / 左側面 5<br>前面内部 / 上部内部 / 後面内部 6<br>操作パネル 6<br>ネットワークインターフェイス 7 |  |
| 本機の特長                                                                           |  |
|                                                                                 |  |
| 印刷10                                                                            |  |

| 印刷できる用紙       | 10 |
|---------------|----|
| 印刷できる用紙の種類 10 |    |
| 印刷できない用紙 10   |    |
| 印刷できる領域 11    |    |
| 用紙の保管 11      |    |
| 用紙のセットと排紙     | 12 |

用紙カセットへのセット方法 … 12 MP トレイへのセット方法 … 14 A4 の縦置きセットと排紙設定 … 16 排紙 … 17 給紙装置の優先順位 … 17

| 印刷の手順 1                                                                                                    | 8 |
|----------------------------------------------------------------------------------------------------|---|
| 基本的な印刷手順 … 18<br>ハガキへの印刷 … 18<br>封筒への印刷 … 20<br>厚紙への印刷 … 21<br>ラベル紙への印刷 … 23<br>OHP シートへの印刷 … 23<br>長尺紙への印刷 … 24 | 0 |
| 定形紙以外の用紙への印刷 25                                                                                                  |   |

## ソフトウェアの使い方......30

| Windows での使い方        | . 30 |
|----------------------|------|
| プリンタードライバーの使い方 30    |      |
| プリンターの監視 33          |      |
| バーコードフォントの使い方 37     |      |
| TrueType フォントの使い方 49 |      |
| ソフトウェアを選択してインストール 50 |      |
| ソフトウェアの削除 51         |      |
| ソフトウェアのハーションアップ 52   |      |
| Mac OS X での使い方       | . 53 |

プリンタードライバーの使い方 ... 53

プリンターの監視 … 54 ソフトウェアを選択してインストール … 59 ソフトウェアの削除 … 60 ソフトウェアのバージョンアップ … 60

| 便利な印刷機能6                        | 1          |
|---------------------------------|------------|
| 拡大 / 縮小6                        | 31         |
| 複数ページを1ページに割り付け6                | 32         |
| 2ページ割り付け 62                     |            |
| 4ページ割り付け 62<br>山力田純井 イブを指定 - 62 |            |
|                                 | 2          |
|                                 | ະດ         |
|                                 | 0          |
| エハージょこのとニンがり… 66                |            |
| 出力用紙サイズを指定 68                   |            |
| 異なるデータを1つにまとめて印刷                | 0          |
| まとめたいデータを一覧にためる 70              |            |
| 印刷ジョブの選択 71                     |            |
|                                 | ,<br>~     |
| 原本とコヒーの区別(遊かし印刷)                | J          |
| 透かし印刷の設定… 73<br>透かし文字の登録… 74    |            |
| 透かし文字の削除 75                     |            |
| 背景に文字や画像を印刷(スタンプマーク)7           | 7          |
| スタンプマークの設定 77                   |            |
| テキストマークの登録… 78                  |            |
| ヒットマッフマークの豆球 79<br>マークの削除 81    |            |
| ヘッダー / フッター印刷 8                 | 32         |
| 割り込み印刷 8                        | 33         |
| 印刷ジョブにパスワードを設定                  | 34         |
| RAM ディスクの設定 84                  | <i>,</i> , |
| パスワードの設定 85                     |            |
| パスワード印刷ジョブの印刷 86                |            |
| バスリード印刷ショフの削除…87                |            |
| 排紙設定8                           | 38         |
| 色データを白黒でも見やすく印刷                 | 39         |
| 又字を黒で印刷 89                      |            |
| グラフを装飾して印刷 91                   |            |
|                                 |            |

| 操作パネルの使い | 方 | 92 |
|----------|---|----|
|----------|---|----|

| 操作パネルの各部の名称                                                           | 92  |
|-----------------------------------------------------------------------|-----|
| 設定項目の一覧                                                               |     |
| 省電力設定                                                                 | 113 |
| 設定方法 … 113<br>ディープスリープモード移行条件 … 113<br>省電力時の本機の状態 … 114<br>復帰方法 … 114 |     |
| IP アドレスの設定                                                            | 115 |
| パスワードの設定                                                              | 117 |
| パスワードの変更 … 117<br>設定範囲内の項目の設定変更 … 117                                 |     |
| プリンターリセットの仕方                                                          | 118 |
| ワーニングクリア、リセット 118<br>その他の項目 118                                       |     |
| [お気に入り] メニューの設定                                                       | 119 |
| 設定方法 119                                                              |     |

## メンテナンス ...... 120

| 消耗品の管理1                                             | 20 |
|-----------------------------------------------------|----|
| 消耗品の交換時期 … 120<br>保管上のご注意 … 120<br>使用済み消耗品の処分 … 120 |    |
| 消耗品の交換 1                                            | 21 |
| トナーカートリッジの交換 121                                    |    |
| オプションの取り付け1                                         | 24 |
| 各種オプションの取り付け … 124<br>オプションの設定 … 124                |    |
| プリンターの状態・設定の確認1                                     | 25 |
| 各ステータスシートの説明 125<br>出力の仕方 126                       |    |
| プリンターのクリーニング(清掃)1                                   | 29 |
| 給紙ローラーのクリーニング 129<br>本機の表面の清掃 130                   |    |

## 

| トラブルの自己診断                                                | 131 |
|----------------------------------------------------------|-----|
| 用紙が詰まった                                                  | 132 |
| 紙詰まりの原因 133<br>用紙を取り除く際のご注意 133<br>詰まった紙を取り紙を再セットします 133 |     |
| その他のトラブル                                                 | 141 |

| 電源が入らない / 切れない、電圧が不安定 … 141<br>印刷できない … 142<br>正しく給排紙されない … 151<br>画面表示や設定と印刷結果が異なる … 153<br>OS による制限事項 … 157<br>印刷品質が悪い … 157<br>印刷に時間がかかる … 161 |
|----------------------------------------------------------------------------------------------------|
| 操作パネルとヘルプの見方163                                                                                                    |
| メッセージー覧 163<br>ヘルプの見方 171                                                                                                    |
|                                                                                                    |
| 付録172                                                                                                    |
| プリンターの移動と輸送172                                                                                                    |
| 近くへの移動 172<br>輸送 172                                                                                                    |
| 仕様                                                                                                    |
| 動作環境 174<br>プリンターの仕様 175                                                                                                    |
| オプション / 消耗品 / 定期交換部品一覧178                                                                                                    |
| サービス・サポートのご案内180                                                                                                    |
| 各種サービス・サポートについて … 180<br>保守サービスのご案内 … 180<br>お問い合わせ先 … 182                                                                                        |
| 用紙一覧と設定早見表183                                                                                                    |
| 操作パネル設定項目一覧185                                                                                                    |
| 製品に関する諸注意と適合規格187                                                                                                    |

## 各部の名称

## 前面 / 右側面

オプションの増設1段カセットユニット取り付け時

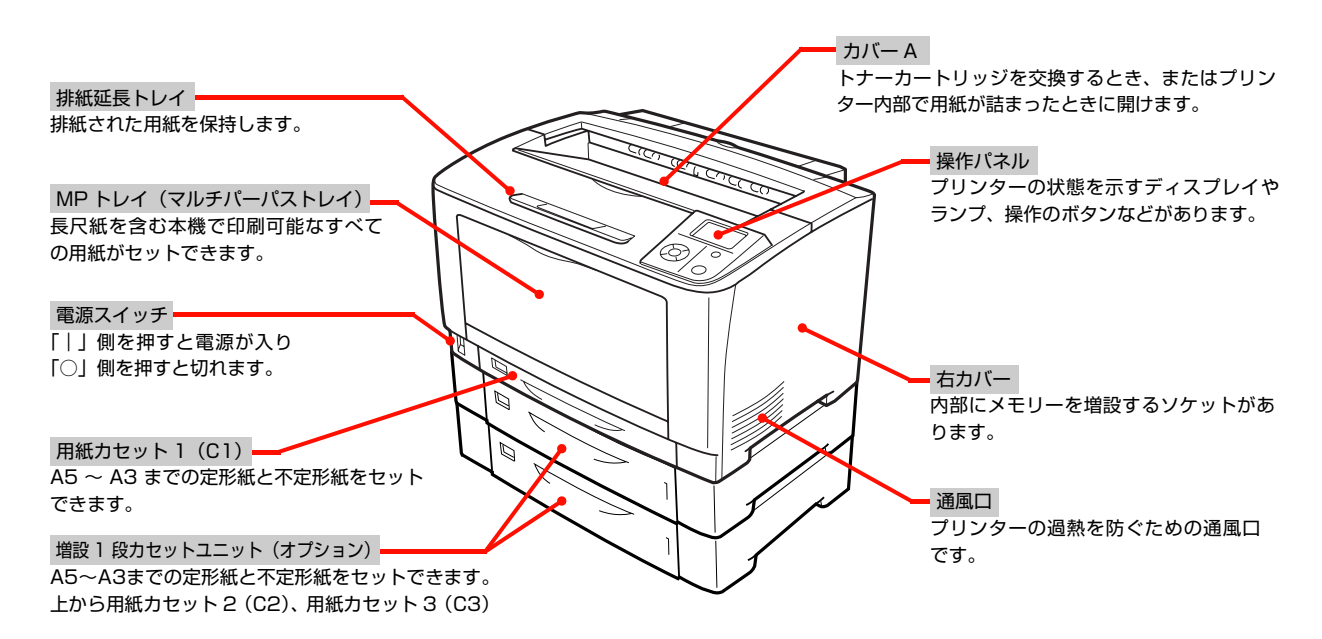

## 背面 / 左側面

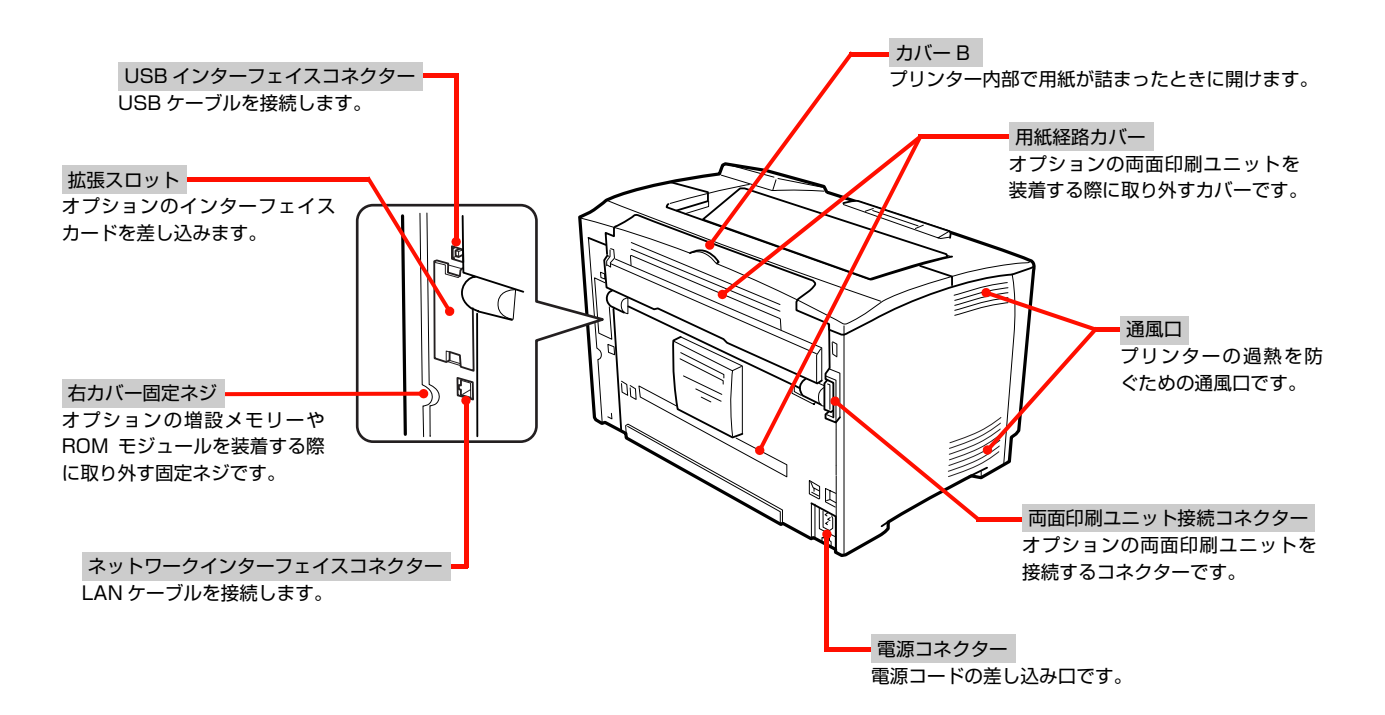

## 前面内部 / 上部内部 / 後面内部

#### カバーA、MPトレイを開けた状態

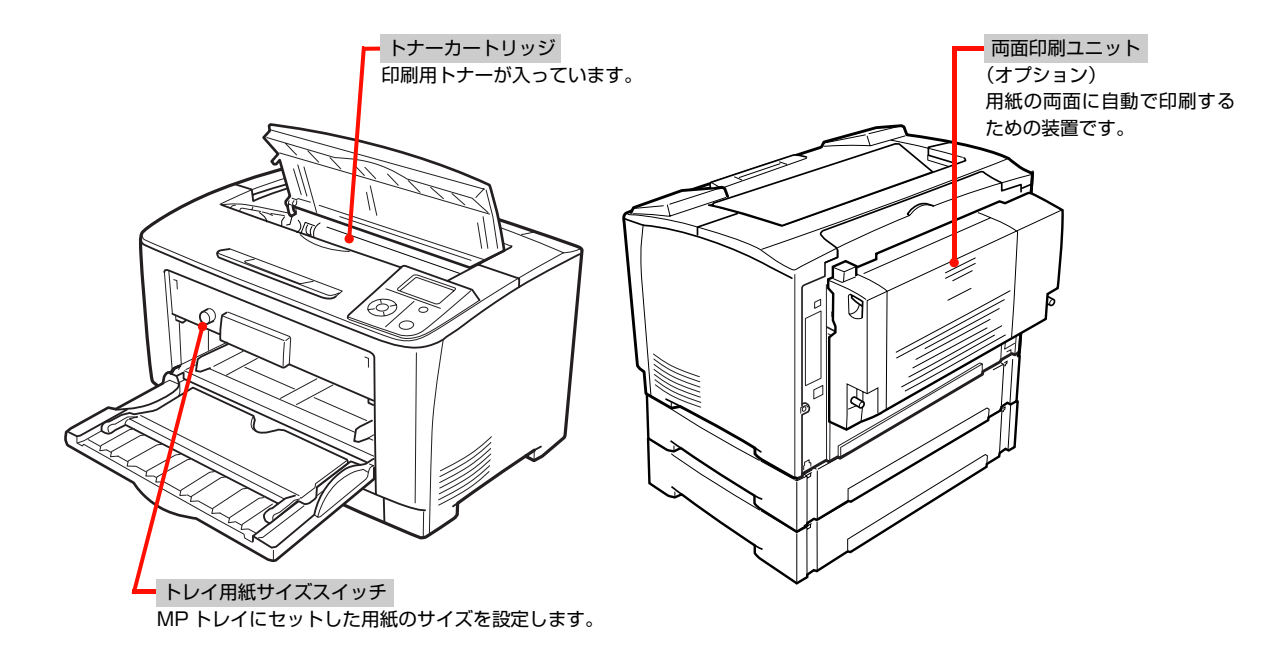

## 操作パネル

## 詳細は以下を参照してください。

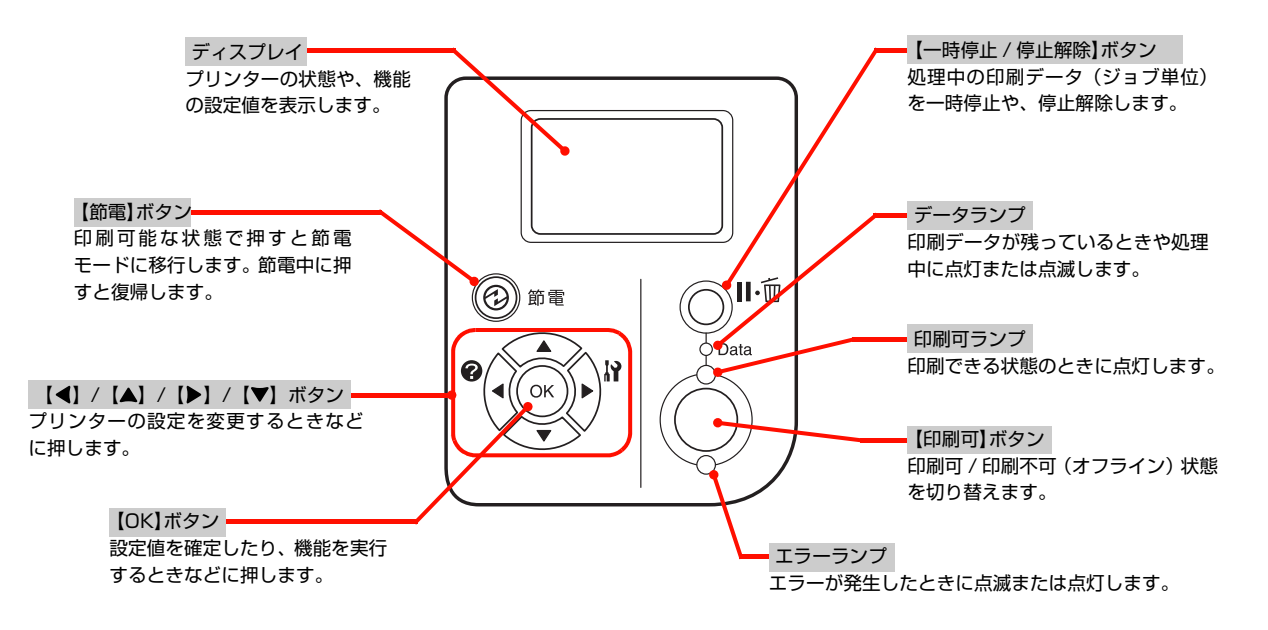

## ネットワークインターフェイス

| データランプ<br>接続状態またはデータの受信状態を示します。 | ]                                                 |
|---------------------------------|---------------------------------------------------|
|                                 | □ RJ-45 コネクター<br>LAN ケーブルを接続します。LAN ケーブルは、シールドツ   |
| リンクスピードランプ(緑 / オレンジ)            | イストペアケーブル(カテゴリー5 以上)を使用してくだ                       |
| ネットワークの通信速度を示します。               | さい。10Base-T、100Base-TX、1000Base-T のいず<br>れでも使えます。 |

| データランプ        | リンクスピードランプ (緑 / オレンバ) | 小光 肯尼                   |
|---------------|-----------------------|-------------------------|
| , , , , , , , |                       | 17.725                  |
| 点灯            | 緑点灯                   | 1000Base-T で接続されている状態   |
| 点滅            |                       |                         |
| 点灯            | - オレンジ点灯              | 100Base-TX で接続されている状態   |
| 点滅            |                       | 100Base-TX でデータ受信中      |
| 点灯            | 消灯                    | 10Base-T で接続されている状態     |
| 点滅            |                       | 10Base-T でデータ受信中        |
|               | 消灯                    | 電源が切れているまたはディープスリープモード* |

\* 本機の操作パネルで [ 省電力設定 ] - [ ディープスリープモード ] を設定して、一定の条件に当てはまるとディープスリープモード になります。詳細は「省電力設定」を参照してください。 \_\_\_\_\_\_\_ 113 ページ「省電力設定」

7

## 本機の特長

#### 便利な印刷機能

本機の操作パネルやプリンタードライバーで、さまざまな便利な設定ができます(画面は Windows の例)。

詳細は以下を参照してください。

△ 61ページ「便利な印刷機能」

#### [基本設定]画面

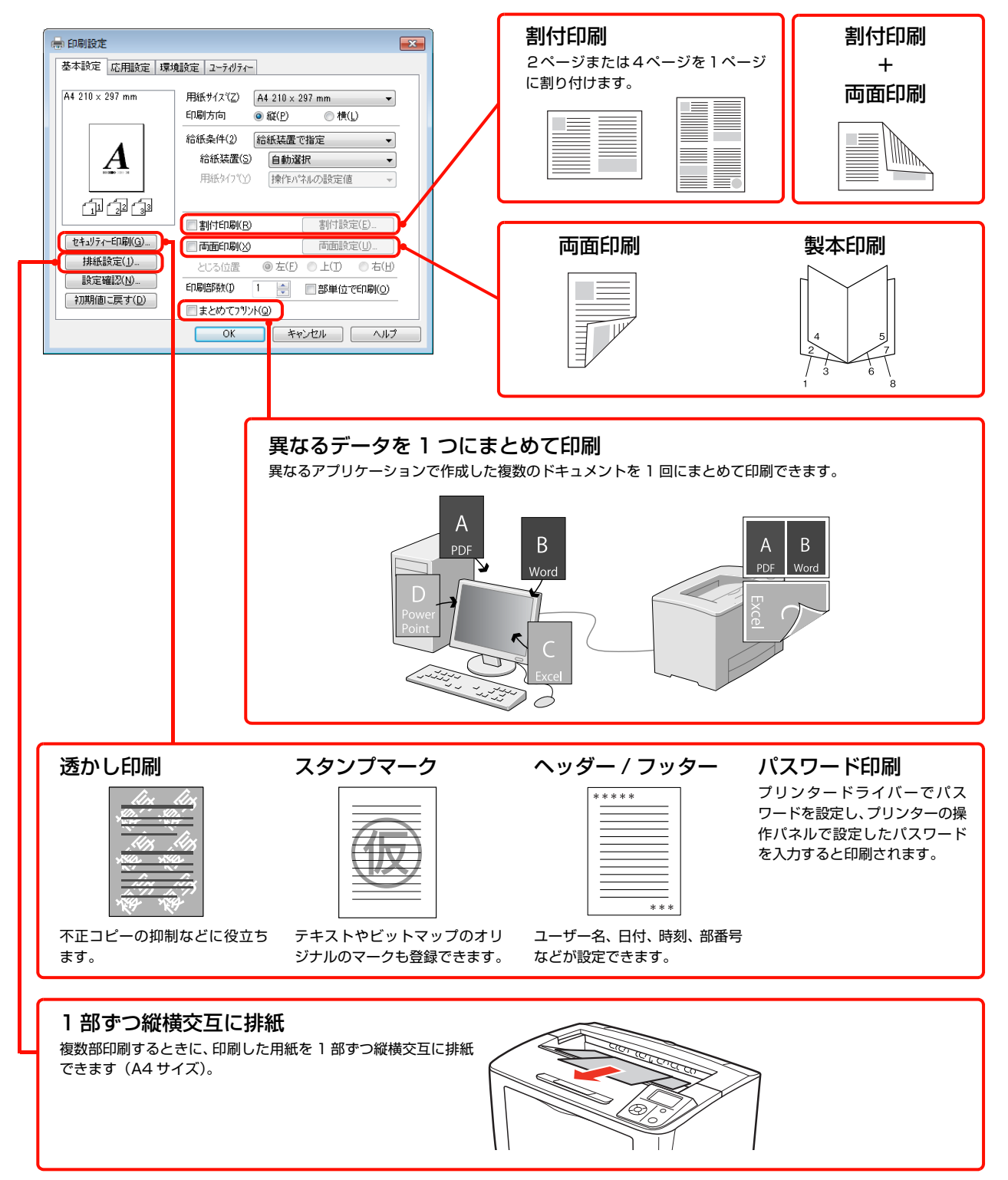

#### [応用設定]画面

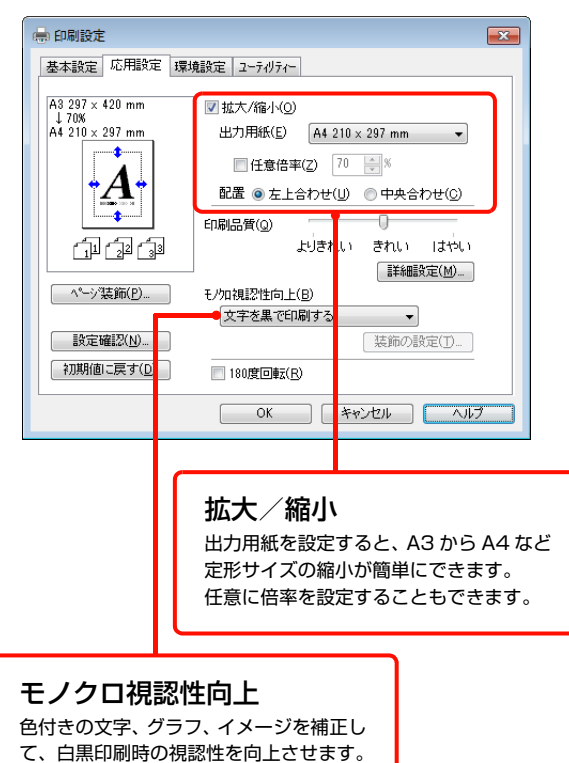

#### 割り込み印刷

#### さまざまな用紙に対応

以下のような用紙に対応しています。 27 10ページ「印刷できる用紙」

- ハガキから A3 までの定形紙のほか、最大幅 297mm、 長さ 508mm までの用紙に対応
- 長尺紙のみ 297 × 900mm に対応
- 封筒やラベル紙などの特殊な用紙にも対応

#### ワイドな操作パネル

漢字やひらがなが表示できるディスプレイを搭載してい ますので、メッセージの確認などが容易です。消耗品を交 換するときやエラーが発生したときは、イラスト入りのへ ルプで対処方法の確認もできます。

#### 省資源機能

- トナーの消費量を抑える「トナーセーブ」機能を搭載しています。印刷品質は低下しますが、用途に合わせて経済的にお使いいただけます。
   プリンタードライバーヘルプ
- 印刷待機時に一定時間が経過すると節電状態になる節 電モードと、節電モードからさらに消費電力を抑える ディープスリープモードを搭載しています。
   293ページ「設定項目の一覧」
   29113ページ「省電力設定」
- 両面印刷機能、割付印刷機能、縮小印刷機能、まとめて印刷機能の使用により、印刷用紙の使用枚数や用紙コストを削減できます。
   28ページ「便利な印刷機能」

#### エプソン独自の高画質技術

エプソン独自の技術により、高画質印刷を実現します。画 面の表示方法は、プリンタードライバーヘルプをご覧くだ さい。

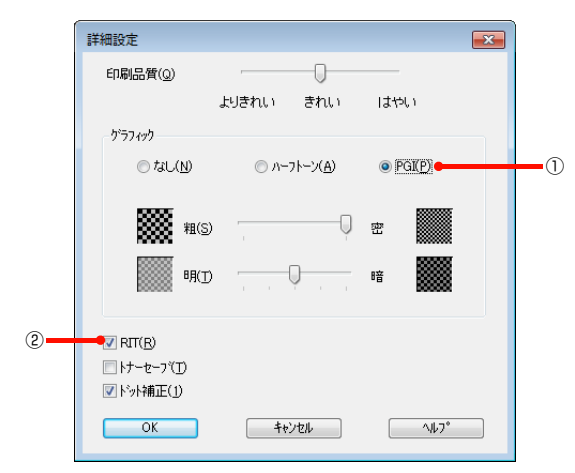

- PGI(Photo & GraphicsImprovement)
   写真などの微妙な色調やグラデーションが美しく印刷 できます。
- ② RIT(Resolution Improvement Technology) 文字の輪郭や曲線などがギザギザにならず、なめらか に印刷できます。

## 印刷できる用紙

本機で印刷できる用紙と、用紙に関する注意事項などを説明します。用紙サイズ、用紙容量などの詳細は以下を参照してください。

▲ 183ページ「用紙一覧と設定早見表」

### 印刷できる用紙の種類

本機で印刷できる用紙の種類は以下の通りです。これ以外の用紙を使用すると、紙詰まりや故障の原因となります。

#### 一般の用紙

| 用紙種類      | 説明                                                                                                    |
|-----------|----------------------------------------------------------------------------------------------------|
| 普通紙 / 再生紙 | 用紙厚が60~90g/m <sup>2</sup> の用紙。再<br>生紙は、一般の室温環境下(温度15<br>~25℃、湿度40~60%の環境)<br>以外でご使用になると、印刷品質が低<br>下したり、紙詰まりなどの不具合が発<br>生することがありますのでご注意く<br>ださい。また、再生紙は品質のばらつ<br>きが大きいため、必ず試し印刷をして<br>からお使いください。給紙不良や紙詰<br>まりが発生しやすいときは、用紙を裏<br>返したり、給紙ローラーを清掃したり<br>すると症状が改善されることがあり<br>ます。 |
| 郵便八ガキ     | 用紙厚が 190g/m <sup>2</sup> の郵便八ガキ、<br>往復郵便八ガキ、4 面連刷八ガキ。<br>往復郵便八ガキは、中央に折り跡のな<br>いものをお使いください。                                                                                                    |
| 封筒        | 用紙厚が85g/m <sup>2</sup> のものをお勧めし<br>ます。サイズは洋形0号、洋形4号、<br>長形3号、角形2号。                                                                                                    |
| 厚紙        | 用紙厚が91~157g/m <sup>2</sup> の用紙(ケ<br>ント紙を含む)。                                                                                                    |
| 特厚紙       | 用紙厚が158~216g/m <sup>2</sup> の用紙。                                                                                                    |
| ラベル紙      | ページプリンター用またはコピー機<br>用の A4 サイズのラベル紙。台紙全体<br>がラベルで覆われているもの。                                                                                                    |
| OHP シート   | モノクロページプリンター用 OHP<br>シート                                                                                                    |
| 定形紙以外の用紙  | 用紙幅 75 ~ 297mm、<br>用紙長 98.4 ~ 508mm。                                                                                                    |
| 長尺紙       | 用紙幅 297 ×用紙長 900mm の用<br>紙。                                                                                                    |
| ユーザー専用紙   | 用紙厚が60~216g/m <sup>2</sup> の範囲で、<br>上記の選択肢に該当しない用紙に印<br>刷するときに選択。                                                                                                    |

参考

大量に印刷および用紙を購入するときは、事前に試し印刷を して思い通りの印刷結果になることを確認してください。

### 印刷できない用紙

以下の用紙には印刷しないでください。

#### プリンターの故障の原因となる用紙

- インクジェットプリンター用特殊紙(スーパーファイン紙、光沢紙、光沢フィルム、インクジェット用郵便 ハガキなど)
- アイロンプリント紙
- 他のモノクロページプリンター、カラーページプリン ター、熱転写プリンター、インクジェットプリンター などのプリンターや、複写機で印刷したプレプリント 紙
- 他のプリンターで一度印刷した後の裏紙
- カーボン紙、ノンカーボン紙、感熱紙、酸性紙、和紙
- のり、ホチキス、クリップなどが付いた用紙
- 表面に特殊コートが施された用紙、表面加工されたカ ラー用紙
- バインダー用の穴が開いている用紙
- 貼り合わせた用紙
- カラーページプリンターやカラー複写機専用 OHP シート
- モノクロページプリンター用またはモノクロコピー機
   用以外のラベル紙
- 普通紙や再生紙で紙粉が発生しやすい用紙

#### 給紙不良、紙詰まりを起こしやすい用紙

- 薄すぎる用紙(59g/m<sup>2</sup>以下)、厚すぎる用紙(217g/m<sup>2</sup>以上)
- 濡れている(湿っている)用紙
- 表面が平滑すぎる(ツルツル、スベスべしすぎる)用 紙、粗すぎる用紙
- 表と裏で粗さが大きく異なる用紙
- 折り跡、カール、破れのある用紙
- 形状が不規則な用紙、裁断角度が直角でない用紙
- ミシン目のある用紙
- 吸湿して波打ちしている用紙
- 紙粉が発生しやすい用紙

#### 約200℃で変質、変色する用紙

• 表面に特殊コート(またはプレプリント)が施された用紙

## 印刷できる領域

本機の印刷できる領域は、用紙の各辺の端から 4mm を 除く領域です。

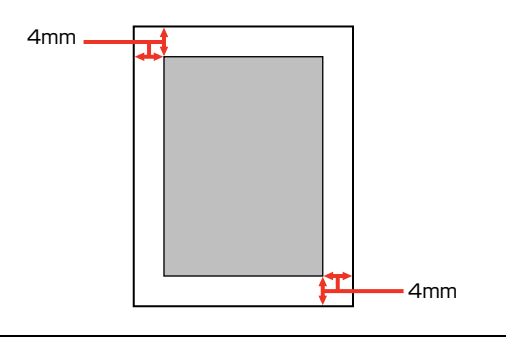

#### 参考

プリンタードライバーの設定やプリンター制御コードによっ て印刷できる領域は上記より小さくなることがあります。

## 用紙の保管

用紙は以下の点に注意して保管してください。

- 直射日光を避けて保管してください。
- 湿気の少ない場所に保管してください。
- 用紙を濡らさないでください。
- 用紙を立てたり斜めにしないで、水平な状態で保管してください。
- ホコリが付かないよう、包装紙などに包んで保管して ください。

## 用紙のセットと排紙

用紙のセット方法と排紙方法を説明します。

- A4 用紙の縦置きセット方法は以下を参照してください。
   27 16ページ「A4の縦置きセットと排紙設定」

▲ 注意 印刷用紙の端を手でこすらないでください。 用紙の側面は薄く鋭利なため、けがをするおそれがあります。

!重要 • 印刷中は、用紙カセットを引き出さないでください。

用紙カセットを勢いよく押し込まないでください。用紙がずれて、斜め送りや紙詰まりになるおそれがあります。

## 用紙カセットへのセット方法

用紙カセット1 (標準)、用紙カセット2、3 (オプション)への用紙のセット方法を説明します。

ここでは、用紙カセット 1 を例に説明します。カセット 2 ~ 3 も同様の手順でセットできます。

セットできる用紙の詳細は以下を参照してください。 27 10ページ 「印刷できる用紙」

△ 183ページ「用紙一覧と設定早見表」

#### 参考

プリンタードライバーには [用紙カセット 1]、[用紙カセット 2]、[用紙カセット 3] 操作パネルには [カセット 1]、[カ セット 2]、[カセット 3] と表示されます。

2 用紙カセットを手前に引き出し、色の付いた部 分を持って取り出します。

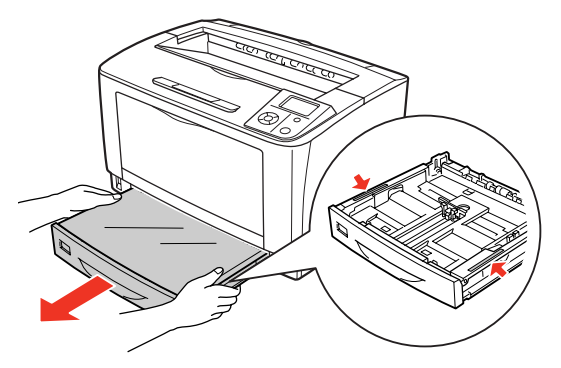

3 用紙カセットのカバーを取り外します。

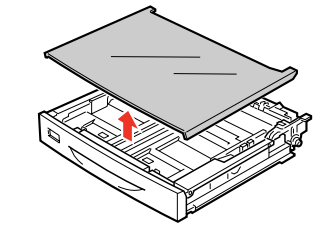

4 セットする用紙サイズに合わせて、用紙カセットのサイズを調整し、用紙ガイド(縦/横)を 移動します。

> カセットは、セットする用紙サイズにより縦方向に延 長する場合と延長しない場合があります。

#### カセットを延長しない場合

用紙ガイド(縦)のツマミをつまんで、セットする用紙サイズに合わせます。

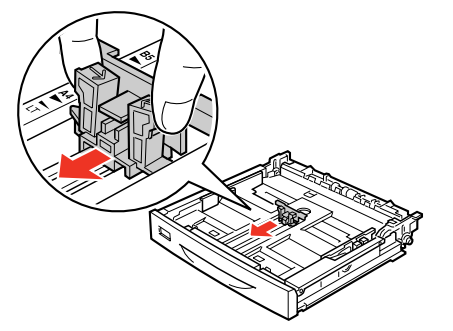

② 用紙ガイド(横)のツマミをつまんで、外側に移動します。

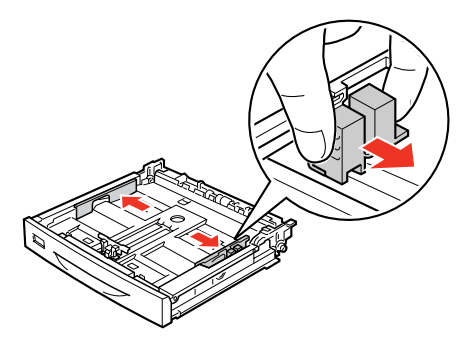

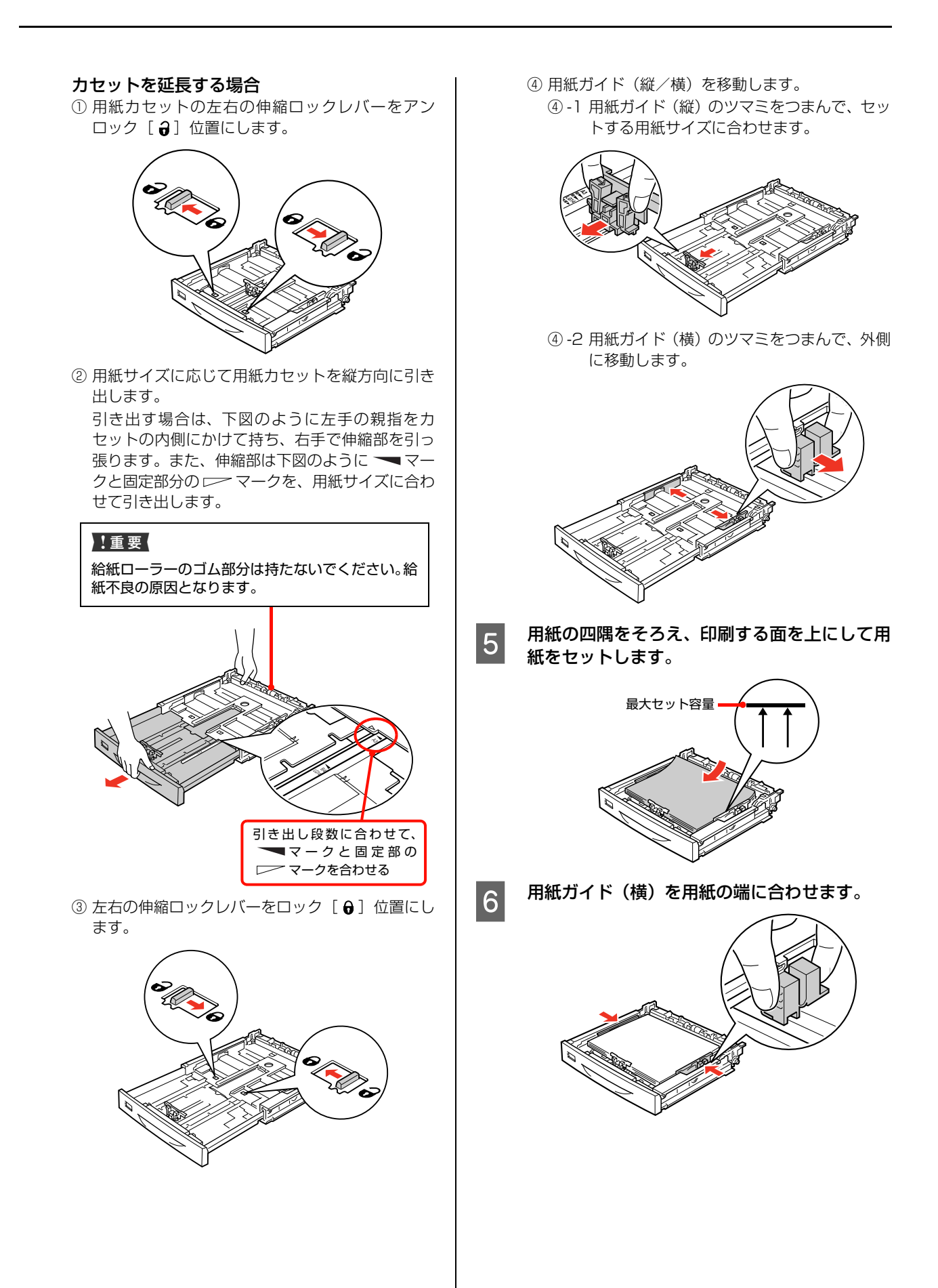

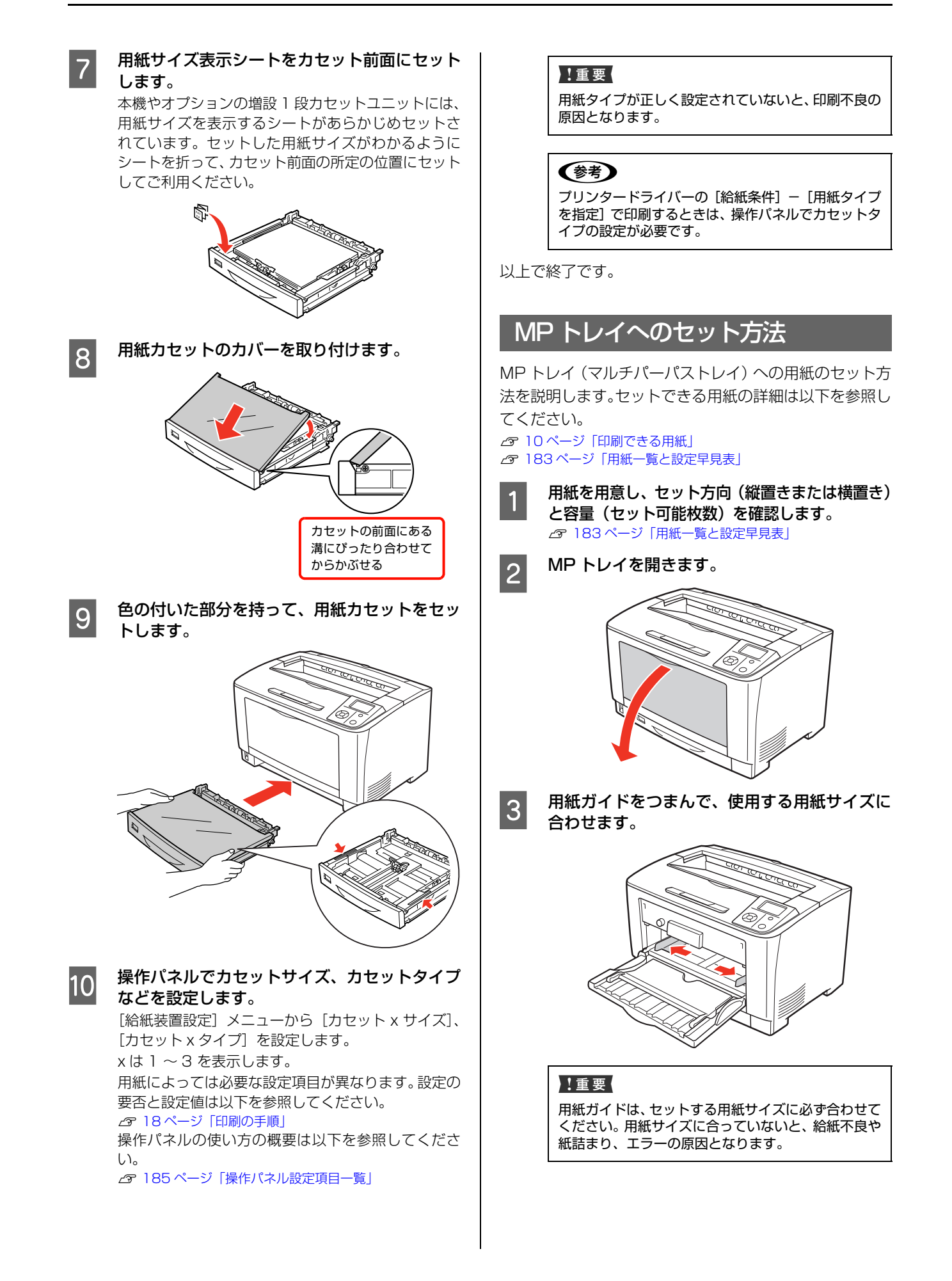

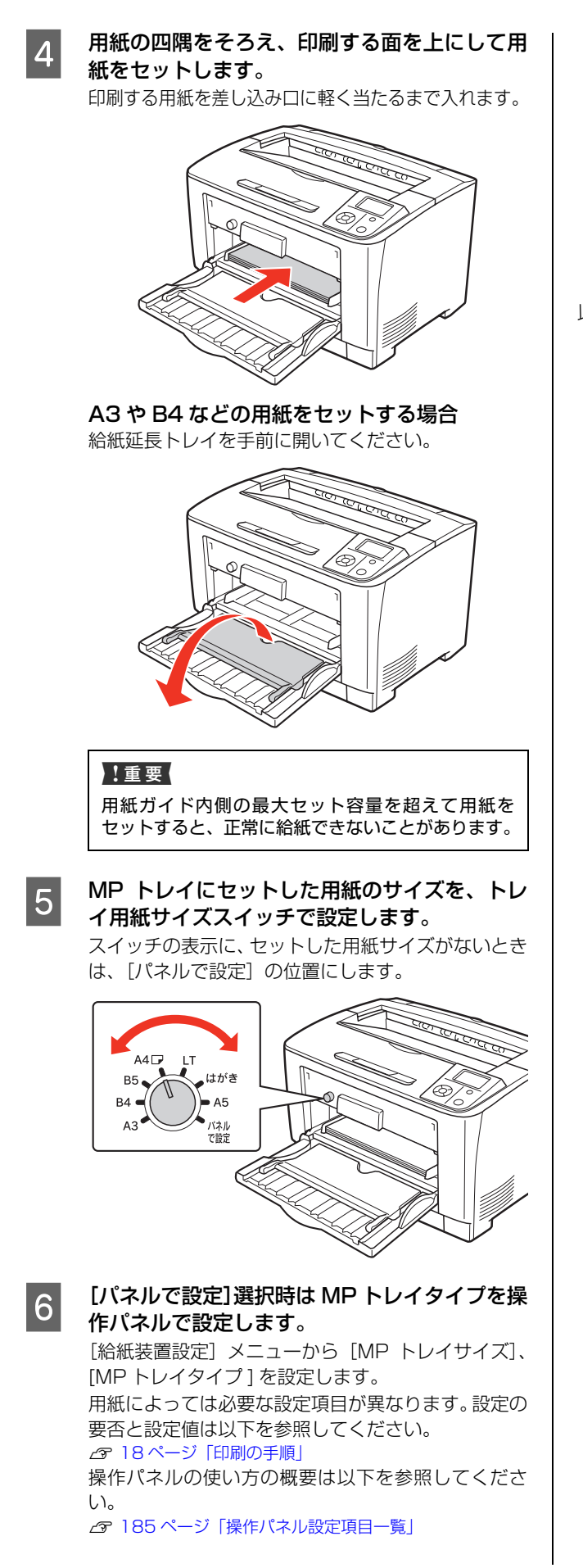

#### !重要

用紙タイプが正しく設定されていないと、印刷不良の 原因となります。

#### (参考)

プリンタードライバーの [給紙条件] - [用紙タイプ を指定] で印刷するときは、操作パネルで MP トレ イタイプの設定が必要です。

## A4の縦置きセットと排紙設定

本機では A4 用紙の縦置きセットに対応しています。

MP トレイにセットした場合は、トレイ用紙サイズスイッチ、操作パネルの設定が必要になりますので、以下の表を参照して設定をしてください。

用紙力セットにセットした場合は、自動で認識するため設定は不要です。

### A4 用紙のセット向きと排紙設定一覧

| 給紙装置   | セット向き | プリンタードライバー<br>の排紙設定<br>Windows:<br>[基本設定]画面-[排紙設定]<br>Mac OS X:<br>[基本設定]画面-[排紙方向] | トレイ用紙サイズ<br>スイッチ | 操作パネルの設定<br>[給紙装置設定] メニューー<br>[MP トレイサイズ] |
|--------|-------|------------------------------------------------------------------------------------|------------------|-------------------------------------------|
| MP トレイ | 縦置き   | 「縦向きに排紙」                                                                           | 【パネルで設定】         | A4 縦                                      |
|        | 横置き   | 「横向きに排紙」                                                                           | [A4 <b>d</b> ]   | _                                         |

## 排紙

印刷された用紙は、印刷面を裏(フェイスダウン)にして 排紙延長トレイに排出されます。排紙延長トレイには、 A4 サイズの普通紙(用紙厚 64g/m<sup>2</sup>)で 250 枚まで 排紙(保持)できます。

B4 以上の用紙を排紙する場合は、①排紙延長トレイを引き出して②排紙止めを立ててください。

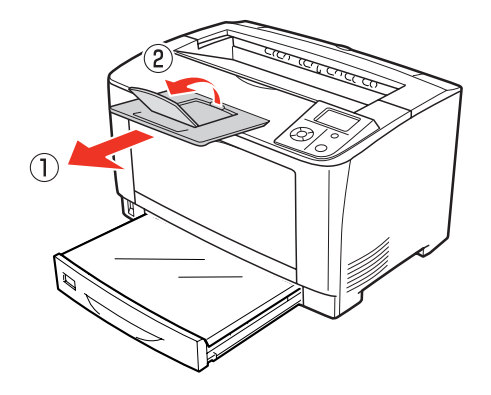

### 給紙装置の優先順位

プリンタードライバーで[給紙装置]を[自動選択]に設定すると、[用紙サイズ]で設定した用紙がセットされている給紙装置が自動選択されます。同じサイズの用紙が複数の給紙装置にセットされているときは、以下の優先順位に従って給紙されます。

操作パネルで [プリンター設定] - [MPトレイ優先]
 - [しない](初期値)に設定したとき

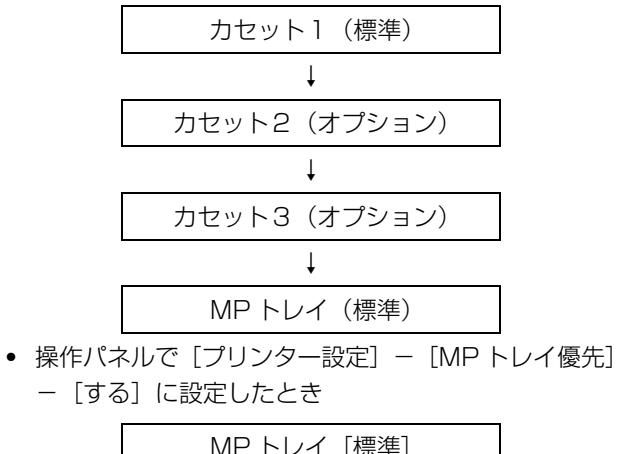

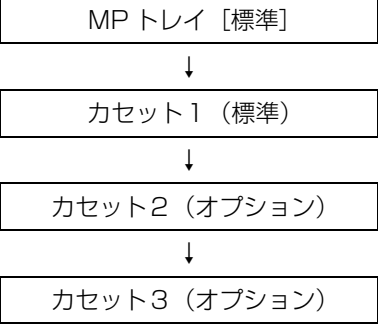

操作パネルの [給紙装置設定] – [給紙口自動選択対象 MP] または [給紙口自動選択対象 Cx] で [しない] を 設定した給紙装置は、自動選択される給紙装置の対象から 外されます。

操作パネルの使い方の概要は以下を参照してください。 29185ページ「操作パネル設定項目一覧」

#### 参考

初めの給紙装置の用紙がなくなると、次の給紙装置に自動的 に切り替わります。例えば A4 の普通紙(64g/m<sup>2</sup>)を、オ プションを含むすべての給紙装置にセットすると、最大 1550 枚の連続印刷が可能です。

## 印刷の手順

基本的な印刷手順と特殊紙への印刷方法を説明します。

## 基本的な印刷手順

#### 用紙を用意します。

本機で印刷できる用紙は以下を参照してください。 △ 10ページ「印刷できる用紙」 △ 183ページ「用紙一覧と設定早見表」①②③

用紙をセットします。

各用紙のセット方向の一覧は以下を参照してください。 27 183ページ「用紙一覧と設定早見表」④⑤ 用紙のセット方法の詳細は以下を参照してください。 27 12ページ「用紙のセットと排紙」

#### $\overline{\mathbb{U}}$

Л

#### トレイ用紙サイズスイッチまたは操作パネルで 必要な設定をします。

用紙によって必要な設定項目が異なります。設定の要否と設 定値は以下を参照してください。 ☞ 183ページ「用紙一覧と設定早見表」⑥⑦ 操作パネルの使い方の概要は以下を参照してください。 ☞ 185ページ「操作パネル設定項目一覧」

Ţ

## プリンタードライバーで必要な設定をして、印刷 を実行します。

設定項目の一覧は以下を参照してください。 △ 183 ページ「用紙一覧と設定早見表」® 設定方法は以下を参照してください。 △ Windows: 30 ページ「Windows での使い方」 → Mac OS X: 53 ページ「Mac OS X での使い方」

以上で終了です。

ハガキや厚紙などの特殊な用紙への印刷方法を説明します。

## 参考

- 特殊紙への印刷速度は、普通紙への印刷に比べて遅くなります。これは、特殊紙への良好な印刷を行うために、プリンター内部で印刷速度を調整しているためです。
- 大量に印刷および用紙を購入するときは、事前に試し印刷をして思い通りの印刷結果になることを確認してください。

## ハガキへの印刷

ハガキに印刷する際のご注意や、印刷手順を説明します。

#### ハガキに関するご注意

- 以下のハガキには印刷しないでください。故障や印刷 不良などの原因になります。
  - ・インクジェットプリンター用の専用ハガキ
  - ・表面に特殊コート、のり付けが施されたハガキ、圧着ハガキ
  - ・ほかのプリンターやコピー機で一度印刷したハガキ
  - ・私製ハガキ、絵ハガキ
  - ・箔押し、エンボス加工など表面に凹凸のあるハガキ ・中央に折り跡のある往復ハガキ
- 大きく反っているハガキは、反りを修正してからお使いください。
- 絵入りハガキを給紙すると、絵柄裏移り防止用の粉が 給紙ローラーに付着して給紙できなくなることがあり ます。

#### 給紙 / 印刷のポイント

- 両面に印刷するときは、良好な印刷結果を得るために、
   きれいに印刷したい面を先に印刷してください。
- 設定した位置に印刷されなかったり、用紙が二重送り されてしまうときは、用紙を1枚ずつセットして印刷 してください。
- ハガキの先端を MP トレイの奥までしっかりセットしても給紙されないときは、先端を数ミリ上に反らせてセットしてください。
- ハガキの断面に、裁断時にできた「バリ」があるときは、除去してください。ハガキを水平な場所に置き、定規などを「バリ」がある部分に垂直にあてて矢印方向に1~2回こすると除去できます。また、バリを除去した後は、紙粉をよく払ってから給紙してください。紙粉は給紙不良の原因となります。

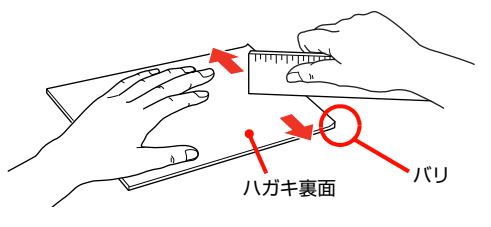

#### 印刷手順

1

## MP トレイにハガキをセットします。 セット枚数 60 枚まで(MP トレイのみ)

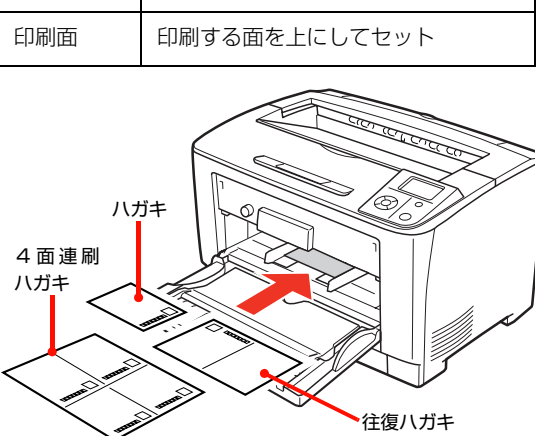

2

3

#### ハガキの場合

トレイ用紙サイズスイッチを【はがき】に設定します。

トレイ用紙サイズスイッチを設定します。

#### 4 面連刷ハガキ、往復ハガキの場合

トレイ用紙サイズスイッチを【パネルで設定】に設定します。

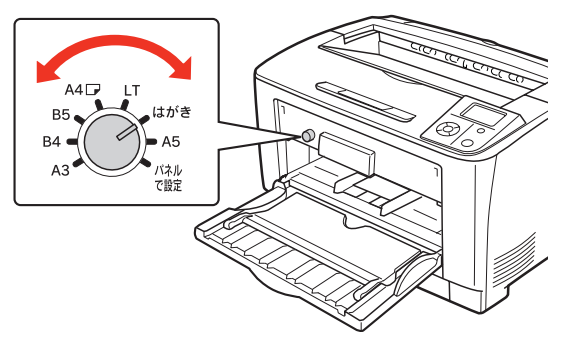

#### 操作パネルの設定をします。

- [給紙装置設定] メニューー [MP トレイサイズ] を選択。
- ② [往復はがき]、[4 面連刷はがき] のいずれかを設定(ハガキのときは設定不要)。
- ③ [給紙装置設定] メニューー [MP トレイタイプ]
   を選択。
- ④ [はがき] に設定。

#### !重要

用紙タイプが正しく設定されていないと、印刷不良の 原因となります。 4

#### 下表を参照してプリンタードライバーの設定を し、印刷を実行します。

| OS       | 設定画面  | 項目    | 設定値                                                        |
|----------|-------|-------|------------------------------------------------------------|
| Windows  | 基本設定  | 用紙サイズ | ハガキ 100 × 148mm<br>往復ハガキ 148 × 200mm<br>4 連ハガキ 200 × 296mm |
|          |       | 給紙装置  | MP トレイ                                                     |
|          |       | 用紙タイプ | ハガキ                                                        |
| Mac OS X | ページ設定 | 用紙サイズ | ハガキ<br>往復ハガキ<br>4連ハガキ                                      |
|          | 印刷設定  | 給紙装置  | MPトレイ                                                      |
|          |       | 用紙タイプ | ハガキ                                                        |

△ Windows:30 ページ「プリンタードライバーの使い方」 → Mac OS X:53 ページ「プリンタードライバーの使い方」

#### **(参考)** 操作パネルで設定した用紙タイプより、プリンタード ライバーで設定した用紙タイプが優先されます。

## 封筒への印刷

封筒に印刷する際のご注意や、印刷手順を説明します。

#### 封筒に関するご注意

- 以下の封筒には印刷しないでください。故障や印刷不 良などの原因になります。
  - ・封の部分にのり付け加工が施されている封筒
  - ・箔押し、エンボス加工など表面に凹凸のある封筒
  - ・リボン、フックなどが付いている封筒
  - ・ほかのプリンターやコピー機で一度印刷した封筒
  - ·二重封筒
  - ・窓付きの封筒
  - ・フラップの長さが 35mm 以上の封筒
- 封筒の紙種、保管および印刷環境、印刷方法によって は、しわが目立つことがありますので、紙送り圧切替 レバーを操作するなどして事前に試し印刷することを お勧めします。

#### 給紙 / 排紙のポイント

封筒の先端を MP トレイの奥までしっかりセットしても 給紙されないときは、封筒の先端が下向きに反っていない か確認してください。反っているときは、反りを直してか らセットしてください。

#### 紙送り圧切替レバーについて

印刷した封筒にしわがよるときは、プリンターのカバーB を開けて、定着ユニット両側にある緑色の紙送り圧切替レ バー(2箇所どちらも)を上側に起こしてください(圧力 が弱くなります)。レバーは、カチッと音がして垂直な状 態になるまで回転します。しわが軽減される場合がありま す。

#### <u>∧</u>注意

使用中にプリンターのカバー B を開けたときは、注意ラベルで示す定着ユニットに触れないでください。 内部は高温になっているため、火傷のおそれがあります。

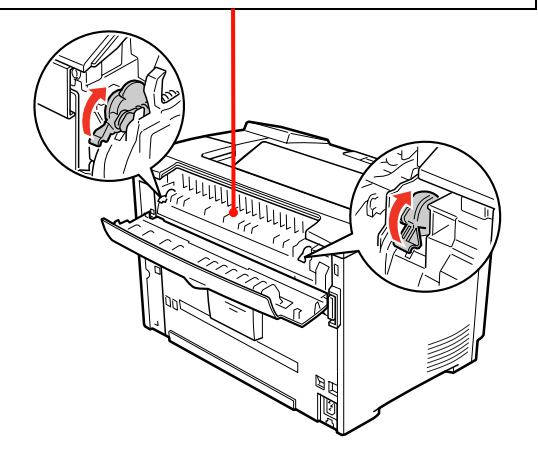

#### !重要

封筒以外の用紙は、紙送り圧切替レバー(2 箇所どちらも) を下側に倒してください(標準の圧力状態)。レバーを上側に 起こしたままにすると、圧力が弱く印刷品質の低下の原因と なります。

#### 印刷手順

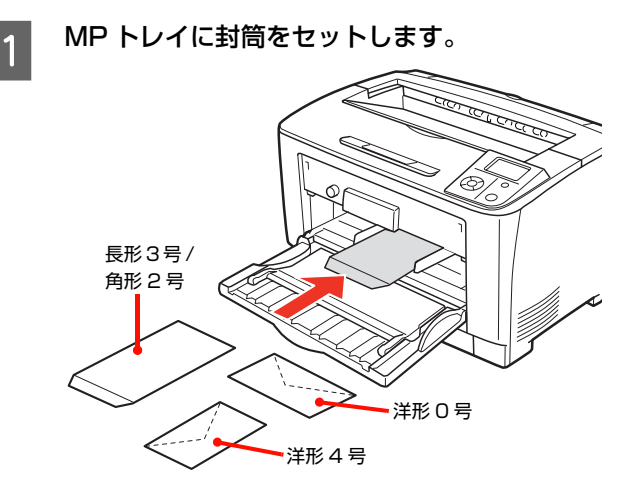

| セット枚数 | 10 枚まで(MP トレイのみ)   |                                                        |  |
|-------|--------------------|--------------------------------------------------------|--|
| 印刷面   | 印刷する面を上(           | こしてセット                                                 |  |
| セット方向 | 洋形 0 号             | フラップを閉じ、フ<br>ラップ部がプリン<br>ターに向かって下<br>側になるように横<br>長にセット |  |
|       | 洋形 4 号             | フラップを閉じ、フ<br>ラップ部が用紙左<br>下になるように縦<br>長にセット             |  |
|       | 長形 3 号 /<br>角形 2 号 | フラップを開き、フ<br>ラップ部が手前に<br>なるように縦長に<br>セット               |  |

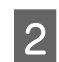

#### トレイ用紙サイズスイッチを【パネルで設定】 に設定します。

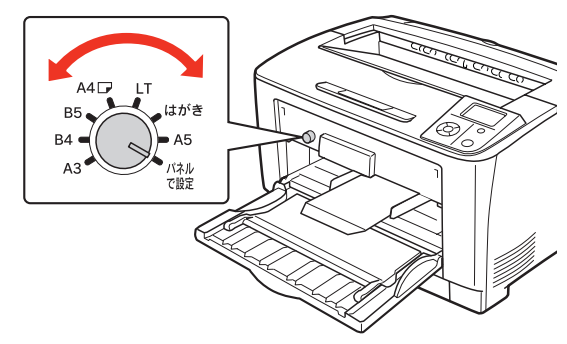

#### 操作パネルの設定をします。

- ① [給紙装置設定] メニュー [MP トレイサイズ] を選択。
- ②印刷する封筒サイズ\*に設定。 \*洋形0号、洋形4号、長形3号、角形2号
- ③ [給紙装置設定] メニューー [MP トレイタイプ] を選択。
- ④ [封筒] に設定。

#### !重要

3

4

用紙タイプが正しく設定されていないと、印刷不良の 原因となります。

#### 下表を参照してプリンタードライバーの設定を し、印刷を実行します。

| OS       | 設定画面       | 項目    | 設定値                                                                                  |
|----------|------------|-------|--------------------------------------------------------------------------------------|
| Windows  | idows 基本設定 | 用紙サイズ | 洋形 0 号 120 × 235mm<br>洋形 4 号 105 × 235mm<br>長形 3 号 120 × 235mm<br>角形 2 号 240 × 332mm |
|          |            | 給紙装置  | MP トレイ                                                                               |
|          |            | 用紙タイプ | 封筒                                                                                   |
| Mac OS X | ページ設定      | 用紙サイズ | 洋形 0 号、洋形 4 号、<br>長形 3 号、角形 2 号                                                      |
| 印刷       | 印刷設定       | 給紙装置  | MP トレイ                                                                               |
|          |            | 用紙タイプ | 封筒                                                                                   |

△ Windows: 30 ページ「プリンタードライバーの使い方」 △ Mac OS X:53 ページ 「プリンタードライバーの使い方」

#### (参考)

思い通りの方向に印刷できないときは、[180 度回 転] (Windows) または [レイアウト] - [ページの 方向を反転](Mac OS X v10.5.x ~ v10.6.x)を 設定してください。

以上で終了です。

#### 厚紙への印刷

厚紙・特厚紙に印刷する際のご注意や、印刷手順を説明し ます。

#### 厚紙に関するご注意

- 大きく反っている厚紙は、反りを修正してからお使い。 ください。
- 特厚紙は自動両面印刷に対応していません。

#### MP トレイからの印刷手順

#### 厚紙をセットします。

セット方法は [MP トレイへのセット方法] と下表を 参照してください。

△ 14ページ [MP トレイへのセット方法]

| セット枚数 | 総厚 17.5mm まで(MP トレイのみ)                                  |
|-------|---------------------------------------------------------|
| セット方向 | 横置きまたは縦置き<br>(用紙サイズにより異なる)<br>♪ 183 ページ「用紙一覧と設定早見<br>表」 |

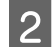

3

1

#### MP トレイにセットした用紙のサイズを、トレ イ用紙サイズスイッチで設定します。

スイッチの表示にセットした用紙サイズがないとき は、[パネルで設定]の位置にして操作パネルの[給 紙装置設定] - [MP トレイサイズ] で印刷する厚紙 のサイズに設定します。

| [給 | 紙 | 装置設定 | È] |
|----|---|------|----|
| プ] | - | [厚紙] | 5  |

メニューから [MP トレイタイ または[特厚紙]を設定します。 用紙厚が 91 ~ 157g/m<sup>2</sup> までの用紙は [厚紙]、 158~216g/m<sup>2</sup>までの用紙は [特厚紙] に設定し ます。

#### !重要

用紙タイプが正しく設定されていないと、印刷不良の 原因となります。

#### 4 下表を参照してプリンタードライバーの設定を し、印刷を実行します。

| OS       | 設定画面  | 項目                  | 設定値                  |
|----------|-------|---------------------|----------------------|
| Windows  | 基本設定  | 用紙サイズ               | 印刷データで設定した用紙のサ<br>イズ |
|          |       | 給紙装置*1              | MP トレイ               |
|          |       | 用紙タイプ <sup>*2</sup> | 厚紙、特厚紙               |
| Mac OS X | ページ設定 | 用紙サイズ               | 印刷データで設定した用紙のサ<br>イズ |
|          | 印刷設定  | 給紙装置                | MP トレイ               |
|          |       | 用紙種類                | 厚紙、特厚紙               |

\*1 [給紙条件] で [給紙装置で指定] または [両方で 指定] を選択したときに設定。

\*2[給紙条件]で[用紙タイプで指定]または[両方 で指定]を選択したときに設定。

以上で終了です。

#### 用紙カセットからの印刷手順

#### 厚紙をセットします。

1

2

3

セット方法は「用紙カセットへのセット方法」と下表 を参照してください。

△ 12ページ「用紙カセットへのセット方法」

| セット枚数 | 用紙カセット1:<br>総厚 27.6mm まで                                                                |
|-------|-----------------------------------------------------------------------------------------|
|       | 用紙カセット 2、3:<br>• LPA3Z1CU4(250 枚)<br>総厚 27.6mm まで<br>• LPA3Z1CU5(550 枚)<br>総厚 59.4mm まで |
| セット方向 | 横置きまたは縦置き<br>(用紙サイズにより異なる)<br>♪ 183 ページ「用紙一覧と設定早見<br>表」                                 |

#### 操作パネルの設定をします。

 [給紙装置設定]メニューー [カセット x タイプ] (x: カセット番号)を選択。

② [厚紙] に設定。

#### !重要

用紙タイプが正しく設定されていないと、印刷不良の 原因となります。

#### 下表を参照してプリンタードライバーの設定を し、印刷を実行します。

| OS       | 設定画面  | 項目                  | 設定値                  |
|----------|-------|---------------------|----------------------|
| Windows  | 基本設定  | 用紙サイズ               | 印刷データで設定した用紙のサ<br>イズ |
|          |       | 給紙装置*1              | 用紙力セット 1 ~ 3         |
|          |       | 用紙タイプ <sup>*2</sup> | 厚紙                   |
| Mac OS X | ページ設定 | 用紙サイズ               | 印刷データで設定した用紙のサ<br>イズ |
|          | 印刷設定  | 給紙装置                | 用紙力セット 1 ~ 3         |
|          |       | 用紙種類                | 厚紙                   |

- \*1 [給紙条件] で [給紙装置で指定] または [両方で 指定] を選択したときに設定。
- \*2 [給紙条件] で [用紙タイプで指定] または [両方 で指定] を選択したときに設定。

### ラベル紙への印刷

ラベル紙に印刷する際のご注意や、印刷手順を説明します。

#### ラベル紙に関するご注意

以下のラベル紙は使用しないでください。故障や印刷不良 などの原因になります。

- ページプリンター用またはコピー機用以外のラベル紙
- 簡単にはがれてしまうラベル紙
- 一部がはがれているラベル紙
- のりがはみ出しているラベル紙
- 台紙全体がラベルで覆われていないラベル紙
- インクジェットプリンター用のラベル紙

#### 印刷手順

MP トレイにラベル紙(A4)をセットします。 セット方法は「MPトレイへのセット方法」と下表を 参照してください。

∠ 14ページ [MPトレイへのセット方法]

セット枚数 75 枚まで セット方向 横置きまたは縦置き

トレイ用紙サイズスイッチを設定します。 2 横置き 【A4₽】 縦置き【パネルで設定】

操作パネルの [給紙装置設定] — [MP トレイ タイプ]を [ラベル] に設定します。

#### !重要

3

4

用紙タイプが正しく設定されていないと、印刷不良の 原因となります。

下表を参照してプリンタードライバーの設定を し、印刷を実行します。

| OS       | 設定画面  | 項目                  | 設定値            |
|----------|-------|---------------------|----------------|
| Windows  | 基本設定  | 用紙サイズ               | A4 210 × 297mm |
|          |       | 給紙装置*1              | MP トレイ         |
|          |       | 用紙タイプ <sup>*2</sup> | ラベル            |
| Mac OS X | ページ設定 | 用紙サイズ               | A4             |
|          | 印刷設定  | 給紙装置                | MP トレイ         |
|          |       | 用紙タイプ               | ラベル            |

- \*] 「給紙条件] で「給紙装置で指定] または 「両方で 指定〕を選択したときに設定。
- \*2[給紙条件]で[用紙タイプで指定]または[両方 で指定]を選択したときに設定。

△ Windows: 30 ページ「プリンタードライバーの使い方」
△ Mac OS X: 53 ページ「プリンタードライバーの使い方」

## OHP シートへの印刷

OHP シートに印刷する際のご注意や、印刷手順を説明し ます。

#### OHP シートに関するご注意

- OHP シートは、手の脂が付かないように、手袋をはめ るなどしてお取り扱いください。OHP シートに手の脂 が付着すると、印刷不良の原因になることがあります。
- 印刷直後の OHP シートは熱くなっていますのでご注 意ください。

#### 印刷手順

- MP トレイに専用 OHP シートをセットします。 1 セット方法は「MP トレイへのセット方法」と下表を 参照してください。 △ 14ページ [MPトレイへのセット方法] セット枚数 75 枚まで 横置きまたは縦置き セット方向 トレイ用紙サイズスイッチを設定します。 2
  - 横置き:【A4₽】 縦置き:【パネルで設定】
- 操作パネルの [給紙装置設定] [MP トレイタ 3 イプ]を[OHP シート]に設定します。

#### !重要

用紙タイプが正しく設定されていないと、印刷不良の 原因となります。

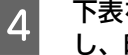

下表を参照してプリンタードライバーの設定を し、印刷を実行します。

| OS       | 設定画面  | 項目                  | 設定値            |
|----------|-------|---------------------|----------------|
| Windows  | 基本設定  | 用紙サイズ               | A4 210 × 297mm |
|          |       | 給紙装置*1              | MP トレイ         |
|          |       | 用紙タイプ <sup>*2</sup> | OHP シート        |
| Mac OS X | ページ設定 | 用紙サイズ               | A4             |
|          | 印刷設定  | 給紙装置                | MPトレイ          |
|          |       | 用紙タイプ               | OHP シート        |

- \*1 [給紙条件] で [給紙装置で指定] または [両方で 指定〕を選択したときに設定。
- \*2 [給紙条件] で [用紙タイプで指定] または [両方 で指定〕を選択したときに設定。
- △ Windows: 30 ページ「プリンタードライバーの使い方」 △ Mac OS X: 53 ページ [プリンタードライバーの使い方]

## 長尺紙への印刷

長尺紙(用紙幅 297mm ×用紙長 900mm) に印刷す る際のご注意や、印刷手順を説明します。

#### 長尺紙に関するご注意

- 長尺紙に印刷するときは、トレイ用紙サイズスイッチの設定がないので、必ずプリンタードライバーの[用紙サイズ]で長尺紙を指定してください。サイズが異なる用紙を選択して印刷すると、故障や印刷不良の原因になります。
- セットした用紙に合わせ操作パネルで [MP トレイタ イプ]を設定してください。用紙タイプが正しく設定 されていないと、印刷不良の原因となります。

#### 印刷手順

1

MP トレイに長尺紙をセットします。 セット方法は、下表と図を参照してください。

#### (参考)

- セットするときは手で用紙を支えてください。
- 必要に応じて、MP トレイの給紙延長トレイを手前に倒し、延ばしてください。

| セット枚数 | 丨枚  |
|-------|-----|
| セット方向 | 縦置き |

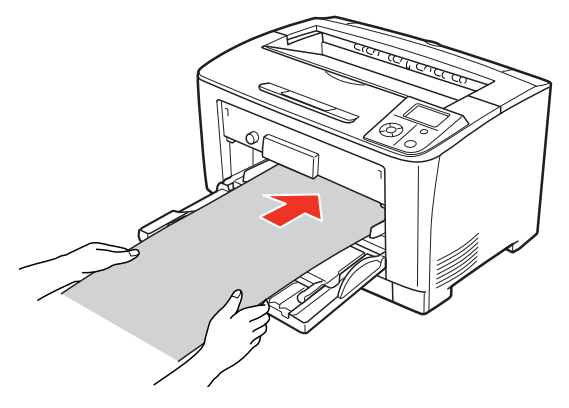

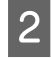

下表を参照してプリンタードライバーの設定を し、印刷を実行します。

| OS       | 設定画面  | 項目    | 設定値               |  |
|----------|-------|-------|-------------------|--|
| Windows  | 基本設定  | 用紙サイズ | 長尺紙 297mm × 900mm |  |
|          |       | 給紙装置  | MPトレイ             |  |
| Mac OS X | ページ設定 | 用紙サイズ | 長尺紙               |  |
|          | 印刷設定  | 給紙装置  | MP トレイ            |  |

∠ Windows: 30 ページ「プリンタードライバーの使い方」
△ Mac OS X: 53 ページ「プリンタードライバーの使い方」

3 排紙される長尺紙を両手で支えてください。

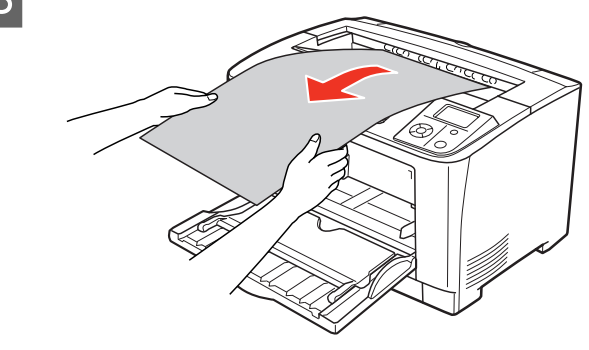

(1) 入力

( 750 2970)

( 984 ... 5080)

© 0.01/\/JF([)

2100 🚔

2970

OK +++)+21 ^117(H)

## 登録されている用紙サイズを削除する場合は、「用 紙サイズ]リストから削除したい用紙サイズをク リックして選択し、[削除]をクリックします。 [OK] をクリックします。 4 ここで登録した用紙サイズが [用紙サイズ] リストか ら選択できるようになります。 用紙サイズ定義 × 用紙サイス、 用紙サイズ名 サイス\*1 用紙幅の範囲 ( 750 ... 2970) 用紙長さの範囲 ( 984 ... 5080) 用紙幅(W) 2100 **.** 用紙長さ(L) 2970 単位 ◎ 0.1秋(M) 〇 0.01インチ(I) 削除(<u>D</u>) 保存(S) OK ++v)th ^1/7(H) クリック 以上で終了です。 25

## 定形紙以外の用紙への印刷

定形紙以外の用紙に印刷する際のご注意や、印刷手順を説 明します。プリンタードライバーで用紙サイズを登録した 後、操作パネルの設定を変更および確認してから印刷しま す。

### 定形紙以外の用紙に関するご注意

- 定形紙以外の用紙に印刷するときは、必ずプリンター ドライバーの [ユーザー定義サイズ] (Windows) / [カスタム用紙 (サイズ)] (Mac OS X) で用紙サイズ を指定してください。サイズの異なる用紙を選択し続 けると、プリンター内部の定着器が損傷することがあ ります。
- セットした用紙に合わせ、操作パネルで [MP トレイ タイプ]、[カセット x タイプ]を設定してください。 用紙タイプが正しく設定されていないと、印刷不良の 原因になります。

### 用紙サイズの登録

定形紙以外の用紙に印刷するときは、任意の用紙サイズを あらかじめ登録しておきます。

#### 参考

登録した用紙サイズは、本機のプリンタードライバーを再イ ンストールしても保持されます。

#### Windows の場合

[用紙サイズ]に用意されていない用紙サイズを[ユーザー 定義サイズ] として 20 件まで登録できます。

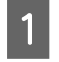

プリンタードライバーの設定画面を表示しま す。

∠ 30ページ 「設定画面の開き方」

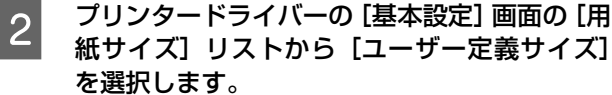

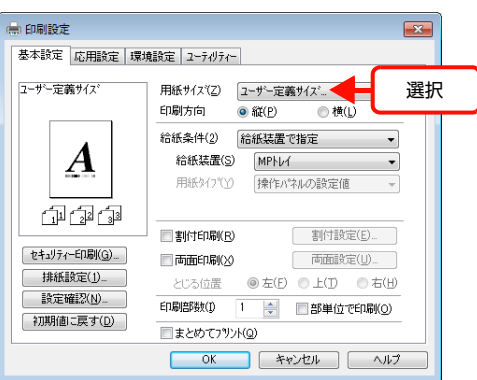

3 [用紙サイズ名]、[用紙幅]、[用紙長さ]を入力 してから、[保存]をクリックします。

> 用紙サイズ名 サイズ1 用紙幅の範囲

用紙幅(W)

用紙長さ(L)

単位 
 0.1

 0.1

 0.1

 0.1

 0.1

 0.1

 0.1

 0.1

 0.1

 0.1

 0.1

 0.1

 0.1

 0.1

 0.1

 0.1

 0.1

 0.1

 0.1

 0.1

 0.1

 0.1

 0.1

 0.1

 0.1

 0.1

 0.1

 0.1

 0.1

 0.1

 0.1

 0.1

 0.1

 0.1

 0.1

 0.1

 0.1

 0.1

 0.1

 0.1

 0.1

 0.1

 0.1

 0.1

 0.1

 0.1

 0.1

 0.1

 0.1

 0.1

 0.1

 0.1

 0.1

 0.1

 0.1

 0.1

 0.1

 0.1

 0.1

 0.1

 0.1

 0.1

 0.1

 0.1

 0.1

 0.1

 0.1

 0.1

 0.1

 0.1

 0.1

 0.1

 0.1

 0.1

 0.1

 0.1

 0.1

 0.1

 0.1

 0.1

 0.1

 0.1

 0.1

 0.1

 0.1

 0.1

 0.1

 0.1

 0.1

 0.1

 0.1

 0.1

 0.1

 0.1

 0.1</l

• 登録されている用紙サイズを変更する場合は、〔用

紙サイズ] リストから変更したい用紙サイズをク

Ĩ∥ि余(D)

リックして選択し、保存し直します。

(2) クリック

用紙長さの範囲:

用紙サイズ定義

用紙サイス。 ユーザー定義サイス

保存(S)

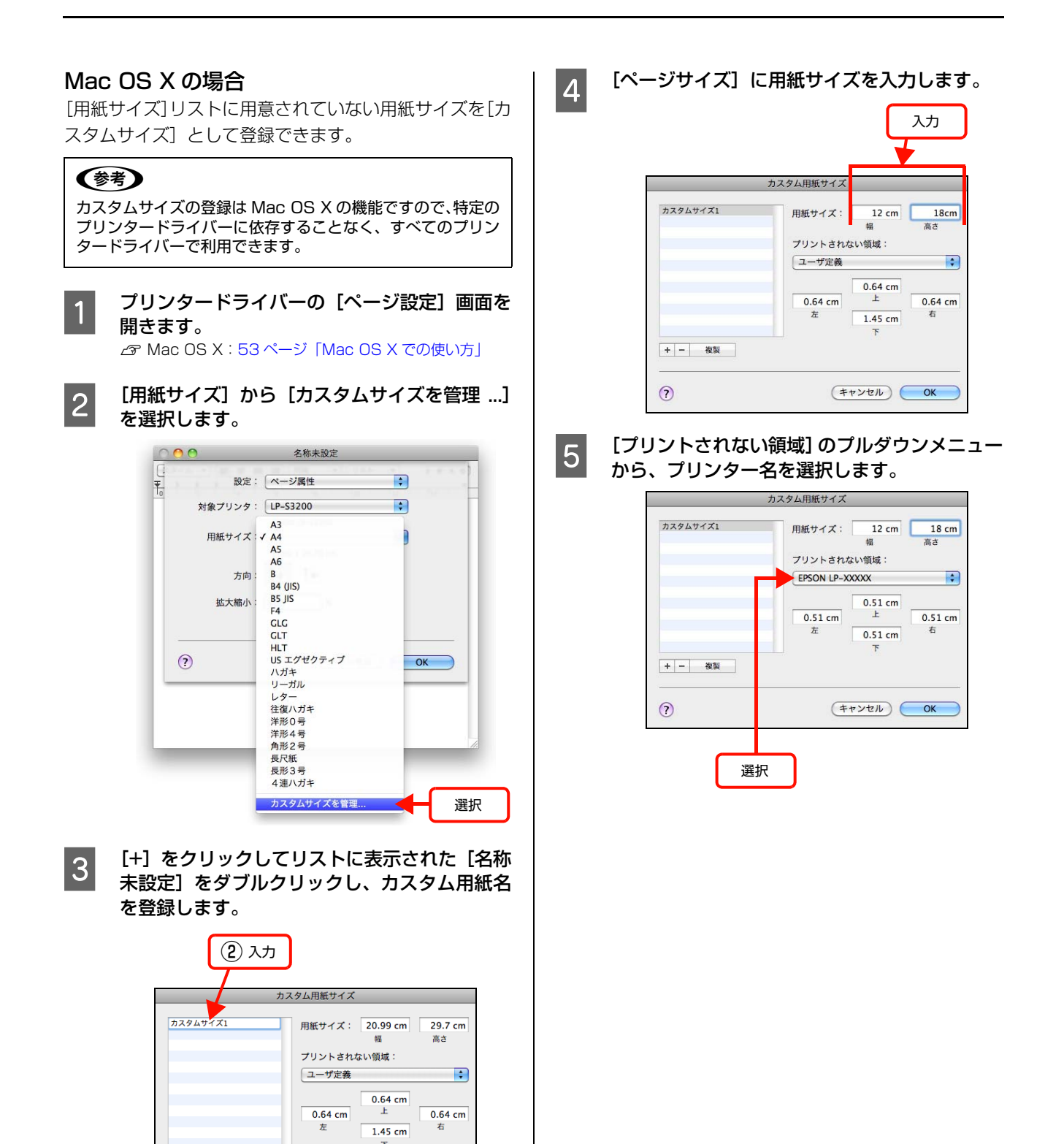

+ - 複製

クリック

(キャンセル) OK

?

## 6 [プリントされない領域]に数値を入力し、[OK] をクリックして登録します。

ここで登録した用紙サイズが [ページ設定] 画面の [用紙サイズ] リストから選択できるようになります。

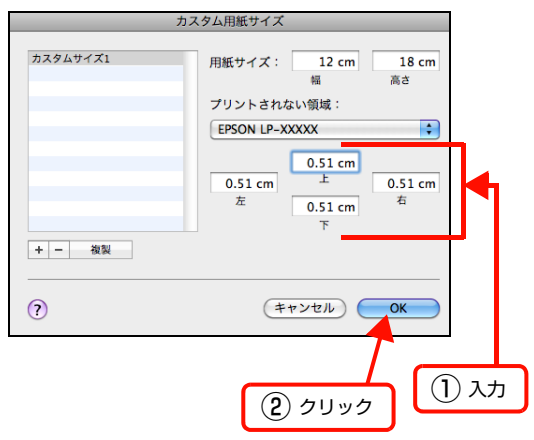

- 登録されている用紙サイズを複製するときは、リストから複製したいサイズ名をクリックして選択し、[複製]をクリックします。必要に応じて設定を変更してから[OK]をクリックします。
- 登録されている用紙サイズを削除するときは、リ ストから削除したいサイズ名をクリックして選択 し、[-]をクリックします。
- 登録している用紙サイズを変更するときは、リストから変更したい用紙サイズ名を選択し、設定を変更して[OK]をクリックします。

7 [OK] をクリックして [ページ設定] 画面を閉 じます。

以上で終了です。

印刷手順

定形紙以外の用紙を印刷するときは、トレイ用紙サイズス イッチの設定がないので、必ずプリンタードライバーの [ユーザー定義サイズ] の登録をしてください。

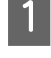

印刷する用紙のサイズを [ユーザー定義サイズ] / [カスタム用紙サイズ] としてあらかじめプリン タードライバーの [用紙サイズ] に登録します。 25ページ [用紙サイズの登録]

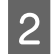

#### 操作パネルの設定をします。

① [給紙装置設定] メニュー を選択。

② 用紙を MP トレイにセットした場合は、[MP トレイサイズ] - [不定形紙]を選択。
 カセットにセットした場合は、[用紙サイズ検知 Cx](x:カセット番号) - [しない]に設定後、
 「設定変更を有効にするために再起動しますか?」
 メッセージで[する]を選択。

3

#### 用紙をセットします。

| セット枚数 | MP トレイ                           |                                             | 総厚 17.5mm まで    |         |
|-------|----------------------------------|---------------------------------------------|-----------------|---------|
|       | 用紙カセット 1                         |                                             | 総厚 27.6mm まで    |         |
|       | 用紙カセット<br>2~4                    |                                             | 総厚 59.4mm まで    |         |
| 印刷面   | 印刷する面                            | を上                                          | こしてセッ           | F       |
| セット方向 | 登録した用<br>(例)<br>「用紙幅148<br>200mm | 登録した用紙の「<br>(例)<br>「用紙幅148mm×<br>1<br>200mm |                 | OmmJの場合 |
|       | (例)<br>「用紙幅200mm×<br>2           |                                             | :用紙長148<br>DOmm | 3mm」の場合 |
|       | 148mm                            | 給                                           |                 |         |
|       |                                  |                                             |                 |         |

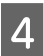

下表を参照してプリンタードライバーの設定を し、印刷を実行します。

| OS       | 設定画面  | 項目    | 設定値          |  |
|----------|-------|-------|--------------|--|
| Windows  | 基本設定  | 用紙サイズ | 1 で登録した用紙    |  |
|          |       | 給紙装置  | 用紙をセットした給紙装置 |  |
| Mac OS X | ページ設定 | 用紙サイズ | 1 で登録した用紙    |  |
|          | 印刷設定  | 給紙装置  | 用紙をセットした給紙装置 |  |

△ Windows: 30 ページ「Windows での使い方」
△ Mac OS X: 53 ページ「Mac OS X での使い方」

## 印刷の中止

印刷処理を中止するときは、次のいずれかの方法でコンピューター上の印刷データ、またはプリンター上の印刷データを 削除します。

|                          | ンピューターで中止                                                                                                    |
|--------------------------|----------------------------------------------------------------------------------------------------|
| Wind                     | dows の場合                                                                                                    |
| 1                        | 画面右下のタスクバー上のプリンターアイコン<br>をダブルクリックします。                                                                                                    |
|                          | ♥あ般 🐸 🥔 🕐 🖙 🖑 🚦 11:38<br>кана 😤 📮 2010/04/30                                                                                                    |
|                          | ダブルクリック                                                                                                    |
| 2                        | 中止したい印刷データをクリックして選択し、<br>[ドキュメント]の[印刷中止]または[キャン<br>セル]をクリックします。<br>処理済みのデータが印刷されてから表示が消え、印刷<br>が中止されます。                                          |
|                          | Product     市場理(A)     所有酒     ページ激 サイズ     受付時刻       アレベッジ     再印刷(S)     キャンセル(C)     アロルドロショントを取り消しるす。       第010     アロリック     (2)     クリック |
| 以上て                      | <sup></sup>                                                                                                    |
| <b>Mac</b><br>コンヒ<br>れかの | <b>・ OS X の場合</b><br>ピューター上の処理が続いているときは、以下のいず<br>D方法で削除します。                                                                                      |

アプリケーションソフトによっては、印刷中であることを 知らせる画面が表示されることがあります。表示されてい るときは、印刷を中止するボタン([キャンセル] など) をクリックして印刷を強制的に終了します。

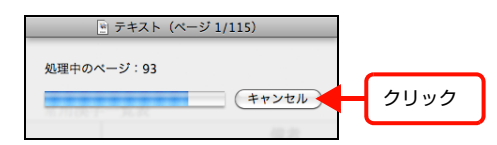

#### Mac OS X v10.5.x ~ v10.6.x の場合

[システム環境設定] - [プリントとファクス] - [プリ ントキューを開く]を開き、印刷中のジョブを選択して削 除(または保留 / 再開)できます。

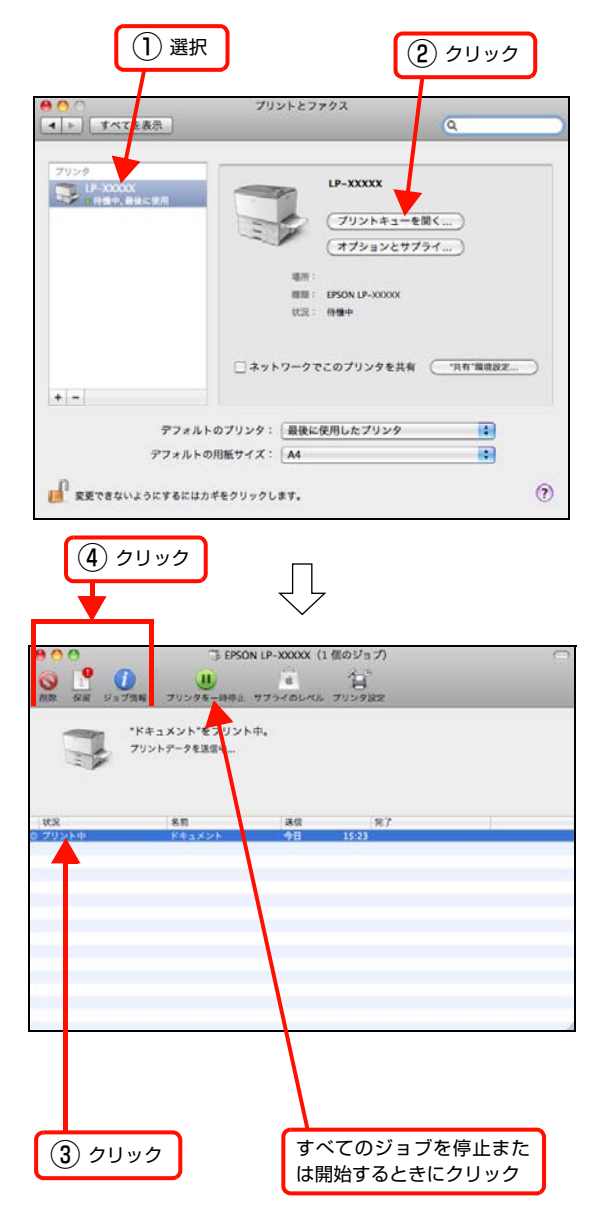

印刷中の最後のページが排紙されると、プリンターの印刷 可ランプが点灯します。

#### Mac OS X v10.4.11 の場合

[プリンタ設定ユーティリティ]を開き、印刷中のジョブ を選択して削除(または保留 / 再開)できます。

| ① ダブルクリック                                                                                                    |
|----------------------------------------------------------------------------------------------------|
| アリンタリスト       デフォルトにする     油加     所除     ユーティリティ     ColorSync     情報を見る       メニュー     名前     本代況     種類     ホスト       マリント中     EPSON LP-XXXX     フリント中     EPSON LP-XXXX                                                                                                    |
| ③ クリック すべてのジョブを停止また は開始するときにクリック                                                                                                    |
| ●     ●     ●     ●     ●     ●     ●     ●     ●     ●     ●     ●     ●     ●     ●     ●     ●     ●     ●     ●     ●     ●     ●     ●     ●     ●     ●     ●     ●     ●     ●     ●     ●     ●     ●     ●     ●     ●     ●     ●     ●     ●     ●     ●     ●     ●     ●     ●     ●     ●     ●     ●     ●     ●     ●     ●     ●     ●     ●     ●     ●     ●     ●     ●     ●     ●     ●     ●     ●     ●     ●     ●     ●     ●     ●     ●     ●     ●     ●     ●     ●     ●     ●     ●     ●     ●     ●     ●     ●     ●     ●     ●     ●     ●     ●     ●     ●     ●     ●     ●     ●     ●     ●     ●     ●     ●     ●     ●     ●     ●     ●     ●     ●     ●     ●     ●     ●     ●     ●     ●     ●     ●     ●     ●     ●     ●     ●     ●     ●     ●     ●     ●     ●     ●     ●     ●< |
|                                                                                                    |

印刷中の最後のページが排紙されると、プリンターの印刷 可ランプが点灯します。

### 操作パネルで中止

印刷中のデータまたは本機が受信したすべての印刷デー タを削除できます。

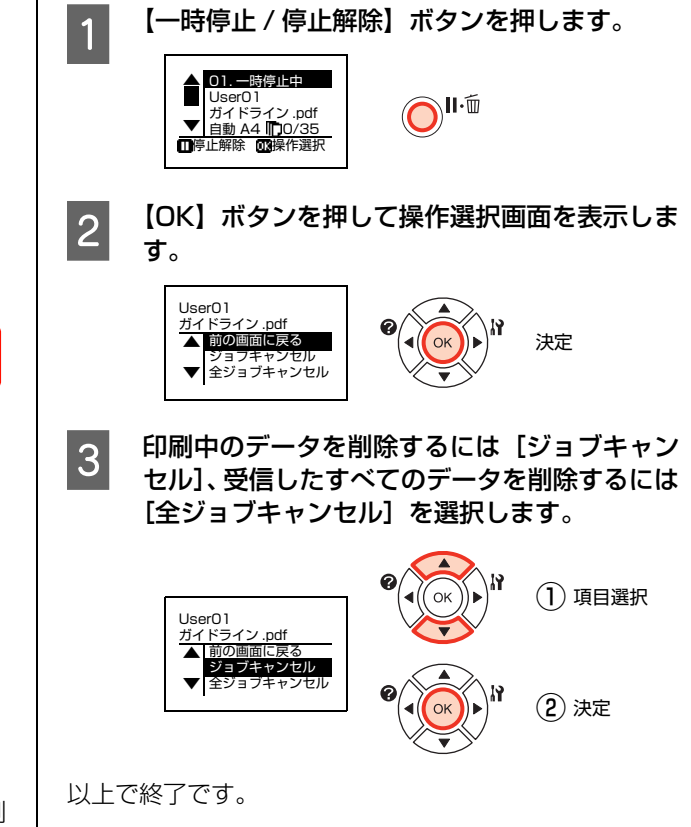

## Windows での使い方

付属のソフトウェアディスクには、プリンタードライバーなど本機を使用するのに必要なソフトウェアが収録されていま す。ここでは、主なソフトウェアの使い方を説明します。

## プリンタードライバーの使い方

コンピューターのアプリケーションソフトで作成または 表示した文書や画像を印刷するには、プリンタードライ バーが必要です。プリンタードライバーでは、出力する用 紙のサイズや向き、印刷品質などに関するさまざまな設定 ができます。

プリンタードライバーは、『セットアップガイド』(冊子) の手順に従ってセットアップを行うとインストールされ ます。

#### 設定画面の開き方

印刷に関する各種の設定は、プリンタードライバーのプロ パティーを開いて変更します。プロパティーの開き方は、 大きく分けて 2 通りあります。この開き方によって、設 定できる項目が異なります。異なる点は、各設定項目の説 明を参照してください。

#### アプリケーションソフトから開く

通常の印刷時は、アプリケーションソフトからプリンター ドライバーのプロパティーを開いて設定します。アプリ ケーションソフトからプリンタードライバーのプロパ ティーを開く方法は、ソフトウェアによって異なります。 各ソフトウェアのマニュアルを参照してください。 ここでは、Windows 7 に添付の 「ワードパッド」 の例を 説明します。

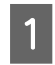

左上のワードパッドボタンから[印刷]をクリッ クして[印刷]画面を表示させます。

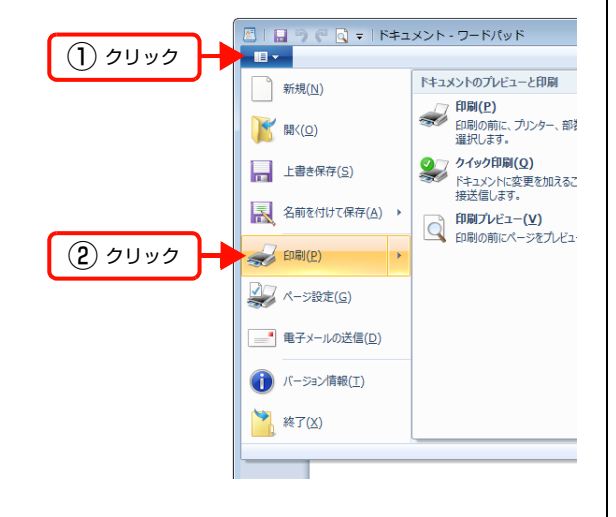

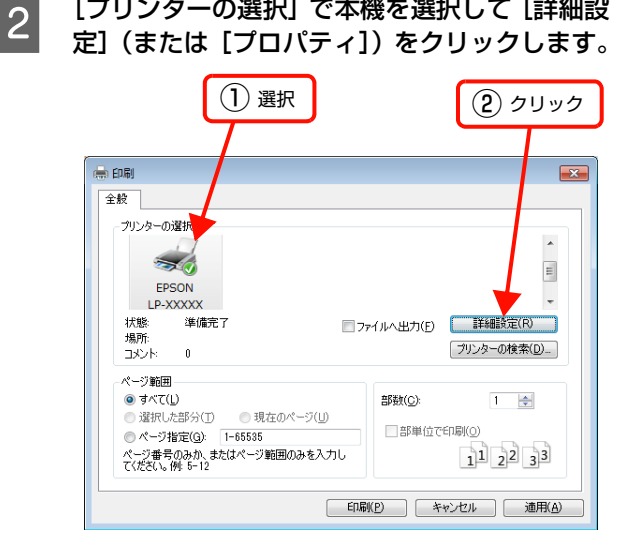

[プリンターの選択] で本機を選択して [詳細設

#### 以上で終了です。

1

#### [スタート]メニューから開く

Windows の [スタート] メニューからプリンタードライ バーのプロパティーを開きます。ここでの設定は、アプリ ケーションソフトから開いた設定画面の初期値になりま すので、よく使う値を設定しておくと便利です。 ここでは、代表的な方法を説明します。

Windows の [スタート] メニューから [デバイ スとプリンター]の順にクリックします。

Windows Vista/Windows Server 2008: [スタート] -- [コントロールパネル] -- [プリンタ] の順にクリックします。

Windows XP/Windows Server 2003: [スタート]-[プリンタと FAX]の順にクリックします。

本機のアイコンを右クリックして、表示されたメ 2 ニューで [プリンターのプロパティー] (または [プロパティ]、[印刷設定])をクリックします。 [プリンターのプロパティー](または[プロパティ]、 [印刷設定]) で設定できる機能が異なります。異なる 点は、各設定項目の説明を参照してください。

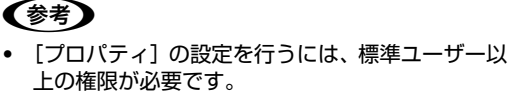

Windows XP/Windows Vista で「詳細設定」-「標 準の設定]を変更するには、管理者権限が必要です。

#### 設定項目の概要

#### [基本設定]画面

印刷の基本的な設定をします。

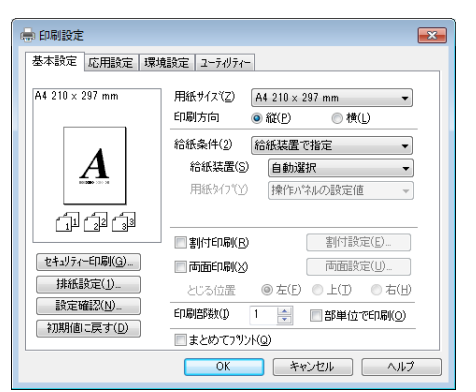

#### [応用設定]画面

拡大/縮小印刷、印刷品質などを必要に応じて設定しま す。

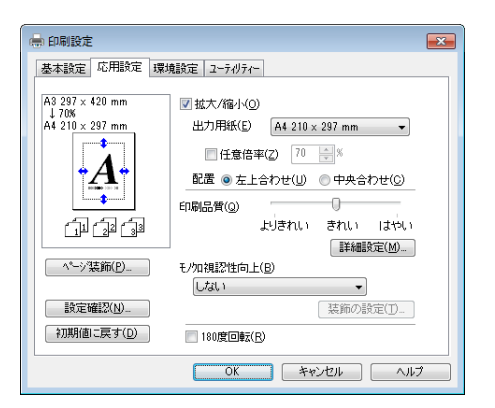

#### [環境設定]画面(印刷設定)

取り付けたオプションの確認ができるほか、プリンタード ライバーの動作環境に関する設定をします。

| ■ 印刷設定 基本設定 応用設定 環境 79ンター                                                                                                | 気定 ユーティリティー                               |                                       |
|----------------------------------------------------------------------------------------------------|-------------------------------------------|---------------------------------------|
| 現在のフリンター情報<br>実装 アレー<br>家 20 がかく小<br>給紙法書<br>用紙力をかく<br>用紙力をかく<br>用紙力をかく<br>用紙力をかく<br>調査(1) 新した。<br>・<br>・<br>・<br>・<br>・ | ▲ ステーなスシード<br>=<br>27リンターゼ<br>消耗品性<br>使用履 | 印刷<br>時間シート(Q)<br>種類シート(S)<br>歴シート(D) |
| 北公代吉兴 定(之)                                                                                                    | OK キャンセル                                  | ) ヘルブ                                 |

### [環境設定]画面(プリンターのプロパティー)

| -7%<br>©[ | ソター<br>オフジョン情                                                                                                    | 報をブリ)                                  | ゥーから取得 | RE) | 101200                 |                                    | - ////                                                           |
|-----------|----------------------------------------------------------------------------------------------------|----------------------------------------|--------|-----|------------------------|------------------------------------|------------------------------------------------------------------|
| © 3       | 打ちょンド                                                                                                    | ■報を手動                                  | で設定(U) |     |                        | 設定( <u>N</u> )                     | ]                                                                |
| 実給        | EUワイフラ<br>装むメガリー<br>第20メガアパ<br>第20メガアパ<br>開用用利利<br>の<br>の<br>の<br>の<br>の<br>の<br>の<br>の<br>の<br>、<br>の<br>、<br>の<br>の<br>、<br>の<br>の<br>、<br>の<br>の<br>の<br>、<br>の<br>の<br>の<br>の<br>、<br>の<br>の<br>の<br>の<br>の<br>の<br>の<br>の<br>の<br>の<br>の<br>の<br>の | × 1日平12<br>イト<br>ト1<br>ト2<br>ト3<br>ニット |        |     | -X<br>[<br>[<br>[<br>[ | テータスシード日<br>フリンター情<br>消耗品情<br>使用履歴 | D局<br>車服シート( <u>C</u> )<br>車服シート( <u>S</u> )<br>歴シート( <u>D</u> ) |
| - K3-     | /バー<br>動作環:                                                                                                    | 境設定( <u>E</u> )                        |        |     |                        |                                    |                                                                  |
|           |                                                                                                    |                                        |        |     |                        |                                    |                                                                  |
|           |                                                                                                    |                                        |        |     |                        |                                    |                                                                  |
|           |                                                                                                    |                                        |        |     |                        |                                    |                                                                  |

#### [ユーティリティー]画面(印刷設定)

まとめてプリントの起動とEPSONステータスモニタ(プ リンター監視ユーティリティー)の動作に関する設定をし ます。EPSON ステータスモニタはソフトウェアディス クの [ソフトウェアー覧] でインストールすると、すべて の項目が表示されます。

| 📄 印刷設定 🛛 💌             |
|------------------------|
| 基本設定 応用設定 環境設定 2-テルティー |
| EPSONZ7-92719          |
| 簡易ステータス(_)             |
| 通知設定(I)                |
| まとめてフッント(P)            |
|                        |
|                        |
|                        |
| × × × × × × × × × × ×  |
|                        |
| OK キャンセル ヘルプ           |

### [ユーティリティー]画面(プリンターのプロパ ティー)

画面の内容は、「[ユーティリティー] 画面(印刷設定)」 と同様です。

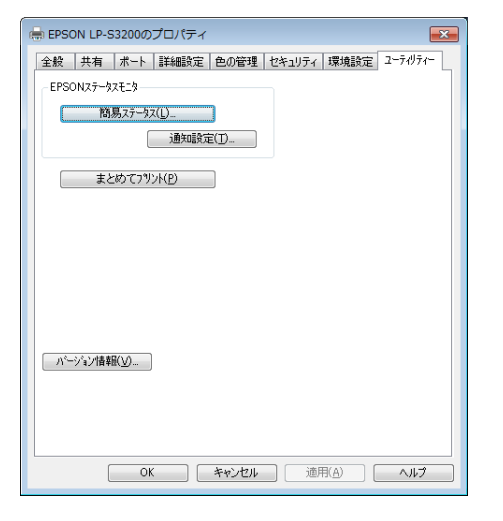

#### ヘルプの見方

プリンタードライバーの各設定項目の詳細は、プリンター ドライバーヘルプに掲載されています。ヘルプ画面は以下 の3つの方法で開けます。

#### 方法1

調べたい項目がある画面の〔ヘルプ〕をクリックします。

#### [基本設定] 画面の例

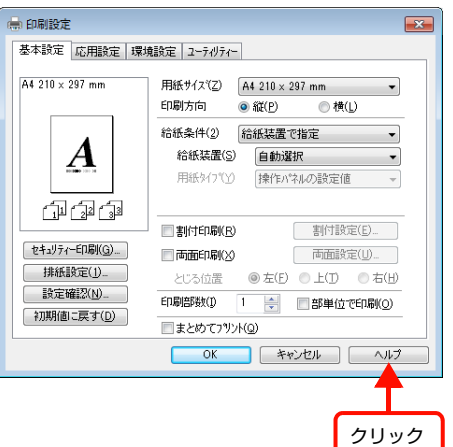

#### 方法2

調べたい項目の文字の上で右クリックして、表示されたへ ルプをクリックします。

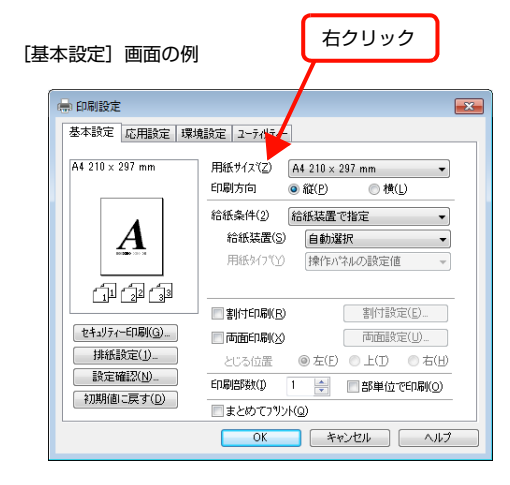

#### 方法3

をクリックしてから、調べたい項目の文字の上でクリックします(Windows Vista/Windows Server 2008/Windows 7 は除く)。

|                | C                                                               | 〕 クリッ<br>マウス                                                                                                    | ク<br>ポインターが <b>?</b> に変わります。                                                                              |
|----------------|-----------------------------------------------------------------|----------------------------------------------------------------------------------------------------|----------------------------------------------------------------------------------------------------|
| [基本影<br>]<br>] | 設定] 画面の例                                                        | 2 %                                                                                                    | 'U <i>∨⊅</i><br>12                                                                                        |
| 基<br>A4        | 本設定 応用設定 環境<br>4 210 × 297 mm                                   | 設定 2.5,454<br>用紙サイス・(2)<br>印刷方向<br>給紙条件(2)<br>給紙装置(2)<br>用紙タイフ。(4)                                                        | A4 210 × 297 mm     ▼       ④ 超 ⑫     ● 積 ψ       総結装置 で地定     ▼       自動選択     ▼       「操作」/年の過程に値     ▼ |
|                | 「」」「」」「」」<br>セキュリティー印刷(Q)…<br>抹紙設定(D)…<br>設定確認(W)…<br>初期値に戻す(Q) | <ul> <li>割付印刷(8)</li> <li>両面印刷(8)</li> <li>とじる位置</li> <li>印刷語(8) (4)</li> <li>日泉語(8) (4)</li> <li>日泉志(8) (7.7)</li> </ul> | 割付録定(U)<br>→ 回示意定(U)<br>● まで) ○ 上の ○ 古(U)<br>● (Q)得付けの時に)<br>小(Q)                                         |
|                |                                                                 | ОК                                                                                                    | キャンセル ヘルフ                                                                                                 |

## プリンターの監視

プリンターのエラーや消耗品の残量、印刷の進行状況など がコンピューター上で確認できます。これは、EPSONス テータスモニタ(プリンター監視ユーティリティー)の機 能です。

#### 使用条件

EPSON ステータスモニタでは、以下の環境で使用しているプリンターの監視ができます。

#### ローカル接続

コンピューターのインターフェイスが双方向通信に対応 していること。

Windows XP/Windows Vistaの<u>リモートデスクトップ機能</u>\* を利用している状態で、移動先のコンピューターから、そのコ ンピューターに直接接続されたプリンターへ印刷すると、 EPSON ステータスモニタがインストールされていると通信エ ラーが発生します。ただし、印刷は正常に行われます。

\* 移動先のモバイルコンピューターなどからオフィスネット ワーク内のコンピューター上にあるアプリケーションソフ トやファイルへアクセスし、操作することができる機能。

#### TCP/IP 直接接続

EpsonNet Print または Standard TCP/IP 接続である こと。

#### Windows 共有プリンター

#### 参考

- NetBEUI を使用した直接印刷と IPP 印刷では、ネット ワークプリンターの監視はできません。
- 共有プリンターを提供しているコンピューター (プリント サーバー上)で、[共有プリンターを監視させる]をチェッ クした後でプリンターの接続先を変える場合は、一旦この チェックを外して [OK] をクリックしてから、再度チェッ クしてください。
- Windows Vista の [通知設定] 画面で [共有プリンター を監視させる] にチェックすると、Windows Vista の ユーザーアカウント制御により、プログラムの実行を許可 する確認画面が表示されます。
   確認画面では、[続行] をクリックしてください。

#### エラーの表示

コンピューターからの印刷中にエラーが発生すると、[簡 易ステータス] 画面が表示され、エラーの内容をお知らせ します。[詳細] をクリックすると [詳細ステータス] 画 面が表示されます。

エラーが解消されると、画面は自動的に閉じます。

|--|

| 副簡易な一 | え:EPSON LP-S3200     |        | - • •  |
|-------|----------------------|--------|--------|
| ⚠     | トナーカートリッジま<br>換時期です。 | ミたは定期  | 狡換部品の交 |
|       |                      | ≣羊絲(D) | 閉じる(C) |

#### [詳細ステータス] 画面

| 🚽 詳細ステータス:EPSON LP-S3200 |                                                    |                | × |
|--------------------------|----------------------------------------------------|----------------|---|
| ステータス 交換品情報 ジョフ"情報       |                                                    |                |   |
| トナーカートリッ                 | ッジまたは定期交換部品の交換時期で                                  | <del>9</del> . |   |
|                          | ●所しいトナーカートリッジと交換してくださし。<br>例何にネルのヘルプで、対処方法を確認できます。 |                | * |
|                          |                                                    | 閉じる(ご)         |   |

#### プリンターの状態の確認

[簡易ステータス]、[詳細ステータス]、[交換品情報]、[ジョブ 情報]の各画面を開くとプリンターの状態が確認できます。 画面の開き方は以下の通りです。

タスクトレイから本機を選択し、[簡易ステータス]、[詳細 ステータス]、[交換品情報]、[ジョブ情報]を選択します。

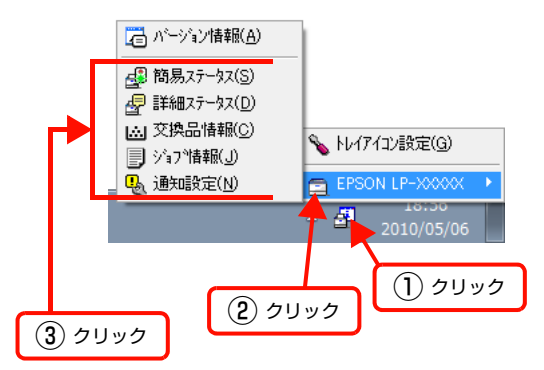

[詳細ステータス]、[交換品情報]、[ジョブ情報] は、タ ブをクリックして切り替えることもできます。

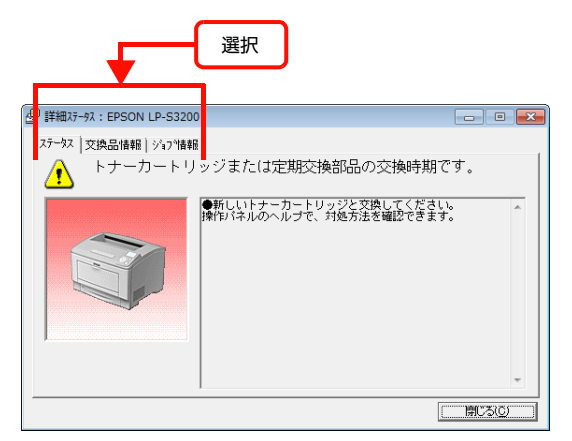

#### 各画面の概要

#### [簡易ステータス]画面

プリンターの状態を示すメッセージが表示されます。[詳細]をクリックすると[詳細ステータス] 画面が表示されます。

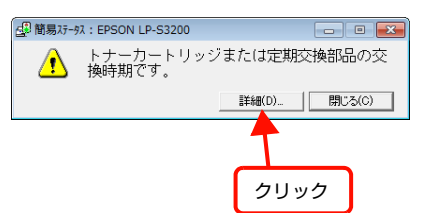

#### [詳細ステータス]画面

プリンターの状態を示すメッセージや、エラーの対処方法 などが表示されます。

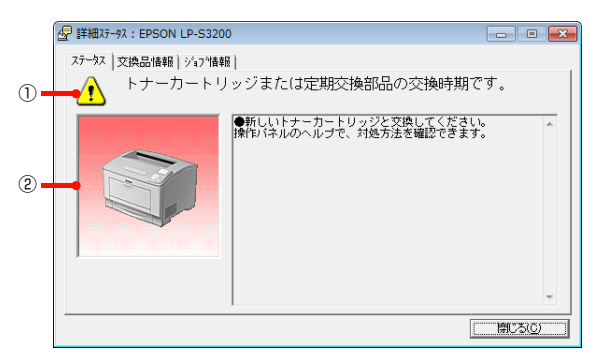

#### ①アイコン / メッセージ

プリンターの状態を示すメッセージとアイコンが表示されま す。

#### ②イラスト / メッセージ

プリンターの状態を示すメッセージと、該当箇所を示すイ ラストが表示されます。エラーが発生すると、対処方法が 表示されます。

#### [交換品情報] 画面

交換品の寿命 (残量) などが表示されます。画面右上の表示切り替えボタン [ ▲] ] / [ ▶] ] をクリックすると、画面が切り替わります。

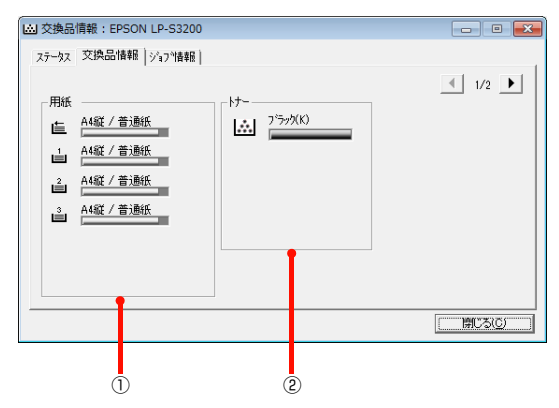

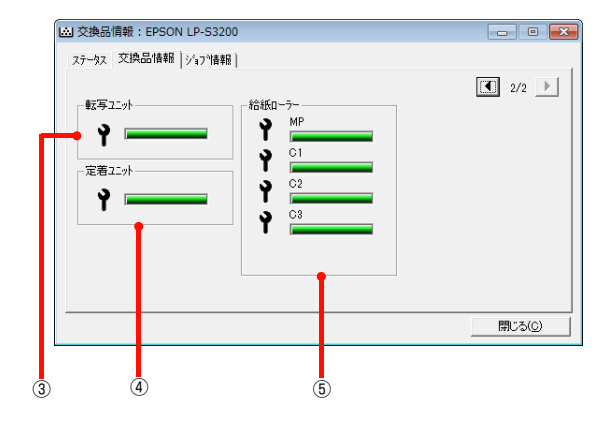

#### ①用紙

給紙装置にセットされている用紙サイズ、用紙の種類 (タ イプ)、用紙残量の目安を表示します。

#### 2トナー

トナーの残量の目安を表示します。トナーに関するエラー やワーニングが発生すると、アイコンが点滅します。

#### ③転写ユニット

転写ユニットの寿命の目安を表示します。転写ユニットに 関するエラーやワーニングが発生すると、アイコンが点滅 します。

#### ④定着ユニット

定着ユニットの寿命の目安を表示します。定着ユニットに 関するエラーやワーニングが発生すると、アイコンが点滅 します。

#### ⑤ 給紙ローラー

給紙ローラーの寿命の目安を表示します。給紙ローラーに関 するエラーやワーニングが発生すると、アイコンが点滅しま す。

#### [ジョブ情報]画面

ネットワーク環境で印刷中またはプリンターで処理中の ジョブの状態が表示されます。

TCP/IP 接続のネットワーク環境で、かつ以下の条件を満たすときに使用できます。

• プリントサーバーを介した共有設定

| プリントサーバーの OS            | Windows Server 2003/<br>Windows Vista/<br>Windows Server 2008<br>Windows 7 |
|-------------------------|----------------------------------------------------------------------------|
| クライアントのOS               | Windows XP/<br>Windows Vista<br>Windows 7                                  |
| プリンターとプリントサー<br>バーの接続方法 | EpsonNet Print<br>Standard TCP/IP                                          |

• プリントサーバーを介さないネットワーク接続

| クライアントのOS    | Windows XP/<br>Windows Vista<br>Windows 7 |
|--------------|-------------------------------------------|
| プリンターとクライアント | EpsonNet Print                            |
| の接続方法        | Standard TCP/IP                           |

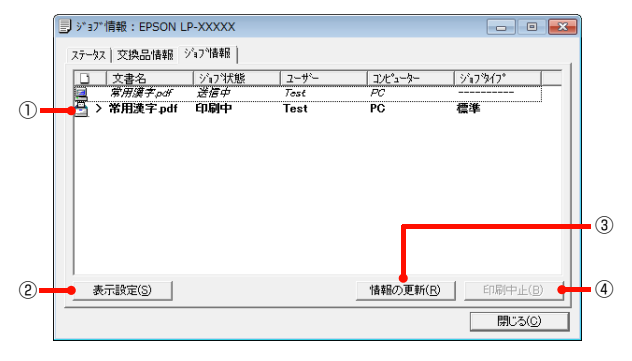

#### ①ジョブリスト

コンピューターでスプール中またはプリンターで処理中 のジョブの文書名、状態、ユーザー名、コンピューター 名、ジョブタイプを表示します。リストー番左のアイコン は、印刷の状態に応じて変化します。 ネットワーク上のほかのユーザーが実行したジョブでは、 以下の情報は表示されません。

- 送信中ジョブ
- 印刷済みジョブと削除済みジョブ
- 待機中または印刷中の文書名

#### ② [表示設定] ボタン

ジョブリストの表示内容を設定します。

表示する項目名にチェックを付けると表示され、チェック を外すと表示されません。また、項目を選択してから[上 へ]/[下へ]をクリックすると、ジョブリスト内での表 示順序が変更できます。

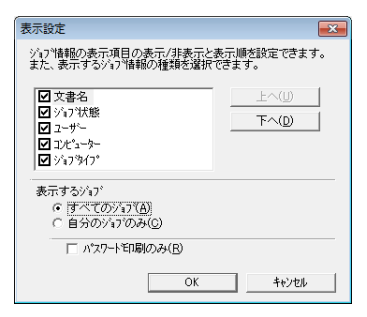

#### ③[情報の更新]ボタン

最新のジョブ情報を表示します。

#### ④ [印刷中止] ボタン

ジョブリストに表示されている印刷中、送信中、待機中、 保持のジョブを選択し、[印刷中止]をクリックすると、 そのジョブの印刷を中止することができます。 ネットワーク上のほかのユーザーが実行したジョブは中 止できません。

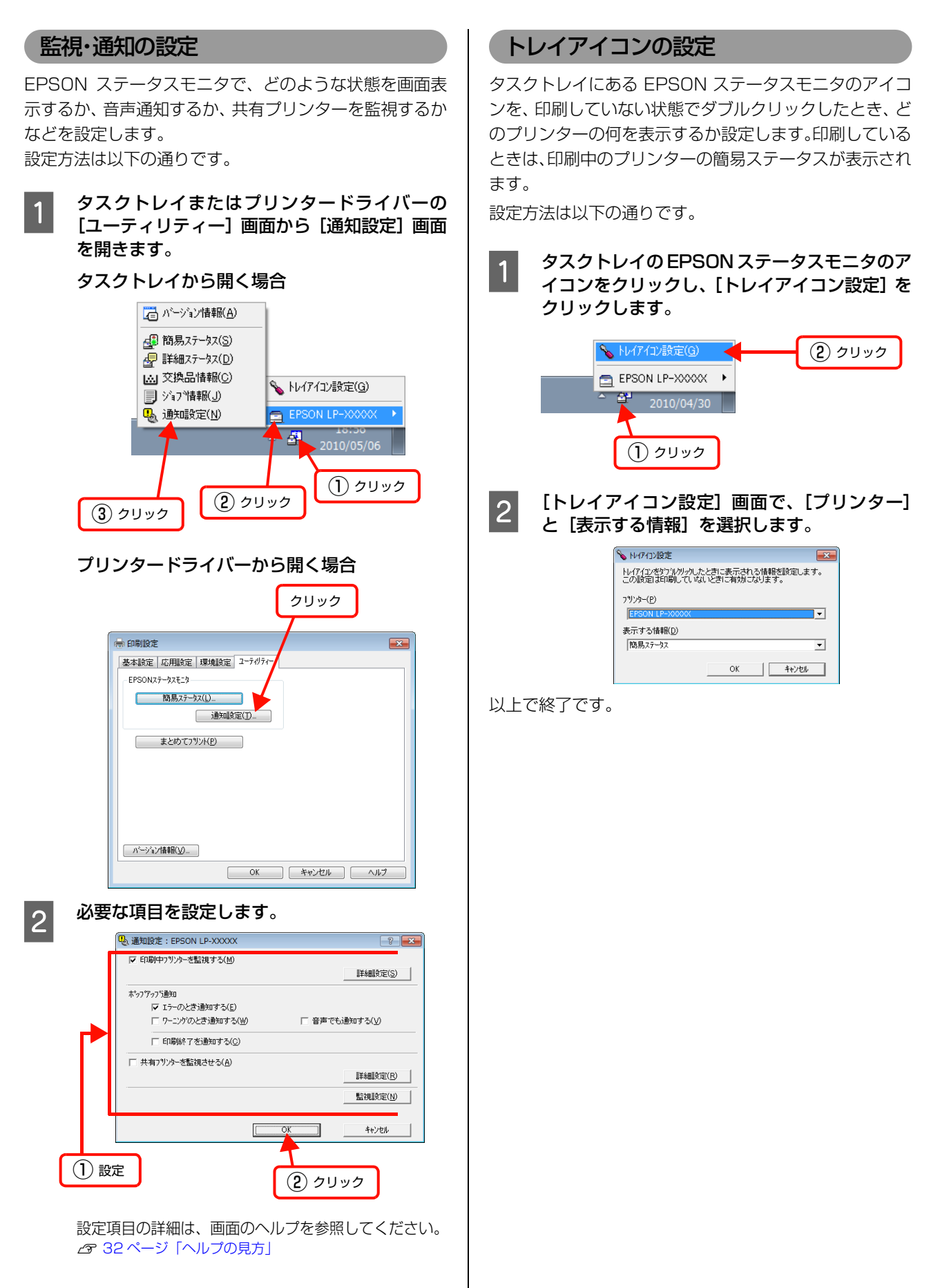
# バーコードフォントの使い方

付属のソフトウェアディスクには、Epson バーコードフォントが収録されています。Epson バーコードフォントは、 データキャラクター (バーコードに登録する文字列) を入力するだけで、簡単にバーコードシンボルを作成できるフォン トです。通常必要な、データキャラクター以外のコードやマージン、OCR-B フォント(バーコード下部の文字)などの 入力が不要です。

## バーコードフォントの種類

Epson バーコードフォントの種類は以下の通りです。 各バーコードの仕様や規格の詳細は、仕様書や市販の解説書などを参照してください。

### JAN(標準バージョン)

| フォント名               |      | EPSON JAN-13 EPSON JAN-13 Short                                                                        |                            |  |
|---------------------|------|----------------------------------------------------------------------------------------------------|----------------------------|--|
| OCR-B               |      | あり                                                                                                    |                            |  |
| チェックデ               | ジット  | あり                                                                                                    |                            |  |
| キャラクタ               | 一種類  | 数字(0~9)                                                                                                |                            |  |
| 桁数                  |      | 12                                                                                                    |                            |  |
| 入力可能サ               | イズ   | 60~96pt                                                                                                | 36~90pt                    |  |
| 読み取り保               | 証サイズ | 60pt、75pt(標準)                                                                                          | 36pt、45pt (標準)、67.5pt、90pt |  |
| 自動設定される情報<br>(入力不要) |      | <ul> <li>レフト/ライトマージン</li> <li>レフト/ライトガードバー</li> <li>チェックデジット</li> <li>OCR-B</li> <li>センターバー</li> </ul> |                            |  |
| 例                   | 入力   | 123456789012                                                                                           |                            |  |
|                     | 画面表示 | 123456789012                                                                                           | <br>123456789012           |  |
|                     | 印刷   | 1 "234567" 890128"                                                                                     | 1 234567 890128            |  |
| 備考                  |      | JIS X 0501       • JAN-13 のバーの高さを低くしたもの         ・日本国内でのみ使用可能                                           |                            |  |

## JAN(短縮バージョン)

| フォント名               |      | EPSON JAN-8                                                                                            | EPSON JAN-8 Short                                           |  |
|---------------------|------|----------------------------------------------------------------------------------------------------|-------------------------------------------------------------|--|
| OCR-B               |      | あり                                                                                                    |                                                             |  |
| チェックデ               | ジット  | あり                                                                                                    |                                                             |  |
| キャラクタ               | '一種類 | 数字(0~9)                                                                                                |                                                             |  |
| 桁数                  |      | 7                                                                                                    |                                                             |  |
| 入力可能サ               | イズ   | 52~96pt                                                                                                | 36~90pt                                                     |  |
| 読み取り保               | 証サイズ | 52pt、65pt(標準)                                                                                          | 36pt、45pt(標準)、67.5pt、90pt                                   |  |
| 自動設定される情報<br>(入力不要) |      | <ul> <li>レフト/ライトマージン</li> <li>レフト/ライトガードバー</li> <li>チェックデジット</li> <li>OCR-B</li> <li>センターバー</li> </ul> |                                                             |  |
| 例                   | 入力   | 1234567                                                                                                |                                                             |  |
|                     | 画面表示 | 1234567                                                                                                | <br>1 2 3 4 5 6 7                                           |  |
|                     | 印刷   | 1234 5670                                                                                              | 1234 5670                                                   |  |
| 備考                  |      | _                                                                                                    | <ul> <li>JAN-8 のバー高さを低くしたもの</li> <li>日本国内でのみ使用可能</li> </ul> |  |

## UPC

| フォント名               |      | EPSON UPC-A                                                                                            | EPSON UPC-E                                                                                                  |  |
|---------------------|------|----------------------------------------------------------------------------------------------------|----------------------------------------------------------------------------------------------------|--|
| OCR-B               |      | ສຽ                                                                                                    |                                                                                                    |  |
| チェックデ               | ジット  | あり                                                                                                    |                                                                                                    |  |
| キャラクタ               | '一種類 | 数字(0~9)                                                                                                |                                                                                                    |  |
| 桁数                  |      | 11                                                                                                    | 6                                                                                                    |  |
| 入力可能サ               | イズ   | 60~96pt                                                                                                |                                                                                                    |  |
| 読み取り保               | 証サイズ | 60pt、75pt (標準)                                                                                         |                                                                                                    |  |
| 自動設定される情報<br>(入力不要) |      | <ul> <li>レフト/ライトマージン</li> <li>レフト/ライトガードバー</li> <li>チェックデジット</li> <li>OCR-B</li> <li>センターバー</li> </ul> | <ul> <li>レフト/ライトマージン</li> <li>レフト/ライトガードバー</li> <li>チェックデジット</li> <li>OCR-B</li> <li>ナンバーシステムの「0」</li> </ul> |  |
| 例                   | 入力   | 12345678901                                                                                            | 123456                                                                                                    |  |
|                     | 画面表示 | 12345678901                                                                                            | 123456                                                                                                    |  |
|                     | 印刷   | 1 23456"78901 2                                                                                        | 0 "123456" s                                                                                                 |  |
| 備考                  |      | Regular タイプ。 補足コードはサポートしていません。                                                                         | Zero Suppression タイプ(余分な 0 を削除)                                                                              |  |

## Code39

| フォント名               |      | EPSON Code39                                                                          | EPSON Code39 CD                                          | EPSON Code39 Num | EPSON Code39 CD Num |  |
|---------------------|------|---------------------------------------------------------------------------------------|----------------------------------------------------------|------------------|---------------------|--|
| OCR-B               |      | なし                                                                                    |                                                          | あり               |                     |  |
| チェックデジット            |      | なし                                                                                    | あり                                                       | なし               | あり                  |  |
| キャラクタ               | '一種類 | 英数字(A~Z、O~9)                                                                          | 、記号(- . スペース                                             | \$ / + %)        |                     |  |
| 桁数                  |      | 制限なし                                                                                  |                                                          |                  |                     |  |
| 入力可能サ               | イズ   | 26 ~ 96pt                                                                             |                                                          | 36~96pt          |                     |  |
| 読み取り保               | 証サイズ | 26pt、52pt、78pt                                                                        |                                                          | 36pt、72pt        |                     |  |
| 自動設定される情報<br>(入力不要) |      | <ul> <li>・ 左 / 右クワイエットゾーン</li> <li>・ スタート / ストップキャラクター</li> <li>・ チェックデジット</li> </ul> |                                                          |                  |                     |  |
| 例                   | 入力   | 1234567                                                                               |                                                          |                  |                     |  |
|                     | 画面表示 | 1 2 3 4 5 6 7<br>1 9 1 1 1 1 1 1 1 1 1 1 1 1 1 1 1 1 1 1                              | 1 2 3 4 5 6 7<br>1 9 1 1 1 1 1 1 1 1 1 1 1 1 1 1 1 1 1 1 | <br>1234567      | <br>1 2 3 4 5 6 7   |  |
|                     | 印刷   |                                                                                       |                                                          | 1 2 3 4 5 6 7    | 1 2 3 4 5 6 7 S     |  |
| └────<br>備考         |      | <ul> <li>JIS X 0503</li> <li>スペースを表すバーコー</li> </ul>                                   | ードを入力したいときは、「                                            | 」(アンダーライン)を入     | 力してください。            |  |

## Code128

| フォント名               | 1    | EPSON Code128                                                                                                    |
|---------------------|------|----------------------------------------------------------------------------------------------------|
| OCR-B               |      | なし                                                                                                    |
| チェックデジット            |      | あり                                                                                                    |
| キャラクタ               | 一種類  | すべての ASCII 文字(95 文字)                                                                                                    |
| 桁数                  |      | 制限なし                                                                                                    |
| 入力可能サ               | イズ   | 26~96pt                                                                                                    |
| 読み取り保               | 証サイズ | 26pt、52pt、78pt                                                                                                    |
| 自動設定される情報<br>(入力不要) |      | <ul> <li> 左 / 右クワイエットゾーン</li> <li> スタート / ストップキャラクター</li> <li> コードセットの変更キャラクター</li> <li> チェックデジット</li> </ul>              |
| 例                   | 入力   | 1234567                                                                                                    |
| 画面表示                |      | 1 2 3 4 5 6 7                                                                                                    |
|                     | 印刷   |                                                                                                    |
| <br>備考              |      | <ul> <li>JIS X 0504</li> <li>コードセット A、B、C をサポートしています。入力するキャラクターのコードセットが途中で変わった<br/>ときに、自動的にコードセットの変換コードを挿入します。</li> </ul> |

| フォント名               |      | EPSON ITF                                                                                                    | EPSON ITF CD          | EPSON ITF Num | EPSON ITF CD Num |  |
|---------------------|------|----------------------------------------------------------------------------------------------------|-----------------------|---------------|------------------|--|
| OCR-B               |      | なし                                                                                                    |                       | あり            |                  |  |
| チェックデジット            |      | なし                                                                                                    | あり                    | なし            | あり               |  |
| キャラクタ               | '一種類 | 数字(0~9)                                                                                                    |                       |               |                  |  |
| 桁数                  |      | 制限なし                                                                                                    |                       |               |                  |  |
| 入力可能サ               | イズ   | 26 ~ 96pt                                                                                                    |                       | 36 ~ 96pt     | 36 ~ 96pt        |  |
| 読み取り保               | 証サイズ | 26pt、52pt、78pt                                                                                                    |                       | 36pt、72pt     |                  |  |
| 自動設定される情報<br>(入力不要) |      | <ul> <li> 左 / 右クワイエットゾーン</li> <li> スタート / ストップキャラクター</li> <li> チェックデジット</li> <li> 文字列先頭の「0」(合計文字数が偶数でない場合のみ)</li> </ul> |                       |               |                  |  |
| 例                   | 入力   | 1234567                                                                                                    | 1                     | 1             | 1                |  |
|                     | 画面表示 | 1234567                                                                                                    | <br>  2 3 4 5 6 7<br> | <br>1234567   | <br>1234567      |  |
|                     | 印刷   |                                                                                                    |                       | 01234567      | 1 2 3 4 5 6 7 0  |  |
| <br>備考              |      | キャラクターを2個一組で扱います。キャラクターの合計数が奇数個の場合、Epson バーコードフォント<br>は自動的にキャラクターの先頭に O を追加して偶数個になるようにします。                              |                       |               |                  |  |

## Interleaved 2 of 5

## NW-7

| フォント名               |      | EPSON NW-7                                                                                                    | EPSON NW-7 CD         | EPSON NW-7 Num    | EPSON NW-7 CD Num   |  |
|---------------------|------|----------------------------------------------------------------------------------------------------|-----------------------|-------------------|---------------------|--|
| OCR-B               |      | なし                                                                                                    | あり                    |                   |                     |  |
| チェックデジット            |      | なし                                                                                                    | あり                    | なし                | あり                  |  |
| キャラクタ               | "一種類 | 数字(0~9)、記号(-                                                                                                    | \$ : / . +)           |                   |                     |  |
| 桁数                  |      | 制限なし                                                                                                    |                       |                   |                     |  |
| 入力可能サ               | ⁺イズ  | 26 ~ 96pt                                                                                                    |                       | 36~96pt           |                     |  |
| 読み取り保               | 証サイズ | 26pt、52pt、78pt                                                                                                    |                       | 36pt、72pt         |                     |  |
| 自動設定される情報<br>(入力不要) |      | <ul> <li> 左 / 右クワイエットゾーン</li> <li> スタート / ストップキャラクター(入力しない場合)</li> <li> チェックデジット</li> </ul>                                                 |                       |                   |                     |  |
| 例                   | 入力   | 1234567                                                                                                    |                       |                   |                     |  |
|                     | 画面表示 | 1 2 3 4 5 6 7<br>1 2 3 4 1 1 1                                                                                                    | <br>1 2 3 4 5 6 7<br> | <br>1 2 3 4 5 6 7 | <br>1 2 3 4 5 6 7   |  |
|                     | 印刷   |                                                                                                    |                       | A 1 2 3 4 5 6 7 A | A 1 2 3 4 5 6 7 4 A |  |
| 備考                  |      | <ul> <li>JIS X 0503</li> <li>スタート / ストップキャラクターのどちらかを入力すると、もう一方も同じになるように自動的挿入されます。スタート / ストップキャラクターを入力しない場合は、両方に自動的に「A」が自動挿入されます。</li> </ul> |                       |                   |                     |  |

## 郵便番号(カスタマーバーコード)

| フォント名               |    | EPSON J-Postal Code                                                                                                    |  |
|---------------------|----|----------------------------------------------------------------------------------------------------|--|
| OCR-B               |    | なし                                                                                                    |  |
| チェックデジット            |    | あり                                                                                                    |  |
| キャラクター種類            |    | 数字(0~9)、英文字(A~Z)、記号(-)                                                                                                    |  |
| 桁数                  |    | 制限なし                                                                                                    |  |
| 入力可能サ               | イズ | 8~11.5pt                                                                                                    |  |
| 読み取り保証サイズ           |    | 8pt、9pt、10pt、11.5pt                                                                                                    |  |
| 自動設定される情報<br>(入力不要) |    | <ul> <li>バーコードの上下左右 2mm の空白</li> <li>入力時の-(ハイフン)の削除</li> <li>スタート/ストップコード</li> <li>住所表示番号の 13 桁調整</li> <li>チェックデジット</li> </ul>                                                                              |  |
| 例                   | 入力 | 123-4567                                                                                                    |  |
| 画面表示                |    | '1''2''3''-''4''5''6''7'                                                                                                    |  |
| 印刷                  |    | իվիվերինինինինիներինը հետևորերինըներիներիներինինի                                                                                                    |  |
| 備考                  |    | <ul> <li>郵便番号(3桁)-郵便番号(4桁)-住所表示番号(バーコードに変換後13桁まで)を入力します。<br/>住所表示番号は入力時の桁数の制限はありませんが、バーコードに変換後13桁を超える部分は省略されます。また住所表示番号が13桁に満たないときは、13桁になるように末尾にコードが挿入されます。</li> <li>印刷領域やレイアウト枠は余裕をもって設定してください。</li> </ul> |  |

## GS1-128(EAN-128)

| フォント名               |      | EPSON EAN128                                                                                                    |  |  |
|---------------------|------|----------------------------------------------------------------------------------------------------|--|--|
| OCR-B               |      | あり                                                                                                    |  |  |
| チェックデ               | ジット  | あり                                                                                                    |  |  |
| キャラクター種類            |      | 数字(0 ~ 9)、英文字(A ~ Z)<br>括弧( )は、アプリケーション識別子 (AI) を識別するためのみ使用します。英文字は大文字のみサポート<br>が、入力は小文字で行います。                                                                                                    |  |  |
| 桁数                  |      | <ul> <li>アプリケーション識別子 (Al) により桁数が異なります。</li> <li>01:GTIN (グローバルトレードアイテムナンバー)</li> <li>4桁「(01)] + 13桁 (数字)</li> <li>17:パッチ/ロットナンパー</li> <li>4桁「(17)] + 6桁 (数字)</li> <li>10:保証期限日</li> <li>4桁「(10)] +最大 20桁 (英数字)</li> <li>30:数量</li> <li>4桁「(30)] +最大8桁 (数字)</li> </ul> |  |  |
| 入力可能サ               | イズ   | 36pt以上                                                                                                    |  |  |
| 読み取り保               | 証サイズ | 36pt、72pt                                                                                                    |  |  |
| 自動設定される情報<br>(入力不要) |      | <ul> <li>左/右クワイエットゾーン</li> <li>スタート/ストップキャラクター</li> <li>FNC1 キャラクター         <ul> <li>(Code 128 との識別、および可変長アプリケーション識別子用データの区切りのため)</li> <li>コードセットの変更キャラクター</li> <li>チェックデジット</li> </ul> </li> </ul>                                                                   |  |  |
| 例                   | 入力   | (01)1491234567890(17)990101(30)12(10)abc                                                                                                    |  |  |
|                     | 画面表示 | <b>C</b> 01 <b>D</b> 1491234567890 <b>C</b> 17 <b>D</b> 990101 <b>C</b> 30 <b>D</b> 12 <b>C</b> 10 <b>D A B C</b>                                                                                                    |  |  |
|                     | 印刷   | (01)14912345678901(17)990101(30)12(10)ABC                                                                                                    |  |  |
| <br>備考              |      | コードセット A、B、C をサポートしています。入力するキャラクターのコードセットが途中で変わったときは、自動的にコードセットの変換コードが挿入されます。                                                                                                    |  |  |

## 標準料金代理収納

| フォント名               |      | EPSON EAN128_AI91                                                                                                    |  |
|---------------------|------|----------------------------------------------------------------------------------------------------|--|
| OCR-B               |      | あり                                                                                                    |  |
| チェックデジット            |      | あり                                                                                                    |  |
| キャラクター種類            |      | 数字(〇 ~ 9)、記号(-)<br>括弧( )は、アプリケーション識別子 (AI) を識別するためのみ使用します。<br>ハイフンは、入力する数字間のセパレーターとして使用します。                                           |  |
| 桁数                  |      | 4桁「(91)」+46桁(数字間の「-」を含む)                                                                                                    |  |
| 入力可能サ               | イズ   | 48pt以上                                                                                                    |  |
| 読み取り保               | 証サイズ | 48pt                                                                                                    |  |
| 自動設定される情報<br>(入力不要) |      | <ul> <li>・ 左 / 右クワイエットゾーン</li> <li>・ スタート / ストップキャラクター</li> <li>・ FNC1 キャラクター (Code128 との識別のために挿入します。)</li> <li>・ チェックデジット</li> </ul> |  |
| 例                   | 入力   | (91)912345-012345678901234567890-1-010331-0-123000                                                                                    |  |
|                     | 画面表示 | (91)912345-012345678901234567890-1-010331-0-123000                                                                                    |  |
|                     | 印刷   | (91)912345-0123456789012345678901<br>010331-0-123000-3                                                                                |  |
| 備考                  | I    | コンビニエンスストアなどで扱う請求書用シンボル                                                                                                    |  |

#### データ作成時のご注意

- 文字の装飾(ボールド / イタリック / アンダーライン など)、網掛けはしないでください。
- 背景色は、バーコード部分とのコントラストが低下す る色を避けてください。
- 文字の回転は、90 度、180 度、270 度以外は指定 しないでください。
- 文字間隔は変更しないでください。
- 文字の縦あるいは横方向のみを拡大 / 縮小しないでく ださい。
- アプリケーションソフトのオートコレクト機能は使用 しないでください。
  - 例)文字間隔の自動調整
     行末に存在するスペース削除
     連続する複数個のスペースをタブなどに変換
     記号の変換
- 入力した文字をバーコードに変換する際に、バーコードとして必要なキャラクターを自動的に追加するため、バーコードの長さが入力時よりも長くなることがあります。バーコードと周囲の文字が重ならないように注意してください。
- 一行に2つ以上のバーコードを入力するときは、バー コード間をタブで区切ってください。スペースで区切 るときは、バーコードフォント以外のフォントを選択 して入力してください。バーコードフォントでスペー スを入力すると、スペースがバーコードの一部となっ てしまいます。
- 入力したキャラクターの桁数が大きい場合、バーコードの高さを、全長の15%以上になるように自動的に調整します。バーコードの周囲に文字が入っているときは、バーコードと重ならないように間隔を空けてください。(Code39/Code128/Interleaved 2 of 5/NW-7/GS1-128、標準料金代理収納)
- アプリケーションソフトで、改行を示すマークの表示 / 非表示を選択できる場合、バーコードの部分とそうで ない部分が区別しやすいよう、改行マークが表示され る設定にしておくことをお勧めします。

#### 印刷時のご注意

- トナーの濃度や紙質あるいは、お使いのアプリケーションソフトによっては、印刷されたバーコードが読み取り機で読み取れないことがあります。お使いの読み取り機で認識テストをしてからご利用いただくことをお勧めします。
- Epson バーコードフォントは、本機に付属しているプリンタードライバーでのみ印刷可能です。
- プリンタードライバーで、以下の通り設定してください。

| 画面                  | 項目      | 設定値             |
|---------------------|---------|-----------------|
| 基本設定                | 割付印刷    | チェックなし<br>(OFF) |
| 応用設定                | 拡大 / 縮小 | チェックなし<br>(OFF) |
| 応用設定(応用設定<br>-詳細設定) | 印刷品質    | きれい<br>(600dpi) |
| 応用設定-詳細設定           | トナーセーブ  | チェックなし<br>(OFF) |

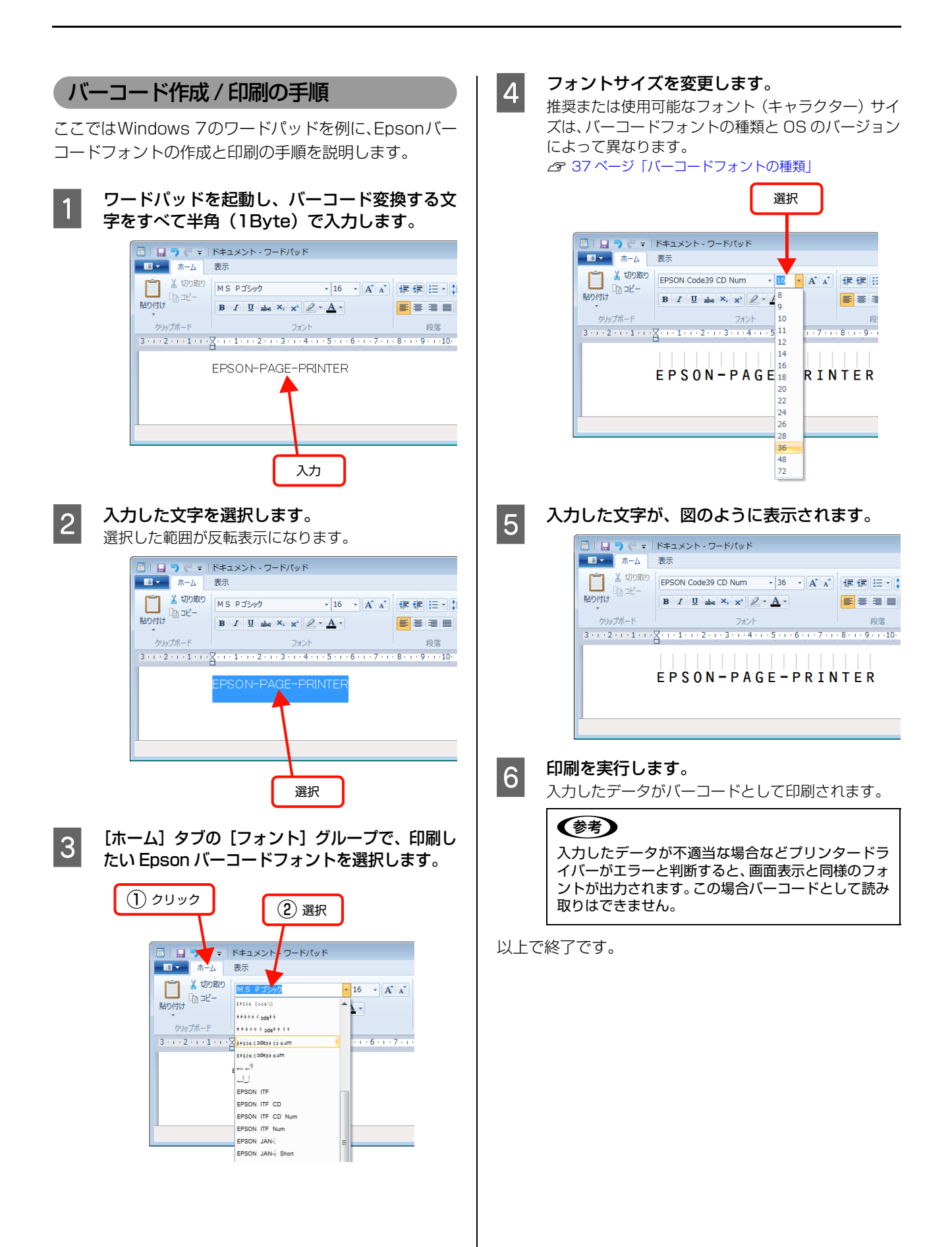

# TrueType フォントの使い方

付属のソフトウェアディスクには、Epson TrueType フォントと <u>OCR-B</u>\* TrueType フォントが収録されています。インストールすると、アプリケーションソフトで使用できる書体が追加され、より表現豊かな文書を作成することができます。

\* 光学的文字認識に用いる目的で開発され、JISX9001に規定された書体の名称。

ソフトウェアディスクに収録されているフォントは以下の通りです。

#### Epson TrueType フォント

| フォント名           | 印刷例           |
|-----------------|---------------|
| EPSON 行書体 M     | 美しく華麗な日本語フォント |
|                 | 美しく華麗な日本語フォント |
| EPSON 教科書体 M    | 美しく華麗な日本語フォント |
|                 | 美しく華麗な日本語フォント |
| EPSON 正楷書体 M    | 美しく華麗な日本語フォント |
|                 | 美しく華麗な日本語フォント |
| EPSON 丸ゴシック体 M  | 美しく華麗な日本語フォント |
|                 | 美しく華麗な日本語フォント |
| EPSON 太角ゴシック体 B | 美しく華麗な日本語フォント |
|                 | 美しく華麗な日本語フォント |
| EPSON 太明朝体 B    | 美しく華麗な日本語フォント |
|                 | 美しく華麗な日本語フォント |
| EPSON 太行書体 B    | 美しく華麗な日本語フォント |
|                 | 美しく華麗な日本語フォント |
| EPSON 太丸ゴシック体 B | 美しく華麗な日本語フォント |
|                 | 美しく華麗な日本語フォント |

### OCR-B TrueType フォント

| フォント名                                                         | 印刷例                                      |  |
|---------------------------------------------------------------|------------------------------------------|--|
| OCR-B                                                         | 1234567890                               |  |
| <br>ソフトウェアディスクに収録されている OCR-B フォントセットには、OCR-B の規格外の文字も含まれています。 |                                          |  |
| 読み取り用に使用するときけ                                                 | 事前に読み取り機で読み取れることを確認してください トナー状況や田純の種類によっ |  |

読み取り用に使用するときは、事前に読み取り機で読み取れることを確認してください。トナー状況や用紙の種類によって読み取れないことがあります。OCR-B フォントの保証サイズは 12 ポイントです。

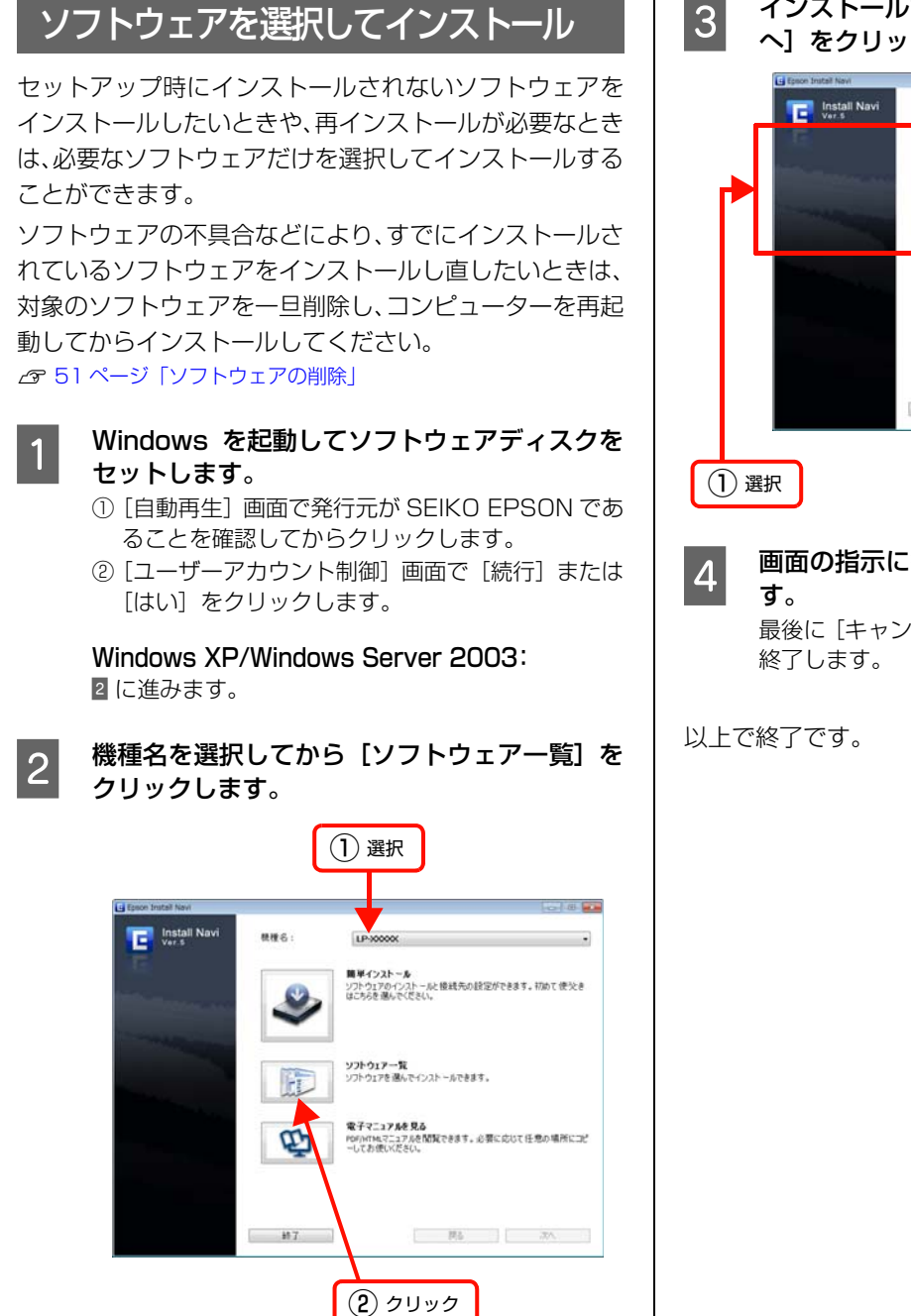

3 インストールするソフトウェアを選択して、[次 へ] をクリックします。

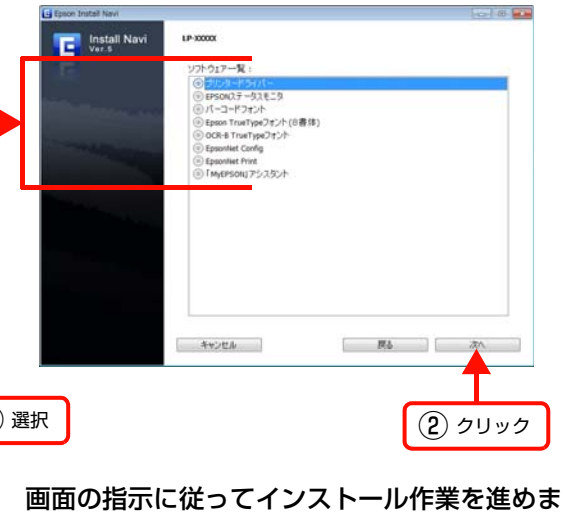

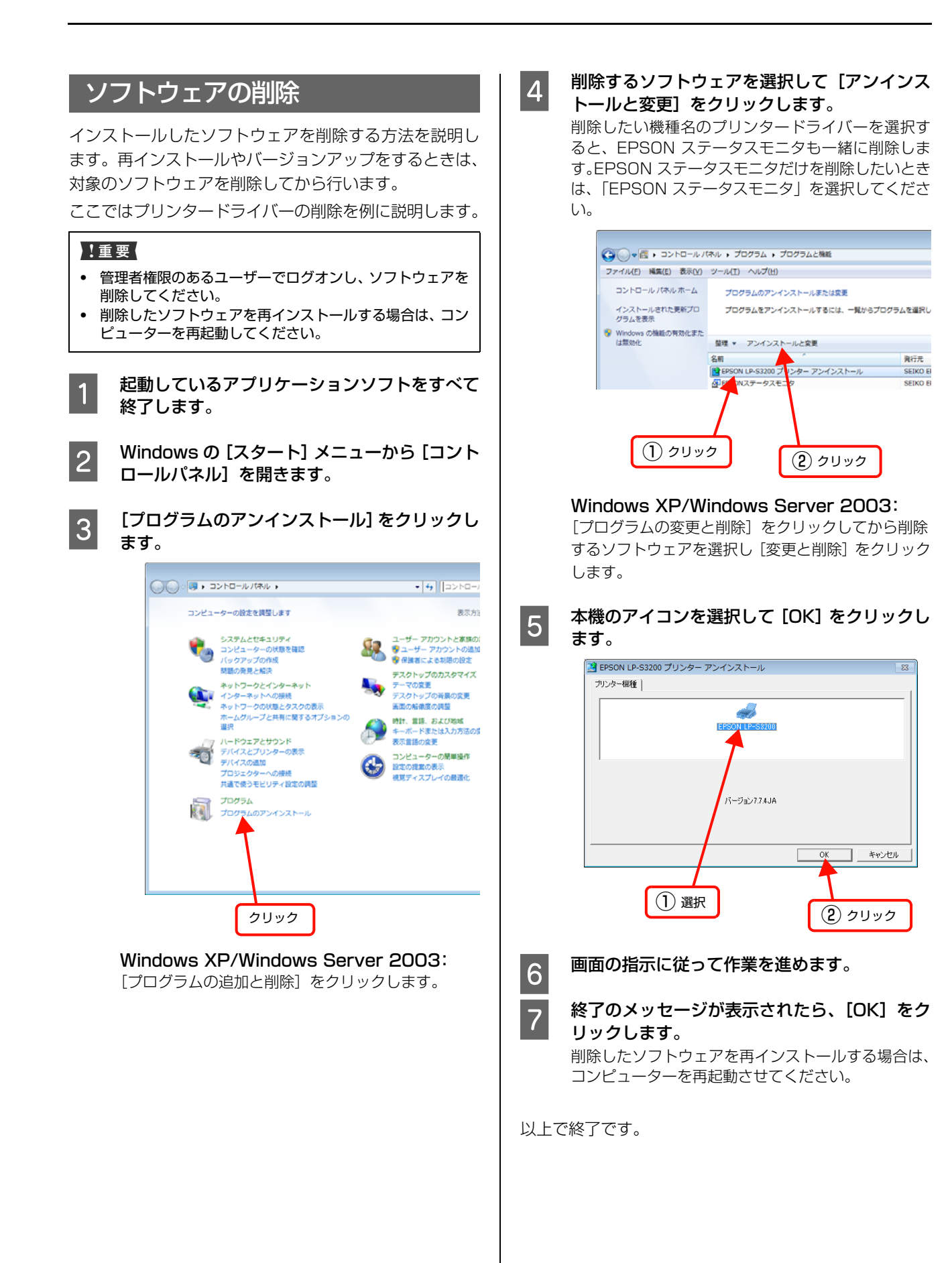

# ソフトウェアのバージョンアップ

ソフトウェアディスクに収録されているプリンタードラ イバーなどのソフトウェアは、バージョンアップを行うこ とがあります。必要に応じて新しいソフトウェアをお使い ください。

# 入手方法

最新のソフトウェアは、弊社のホームページからダウン ロードできます。最新バージョンの情報は、ホームページ でご確認ください。バージョンは、数字が大きいほど新し いものです。

アドレス http://www.epson.jp/

# バージョンアップの手順

ソフトウェアのバージョンアップの手順は以下の通りで す。

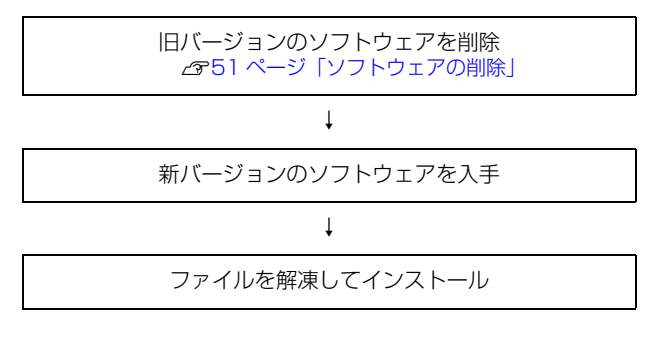

# Mac OS X での使い方

付属のソフトウェアディスクには、プリンタードライバーなど本機を使用するのに必要なソフトウェアが収録されていま す。ここでは、主なソフトウェアの使い方を説明します。

# プリンタードライバーの使い方

コンピューターのアプリケーションソフトで作成または 表示した文書や画像を印刷するには、プリンタードライ バーが必要です。プリンタードライバーでは、出力する用 紙のサイズや向き、印刷品質などに関するさまざまな設定 ができます。

プリンタードライバーは、『セットアップガイド』(冊子) の手順に従ってセットアップを行うとインストールされ ます。用紙や印刷の設定をする前に、[プリンタ設定ユー ティリティ]または[システム環境設定] – [プリントと ファクス]で本機を選択してください。セットアップ時に 選択してから変更していなければ、再選択する必要はあり ません。

△ア『セットアップガイド』(冊子) ― 「7. コンピューターの接続と 設定」

アプリケーションソフトで印刷データを作成するときに、 プリンタードライバーの [ページ設定] 画面で、用紙サイ ズなどを設定します。

ページ設定

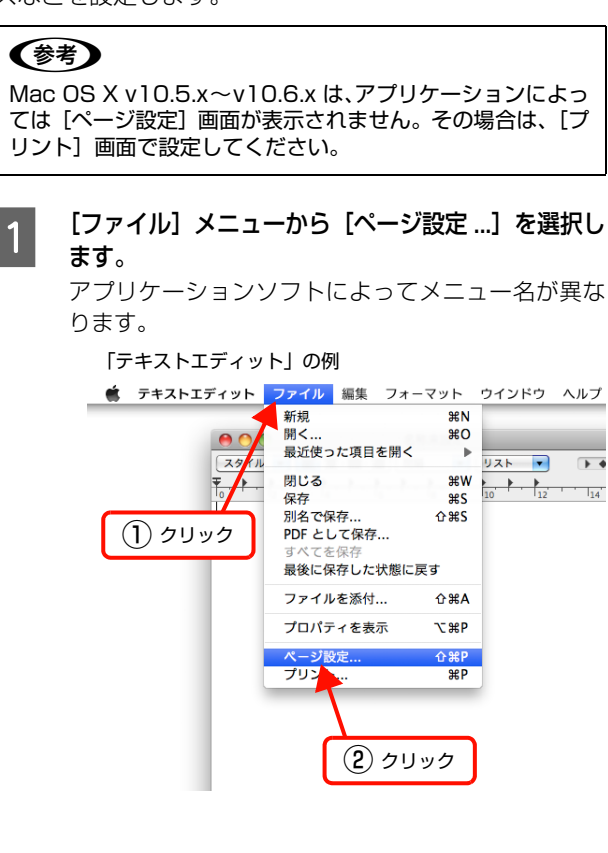

#### 2 [対象プリンタ] から本機を選択して必要な項目 を設定し、[OK] をクリックします。

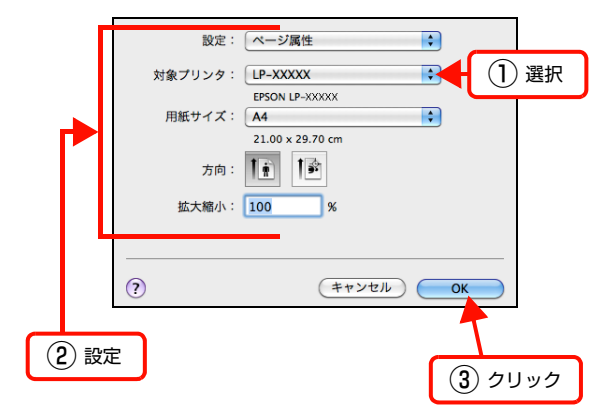

以上で終了です。

プリント設定

作成したデータを印刷するときは、[プリント...] 画面で 印刷関連の設定をします。

[ファイル]メニューから[プリント …]を選択 します。

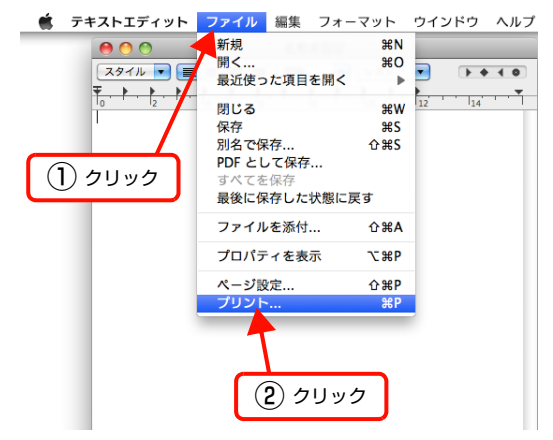

#### 必要な項目を設定し、[プリント ...]をクリックしま す。

印刷が実行されます。 アプリケーションによっては、 独自の設定画面を表示 するものもあります。

#### Mac OS X v10.5.x ~ v10.6.x:

2

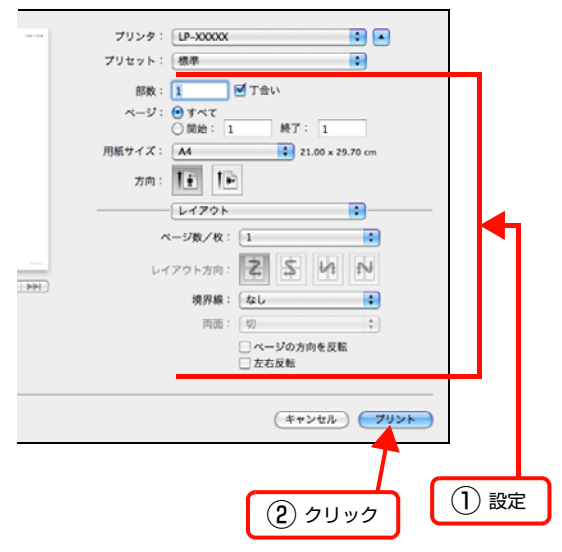

Mac OS X v10.4.11:

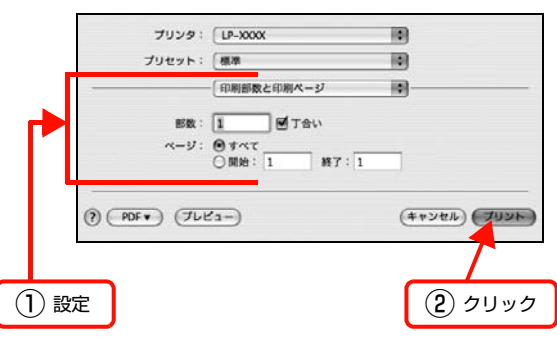

以上で終了です。

## ヘルプの見方

プリンタードライバーの各設定項目の詳細は、プリンター ドライバーヘルプに掲載されています。

調べたい項目がある画面の? をクリックすると、ヘルプ が表示されます。

[プリント] 画面の例

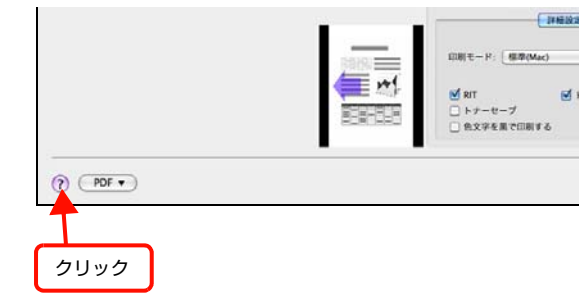

# プリンターの監視

プリンターの状態(エラーや消耗品の残量、印刷の進行状況など)がコンピューター上で確認できます。これは、プリンタードライバーとともにインストールされる EPSON ステータスモニタの機能です。

#### エラーの表示

コンピューターからの印刷中にエラーが発生すると、 EPSON ステータスモニタの [簡易ステータス] 画面が 表示され、エラーの内容をお知らせします。[詳細] をク リックすると [詳細ステータス] 画面が表示されます。 エラーが解消されると、[簡易ステータス] 画面は自動的 に閉じます。

[簡易ステータス] 画面

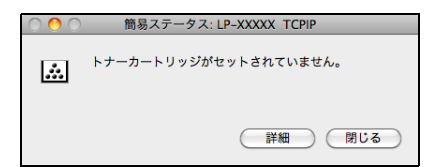

#### [詳細ステータス] 画面

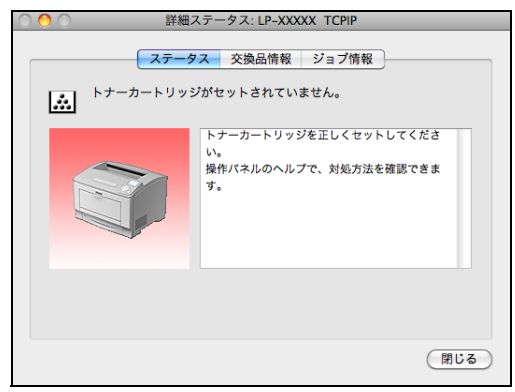

### プリンターの状態の確認

[簡易ステータス]、[詳細ステータス]、[交換品情報]、 [ジョブ情報]の各画面を開くとプリンターの状態が確認 できます。

Mac OS X v10.4.11 は、[プリンタ設定ユーティリ ティ]で本機を追加した後は、一度印刷設定画面を開いて ください。印刷設定画面を開くと、プリンター情報の取得 を開始します。

#### Mac OS X v10.5.x ~ v10.6.x:

1 [システム環境設定] – [プリントとファクス] から本機を選択し、[プリントキューを開く…] をクリックします。

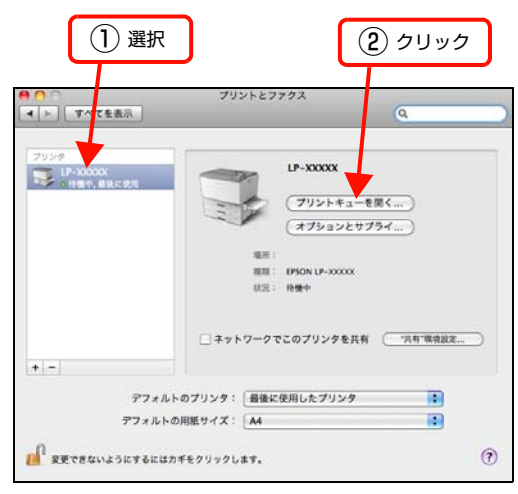

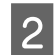

3

[ユーティリティ] - [プリンタユーティリティ を開く] をクリックします。

Mac OS X v10.5.x: 4 に進みます。 4 [ステータス]、[交換情報]、[ジョブ情報] のい ずれかを選択して切り替えます。

以上で終了です。

Mac OS X v10.4.11:

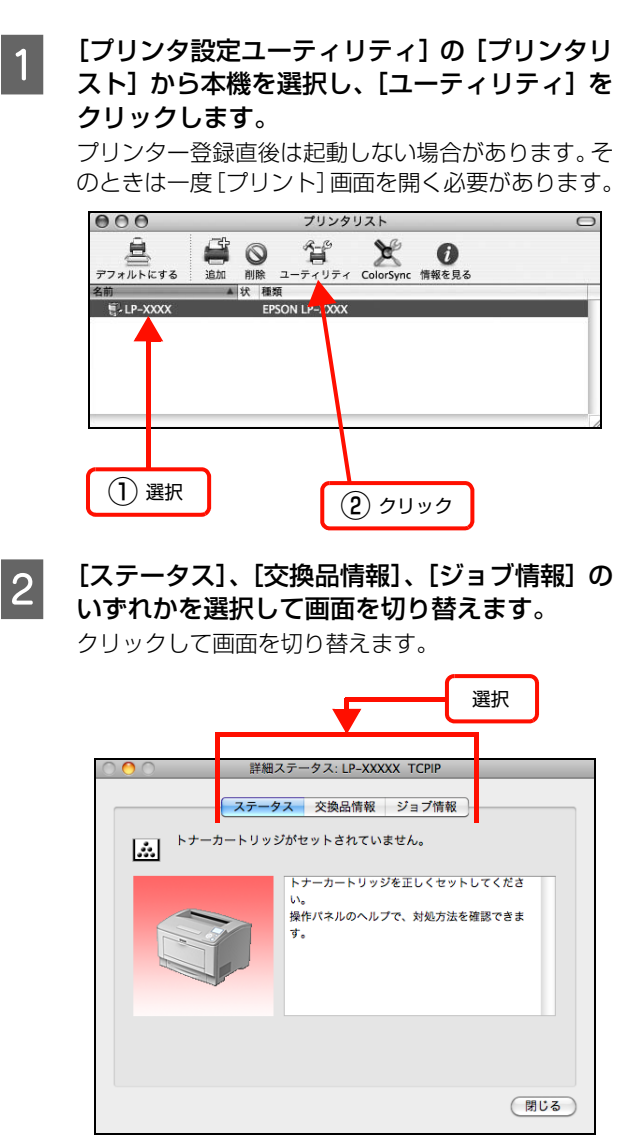

### 各画面の概要

#### [簡易ステータス]画面

プリンターの状態を示すメッセージが表示されます。[詳細]をクリックすると[詳細ステータス]画面が表示されます。

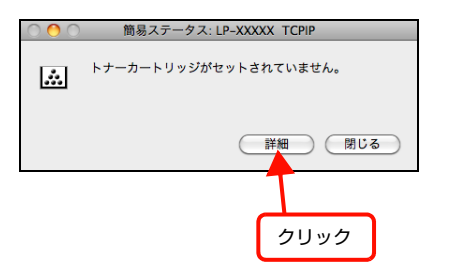

#### [詳細ステータス]画面

プリンターの状態を示すメッセージや、エラーの対処方法 などが表示されます。

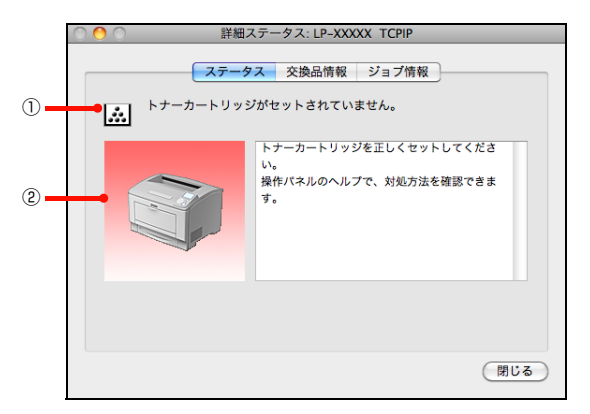

#### ①アイコン / メッセージ

プリンターの状態を示すメッセージとアイコンが表示されます。

#### ②イラスト / メッセージ

プリンターの状態を示すメッセージと、該当箇所を示すイ ラストを表示します。エラーが発生したときは、対処方法 を表示します。

#### [交換品情報] 画面

交換品の寿命 (残量) などが表示されます。画面内の表示 切り替えボタン [ ● ] / [ ● ] をクリックすると、画面 が切り替わります。

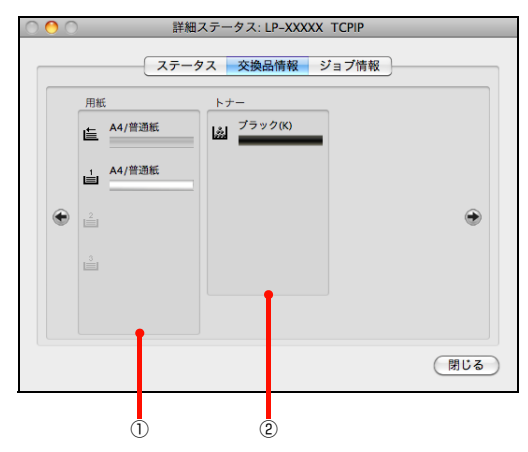

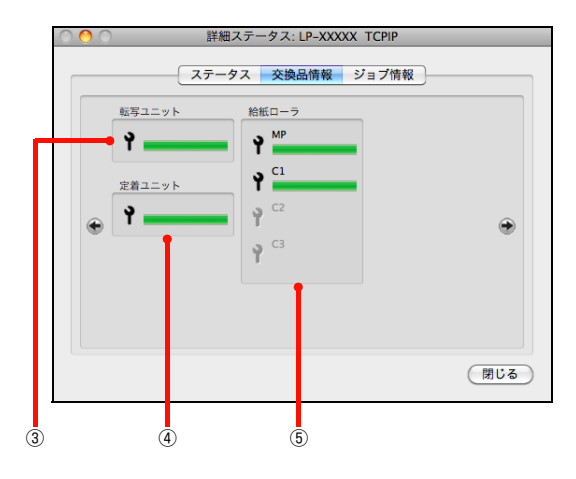

#### ①用紙

給紙装置にセットされている用紙サイズ、用紙の種類 (タ イプ)、用紙残量の目安を表示します。

#### 2トナー

トナーの残量の目安を表示します。トナーに関するエラー やワーニングが発生すると、アイコンが点滅します。

#### ③転写ユニット

転写ユニットの寿命の目安を表示します。転写ユニットに 関するエラーやワーニングが発生すると、アイコンが点滅 します。

#### ④ 定着ユニット

定着ユニットの寿命の目安を表示します。定着ユニットに 関するエラーやワーニングが発生すると、アイコンが点滅 します。

#### ⑤給紙ローラー

給紙ローラーの寿命の目安を表示します。給紙ローラーに関 するエラーやワーニングが発生すると、アイコンが点滅しま す。

#### [ジョブ情報]画面

ネットワーク環境で印刷中またはプリンターで処理中の ジョブの状態が表示されます。

プリントサーバーを介さないネットワーク接続 (Bonjour、EPSON TCP/IP による接続)の場合に使用 できます。

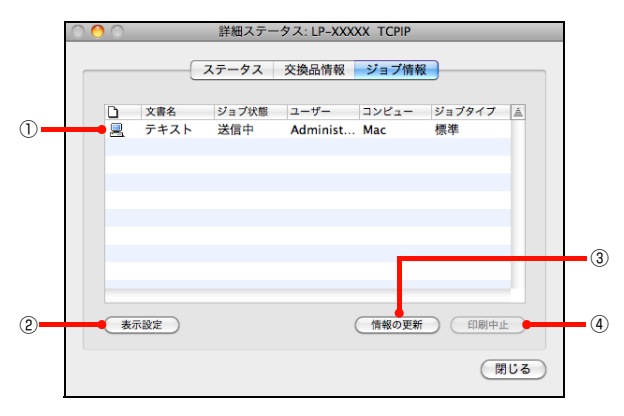

#### ①ジョブリスト

コンピューターでスプール中またはプリンターで処理中 のジョブの文書名、状態、ユーザー名、コンピューター 名、ジョブタイプを表示します。リストー番左のアイコン は、印刷の状態に応じて変化します。

ネットワーク上のほかのユーザーが実行したジョブの情 報は表示されません。

- 送信中ジョブ
- 印刷済みジョブと削除済みジョブ
- 待機中または印刷中の文書名

#### ② [表示設定] ボタン

ジョブリストの表示内容を設定します。 表示する項目名にチェックを付けると表示され、チェック を外すと表示されません。

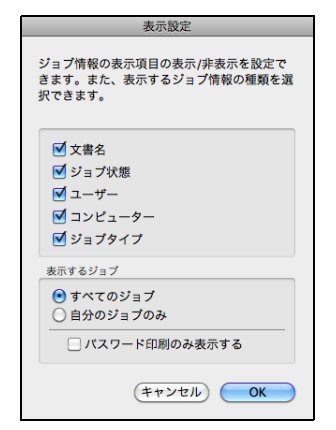

#### ③ [情報の更新] ボタン

最新のジョブ情報を表示します。

#### ④[印刷中止]ボタン

ジョブリストに表示されている印刷中、送信中、待機中、 保持のジョブを選択し、「印刷中止」をクリックすると、 そのジョブの印刷を中止することができます。 ネットワーク上のほかのユーザーが実行したジョブは中 止できません。

#### 監視・通知の設定

EPSON ステータスモニタで、どのような状態を画面表 示するか、音声通知するかなどを設定します。 設定方法は以下の通りです。

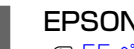

1

EPSON ステータスモニタを起動します。 ▲ 55ページ 「プリンターの状態の確認」

EPSON ステータスモニタの [ファイル] メニュー 2 から [通知設定] をクリックします。

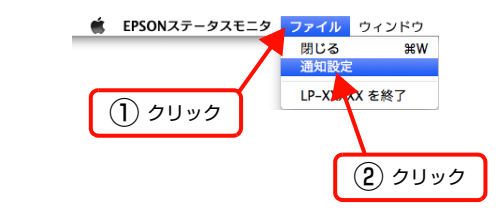

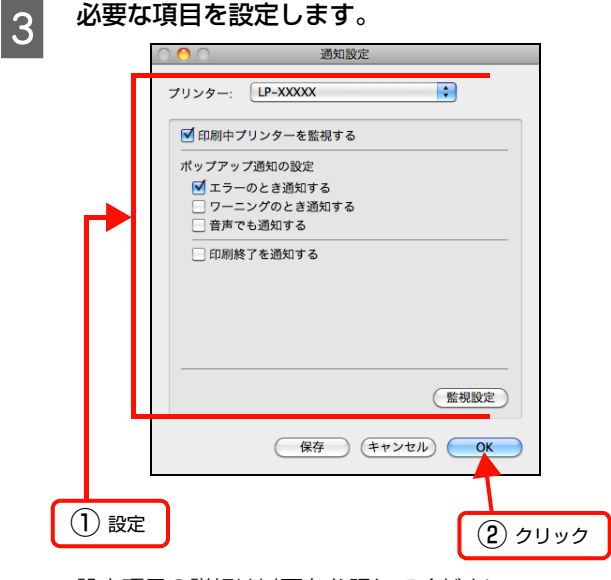

設定項目の詳細は以下を参照してください。 ▲ 58ページ [[通知設定] 画面]

以上で終了です。

#### [通知設定]画面

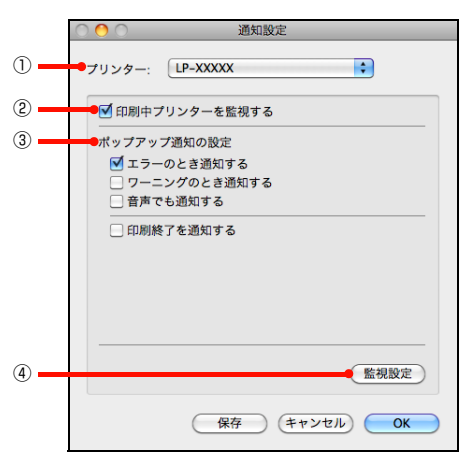

#### ①プリンター

複数プリンターを監視しているときに、設定を行うプリン ターを切り替えます。

#### ②印刷中プリンターを監視する

印刷中にプリンターを監視します。

#### ③ポップアップ通知の設定

エラーやワーニング発生時に [簡易ステータス] 画面で知 らせるかどうかを設定します。

| 項目               | 内容                                                                |
|------------------|-------------------------------------------------------------------|
| エラーのとき通知す<br>る   | エラー発生時に通知します。                                                     |
| ワーニングのとき通<br>知する | ワーニング発生時に通知します。                                                   |
| 音声でも通知する         | お使いのコンピューターのサウンド機<br>能が有効な(消音でない)ときに、エ<br>ラーやワーニングを音声でも通知しま<br>す。 |
| 印刷終了を通知する        | 印刷が終了すると以下の画面を表示<br>して通知します。                                      |

#### ④ [監視設定] ボタン

[監視設定] をクリックすると、監視する間隔(ローカル 接続時6~60秒/ネットワーク接続時15~60秒) を設定できます。なお、[初期値に戻す] をクリックする と、監視間隔を初期値に戻します。

|        | 監視設定              |
|--------|-------------------|
| 監視間隔   | 30 🗘 秒            |
| 初期値に戻す | (キャンセル) <b>OK</b> |

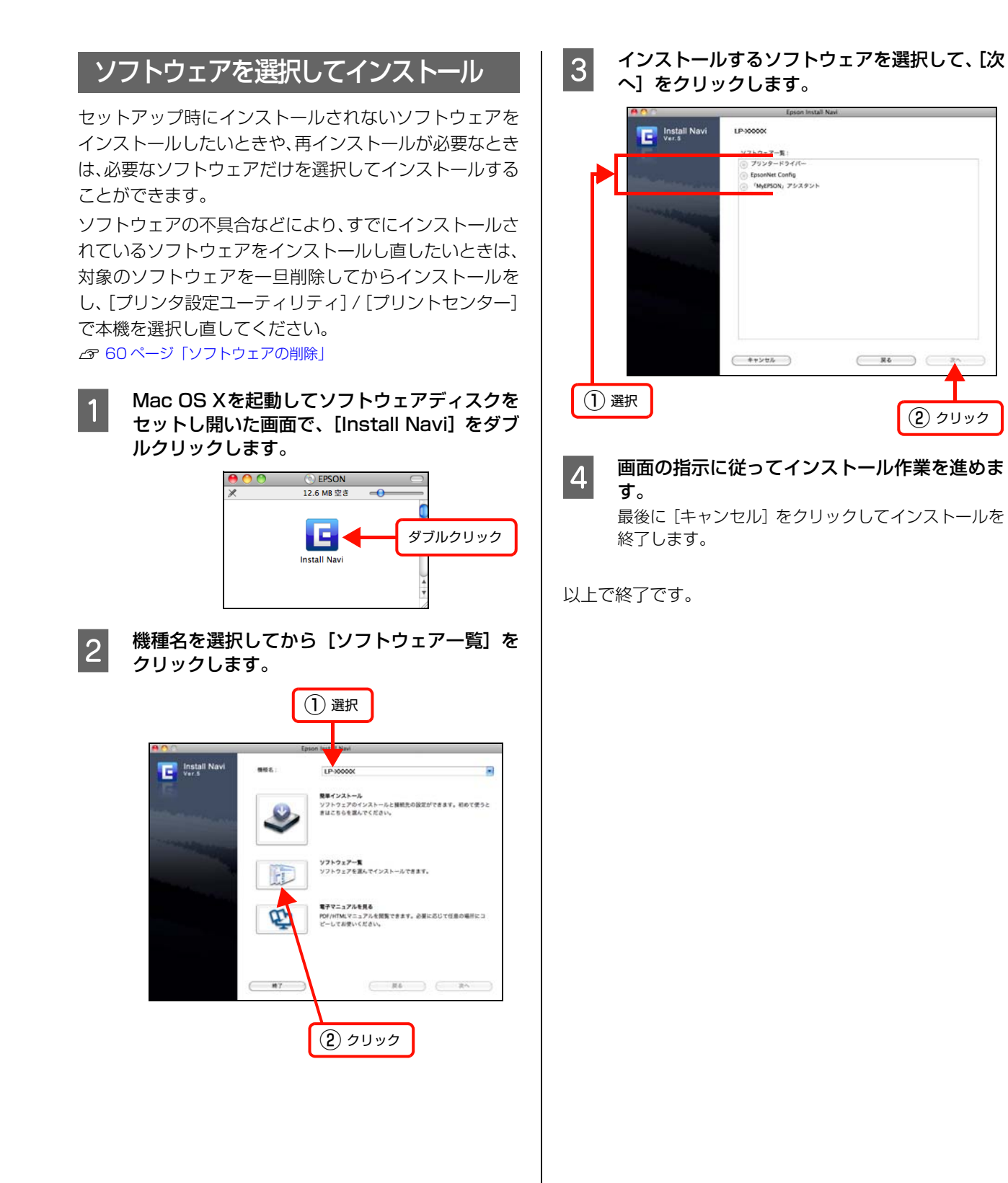

59

# ソフトウェアの削除

ソフトウェアの削除は「Uninstaller」を使います。再イ ンストールやバージョンアップをするときは、対象のソフ トウェアを削除してから行います。

## 入手方法

「Uninstaller」を弊社のホームページからダウンロード してください。 アドレス http://www.epson.jp/

## 操作手順

「Uninstaller」を入手時に手順も確認いただき、その手順に従ってください。

## ソフトウェアのバージョンアップ

ソフトウェアディスクに収録されているプリンタードラ イバーなどのソフトウェアは、バージョンアップを行うこ とがあります。必要に応じて新しいソフトウェアをお使い ください。

## 入手方法

最新のソフトウェアは、弊社のホームページからダウン ロードできます。最新バージョンの情報は、ホームページ でご確認ください。バージョンは、数字が大きいほど新し いものです。

アドレス http://www.epson.jp/

## バージョンアップの手順

ソフトウェアのバージョンアップの手順は以下の通りで す。

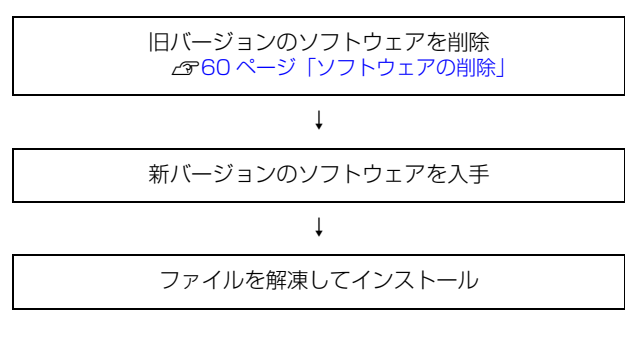

# 拡大 / 縮小

プリンタードライバーの [拡大 / 縮小] 機能を使用すると、アプリケーションソフトで作成したデータのサイズと異なる サイズで印刷できます。印刷したい用紙のサイズを指定するだけで、用紙の大きさに合わせて自動的に拡大 / 縮小しま す。また、拡大 / 縮小率を任意に設定することもできます。

Windows の設定画面を例に説明します。プリンタードライバーの使い方の詳細は、以下を参照してください。

(例) 印刷データ 印刷結果 Α4 AЗ プリンタードライバーの [基本設定] 画面で、[用紙 [応用設定] 画面で、[拡大 / 縮小] をチェックし 2 1 サイズ]が[A3]になっていることを確認します。 て[出力用紙]から[A4]を選択します。 【配置】は、縦横比の違うサイズに拡大 / 縮小する際 確認 に設定してください。A3 から A4 など、縦横比が同 じ場合は、どちらを選択しても印刷結果は同じです。 🖶 印刷設定 X • [任意倍率] をチェックすると、任意の倍率が指定 基本設定 応用設定 環境設定 ユーティリティー できます。チェックしなければ、用紙サイズに合 A3 297 × 420 mm 用紙サイズ(Z) A3 297 × 420 mm -わせて自動的に拡大 / 縮小されます。 印刷方向 ◎ 横(L) ◎ 縦(P) 給紙条件(2) 給紙装置で指定 A (1) チェック 給紙装置(S) 自動選択 (2) 選択 用紙外7\*(Y) 操作パネルの設定値 (1) (2) (1) 🖶 印刷設定 × 📄 割付印刷(<u>R</u>) 割付設定(E)... 基本設定 応用設定 環境設定 ユーティリティー セキュリティー印刷(<u>G</u>)... 両面設定(U)... □両面印刷(>>) 排紙設定(1)\_ とじる位置 
③ 左(E) 
● 上(D) 
● 右(H) A3 297 × 420 mm ☑ 拡大/縮小(0) 設定確認(N)\_ 印刷部数(1) 1 📄 部単位で印刷(0) ↓ 70% A4 210 × 297 mm 出力用紙(E) A4 210 × 297 mm -初期値に戻す(D) まとめてフツント(Q) ■任意倍率(Z) 70 ↓ % A OK キャンセル ヘルプ 配置 💿 左上合わせ(U) 💿 中央合わせ(C) ...... 印刷品質(Q) มปรกเ) รกเ) เมษุเ) 1123 詳細設定(<u>M</u>)... ^\*-ジ装飾(₽)... モ/加視認性向上(B) しない -設定確認(N)\_ | 装飾の設定(T)...| 初期値に戻す(D) 🔄 180度回転(R) OK キャンセル ヘルフ [OK] をクリックして画面を閉じ、印刷を実行 3 します。 以上で終了です。

# 複数ページを1ページに割り付け

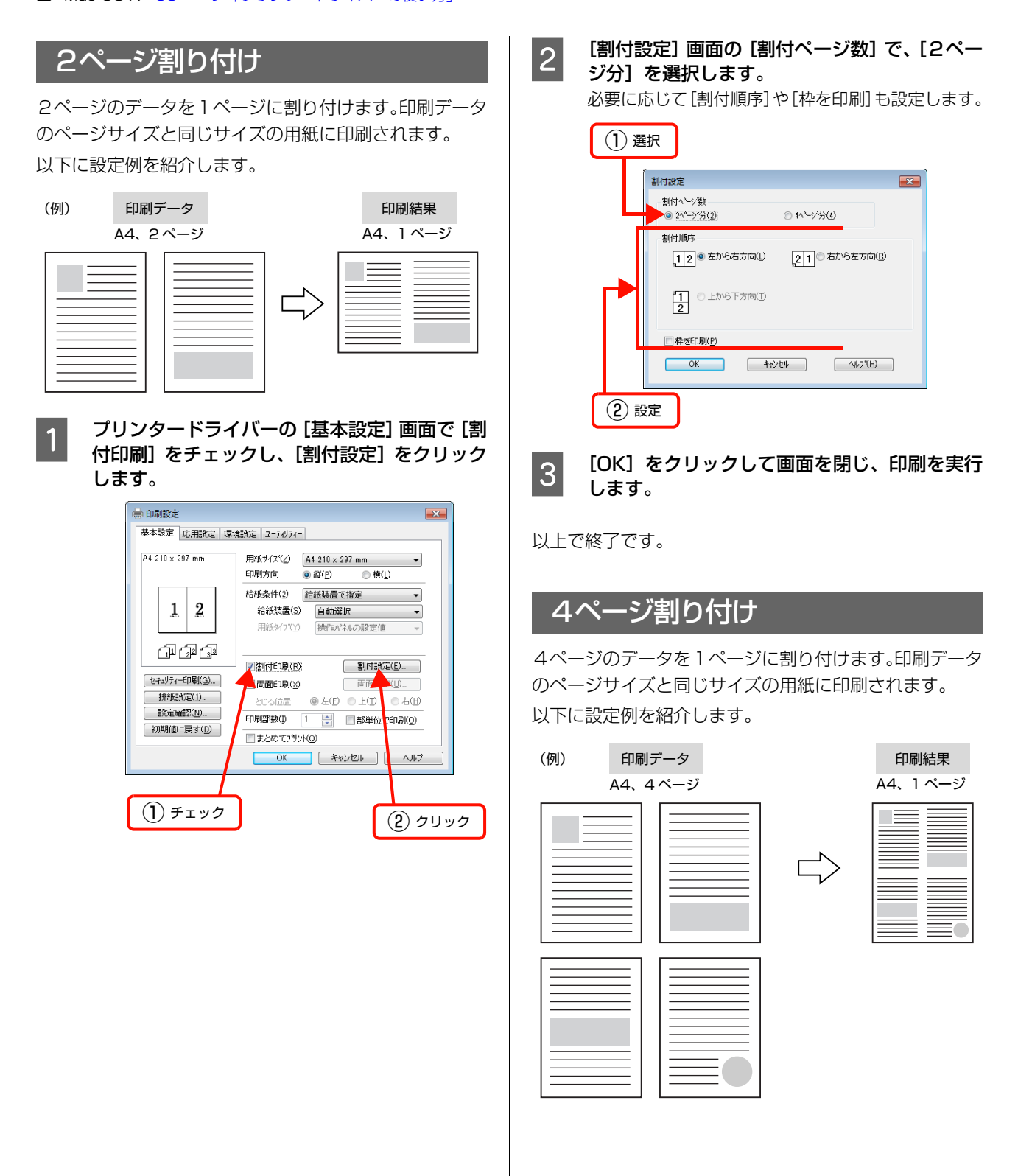

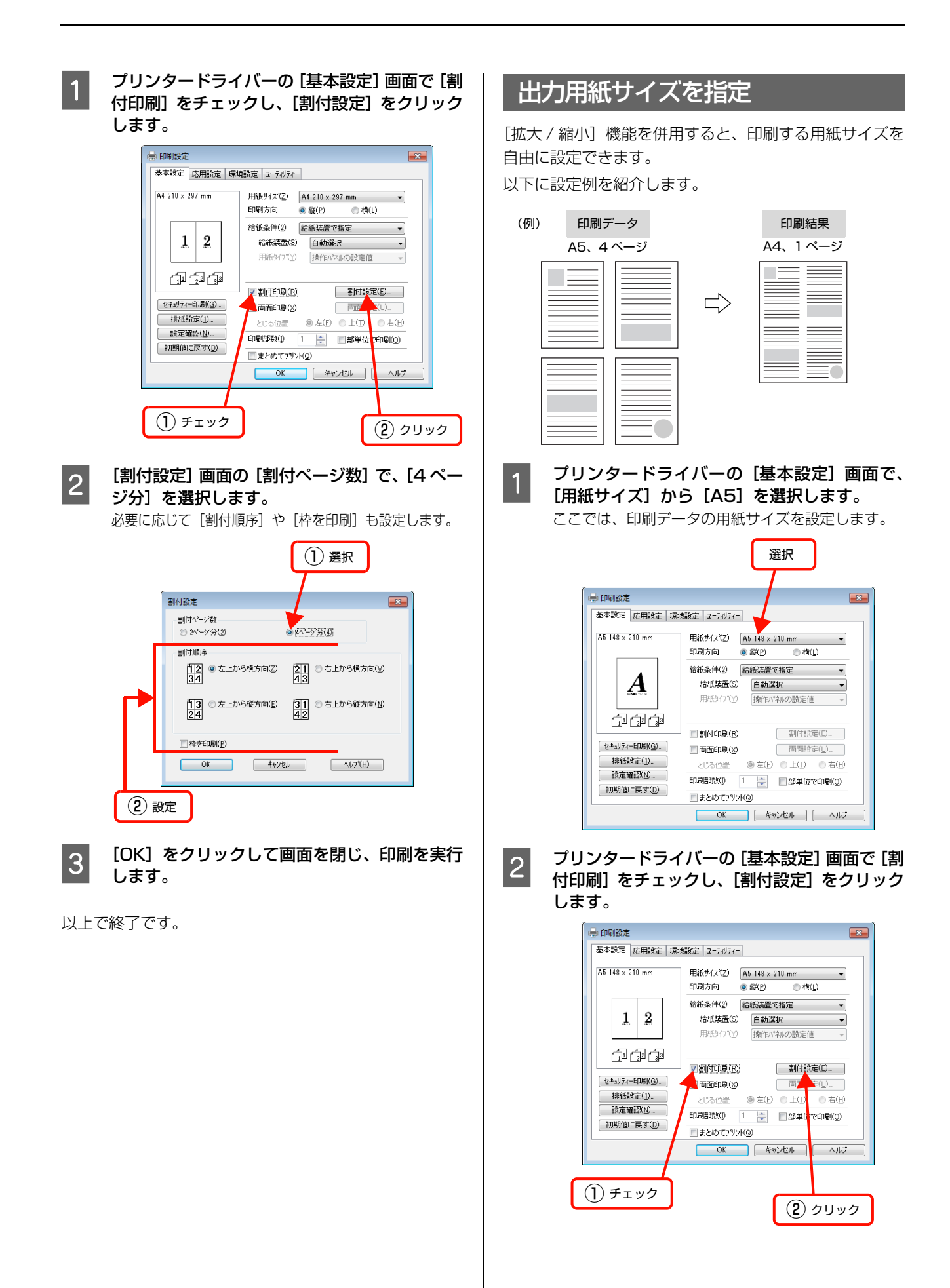

63

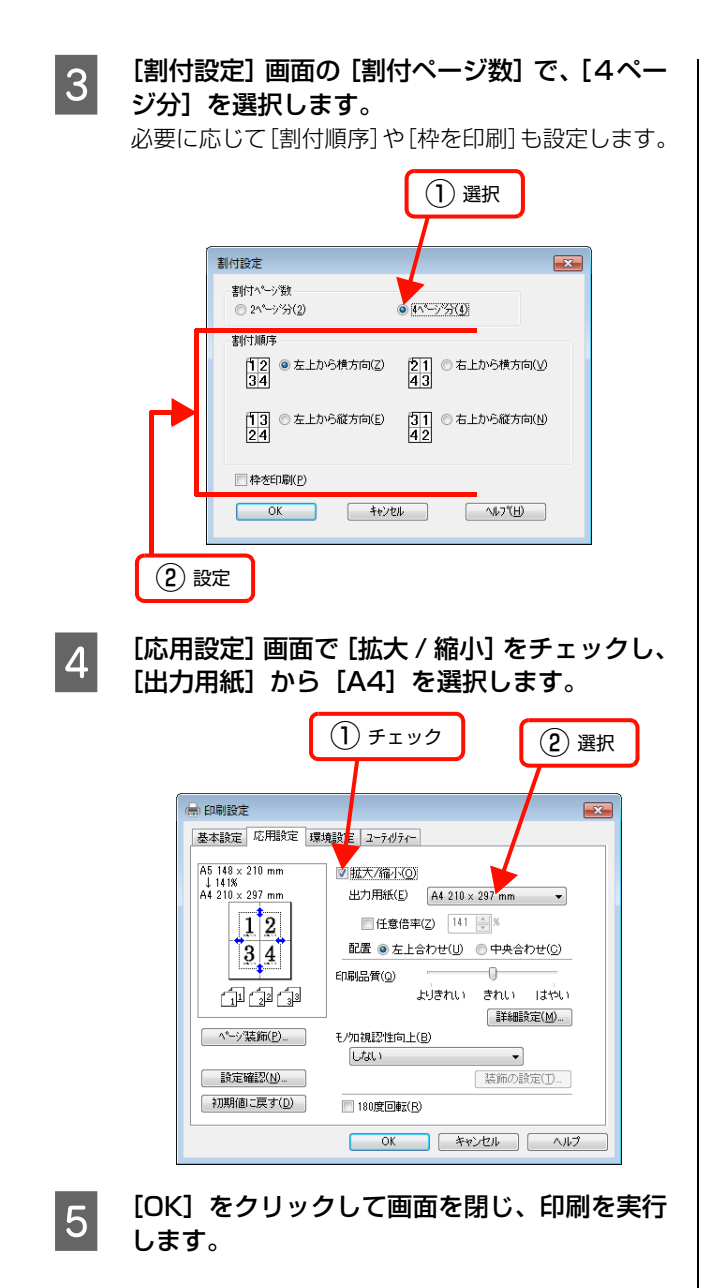

以上で終了です。

# 両面印刷

プリンタードライバーの [両面印刷] 機能を使用すると、用紙の両面に印刷ができます。

両面印刷ができる用紙の種類は、以下を参照してください。

△ 183ページ「用紙一覧と設定早見表」

Windows の設定画面を例に説明します。プリンタードライバーの使い方の詳細は、以下を参照してください。 ♪ Windows: 30 ページ「プリンタードライバーの使い方」

△ Mac OS X: 53 ページ「プリンタードライバーの使い方」

以下に設定例を紹介します。

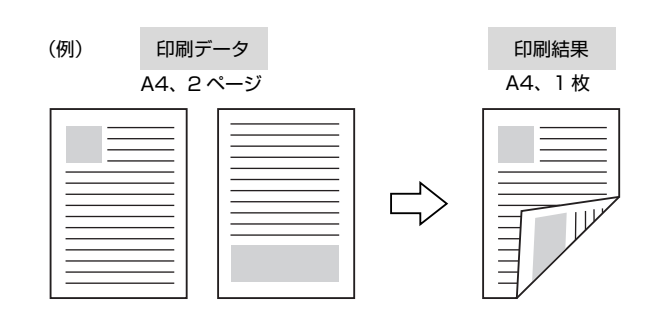

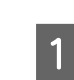

プリンタードライバーの [基本設定] 画面で [両 面印刷] をチェックし、[とじる位置] を選択し て [両面設定] をクリックします。

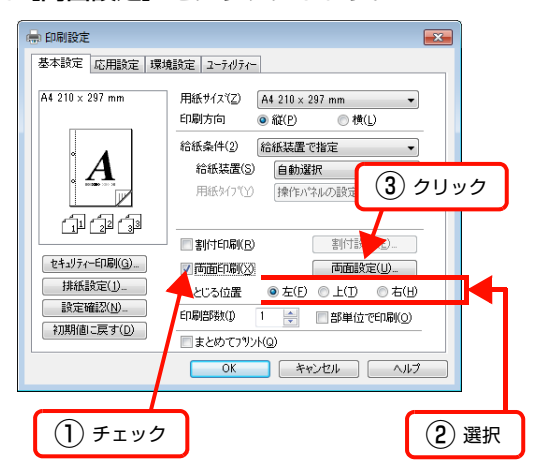

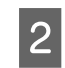

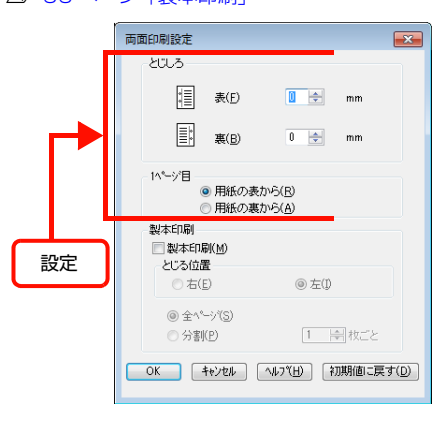

3 [OK] をクリックして画面を閉じ、印刷を実行 します。

以上で終了です。

# 製本印刷

プリンタードライバーの[両面印刷]機能を使用すると、製本用にページを並べ替えた印刷ができます。両面に2ページ ずつ印刷されますので、二つ折りにしてとじるだけで簡単に冊子を作ることができます。

両面印刷ができる用紙の種類は、以下を参照してください。

△ 183ページ「用紙一覧と設定早見表」

Windows の設定画面を例に説明します。プリンタードライバーの使い方の詳細は、以下を参照してください。 ☞ Windows: 30 ページ「プリンタードライバーの使い方」 ☞ Mac OS X: 53 ページ「プリンタードライバーの使い方」

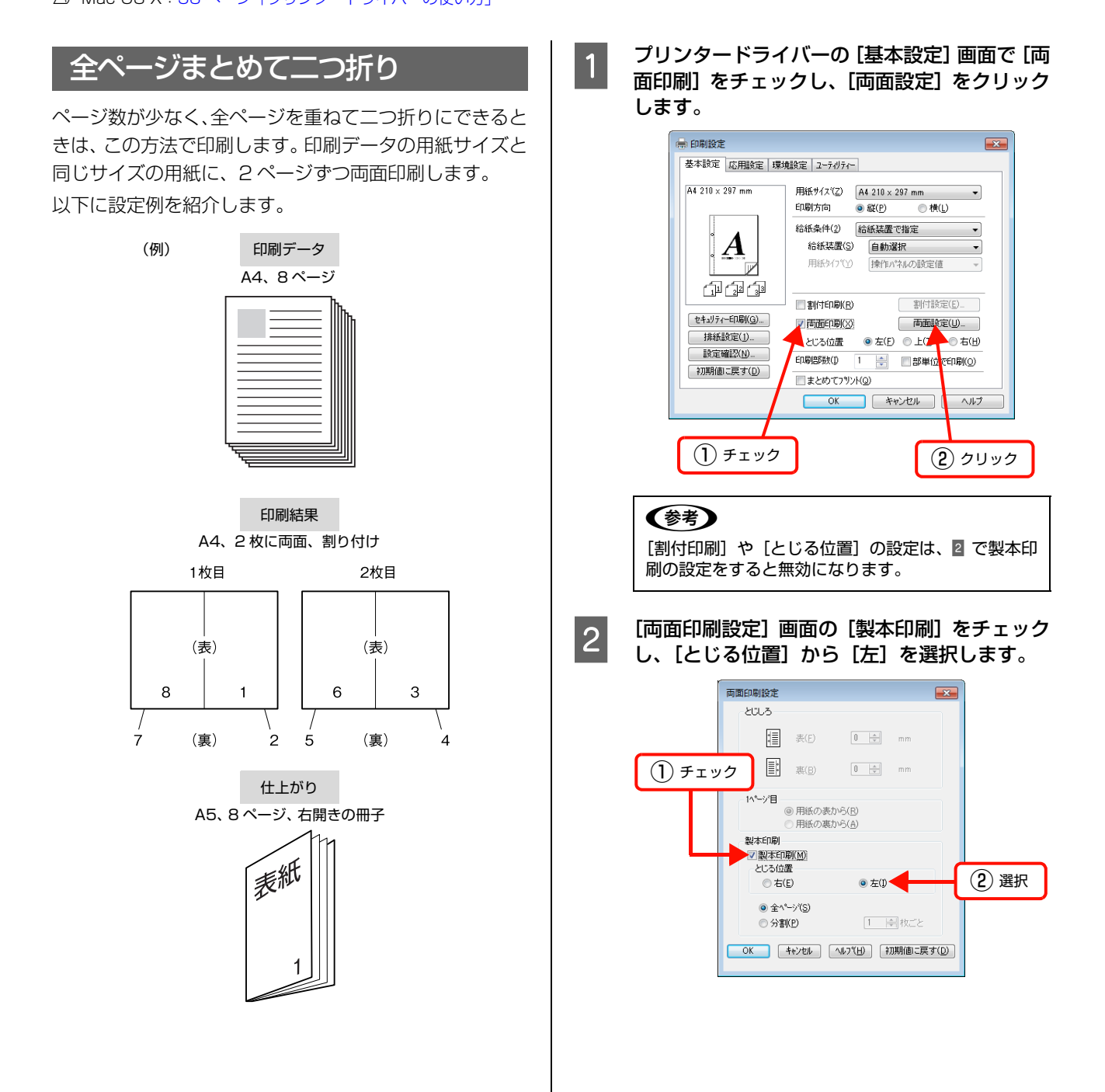

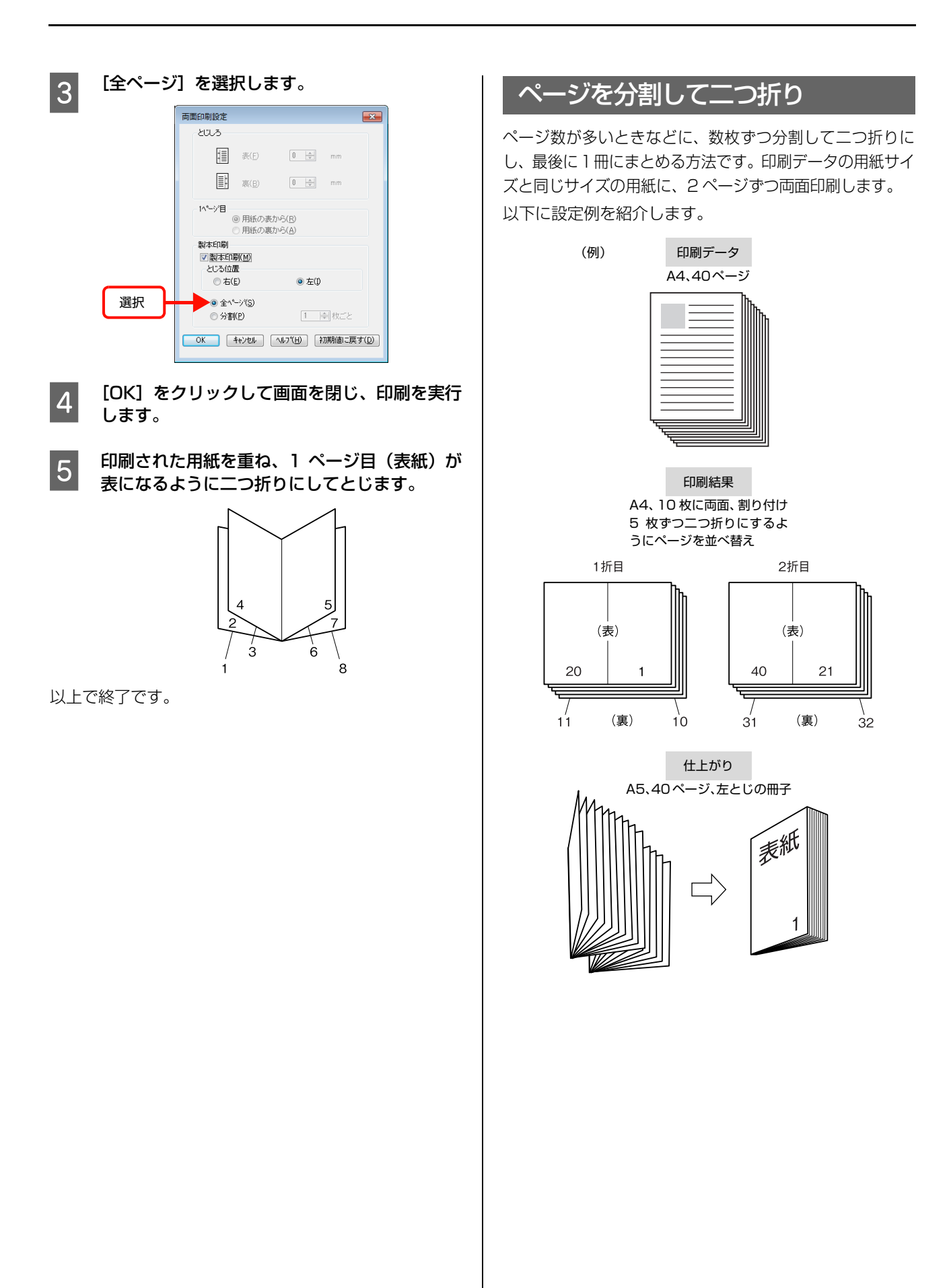

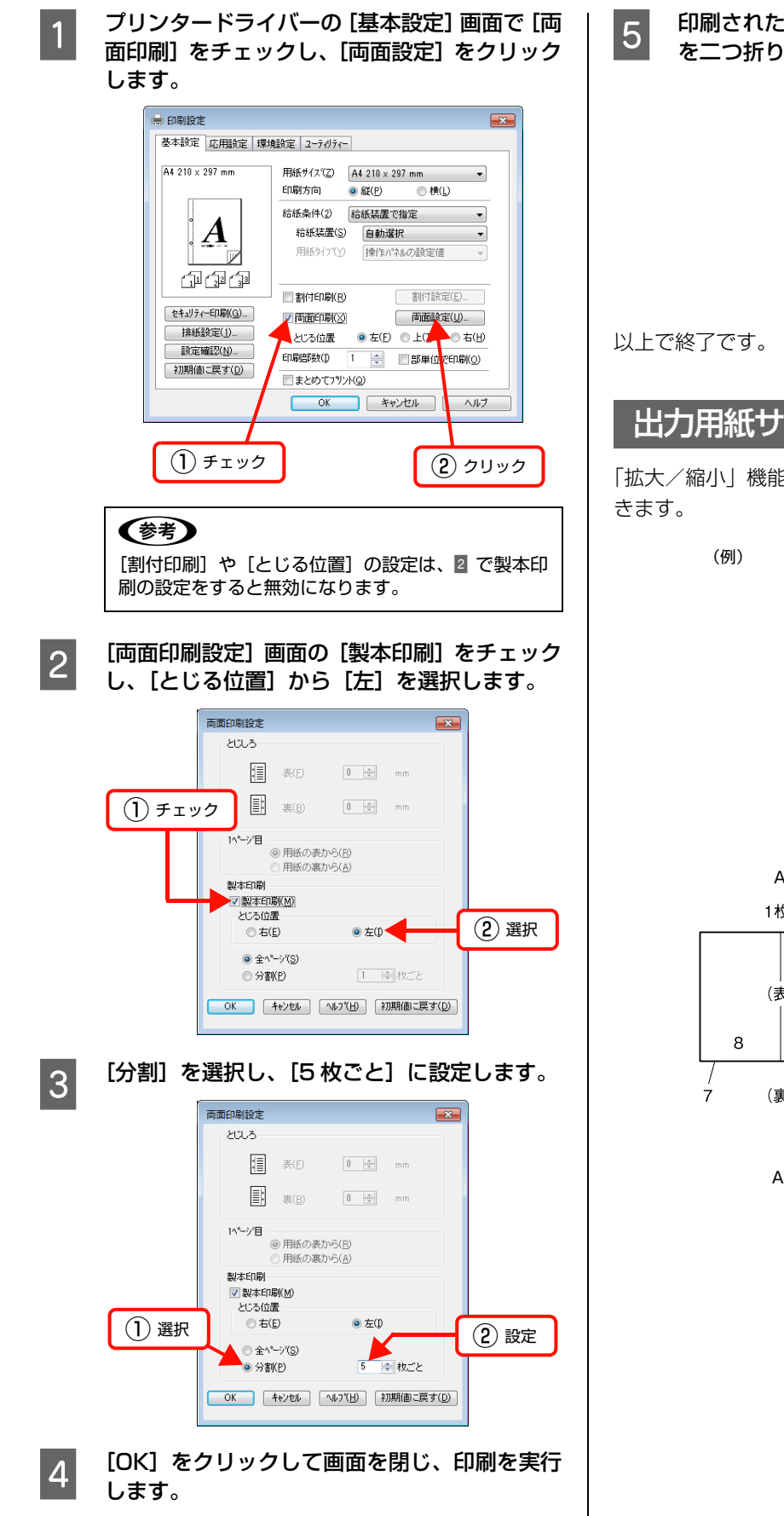

印刷された用紙を5枚1組にして重ね、それぞれ を二つ折りにしてから重ねてとじます。

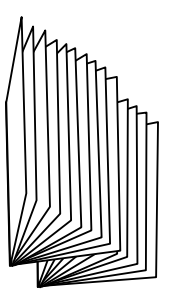

# 出力用紙サイズを指定

「拡大/縮小」機能を併用して、出力用紙サイズを設定で きます。

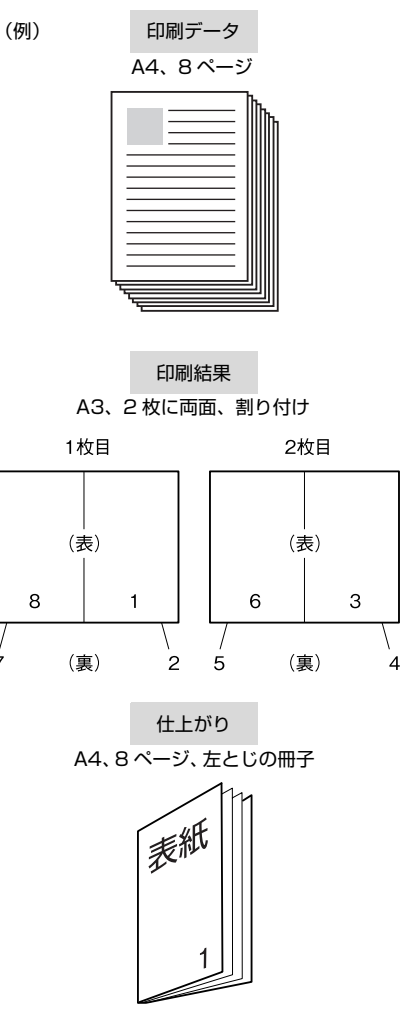

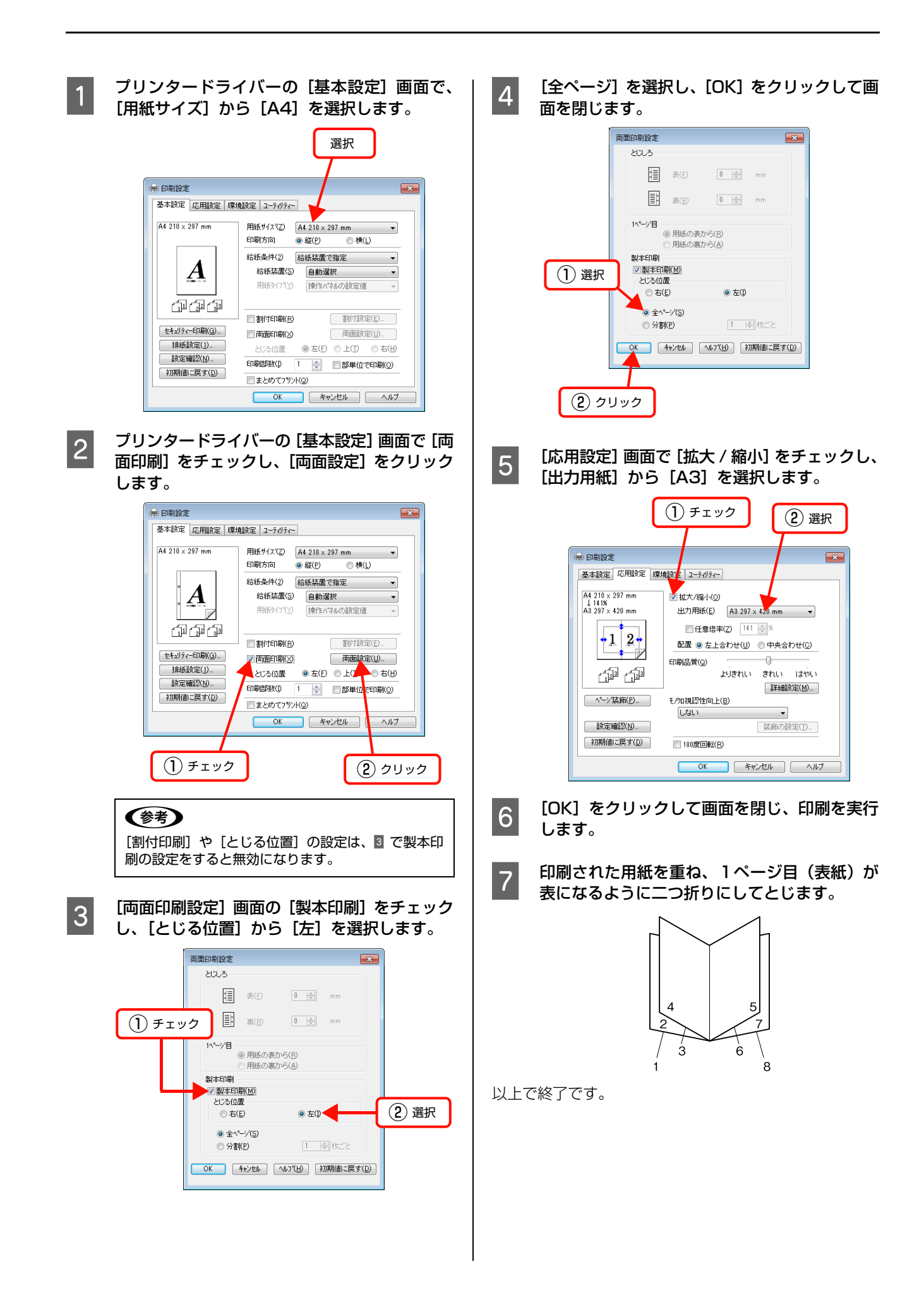

# 異なるデータを1つにまとめて印刷

まとめてプリント機能を使うと、異なるアプリケーションで作成した複数のドキュメントを 1 回にまとめて印刷できま す。まとめたデータは、印刷順序や両面、割り付けなどのレイアウトをページ単位で自由に調整できます。イメージを確 認しながら調整できるので、簡単に思い通りのレイアウトで印刷できます。

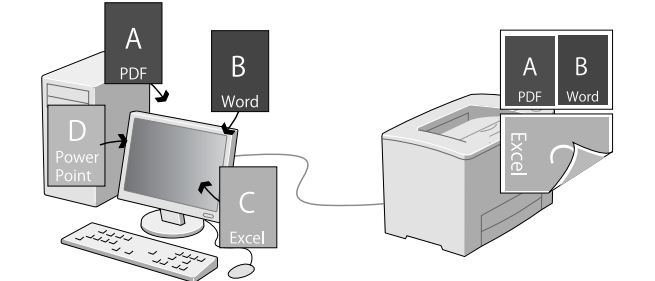

# まとめたいデータを一覧にためる

まとめたい印刷ジョブを「まとめてプリント」機能で選択 するために、各アプリケーションから印刷を実行します。

#### 参考

まとめてプリントは、かんたん設定 for Office からも設定できます。かんたん設定 for Office は、Version 1.0.1 以降を ご使用ください。

印刷したいドキュメントをアプリケーションで 開き、印刷を実行するための設定画面からプリ ンタードライバーの[基本設定]画面を開きま す。

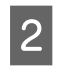

1

[まとめてプリント] にチェックを付けて、[OK] をクリックします。

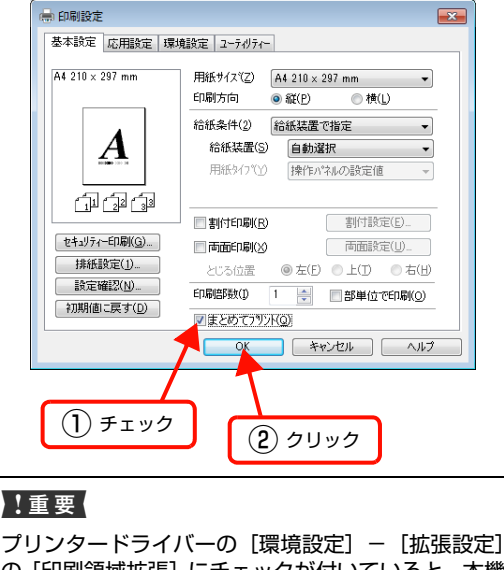

プリンタードライバーの[環境設定] – [拡張設定] の[印刷領域拡張]にチェックが付いていると、本機 能は使えません。

#### 参考

- [色] / [印刷方向] / [割付印刷] / [両面印刷] の設定は、「まとめてプリント」の設定画面に反映 されます。
- 上記を除く設定項目は、「まとめてプリント」時は 無視され、初期値の設定で印刷されます。

## 3 印刷を実行します。

「まとめてプリント」機能が起動して、[スプールジョ ブー覧] にジョブがたまります。

#### **参考**

[ユーティリティ] 画面の [まとめてプリント] をク リックしても、「まとめてプリント」機能を起動でき ます。

4

# まとめたい印刷ジョブごとに、1~3を繰り返します。

まとめたいジョブの印刷が終了したら、次にジョブを選択 します。

## 印刷ジョブの選択

[印刷ジョブの選択] 画面では、まとめたい印刷ジョブを プレビューで確認しながら選択できます。

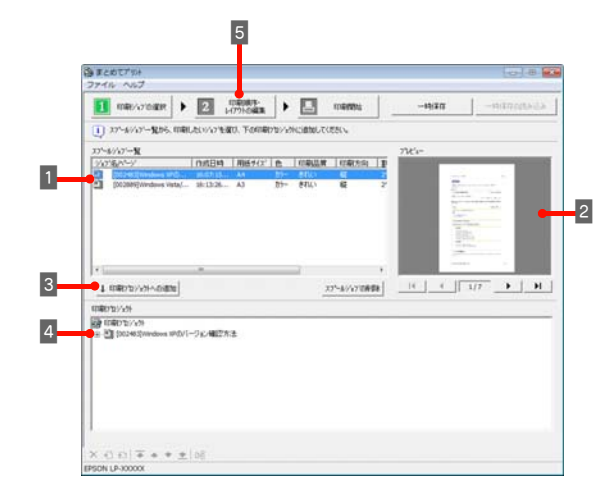

#### [スプールジョブ一覧] からまとめたいジョブや ページを選択します。

- ジョブごとに、用紙サイズや割り付けなどの設定 を確認できます。
- [Shift] キーを押したまま選択すると、クリックした範囲のジョブやページを選択できます。
   [Ctrl] キーを押したまま選択すると、クリックしたジョブやページだけを選択できます。

#### 参考

1

2

複数ページの印刷ジョブをダブルクリックするとツ リー図が表示されます。まとめたいジョブをページ単 位で選択できます。

#### 必要に応じて [プレビュー] でドキュメントの 内容を確認します。

ドキュメントが複数ページあるときは、[プレビュー] 画面下のボタン(<u>・・」・・・・・</u>))でページ を切り替えできます。

3 [印刷プロジェクトへの追加] をクリックしま す。

> [スプールジョブの削除] をクリックすると、[スプー ルジョブ一覧] からジョブやページを削除できます。

#### 参考

- [スプールジョブ一覧]で選択したまま、ドラッグ &ドロップしてもジョブやページを追加できま す。ジョブは印刷プロジェクトの一番下に追加さ れます。
- 処理に時間がかかる際は、進捗を示すプログレス バーが画面下部に表示されます。

#### 4 [印刷プロジェクト] で、追加したジョブやペー ジを確認します。

画面下のアイコンを使って、追加したジョブの順番の 変更や、削除、白紙ページの追加などができます。 さらにジョブやページを追加するときは、1 ~ 3 を 繰り返します。

(参考) ジョブやページをドラッグ&ドロップして順番を移 動できます。

5

[印刷順序・レイアウトの編集] をクリックして 次の手順に進みます。

### 印刷順序・レイアウトの編集

[印刷順序・レイアウトの編集] 画面では、まとめる印刷 ジョブのレイアウト(割り付け、用紙サイズ、片面/両面 など)を変更できます。

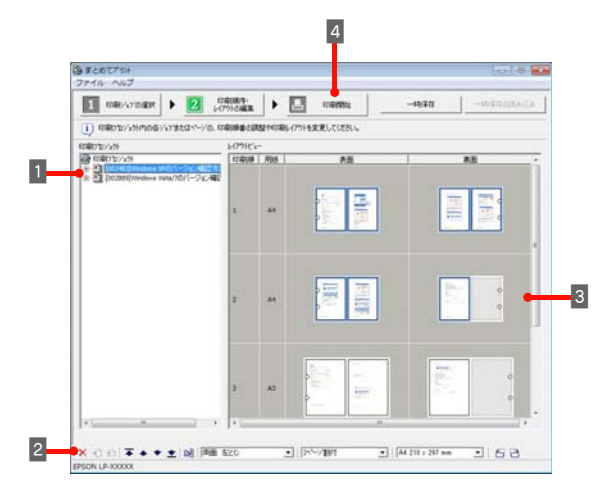

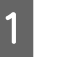

#### [印刷プロジェクト] でジョブやページを選択し ます。

右クリックして表示されるメニューから、追加した ジョブの順番の変更や、削除、白紙ページの追加など ができます。

2 [ツールバー] でジョブまたはページごとの割り 付け、片面 / 両面、用紙サイズの設定を変更し ます。

> 追加したジョブの順番の変更や、削除、白紙ページの 追加などができます。

#### 3 [レイアウトビュー] でページをドラッグ&ド ロップして順序やページ送りなどを調整しま す。

- 選択されているページは、青枠で表示されます。
- ドラッグ&ドロップすると、ドロップした枠のレ イアウト設定(割付印刷や両面印刷などの設定)が 適用されます。レイアウト設定を変えずに順序を 変更するときは、[印刷プロジェクト]で順序を変 更してください。
- 白紙ページを作らないようにページを詰めてレイ アウトされます(色(カラーまたはモノクロ)の 設定が同じ場合)。
- 両面印刷を選択しているときは、パンチ穴を表示 して綴じ方向を示します。
- 4

5

[印刷開始]をクリックします。

開いた画面で、すべての印刷プロジェクトに共 通する印刷条件(給紙装置の設定やセキュリ ティー印刷など)を設定して、[OK] をクリッ クします。

以上で終了です。

#### !重要

片面と両面が混在するレイアウトにして印刷したときは、片 面ページのレイアウトでも両面印刷と同じ動作をするため、 消耗品の印刷枚数が少なくなることがあります。
# 原本とコピーの区別(透かし印刷)

プリンタードライバーの[透かし印刷]機能を使うと、印刷文書の背景に透かし文字が印刷できます。透かし文字が印刷 された原本をコピーすると、埋め込まれている文字が浮き上がったように印刷され、原本との区別が付くようになりま す。不正コピーの抑制などに有効です。

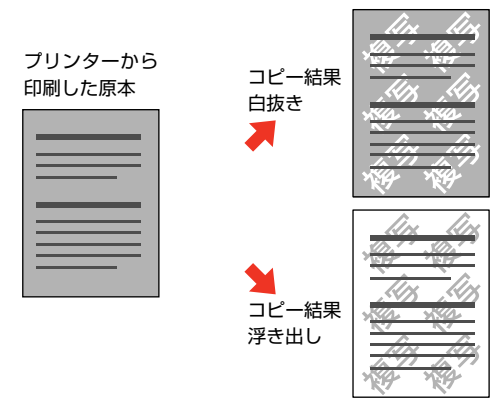

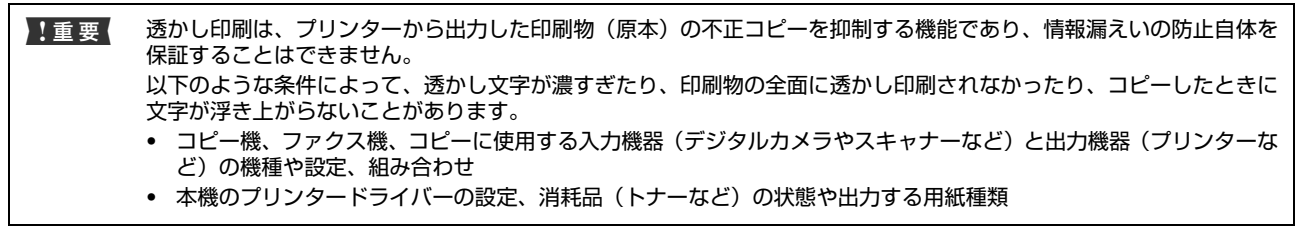

Windows の設定画面を例に説明します。

# 透かし印刷の設定

設定方法は以下の通りです。

プリンタードライバーの使い方の詳細は、以下を参照してください。 ∠☞ Windows: 30 ページ「プリンタードライバーの使い方」

△ Mac OS X:53ページ「プリンタードライバーの使い方」

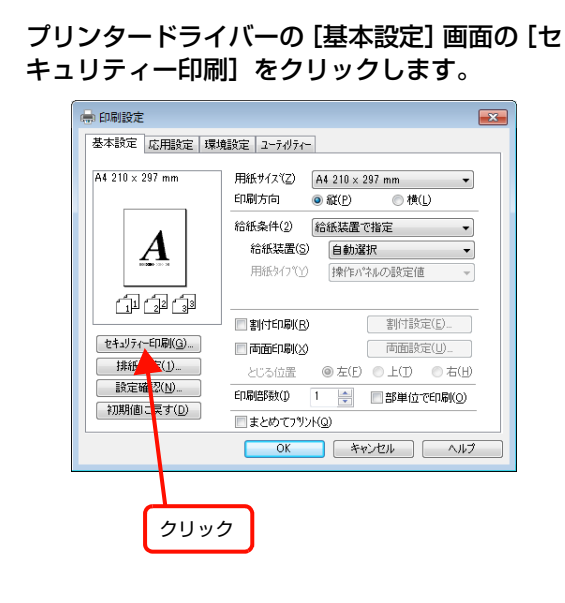

2 [セキュリティー印刷] 画面の [透かし印刷] から印刷したい透かし文字を選択し、[編集 / 削除] をクリックします。

| 2+11       | F7-印刷<br>又約27期能<br>透かし印刷(D) - <sup>111-</sup>     |    |
|------------|---------------------------------------------------|----|
| <u>1</u> 選 | 択 新規追加( <u>A</u> ) 編集/削除(B)                       |    |
|            | スポンプマー次型 なし 新規追加 (2) クリッ                          | ック |
|            | ■ <b>^</b> パゲー/フパト-(E)<br>^パゲー/フパト=設定(E)          |    |
|            | □ パスワード印刷(Q)<br>ユーザー名(J)                          |    |
|            | ジャ7名(J)<br>パス7ード(P)                               |    |
| (          | OK         キャンセル         ヘルフペ日)         初期値に戻す(D) |    |

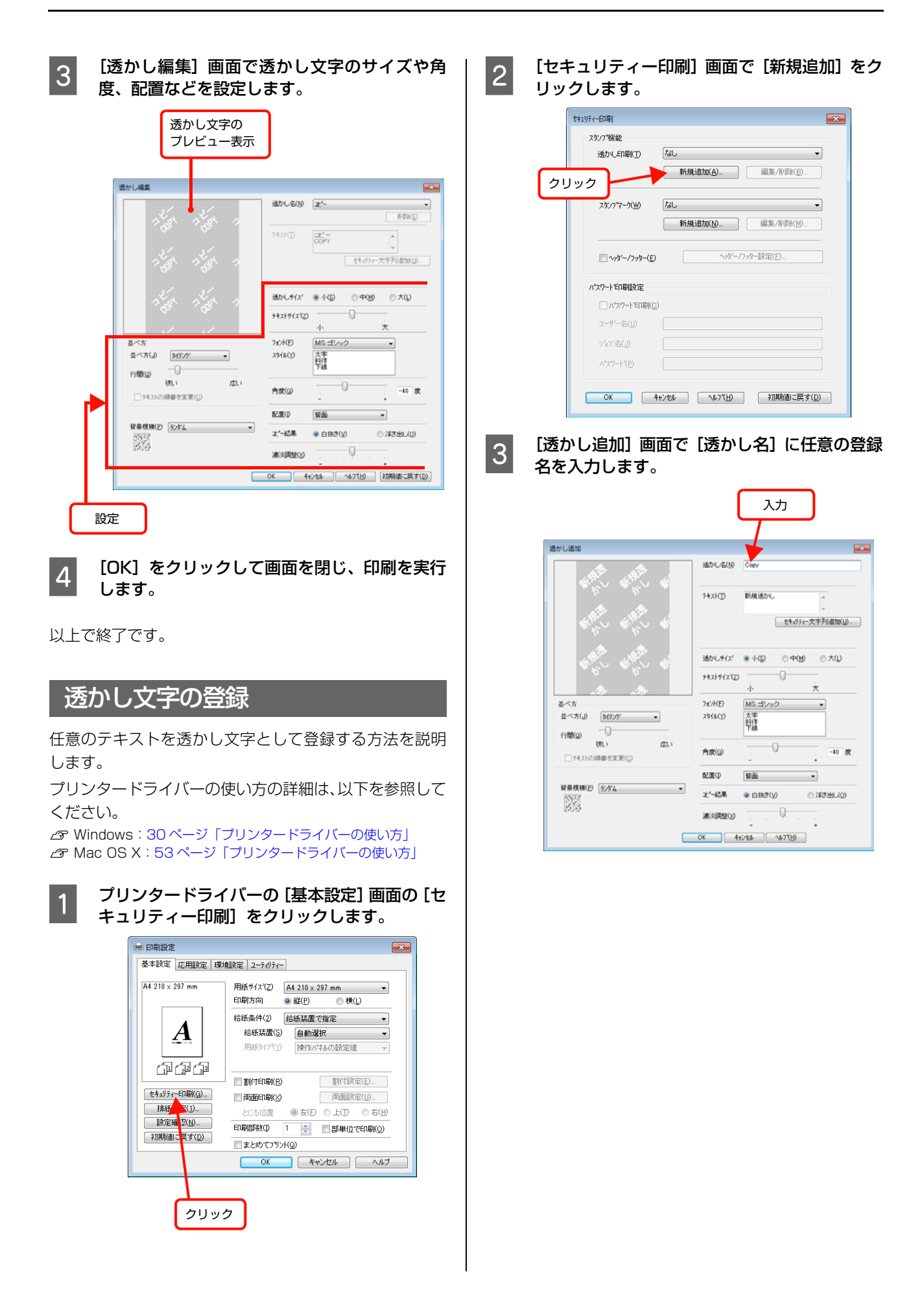

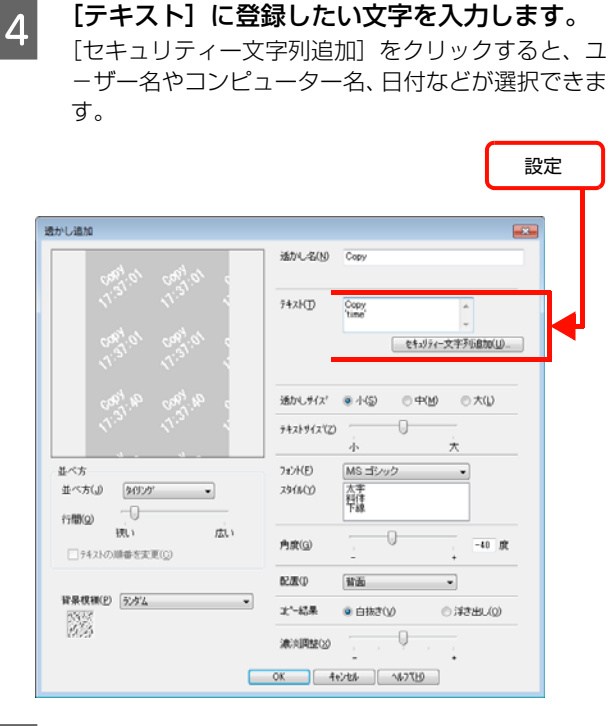

5

### 透かし文字のサイズや角度、配置などを設定し ます。

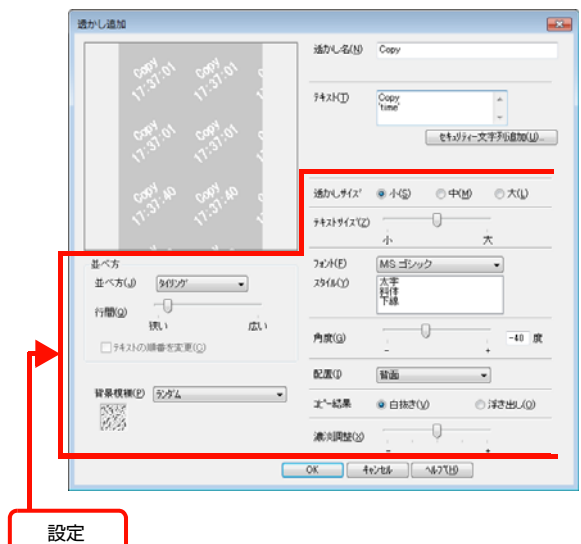

6 [OK] をクリックして [透かし追加] 画面を閉 じます。

登録した透かし文字がリストに登録されます。

|                           | -                   |                    |
|---------------------------|---------------------|--------------------|
| 1. 10 the 10 the          | 适かし名(10)            | Copy               |
|                           | 742KD               | Copy A             |
|                           |                     | をキメリティー文字列の自加(山)   |
|                           | 通かしサイス              | ● 小⑤ ○ 中(M) ○ 大(L) |
|                           | テキストサイス( <u>で</u> ) | <br>ф              |
| 坊                         | 7#2/H(E)            | MS ゴシック ・          |
| 些べ方(J) 94929 <sup>-</sup> | 79(M(Y)             | 太宇<br>科作<br>下線     |
| 狭い 広い<br>ラキストの順番を定更(①)    | 角旗( <u>G</u> )      | 40 g               |
|                           | <b>0200</b> 0       | 11回 -              |
| #果模様(P) <u>5.5%</u> -     | 北一結果                | ● 白抜き(火) ○ 洋き出し(火) |
| 509                       | 濾決調整(S)             | <u> </u>           |
| C                         | QK 41               | 2454 AF71B         |
|                           | T                   |                    |
|                           | クリッ                 | <i>7</i>           |
|                           |                     | <u> </u>           |

以上で終了です。

1

## 透かし文字の削除

登録した透かし文字の削除方法を説明します。

クリック

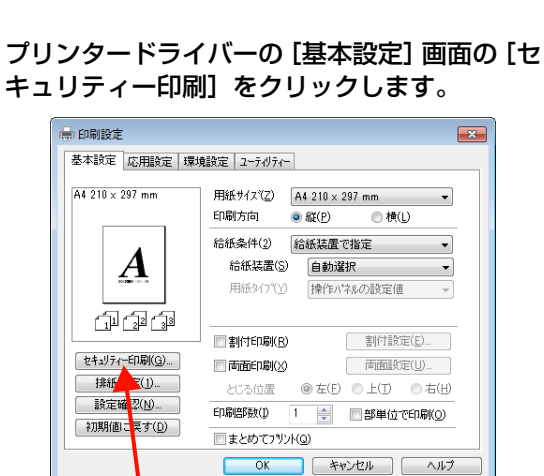

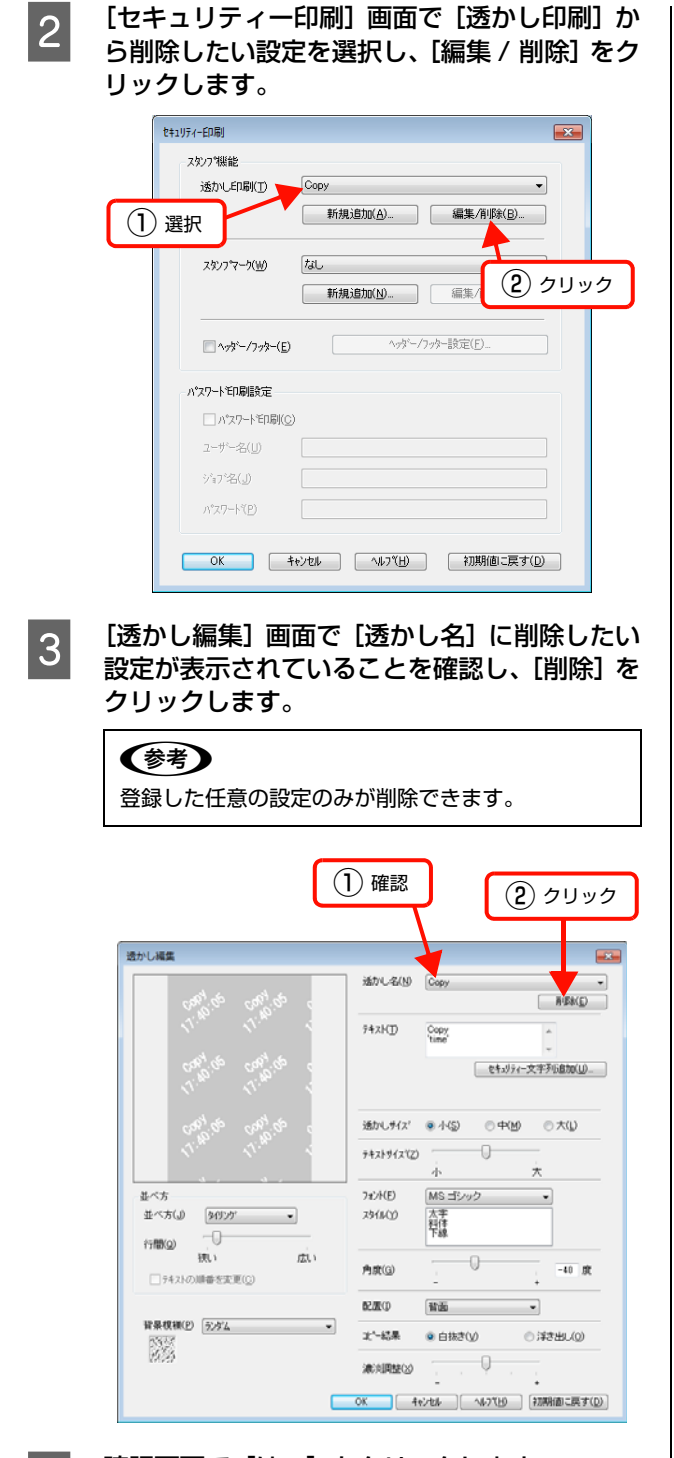

4

確認画面で [はい] をクリックします。 登録した設定が削除されます。

以上で終了です。

# 背景に文字や画像を印刷(スタンプマーク)

プリンタードライバーの[スタンプマーク]機能を使うと、印刷文書の背景に「秘」、「重要」、「仮」などのスタンプマークを重ねて印刷できます。手作業でスタンプを押すなどの手間が省けて便利です。

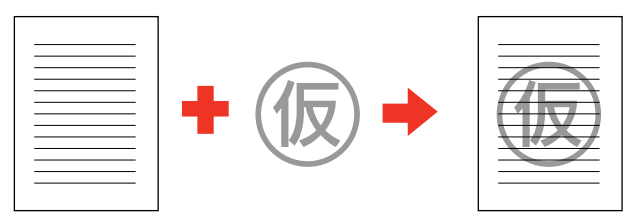

スタンプマークの種類は、プリンタードライバーにあらかじめ登録されているもののほか、任意のテキストまたはビットマップ画像(BMP)が登録できます。

2

⊿ 78 ページ 「テキストマークの登録」

∠ 79ページ「ビットマップマークの登録」

Windows の設定画面を例に説明します。

# スタンプマークの設定

設定方法は以下の通りです。

1

プリンタードライバーの使い方の詳細は、以下を参照して ください。

△ Windows: 30 ページ 「ブリンタードライバーの使い方」 → Mac OS X: 53 ページ 「プリンタードライバーの使い方」

#### プリンタードライバーの [基本設定] 画面の [セ キュリティー印刷] をクリックします。

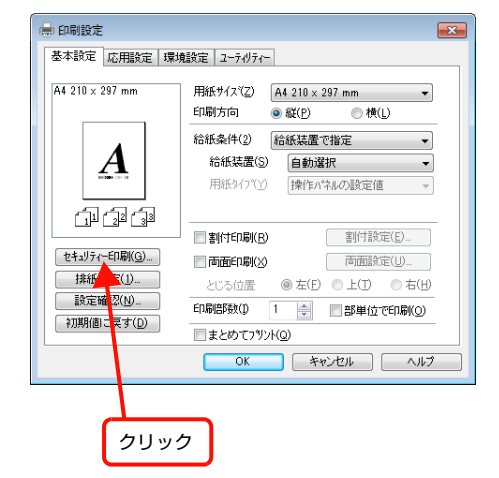

[セキュリティー印刷] 画面の [スタンプマー ク] から印刷したいスタンプマークを選択し、 [編集 / 削除] をクリックします。

| ĺ | セキュリティーED吊川                       |                                         |   |
|---|-----------------------------------|-----------------------------------------|---|
|   | スないつで機能<br>透かしED刷(T) なし           | ▼<br>新規道加( <u>A</u> ) 編集/作弊( <u>B</u> ) |   |
|   | スかンフマーク()) マル・<br>選択              | 枪<br>新规追加(Ŋ) 編集/@I%(M                   |   |
|   | <u></u> ^γγ\$*-/7γ\$-( <u>E</u> ) | ヘッダー/フッター設定(F)                          | _ |
|   | パタワートモロ劇設定                        | (2) クリック                                | J |
|   | パスワートモロ刷(C)                       |                                         |   |
|   | ユーザー名(山)                          |                                         |   |
|   | ジョブ名(山)                           |                                         |   |
|   | パネワート(P)                          |                                         |   |
|   | OK +tvtil                         | レ ヘルフ(H) 初期値に戻す(D)                      |   |

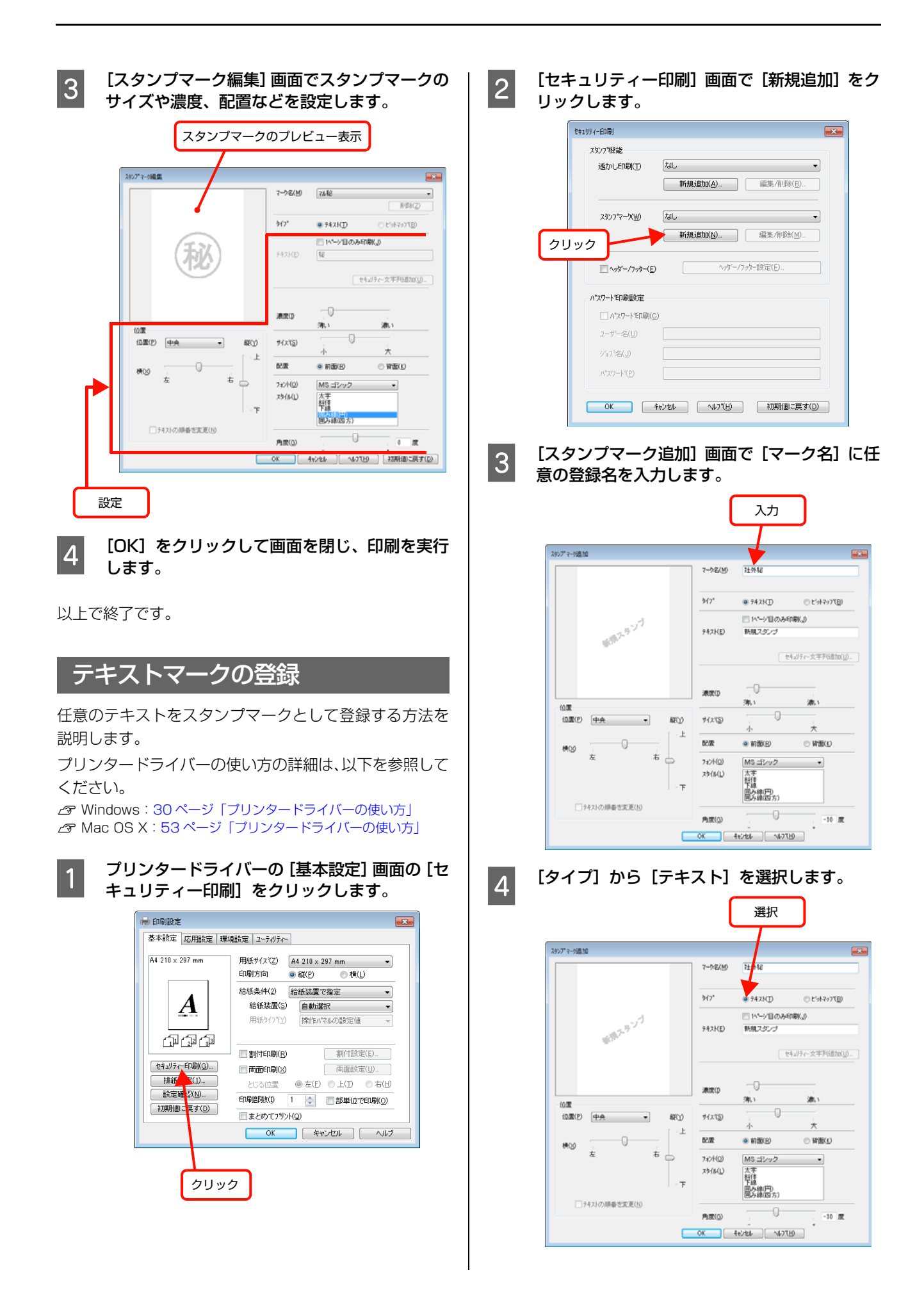

○ ヒ'ットマッフ(B)

をキュリティー文字列道加(<u>U</u>)...

識い

○ 背面(b)

-30 🕱

×

-

•

○ 横(L)

割付設定(E)...

両面設定(U)\_

0

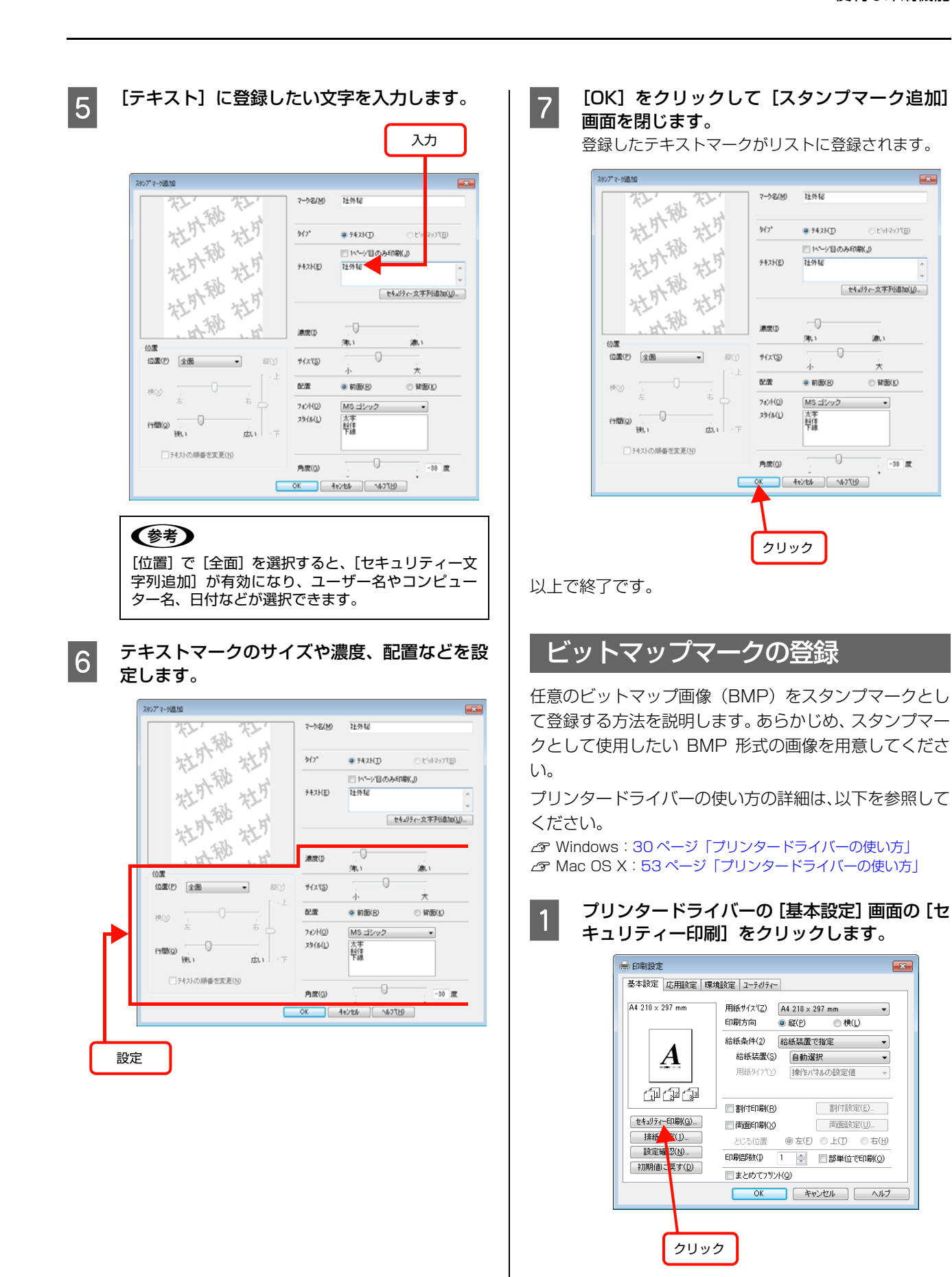

| t+1リティーED刷                                            |                                                                   |
|-------------------------------------------------------|-------------------------------------------------------------------|
| スタンフマ機能                                               |                                                                   |
| 透かし自閉(丁) なし                                           | ○ビサ約7万倍温沢<br>○○○○○○ 、Test > マイドキュント + 4a) マイドキュントの地震              |
| */1%/S/JJ/(D)                                         | 夏速 新しいフォルダー シー コー                                                 |
| スポンフマーが(W) /はし ・                                      | ☆ お気に入り                                                           |
| 1リック 新規道加(M) 編集/創除(M)                                 | ■ デスクトップ XXX (株)                                                  |
| □ <b>ヘッダー/フッター(E)</b>                                 | 121 構成2表示した3番P SOX株.bmp                                           |
| パ27−トモロ局服設定                                           |                                                                   |
| □ ハ*スワ~ト*印刷(©)                                        | ペ ホームグループ 」                                                       |
| ユーザー名(山)                                              | 標 コンピューター<br>査 ローカル ディス                                           |
| ジョン名(J)<br>1 <sup>6</sup> 77-1×78)                    | - ポロューム (n-) *<br>ファイル名( <u>N</u> ): XXXR-bmp ・ BMP Files(*.bmp)  |
|                                                       | ■ (0) ■ キャン                                                       |
| OK         キャンセル         ヘルフで出)         お刀県船(他)に戻す(D) |                                                                   |
|                                                       | (2) クリ                                                            |
| スタンプマーク追加] 画面で [マーク名] に任                              |                                                                   |
| 意の登録名を入力します。                                          | 6 ビットマップマークのサイズや配置などを                                             |
| 入力                                                    | します。                                                              |
|                                                       | スタッン <sup>+</sup> マージ造力0                                          |
| 28927 t-rižitu                                        | 2-342(₩) X00((₩)                                                  |
| 7~≫&(∰) >>>©(#+)                                      | %/7* ◎ 742KD @ <u>₹2977</u> 22                                    |
| 947* @ \$42KD © E'94797KD                             | □ 1*-少国のみ61部(J)<br>XXX (株) ファ(#42(E) C+UJeers/Tes/WDocuments/9005 |
| - 1-2-2-2-2-2-2-2-2-2-2-2-2-2-2-2-2-2-2-              | 李绍(W)                                                             |
| ◆ <sup>300/</sup><br>セ4.35~文字列65加(g)。                 |                                                                   |
|                                                       | 38500 · · · · · · · · · · · · · · · · · ·                         |
| 38000                                                 |                                                                   |
|                                                       | きため (1) (1) (1) (1) (1) (1) (1) (1) (1) (1)                       |
|                                                       |                                                                   |
| な わ フォント(の) MS ゴシック ・<br>ス3(MU) 太正                    | 7                                                                 |
| - 下 下協・(用)<br>用少線(円)<br>用少線(回方)                       |                                                                   |
|                                                       | OK 4v/tb/ 4v/tb/                                                  |
| OK 4+5/24 ~457(b)                                     |                                                                   |
| クノゴーから「ビットフップ」を選切します                                  | 設定                                                                |
|                                                       |                                                                   |
| 選択                                                    |                                                                   |
| 2007* 7-75830                                         |                                                                   |
| (#1)000( (#1)3%~-5                                    |                                                                   |
| 3(2° # 542H7) - PHIZOTER                              |                                                                   |
|                                                       |                                                                   |
| #107-9 - 942KE INM 235-9                              |                                                                   |
| セキュノティー文字万(追加(以)                                      |                                                                   |
| жжо                                                   |                                                                   |
| (0)課<br>(0)課(?) (中央:                                  |                                                                   |
|                                                       |                                                                   |
| 株(2) <u>た</u> お <u>17</u> 2/100 <u>MS ゴンック</u> -      |                                                                   |
| 25/6(L) 大王<br>社住<br>下 単語 (arrow)                      |                                                                   |
| 間分類(円)<br>開み線(西方)                                     |                                                                   |
| テキストの)順番を変更(N)                                        |                                                                   |
|                                                       |                                                                   |

×

-

•

(2) クリック

(2) クリック

ビットマッフで

参照(<u>W</u>)\_

濃い

\*

○ 皆面(k)

0

×

Ŧ 再·图末(<u>Z</u>)

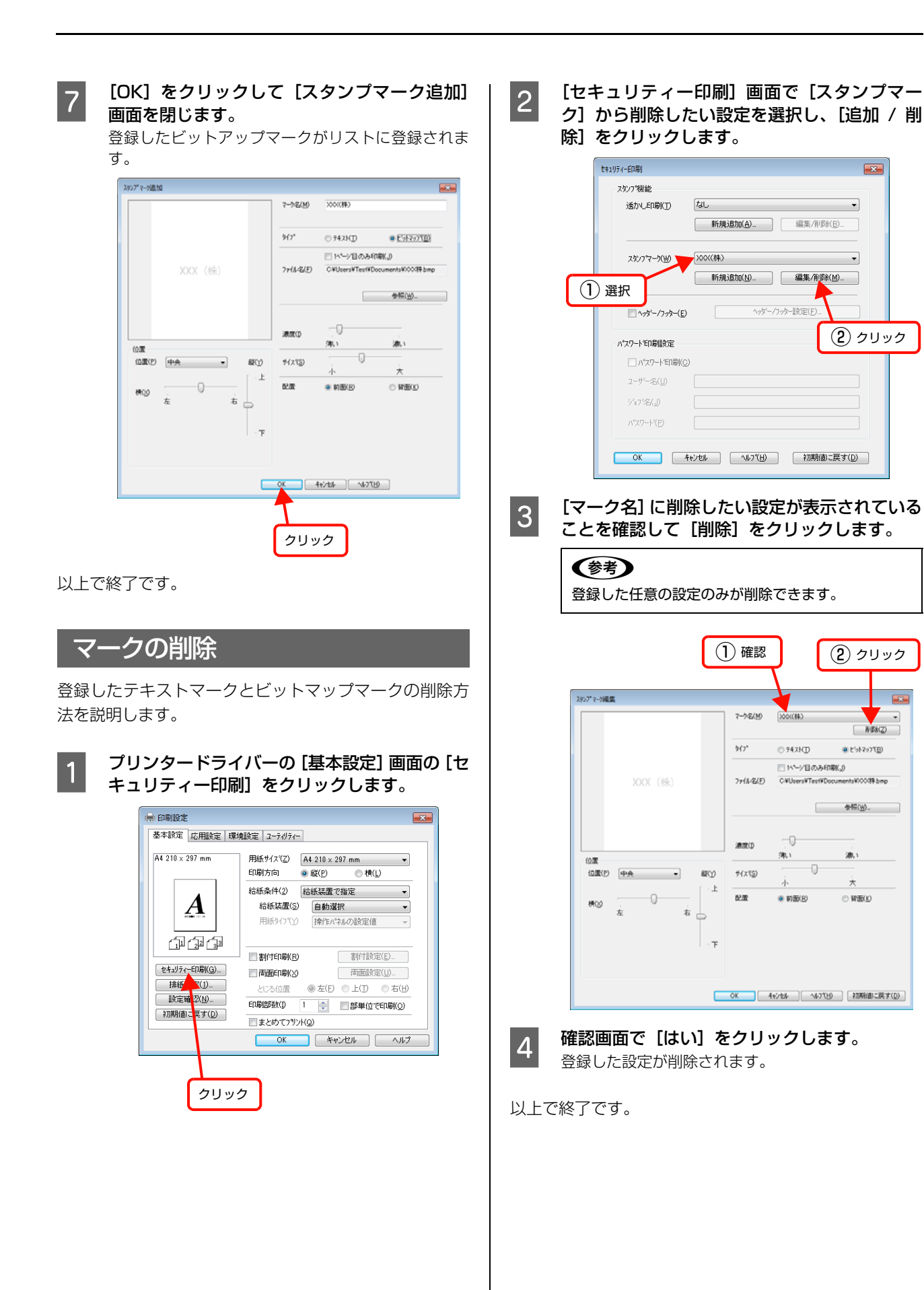

# ヘッダー/フッター印刷

プリンタードライバーの [ヘッダー / フッター] 機能を使うと、印刷文書にヘッダーまたはフッターとして、ユーザー 名、コンピューター名、印刷日時、部番号などが印刷できます。Windows の設定画面を例に説明します。

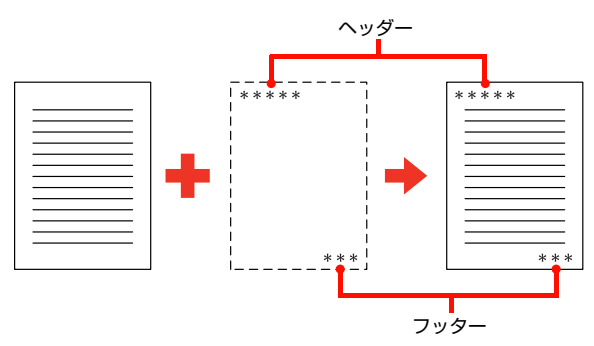

設定方法は以下の通りです。

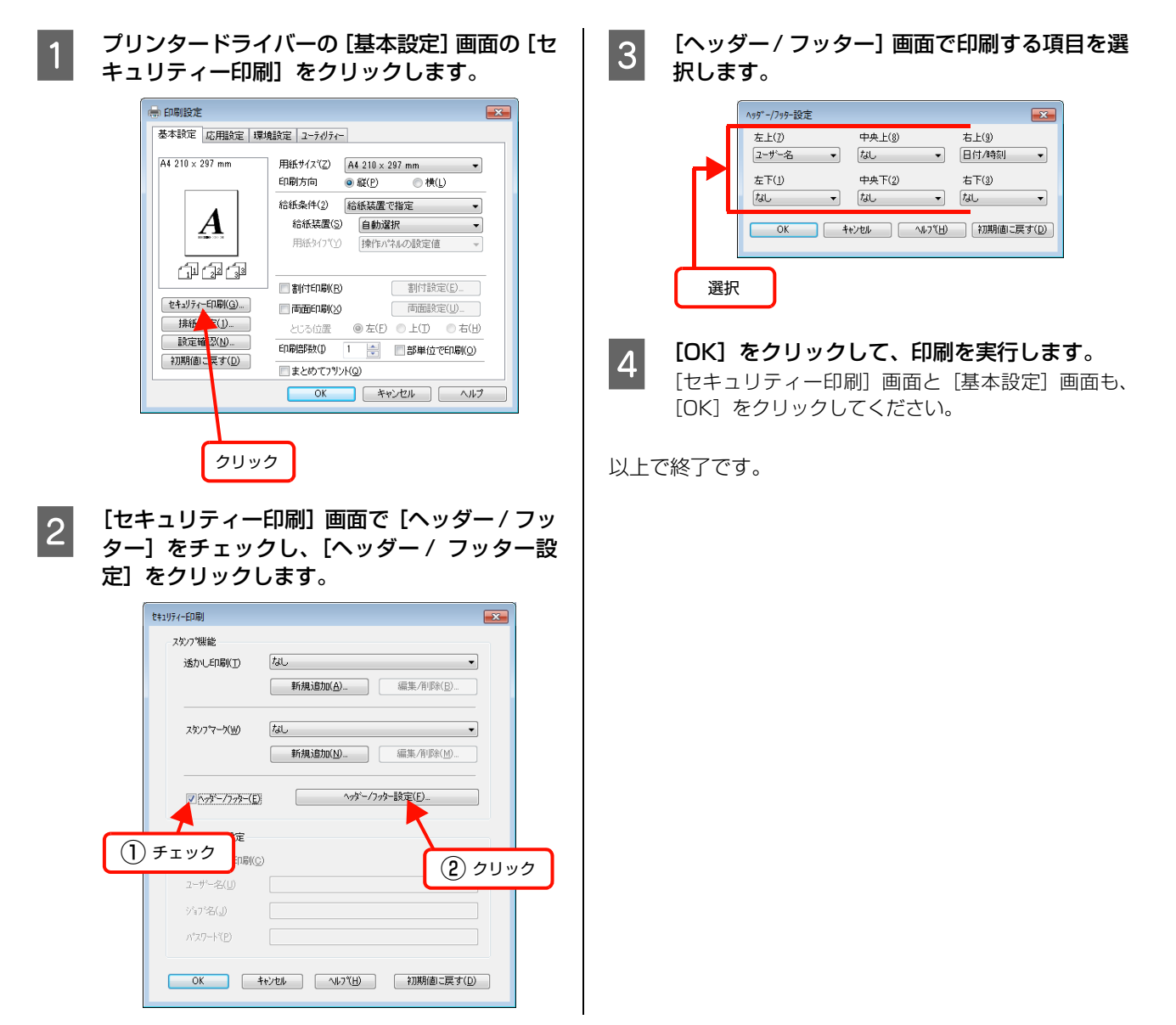

# 割り込み印刷

本機を共有して使用している環境などで、他の人が出力している印刷ジョブよりも自分のジョブを先に印刷できます。コンピューターから印刷ジョブ送信後、本機の操作パネルで設定します。割り込み印刷が可能なときのみ選択肢が表示されます。

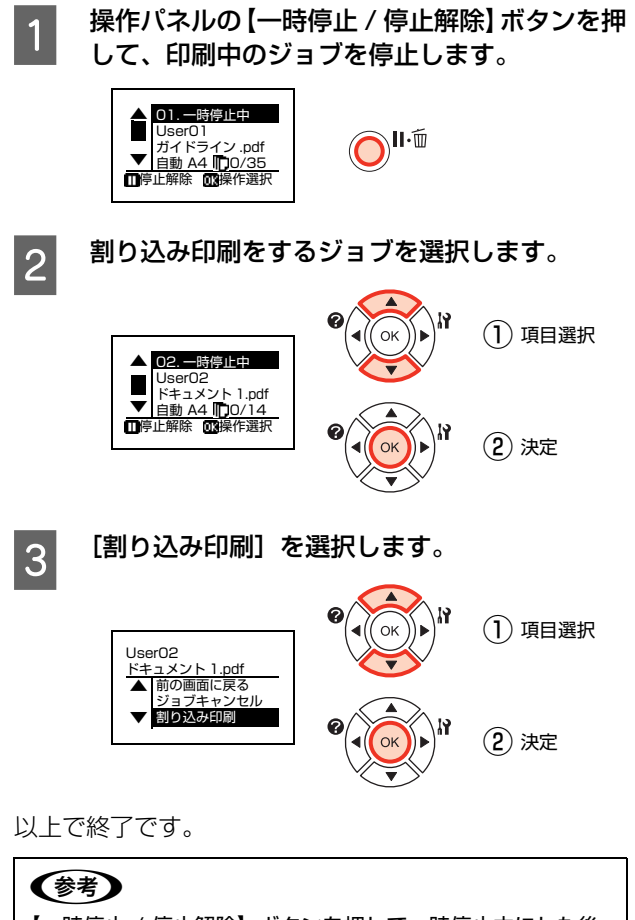

【一時停止 / 停止解除】ボタンを押して一時停止中にした後、 1 分間何も操作をしないと印刷を再開します。

# 印刷ジョブにパスワードを設定

パスワード印刷をするには、メモリーの増設が必要です。

△ ア『セットアップガイド』(冊子) ― 「3. オプションの取り付け」

プリンタードライバーの [パスワード印刷] を使用すると、印刷ジョブにパスワードを設定できます。印刷を実行すると 印刷ジョブは一旦プリンターのメモリー (<u>RAM ディスク</u>\*) に保存され、操作パネルでパスワードを入力すると出力さ れます。不特定多数でプリンターを共同使用している場合でも、他人の目に触れることなく文書を印刷することができま す。印刷が終了するとパスワード印刷ジョブはメモリーから削除されます。

\* プリンターに増設しているメモリーの一部を、パスワード印刷ジョブを保存するために利用します。

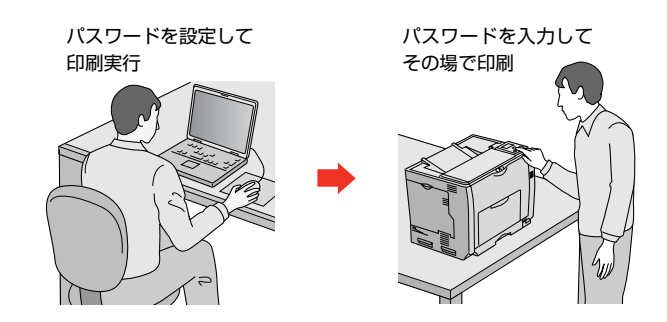

!重要
 以下の状態にあるデータは保護されません。
 通信経路上にあるデータ
 プリンターの RAM ディスクに一時的に保存されているデータ

• 印刷されないパスワード印刷ジョブは、本機の電源再投入時やリセットオールでメモリーから削除されます。

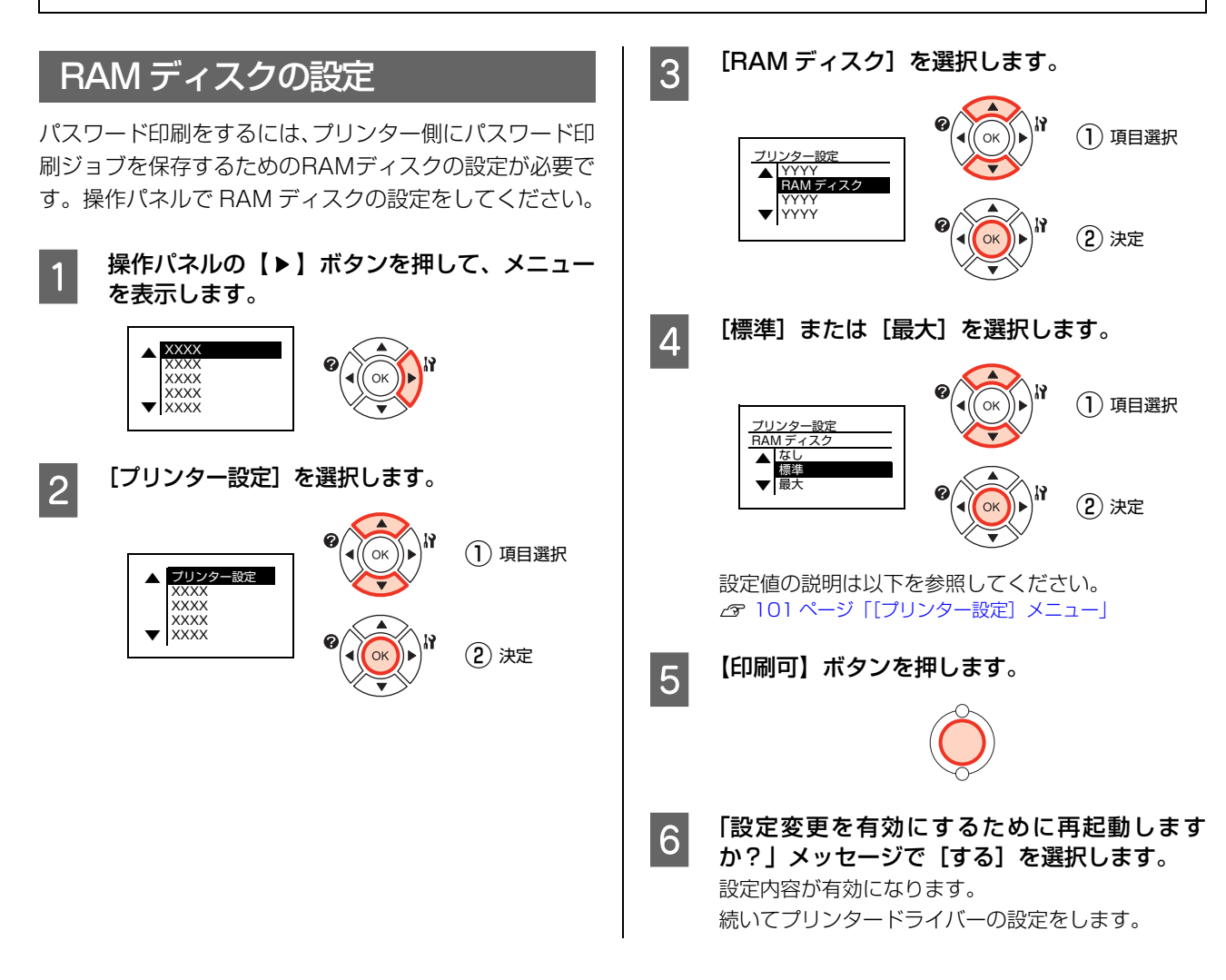

#### Windows の場合

84ページの 🛽 に続いて以下の作業を行ってください。

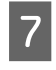

[スタート] - [デバイスとプリンター] の順に クリックします。

**Windows Vista/Windows Server 2008:** [スタート] ー [コントロールパネル] ー [プリンタ] の順にクリックします。

**Windows XP/Windows Server 2003:** [スタート] – [プリンタと FAX] の順にクリックし ます。

8 本機のアイコンを右クリックして、[プリンター のプロパティ] (または [プロパティ]) をクリッ クします。

#### Windows Vista:

本機のアイコンを右クリックして、[管理者として実行] - [プロパティ]を選択します。

9 [環境設定] 画面の [現在のプリンター情報] で
 [RAM ディスク あり] になっていることを確認します。

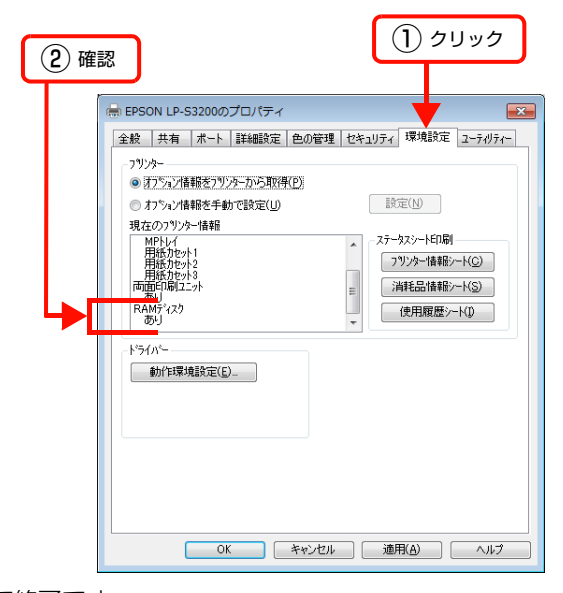

以上で終了です。

### Mac OS X の場合

84 ページの 6 に続いて [プリントとファクス] (Mac OS X v10.5.x ~ v10.6.x) または [プリンタ設定ユー ティリティ] (Mac OS X v10.4.11) を開き、本機を追 加し直すか、EPSON ステータスモニタを起動すると、情 報が更新されます。

以上で終了です。

# パスワードの設定

1

プリンタードライバーで、印刷ジョブにパスワードを設定 する方法を説明します。

プリンタードライバーの使い方の詳細は、以下を参照して ください。

△ Windows: 30 ページ「プリンタードライバーの使い方」 → Mac OS X: 53 ページ「プリンタードライバーの使い方」

|                                          | リをクリ                                                        | ックします                                  | 0    |
|------------------------------------------|-------------------------------------------------------------|----------------------------------------|------|
| 印刷設定<br>基本設定 応用設定 環均                     | 観定 ユーティリティー                                                 |                                        |      |
| 4 210 × 297 mm                           | 用紙サイズ(Z) A4<br>印刷方向 の                                       | · 210 × 297 mm<br>縦(P)   ● 横(L)        | Ŧ    |
| A                                        | 給紙条件(2) 給<br>給紙装置(5)<br>用紙なわっ~Y)                            | 紙装置で指定<br>自動選択<br>操作ハ*ネルの設定値           | •    |
| 「」」」「22」、33<br>セキュリティー印刷(G)…<br>排紙「ミ(1)… | <ul> <li>割付印刷(P)</li> <li>両面印刷(X)</li> <li>とじる位置</li> </ul> | 割付設定(E)_<br>両面設定(U)_<br>る左(E) し上(I) しま | 5(H) |
| 設定確認( <u>N</u> )…<br>初期値に更す( <u>D</u> )  | 印刷語数(1) 1                                                   | 一部単位で印刷                                | 0    |

2 [セキュリティー印刷] 画面の [パスワード印 刷] をチェックし、任意の [ユーザー名]、[ジョ ブ名]、[パスワード] を入力します。

クリック

[ユーザー名]、[ジョブ名]、[パスワード]は、パス ワード印刷のジョブ識別情報になります。必ず入力し てください。

- ユーザー名:半角英数 14 文字(全角7文字)以内
- ジョブ名:半角英数 14 文字(全角 7 文字)以内
- パスワード:半角数字(0~9)4桁

|               | をキュリティーED局                         |
|---------------|------------------------------------|
|               | スタンプで機能                            |
|               | 透かし印刷(T) なし 🔹                      |
|               | 新規追加( <u>A</u> ) 編集/削除( <u>B</u> ) |
|               |                                    |
|               | メメノイマス型 /300 ▼<br>新規追加(1) 編集/削除(M) |
|               |                                    |
| ( <b>]</b> 71 | :ック ヘッダー/フッター(E)                   |
|               | パマワートモロ局限定                         |
|               | パスワートモロ刷(C)                        |
| Г             | ユーザー名(U) user01                    |
|               | ジョ7%名(_J) job01                    |
|               | /ሳኋワ~ኑኚ₽) <b>****</b>              |
| 1 1           |                                    |
|               | OK キャンセル ヘルフ(日) 初期(値に戻す(D)         |
|               |                                    |
| <b>0</b> 1+   |                                    |
|               |                                    |

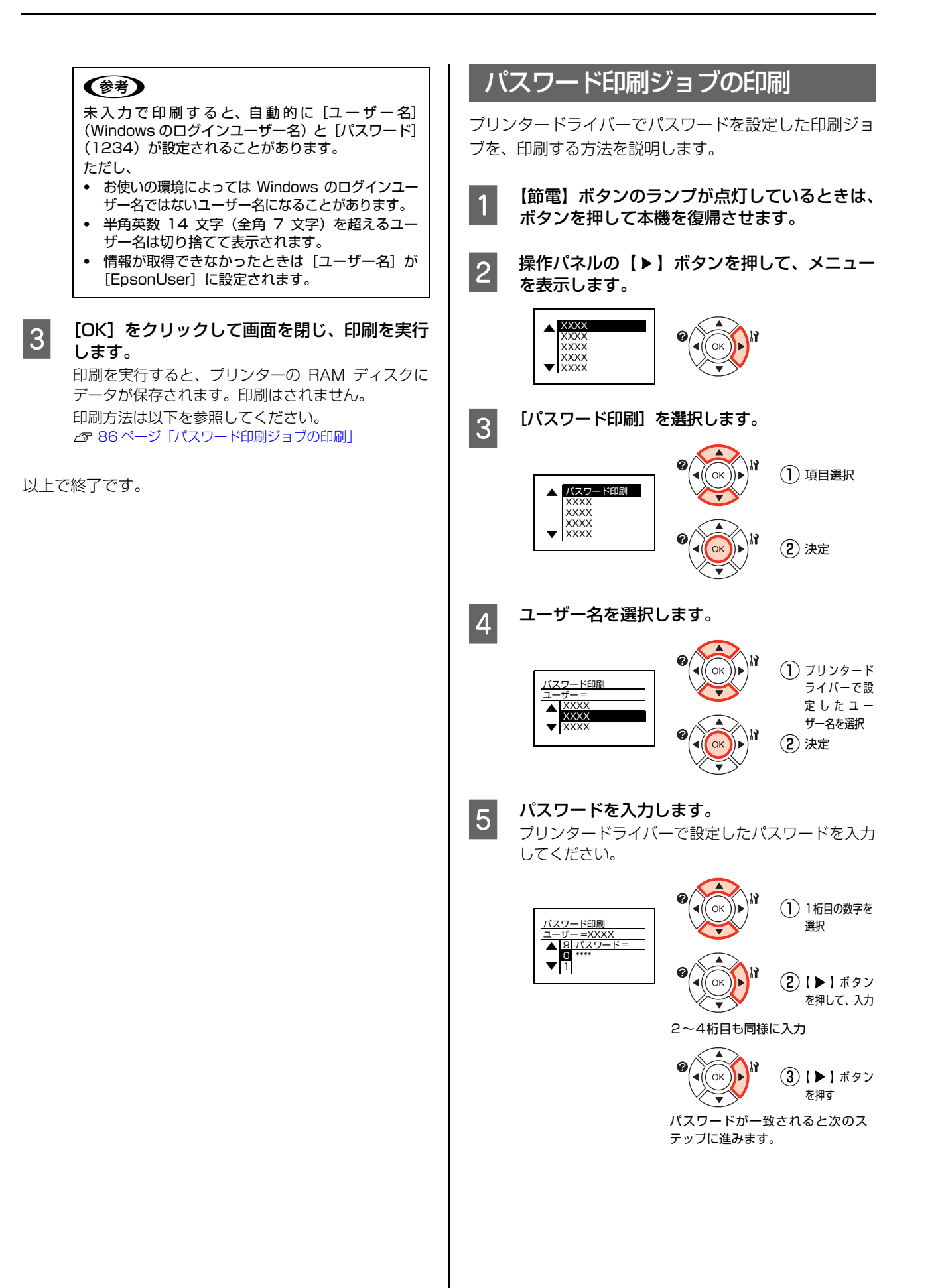

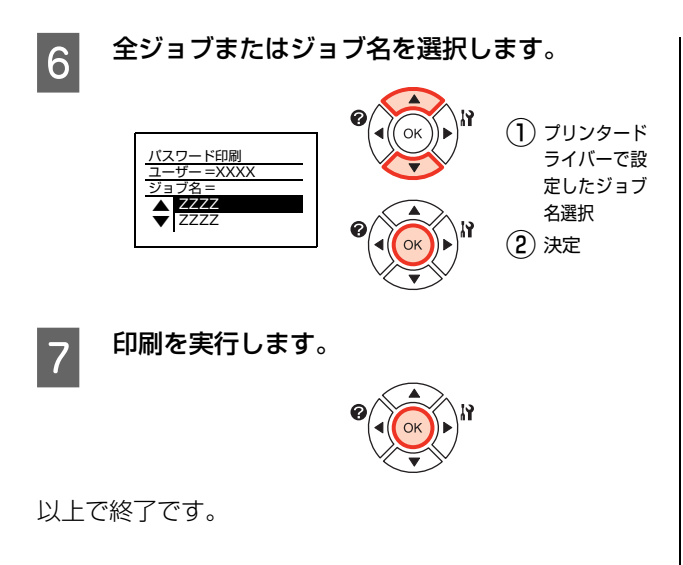

# パスワード印刷ジョブの削除

プリンターのメモリー (RAM ディスク) に保存されたパ スワード印刷ジョブは、以下のときに削除されます。

- 印刷したとき (ジョブごと)
- 操作パネルで [データ消去] を実行したとき (ジョブごと)
- 印刷しないで本機の電源を切ったとき(すべてのジョブ)
- 操作パネルで [リセットオール] を実行したとき (すべてのジョブ)

# 排紙設定

プリンタードライバーの「排紙設定」で、各給紙装置にセットした用紙の向きに合わせて排紙する設定を説明します。

| 1   | プリンタードライバ<br>紙設定]をクリック                | ーの [基本設定] 画面で [排<br>します。                                                                                                |
|-----|---------------------------------------|----------------------------------------------------------------------------------------------------|
|     | 🖶 印刷設定                                |                                                                                                    |
|     | 基本設定 応用設定 環境設定                        | 2-74)74-                                                                                                    |
|     | A4 210 x 297 mm 用紙<br>E印刷             | サイズ(Z) A4 210 × 297 mm ▼<br> 方向 ● 縦(P) ● 横(L)                                                                           |
|     |                                       | 条件(2)         給結装置で指定         ・           合紙装置(5)         自動選択         ・           目振されてい)         操作にパネルの設定値         ・ |
|     |                                       | 叫付印刷(B) 割付設定(E)_                                                                                                    |
|     | セキュリティー印刷(G)                          |                                                                                                    |
|     | IRT RN.                               |                                                                                                    |
|     | 初期値に戻す(D)                             | まためで7%2人(Q)                                                                                                    |
|     |                                       | OK キャンセル ヘルプ                                                                                                    |
|     |                                       |                                                                                                    |
| _   |                                       |                                                                                                    |
| 2   | 「非代設定」 画面でお                           | 「紙方回を選択します。                                                                                                    |
|     | 排批設定                                  |                                                                                                    |
|     | 排紙方向                                  |                                                                                                    |
|     |                                       |                                                                                                    |
|     |                                       |                                                                                                    |
|     | ▲ 0 460-02                            | 1.1非統(E)                                                                                                    |
|     | <b>[↓]</b> ⊙ 1部 <del>7</del>          | ⊃縦横交互に排紙( <u>A</u> )                                                                                                    |
|     |                                       |                                                                                                    |
|     | ОК                                    | ★モンセル へルフ*(H)                                                                                                    |
|     | 選択                                    |                                                                                                    |
|     | •[排紙方向]                               |                                                                                                    |
|     | [横向きに排紙]                              | 印刷した用紙を横向きに排紙<br>します。                                                                                                   |
|     | [縦向きに排紙]                              | 印刷した用紙を縦向きに排紙<br>します。                                                                                                   |
|     | [ 1 部ずつ縦横交互<br>に排紙]                   | 複数部印刷するときに、印刷<br>した用紙を1部ずつ縦横交互<br>に排紙します。                                                                               |
|     |                                       |                                                                                                    |
|     | <b>参考</b><br>アプリケーションソフ<br>きないものがあります | トによっては、縦横交互排紙で<br>。                                                                                                    |
| 以上で | L<br>終了です。                            |                                                                                                    |

# 色データを白黒でも見やすく印刷

モノクロ視認性向上機能を使うと、色付きの文字・グラフ・イメージデータを白黒で出力しても、見えやすくなるように 装飾をして印刷します。例えば黄色の文字を白黒で印刷すると薄くなりますが、濃くしたり、下線や背景をつけたりして 印刷します。色分けされたグラフなどもそれぞれの色をパターンに変換して印刷します。

本機能は Mac OS X には対応していません。印刷データは Microsoft Office XP 以降の Excel<sup>®</sup>、Word、PowerPoint<sup>®</sup> に対応しています。プリンタードライバー画面に「モノクロ視認性向上」の項目がないときは、最新のプリンタードライ バーをエプソンのホームページから入手してください。

プリンタードライバーの使い方の詳細は、以下を参照してください。 2 30 ページ「プリンタードライバーの使い方」

- PowerPoint<sup>®</sup> から本機能を使用して印刷するときは、[カラー/ グレースケール]の設定を[カラー]にしてください。
   96pt 以上の大きな文字は装飾できません。
  - アプリケーション固有の機能で装飾した文字やグラフ、イメージは、正常に印刷できないことがあります。
  - 装飾により文字の意味が変わってしまうことがあります(+が±に見えるなど)。
  - 印刷データに含まれる写真などのイメージは、本機能を使用すると画質が低下することがあります。
  - 本機能を使用すると印刷速度が遅くなります。
  - データによりトナーの消費量が増えたり、大きく変わることがあります。

## 文字を黒で印刷

色付きの文字データは、色に関係なくすべて黒(100%) で印刷します。以下に設定例を紹介します。

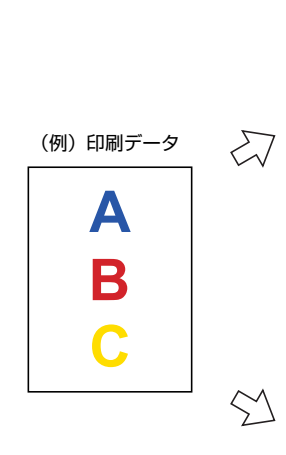

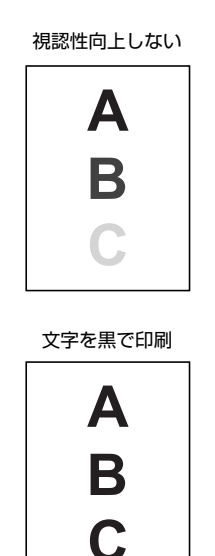

1 プリンタードライバーの [応用設定] 画面で、 [モノクロ視認性向上] から [文字を黒で印刷す る] を選択します。

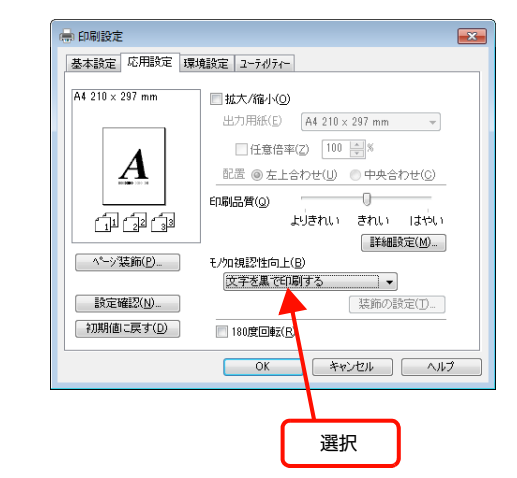

以上で終了です。

# 色文字を装飾して印刷

色文字に背景や下線をつけたり、濃くしたりして印刷しま す。色データは赤系統、青系統、その他の色系統に分けて 設定できます。以下に設定例を紹介します。

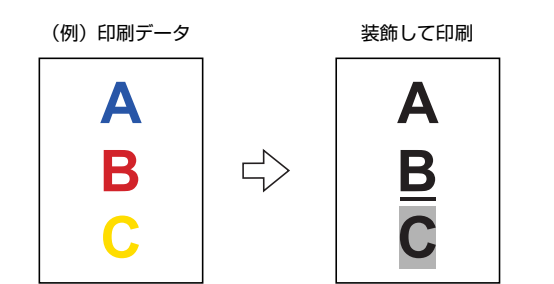

1

プリンタードライバーの[応用設定]画面で、 [モノクロ視認性向上]から[色文字を装飾して 印刷する]を選択します。

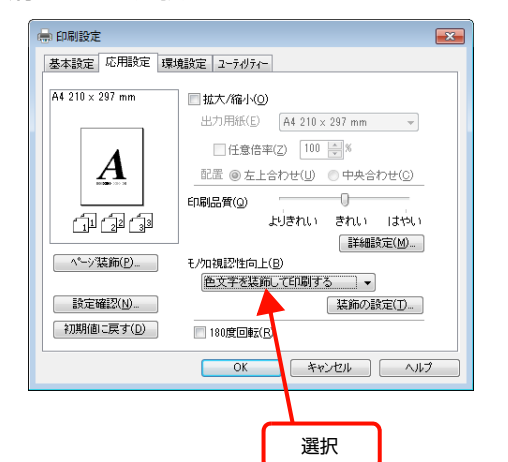

2

[装飾の設定] 画面で、各色文字の装飾を選択し ます。

| _        | 装飾の設定                   |
|----------|-------------------------|
| <u> </u> | 文字の装飾                   |
|          | 赤文字(B) 下線(太)をつける 🔹      |
|          | 春文字(B) しない ▼            |
|          | その他の色文字(0) 皆景(湧)をつける  ・ |
| 1 7      | ケラフノイメージの装飾(5) 標準 -     |
|          | ОК +«Уей ^и»7*          |
|          |                         |
| 選択       |                         |

### 

以上で終了です。

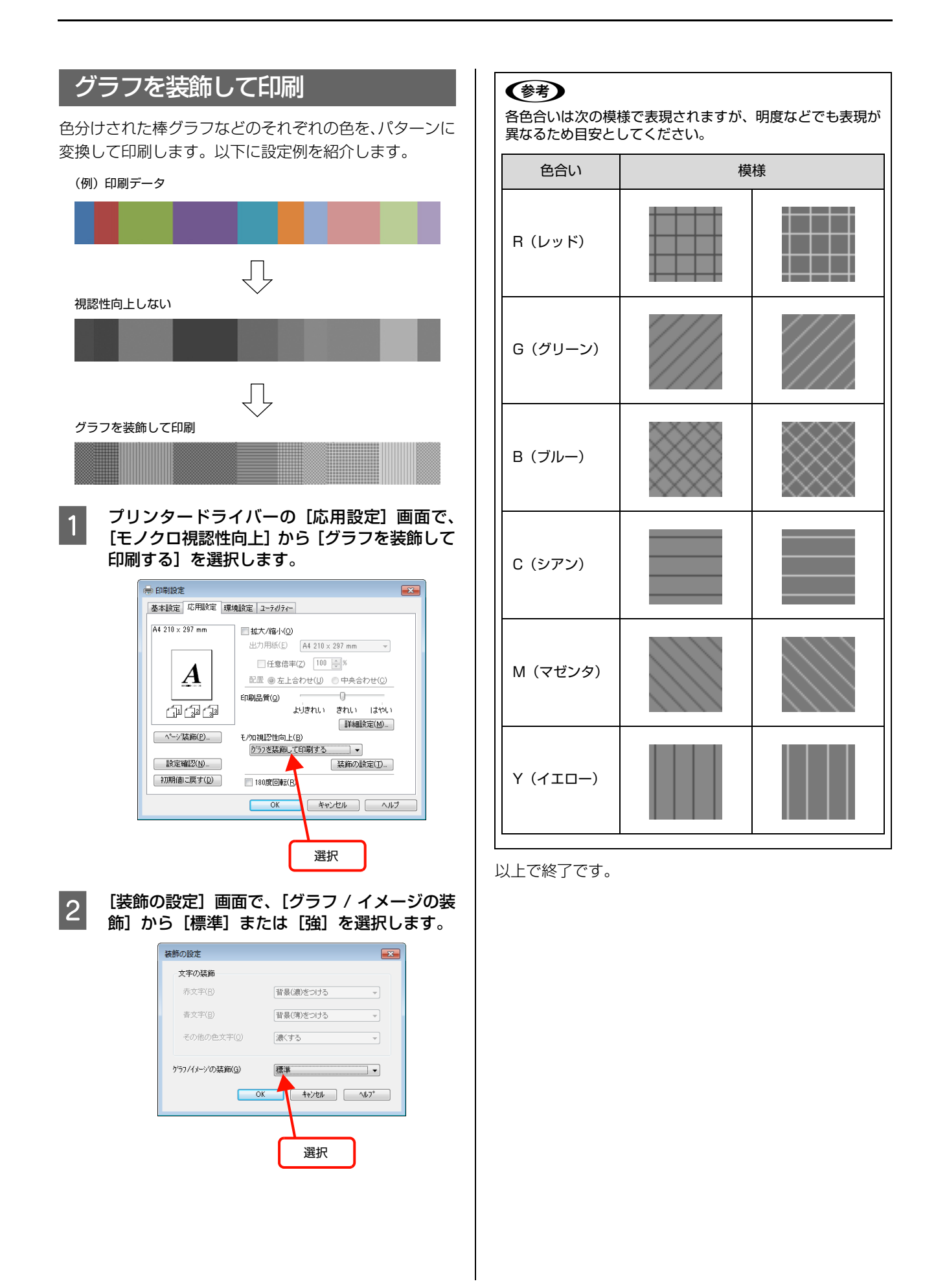

# 操作パネルの各部の名称

操作パネルの各部の名称と機能を説明します。

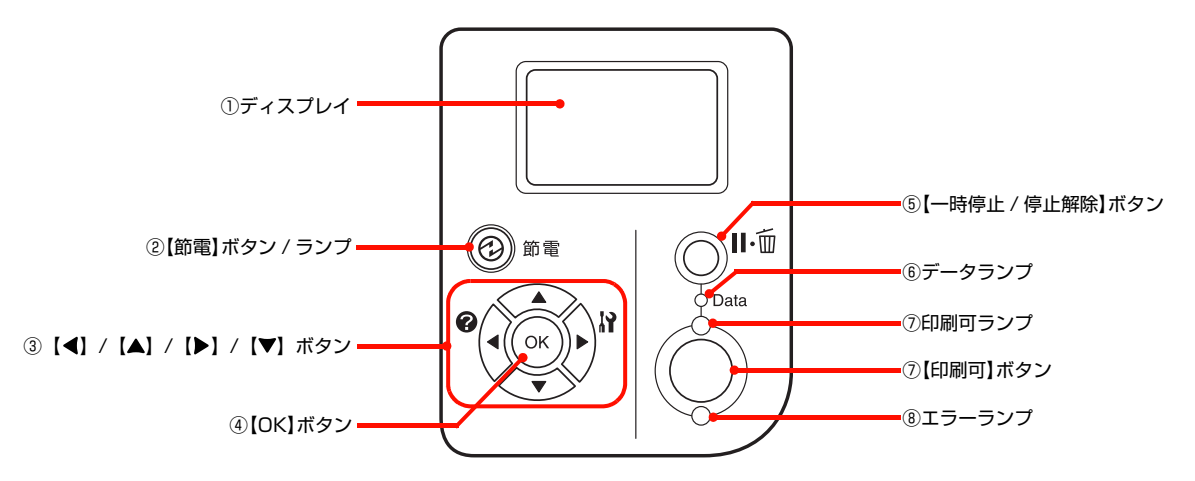

### ①ディスプレイ

プリンターの状態や、機能の設定値を表示します。トナー 残量(目安)をディスプレイ上に表示し、その右側に装置 ごとの用紙残量を表示します。また、エラーが発生したと きには、対処方法を表示します。

[省電力設定] で設定した時間が経過すると表示が消えます。

#### ②【節電】ボタン / ランプ

[省電力設定] で設定した時間が経過して、節電モードになると点灯します。点灯中に押すと節電モードから復帰します。 消灯時に押すと節電モードに移行します。

### ③【◀】/【▲】/【▶】/【▼】ボタン

| ボタンの種類    | 機能                                                                            |
|-----------|-------------------------------------------------------------------------------|
| [▲] / [▼] | 項目を選択します。                                                                     |
| [4]       | ひとつ前の画面に戻ります。<br>[ヘルプを見る] と表示されていると<br>きはヘルプを表示します。<br>7 171 ページ「ヘルプの見方」      |
| [▶]       | 設定モードに入ったり、次に進みま<br>す。<br>プリンターの設定を変更するときな<br>どに押します。詳細は、以下のページ<br>を参照してください。 |

### ④ 【OK】 ボタン

設定値を確定したり、機能を実行するときなどに押します。

### ⑤【一時停止 / 停止解除】ボタン

ー時停止やジョブキャンセル、割り込み印刷をさせたりす るときに押します。

ジョブキャンセルや割り込み印刷の詳細は以下を参照してください。 29 ページ 「操作パネルで中止」

23 23 ページ「裸印八本ルと中止」 23 83 ページ「割り込み印刷」

#### ⑥データランプ

印刷データが残っているときや処理中に点灯または点滅 します。

#### ⑦【印刷可】ボタン / ランプ

ランプは、印刷できる状態のときに点灯します。ボタン は、プリンターの状態によって処理が異なります。

| ランプの状態                | プリンター<br>の状態              | 【印刷可】ボタンの<br>機能                                                                |
|-----------------------|---------------------------|--------------------------------------------------------------------------------|
| 印刷可ランプ点灯              | 印刷可<br>状態                 | 印刷可 / 印刷不可(オ<br>フライン)状態を切り<br>替えます。                                            |
| 印刷可ランプ消灯、<br>データランプ点灯 | 印刷不可<br>状態                | 約2秒以上押すと、受<br>信している印刷データ<br>の最初のページのみ印<br>刷して排紙します。                            |
| エラーランプ点滅              | 自動復帰で<br>きるエラー<br>が発生     | エラーを解除して印刷<br>可状態へ自動的に復帰<br>します。                                               |
| エラーランプ点灯              | 自動復帰で<br>き な い エ<br>ラーが発生 | 適切な処置を行ってエ<br>ラー状態を解消する<br>と、自動的に印刷可能<br>状態に復帰します。【印<br>刷可】ボタンを押す必<br>要はありません。 |

#### ⑧エラーランプ

エラーが発生したときに点滅または点灯します。

# 設定項目の一覧

### [プリンター情報]メニュー

| 設定項目           | 説明                                                                       |                |                |  |
|----------------|--------------------------------------------------------------------------|----------------|----------------|--|
| プリンター情報シート印刷   | 現在のプリンター状態や設定値の                                                          | (【OK】 ボタンで実行)  |                |  |
| 消耗品情報シート印刷     | 消耗品の使用状況や残量などを                                                           |                |                |  |
| 使用履歴シート印刷      | プリンターの使用履歴一覧を印刷                                                          |                |                |  |
| ネットワーク情報印刷     | ネットワークインターフェイス                                                           | に関する情報を印刷します。  |                |  |
| I/F カード情報印刷    | オプションインターフェイスカ·<br>オプションのインターフェイス<br>されます。                               |                |                |  |
| USB 外部機器情報印刷   | 接続したオプションの無線プリ<br>印刷します。オプションの無線<br>[USB I/F 設定] メニューの [L<br>ときだけ表示されます。 |                |                |  |
| ROM モジュール A 情報 | ROMモジュールソケットに装着<br>ROM モジュール情報が存在する                                      |                |                |  |
| トナー残量          | トナーの残量を表示します。                                                            | 7段階で表示します。     | (表示内容を確認後【印刷可】 |  |
| 転写ユニットライフ      | 転写ユニットの寿命を表示します                                                          | 多 E****F       | 小ダンで終了)        |  |
|                | のする。のするを表示し、                                                             | E**** F        |                |  |
|                | 定省ユニットの分明を収入します。                                                         | E*** F         |                |  |
|                |                                                                          | E*** F         |                |  |
|                |                                                                          | E** F          |                |  |
|                |                                                                          | E* F           |                |  |
|                |                                                                          | y E F          |                |  |
| 給紙ローラー MP ライフ  | 給紙ローラーの寿命を表示し                                                            | 7段階で表示します。     | (表示内容を確認後【印刷可】 |  |
| 給紙ローラー C1 ライフ  | まり。<br>                                                                  | 多 E****F       | 小ダノで終」)        |  |
| 給紙ローラー C2 ライフ  |                                                                          | E * * * * F    |                |  |
| 給紙ローラー C3 ライフ  |                                                                          | E*** F         |                |  |
|                |                                                                          | E*** F         |                |  |
|                |                                                                          | E** F          |                |  |
|                |                                                                          | E* F           |                |  |
|                |                                                                          | 少 E F          |                |  |
| 延べ印刷枚数         | プリンターを購入してから現在<br>す。                                                     | までに印刷した枚数を表示しま |                |  |

## [システム情報] メニュー

| 設定項目     | 説明                                   |                |
|----------|--------------------------------------|----------------|
| メインバージョン | 本機のファームウェア(機器に内蔵されているソフトウェア)の        | (表示内容を確認後【印刷可】 |
| MCUバージョン |                                      |                |
| シリアル No  | 本機の製造番号を表示します。                       |                |
| メモリー     | 本機に搭載しているメモリーの容量を表示します。              |                |
| MACアドレス  | 本機のネットワークインターフェイスのMACアドレスを表示し<br>ます。 |                |

### [パスワード印刷] メニュー

パスワード印刷を行うメニューです。プリンターに装着したオプションのメモリー(RAM)に、パスワード印刷ジョブ が保存されていると表示されます。

▲ 84ページ「印刷ジョブにパスワードを設定」

| 設定項目  | 設定値                      | 説明                                            |
|-------|--------------------------|-----------------------------------------------|
| ユーザー  | プリンタードライバーで設定<br>したユーザー名 | 印刷するジョブを作成したユーザー名を選択します。                      |
| パスワード | XXXX                     | プリンタードライバーで設定したパスワード(0 ~ 9 の数字 4<br>桁)を入力します。 |
| ジョブ名  | プリンタードライバーで設定<br>したジョブ名  | 全ジョブまたはジョブ名を選択します。                            |
| 印刷    | _                        | 【OK】ボタンで印刷を開始します。                             |
| データ消去 | _                        | 【OK】ボタンでデータ消去を実行します。                          |

## [給紙装置設定]メニュー

| 設定項目      | 設定値                     | 説明           |
|-----------|-------------------------|--------------|
| MP トレイサイズ | A4 縦                    | 用紙サイズを設定します。 |
|           | A4 横(初期値)               |              |
|           | A3                      |              |
|           | A5                      |              |
|           | A6                      |              |
|           | B4                      |              |
|           | B5                      |              |
|           | はがき                     |              |
|           | 往復はがき                   |              |
|           | 4 面連刷はがき                |              |
|           | LT                      |              |
|           | HLT (Half Letter)       |              |
|           | LGL (Legal)             |              |
|           | GLT (Government Letter) |              |
|           | GLG (Government Legal)  |              |
|           | B (Ledger)              |              |
|           | EXE (Executive)         |              |
|           | F4                      |              |
|           | 洋形0号                    |              |
|           | 洋形 4 号                  |              |
|           | 長形 3 号                  |              |
|           | 角形2号                    |              |
|           | 不定形紙                    |              |

| 設定項目       | 設定値         | 説明                                                              |
|------------|-------------|-----------------------------------------------------------------|
| MP トレイタイプ  | 普通紙(初期値)    | MP トレイにセットした用紙タイプを設定します。                                        |
|            | 印刷済み        |                                                                 |
|            | レターヘッド      |                                                                 |
|            | 再生紙         |                                                                 |
|            | 色つき         |                                                                 |
|            | OHP シート     |                                                                 |
|            | ラベル         |                                                                 |
|            | 厚紙          |                                                                 |
|            | 特厚紙         |                                                                 |
|            | はがき         |                                                                 |
|            | 封筒          |                                                                 |
|            | ユーザー専用紙     |                                                                 |
| カセット1サイズ   | A4 縦        | 標準用紙力セット(カセット1)またはオプションの増設力セットスティート                             |
| カセット2サイズ   | A4 横        | します。操作パネルでの変更はできません。カセット 2~3は、                                  |
| カセット3サイズ   | A3          | オフジョンの増設力とットエニットを表着したときのの表示されます。                                |
|            | A5          |                                                                 |
|            | B4          |                                                                 |
|            | B5          |                                                                 |
|            | LT          |                                                                 |
|            | LGL (Legal) |                                                                 |
|            | 不定形紙        |                                                                 |
| カセット1タイプ   | 普通紙(初期値)    | 標準の用紙カセット(カセット1)またはオプションの増設カ                                    |
| カセット2タイプ   | 印刷済み        | とう「ユニットにとう」「のに用品のライフを設定します。」」とう<br>ト2~3は、オプションの増設力セットユニットを装着したと |
| カセット3タイプ   | レターヘッド      | 20072/10169.                                                    |
|            | 再生紙         |                                                                 |
|            | 色つき         |                                                                 |
|            | 厚紙          |                                                                 |
|            | ユーザー専用紙     |                                                                 |
| 用紙サイズ検知 C1 | する(初期値)     | ーーーーーーーーーーーーーーーーーーーーーーーーーーーーーーーーーーーー                            |
| 用紙サイズ検知 C2 |             | 「アショスの用心でヒンドタることは、[しない]で取たします。                                  |
| 用紙サイズ検知 C3 | しない         |                                                                 |

| 設定項目         | 設定値     | 説明                                                                       |
|--------------|---------|--------------------------------------------------------------------------|
| 給紙口自動選択対象 MP | する(初期値) | -<br>プリンタードライバーで [給紙装置] - [自動選択] にしたとき<br>の検索対象の装置にするかどうかを設定します。[しない] に設 |
| 給紙口自動選択対象 C1 |         | 定した給紙装置から給紙するときは、プリンタードライバーの<br>[給紙装置] で給紙させたい装置を指定します。                  |
| 給紙口自動選択対象 C2 |         |                                                                          |
| 給紙口自動選択対象 C3 | しない     |                                                                          |

# [プリンターモード]メニュー

| 設定項目                                   | 設定値      | 説明                                                                                                    |
|----------------------------------------|----------|----------------------------------------------------------------------------------------------------|
| パラレル*1                                 | 自動(初期値)  | 受信したデータに合わせて、自動的にプリンターモードを設定します。通常はこの設定で使用してください。                                                                                                    |
| USB<br>ネットワーク<br>I/F カード <sup>*1</sup> | ESC/PS   | ESC/P スーパーモードになります。DOS アプリケーションソフトを使用するときは、コンピューターから送られてきたコマンド(コントロールコード)が ESC/P であるか、PCPR201Hであるかを自動判別します。ほとんどの DOS アプリケーションソフトでは、ESC/Page モードへの移行がサポートされていますので、この設定で使用できます。 |
|                                        | ESC/P    | ESC/P(VP-1000)エミュレーションモードになります。海<br>外版 DOS アプリケーションソフトを使用する場合や、国内版<br>DOS アプリケーションソフトで、画面とは違う文字が印刷され<br>る場合などに設定します。                                                          |
|                                        | ESC/Page | ESC/Page モードになります。通常は設定する必要がありません。                                                                                                    |

\*1 オプションのインターフェイスカードを装着したときだけ表示されます。

## [印刷書式設定]メニュー

で示した設定項目はプリンタードライバーの設定が優先されます。

| 設定項目   | 設定値                     | 説明                   |
|--------|-------------------------|----------------------|
| ページサイズ | 自動(初期値)                 | 印刷する文書の用紙のサイズを設定します。 |
|        | Α4                      |                      |
|        | АЗ                      |                      |
|        | A5                      |                      |
|        | A6                      |                      |
|        | В4                      |                      |
|        | В5                      |                      |
|        | はがき                     |                      |
|        | 往復はがき                   |                      |
|        | 4 面連刷はがき                |                      |
|        | LT (Letter)             |                      |
|        | HLT (Half Letter)       |                      |
|        | LGL (Legal)             |                      |
|        | GLT (Government Letter) |                      |
|        | GLG (Government Legal)  |                      |
|        | B (Ledger)              |                      |
|        | EXE (Executive)         |                      |
|        | F4                      |                      |
|        | 洋形0号                    |                      |
|        | 洋形 4 号                  |                      |
|        | 長形3号                    |                      |
|        | 角形2号                    |                      |

| 設定項目  | 設定値        | 説明                                                                                                    |
|-------|------------|----------------------------------------------------------------------------------------------------|
| 用紙タイプ | 指定しない(初期値) | 印刷する文書の用紙のタイプ(種類)を設定します。                                                                                                    |
|       | 普通紙        |                                                                                                    |
|       | 印刷済み       |                                                                                                    |
|       | レターヘッド     |                                                                                                    |
|       | 再生紙        |                                                                                                    |
|       | 色つき        |                                                                                                    |
|       | OHP シート    |                                                                                                    |
|       | ラベル        |                                                                                                    |
|       | 厚紙         |                                                                                                    |
|       | 特厚紙        |                                                                                                    |
|       | はがき        |                                                                                                    |
|       | 封筒         |                                                                                                    |
|       | ユーザー専用紙    |                                                                                                    |
| 紙面    | 表(初期値)     | 手動で両面印刷するときに設定します。                                                                                                    |
|       | 裏          | 日期回国中間が可能な用私は以下を参照してくたさい。                                                                                                    |
| 給紙口   | 自動(初期値)    | [プリンター設定] メニューの [紙種] で設定した項目の給                                                                                                    |
|       | MP FUT     | なと選択しなり。「当初」に設定してあって、中間時に有足した<br>サイズの用紙がセットしてある給紙装置を自動的に検出して給<br>紙します。カセット2~2は、オプションの増設カセットコニッ                                                                                                    |
|       | カセット1      | んしよう。ガビッドと「ちんスランヨンの頃成ガビッドユニットを装着したときだけ表示されます。                                                                                                    |
|       | カセット2      |                                                                                                    |
|       | カセット3      |                                                                                                    |
| 用紙方向  | 縦(初期値)     | 用紙方向を設定します。                                                                                                    |
|       | 横          |                                                                                                    |
| 解像度   | はやい        | 300dpi で印刷します。                                                                                                    |
|       | きれい(初期値)   | 600dpi で印刷します。<br>印刷するデータの容量が大きいと、メモリー不足で印刷できない<br>ことがあります。このような場合は、[はやい](300dpi)で印<br>刷してください。[きれい](600dpi)で印刷するには、プリン<br>ターのメモリーを増設する必要があります。                                                            |
|       | よりきれい      | 本機における最高解像度(1200dpi)で印刷します。細線など<br>がよりはっきりと印刷できます。ただしデータによっては階調を<br>落として印刷するため、期待した結果が得られないことがありま<br>す。そのときは [きれい](600dpi)で印刷してください。<br>印刷するデータの容量が大きいと、印刷できないことがありま<br>す。このような場合は、[きれい](600dpi)で印刷してください。 |
| RIT   | On(初期値)    | 斜線や曲線などのギザギザをなめらかにする輪郭補正機能<br>(Resolution Improvement Technology) を使用して印刷し<br>ます。                                                                                                    |
|       | Off        | 輪郭を補正しません。                                                                                                    |

| 設定項目                      | 設定値                         | 説明                                                                                                    |
|---------------------------|-----------------------------|----------------------------------------------------------------------------------------------------|
| トナーセーブ                    | しない(初期値)                    | トナーを節約しません。                                                                                                    |
|                           | する                          | 輪郭部分のみを濃く印刷しトナーの消費を節約します。試し印刷<br>など、印刷品質にこだわらないときにご利用ください。                                                                                                    |
| 印刷濃度レベル                   | 1、2、3(初期値)、4、5              | 印刷する文字の濃度を設定します。数字が小さいほど薄く、大き<br>いほど濃く表示されます。                                                                                                    |
| 縮小                        | Off(初期値)                    | 印刷データを原寸(100%)で印刷します。                                                                                                    |
|                           | 80%                         | 印刷データを80%に縮小して印刷します。                                                                                                    |
| ドット補正                     | する(初期値)                     | 細線を見えやすく(太く)します。<br>ただしアプリケーションソフトによって効果に差があります。                                                                                                    |
|                           | しない                         | 細線を強調せずに描画します。                                                                                                    |
| イメージ補正                    | 1 (初期値)                     | 標準の方式でイメージデータを補正します。通常はこの設定を使<br>用してください。                                                                                                    |
|                           | 2                           | [ESC/PS] または [ESC/P] モードで、罫線が正しく印刷さ<br>れないときに設定します。<br>[ESC/Page] モードで、本機に対応していないドライバーを使<br>用していて、複雑な図の印刷に問題があるときに設定します。                                              |
| 上オフセット                    | -30.0 ~ 30.0mm<br>(初期値 0mm) | オフセット値を 0.5mm 単位で設定します。[上オフセット B]、<br>[左オフセット B] は用紙裏面のオフセット値を設定します。な<br>お、プリンタードライバーの [環境設定] – [拡張設定] – [ド<br>ライバーの設定を使用] を設定すると、操作パネルの設定よりプ<br>リンタードライバーの設定が優先されます。 |
| 左オフセット                    | -30.0 ~ 30.0mm<br>(初期値 0mm) | 例 1)<br>上オフセット 10.0mm 左オフセット - 10.0mm                                                                                                    |
| 上オフセット B<br>(両面印刷ユニット装着時) | -30.0 ~ 30.0mm<br>(初期値 0mm) | 〒−タ 〒−タ                                                                                                    |
| 左オフセット B<br>(両面印刷ユニット装着時) | -30.0 ~ 30.0mm<br>(初期値 0mm) | たオフセット 10.0mm     上オフセット - 10.0mm                                                                                                    |
|                           |                             | アプリケーションソフトで設定した余白とずれることがありま<br>す。印刷保証領域いっぱいに作成した印刷データに対してオフ<br>セット値を変更すると、用紙端のデータが印刷されません。<br>プ 11ページ「印刷できる領域」                                                       |

## [プリンター設定]メニュー

で示した設定項目はプリンタードライバーの設定が優先されます。

| 設定項目                  | 設定値            | 説明                                                                                                    |  |
|-----------------------|----------------|----------------------------------------------------------------------------------------------------|--|
| 表示言語                  | 日本語(初期値)       | 操作パネルの表示を日本語にします。                                                                                                    |  |
|                       | English        | 操作パネルの表示を英語にします。                                                                                                    |  |
| I/F タイムアウト            | 20~600(初期値 60) | インターフェイスを自動切り替えで使用しているときの、タイム<br>アウト時間を秒単位で設定します。タイムアウト時間とは、ある<br>インターフェイスからのデータの受信が途切れたのち、別のイン<br>ターフェイスに切り替わるまでの時間のことです。ただし、設定<br>されているタイムアウト時間中も別のインターフェイスがデー<br>タを受信し、受信バッファーにデータを蓄えています。タイムア<br>ウト時間経過後は強制的にインターフェイスが切り替わるため、<br>印刷中にデータの受信が途切れてしまったページは、その時点で<br>排紙されます。 |  |
| MP トレイ優先              | しない(初期値)       | プリンタードライバーの[給紙装置]の設定が[自動選択]、かつ MP トレイと用紙カセットに同サイズの用紙がセットされて                                                                                                    |  |
|                       | する             | いるときに、MPトレイからの給紙を優先するかどうかを設定します。                                                                                                    |  |
| コピー枚数                 | 1~999(初期値1)    | 印刷するデータが何ページもあるときに、印刷する枚数を設定し<br>ます。ここで設定した枚数を印刷した後、次ページのデータを印<br>刷します。                                                                                                    |  |
| 両面印刷                  | Off(初期値)       | 両面印刷するかどうかを設定します。                                                                                                    |  |
| (阿囬印刷ユニット装有時)         | On             |                                                                                                    |  |
| 綴じ方向<br>(両面印刷ユニット装着時) | ロングエッジ(初期値)    | 両面印刷の際に、用紙を綴じる位置を選択します。綴じしろは<br>[印刷書式設定]メニューの各オフセットで設定します。                                                                                                    |  |
|                       | ショートエッジ        |                                                                                                    |  |
| 白紙節約                  | する(初期値)        | 白紙ページを印刷するか、しないかを設定します。白紙ページを                                                                                                    |  |
|                       | しない            | バーの[環境設定] – [拡張設定] – [ドライバーの設定を使<br>用]を設定すると、操作パネルの設定よりプリンタードライバー<br>の設定が優先されます。                                                                                                    |  |
| 自動排紙                  | する(初期値)        | 印刷データによっては、プリンターのデータランプが点滅した状態で停止して印刷されないことがあります。[する] に設定する<br>と、プリンター内に残ったデータを [I/F タイムアウト] で設定<br>した時間後に自動的に印刷して排紙します。                                                                                                    |  |
|                       | しない            | プリンター内にデータが残っていても、自動排紙しません。                                                                                                    |  |
| 用紙サイズフリー              | Off(初期値)       | [指定と違うサイズの用紙に印刷しました] のエラーメッセージ                                                                                                    |  |
|                       | On             | ど「用紙を又換して「といれれれ、サリサ」のエンーを表示するか<br>どうかを設定します。なお、プリンタードライバーの[環境設<br>定] – [拡張設定] – [ドライバーの設定を使用]を設定する<br>と、操作パネルの設定よりプリンタードライバーの設定が優先さ<br>れます。                                                                                                    |  |
| 自動エラー解除               | しない(初期値)       | [オーバーランエラー]、[用紙を交換してください xxxxx yyyy]、<br>[メモリー不足で印刷できません]、[指定された用紙は両面印刷<br>できません]、[メモリー不足で両面印刷できませんでした]のエ<br>ラーが発生すると、プリンターの動作を一時停止します。【印刷<br>可】ボタンを押すと、印刷を再開します。                                                                                                    |  |
|                       | する             | 上記のエラーが発生すると、メッセージを約5秒間表示した後、<br>エラーを自動的に解除して動作を継続します。                                                                                                    |  |

| 設定項目                  | 設定値            | 説明                                                                                                    |
|-----------------------|----------------|----------------------------------------------------------------------------------------------------|
| ページエラー回避              | Off(初期値)<br>On | 複雑なデータ(文字数、図形などが非常に多いデータ)を印刷す<br>る場合、印刷動作に対し画像データの作成処理が追い付かないた<br>めにページエラーが発生することがあります。このとき、送られ<br>てきた画像データに相当するメモリーやバッファーを確保し、あ<br>らかじめ描画してから印刷動作を開始するようにして、ページエ<br>ラーを回避することができます。ただし、印刷時間が長くなるこ<br>とがありますので、通常は[Off]に設定してください。                |
| A4/LT 切り替え            | する(初期値)<br>しない | A4 または Letter サイズのデータを印刷するときの動作を設定<br>します。<br>[する]:送信されたデータの用紙サイズ、排紙設定と同じ設定が<br>されている給紙装置がないときは、代替用紙(A4 横のときは<br>Letter、Letter のときは A4 横)に印刷します。<br>[しない]:送信されたデータの用紙サイズの通り印刷をするた<br>め、同じ設定がされている給紙装置がなければ[用紙を交換して<br>下さい xxxxx yyyy] エラーを表示します。 |
| トナー交換エラー              | 印刷継続(初期値)      | トナーがなくなっても、操作パネルにエラーを表示せずに印刷を<br>継続します。                                                                                                    |
|                       | 印刷停止           | トナーが残り少なくなると、操作パネルに表示され、プリンター<br>の動作を一時停止します。【印刷可】ボタンを押すと、印刷を再<br>開します。                                                                                                    |
| LCD コントラスト            | 0~15(初期値 7)    | 操作パネルに表示される文字の濃度を設定します。数字が小さい<br>ほど薄く、大きいほど濃く表示されます。                                                                                                    |
| RAM ディスク<br>(メモリー増設時) | なし(初期値)        | 増設メモリーを RAM ディスクとして使用しません (パスワード<br>印刷をしません)。                                                                                                    |
|                       | 標準             | パスワード印刷時、増設メモリー容量の 50%を RAM ディスク<br>として使用します。                                                                                                    |
|                       | 最大             | パスワード印刷時、増設メモリー容量の 75%を RAM ディスク<br>として使用します。                                                                                                    |
| 用紙タイプ確認               | しない(初期値)       | プリンタードライバーで設定した[用紙タイプ]と、選択した給<br>紙装置に設定した用紙タイプが一致していないときに用紙交換                                                                                                    |
|                       | する             | のメッセージを表示させるかどうか設定します。[する]を設定<br>すると、メッセージを表示します。                                                                                                    |
| ジョブ情報表示               | 表示パターン 1 (初期値) | 印刷中または一時停止中のジョブ情報をディスプレイに表示し<br>ます。2 行目にはユーザー名、3 行目にはドキュメント名を表示<br>します。                                                                                                    |
|                       | 表示パターン2        | 印刷中または一時停止中のジョブ情報をディスプレイに表示します。2行目にはネットワークアドレスまたはインターフェイス名、3行目にはコンピューターで印刷が開始された日時を表示します。                                                                                                    |
|                       | Off            |                                                                                                    |

## [プリンターリセット]メニュー

| 設定項目      | 説明                                                                                                    |                        |
|-----------|----------------------------------------------------------------------------------------------------|------------------------|
| ワーニングクリア  | 操作パネルに表示されている、消耗品など交換部品に関するもの<br>以外のメッセージを消します。                                                                            | ▲ 118ページ「プリンターリセットの仕方」 |
| 全ワーニングクリア | 操作パネルに表示されているすべてのワーニングメッセージを<br>消します。                                                                                      |                        |
| リセット      | 操作パネルに「リセットして下さい」と表示されたときにしてく<br>ださい。現在稼働中のインターフェイスに対して、メモリーに保<br>存された印刷データを破棄します。                                         |                        |
| リセットオール   | 電源を入れた直後の状態までプリンターを初期化するときにしてください。すべてのインターフェイスに対してメモリーに保存された印刷データを破棄します。また、印刷されていないパスワード印刷ジョブもメモリー(RAM ディスク)から削除されます。      |                        |
| 設定初期化     | インターフェイスの設定を除くすべての設定値を初期化します<br>(購入時の設定に戻します)。メモリーに保存された印刷データを<br>破棄します。また、印刷されていないパスワード印刷ジョブもメ<br>モリー (RAM ディスク)から削除されます。 |                        |

## [時計設定]メニュー

| 設定項目       | 設定値                                     | 説明                                                                                                    |
|------------|-----------------------------------------|----------------------------------------------------------------------------------------------------|
| 時差設定       | -13:59 ~ +13:59<br>(初期値:9:00)           | 初期値に設定されているため変更する必要はありませんが、外部<br>(EpsonNet Config など)から時差が変更された場合は、修正<br>のため設定してください。                   |
| 日付時刻設定     | 2000/01/01 00:00 ~<br>2099/12/31/ 23:59 | 初回電源投入時にこの画面が表示されます。<br>長期間(約10日)未使用後の電源投入時には「日付時刻設定で<br>時刻を修正してください」が表示されますので、この設定で日<br>付、時刻を設定してください。 |
| 日付表示フォーマット | DD/MM/YY                                | 日付の表示順を設定します。                                                                                           |
|            | MM/DD/YY                                |                                                                                                    |
|            | YY/MM/DD(初期值)                           |                                                                                                    |

## [パラレル I/F 設定]メニュー

本機に装着したオプションのインターフェイスカードに対する設定項目です。

| 設定項目     | 設定値      | 説明                                                                                              |
|----------|----------|-------------------------------------------------------------------------------------------------|
| パラレル I/F | 使う(初期値)  | パラレルインターフェイスを使用するかどうか(インターフェイ<br>ス自動選択の対象に含めるかどうか)を選択します。                                       |
|          | 使わない     |                                                                                                 |
| ACK 幅    | 短い(初期値)  | ACK 信号のパルス幅を約1µS に設定します。                                                                        |
|          | 標準       | ACK 信号のパルス幅を約10µS に設定します。                                                                       |
| 双方向      | ECP(初期値) | ECP モードで双方向通信(IEEE 1284 準拠)します。<br>コンピューターのパラレルインターフェイスやアプリケーショ<br>ンソフトが ECP モードに対応している必要があります。 |
|          | Off      | 双方向通信をしません。                                                                                     |
|          | ニブル      | ニブルモードで双方向通信(IEEE 1284 準拠)します。コン<br>ピューターやアプリケーションソフトで特に指定がないときは<br>この設定を使用してください。              |
| 受信バッファー  | 標準(初期値)  | 搭載メモリーを印刷描画用とデータ受信用にバランス良く配分<br>します。                                                            |
|          | 最大       | 搭載メモリーを、データ受信を重視して配分します。                                                                        |
|          | 最小       | 搭載メモリーを、印刷描画を重視して配分します。                                                                         |

### [USB I/F 設定]メニュー

USB インターフェイスおよび USB インターフェイスに装着したオプションの無線プリントアダプターに対する設定項 目です。

| 設定項目                      | 設定値                                                                    | 説明                                                                                                   |
|---------------------------|------------------------------------------------------------------------|----------------------------------------------------------------------------------------------------|
| USB I/F                   | 使う(初期値)                                                                | USB インターフェイスを使用するかどうか(インターフェイス<br>白動窓坦の対象に含めるかどうか)を窓切します                                             |
|                           | 使わない                                                                   |                                                                                                    |
| USB SPEED                 | HS(初期値)                                                                | すべての USB 接続機器に対応しています。通常は、この設定で<br>使用します。                                                            |
|                           | FS                                                                     | [HS] で正しく動作しないときに、この設定を使用します。                                                                        |
| IP アドレス設定 <sup>*1</sup>   | パネル                                                                    | 操作パネルで設定した IP アドレス、サブネットマスク、ゲート<br>ウェイアドレスの値を使用します。<br>操作パネルから IP アドレスを設定する方法は、以下を参考にし<br>てください。<br> |
|                           | 自動                                                                     | ネットワーク上にある DHCP サーバーから IP アドレスを自動<br>取得します。                                                          |
|                           | PING                                                                   | ネットワークから ARP コマンド /PING コマンドで設定した IP<br>アドレスの値を使用します。                                                |
| IP <sup>*1</sup>          | $\begin{array}{c} 000.000.000.001 \\ 255.255.255.254^{*3} \end{array}$ | TCP/IP の IP アドレスを設定します。                                                                              |
| SM <sup>*1</sup>          | 000.000.000.000 ~<br>255.255.255.255                                   | TCP/IP の Subnet Mask を設定します。                                                                         |
| GW <sup>*1</sup>          |                                                                        | TCP/IPの Gateway アドレスを設定します。                                                                          |
| NetWare <sup>*1 *2</sup>  | On                                                                     |                                                                                                    |
|                           | Off                                                                    |                                                                                                    |
| AppleTalk <sup>*1</sup>   | On                                                                     | 無線ブリントアダプターを装着した本機が AppleTalk ネット<br>ワークを使用するかどうかを選択します。                                             |
|                           | Off                                                                    |                                                                                                    |
| MS Network <sup>*1</sup>  | On                                                                     | 無線プリントアダプターを装着した本機が MS Network を使り<br>するかどうかを選択します。                                                  |
|                           | Off                                                                    |                                                                                                    |
| Bonjour <sup>*1</sup>     | On                                                                     | 無線プリントアダプターを装着した本機が Bonjour を使用する                                                                    |
|                           | Off                                                                    | かとうかを迭状します。                                                                                          |
| USB 外部機器初期化 <sup>*1</sup> | _                                                                      | 無線ブリントアダプターの設定を初期化します。<br>【OK】ボタンで初期化を実行します。                                                         |
| 受信バッファー                   | 標準(初期値)                                                                | 搭載メモリーを印刷描画用とデータ受信用にバランス良く配分<br>します。                                                                 |
|                           | 最大                                                                     | 搭載メモリーを、データ受信を重視して配分します。                                                                             |
|                           | 最小                                                                     | 搭載メモリーを、印刷描画を重視して配分します。                                                                              |

\*1 オプションの無線プリントアダプターが装着されているときに表示されます。初期値は、無線プリントアダプターが保持しており、 [USB 外部機器初期化]を実行すると初期値に戻ります。

\*2 USB 外部機器が NetWare をサポートしている場合のみ表示されます。

\*3 000.000.000.000、127.000.000.001、255.255.255.255、224.000.000.000 ~ 239.255.255.255 の数値は スキップします。

## [ネットワーク設定]メニュー

本機の標準ネットワークインターフェイスに対する設定項目です。

| 設定項目         | 設定値                                                                        | 説明                                                                                                    |
|--------------|----------------------------------------------------------------------------|----------------------------------------------------------------------------------------------------|
| ネットワーク I/F   | 使う(初期値)                                                                    | 標準のネットワークインターフェイスを使用するかどうか(イン                                                                                                    |
|              | 使わない                                                                       | ターフエイス目動選択の対象に含めるかどうか)を選択します。                                                                                                    |
| IP アドレス設定    | 自動(初期値)                                                                    | ネットワーク上にある DHCP サーバーから IP アドレスを自動<br>取得します。                                                                                                    |
|              | PING                                                                       | ネットワークから ARP コマンド /PING コマンドで設定した IP<br>アドレスの値を使用します。                                                                                                    |
|              | パネル                                                                        | 操作パネルで設定した IPv4 アドレス、サブネットマスク、ゲートウェイアドレスの値を使用します。<br>操作パネルから IP アドレスを設定する方法は、以下を参考にしてください。<br>                                                                                                    |
| IP           | 000.000.000.001 ~<br>255.255.255.254 <sup>*</sup><br>(初期値 192.168.192.168) | TCP/IP の IPv4 アドレスを設定します。                                                                                                    |
| SM           | 000.000.000.000 ~<br>255.255.255.255<br>(初期値 255.255.255.0)                | TCP/IP の Subnet Mask を設定します。                                                                                                    |
| GW           | 000.000.000.000 ~<br>255.255.255.255<br>(初期値 255.255.255.255)              | TCP/IP の Gateway アドレスを設定します。                                                                                                    |
| AppleTalk    | On                                                                         | 標準のネットワークインターフェイスが AppleTalk ネットワー                                                                                                    |
|              | Off(初期値)                                                                   | クを使用するかとつかを選択します。                                                                                                    |
| MS Network   | On                                                                         | 標準のネットワークインターフェイスが MS Network を使用す                                                                                                    |
|              | Off(初期値)                                                                   | るかとつかを選択します。                                                                                                    |
| WSD          | On                                                                         | 標準のネットワークインターフェイスがWSDを使用するかどう                                                                                                    |
|              | Off(初期値)                                                                   | かを選択します。                                                                                                    |
| LLTD On (初期値 | On(初期値)                                                                    | 標準のネットワークインターフェイスが LLTD を使用するかど                                                                                                    |
|              | Off                                                                        | つかを選択します。                                                                                                    |
| Bonjour      | On(初期値)                                                                    | 標準のネットワークインターフェイスが Bonjour を使用するか                                                                                                    |
|              | Off                                                                        | どうかを選択します。                                                                                                    |
| IPv6         | On                                                                         | TCP/IP を IPv6 アドレスで使用するかどうかを設定します。                                                                                                    |
|              | Off(初期値)                                                                   |                                                                                                    |
| IPSec        | On                                                                         | 本機をネットワーク環境で使用するときに、安全な通信をするた                                                                                                    |
|              | Off(初期値)                                                                   | ののセキュリティー設定をするかどうかを選択します。<br>詳細は以下を参照してください。<br>_タ『ネットワークガイド』(電子マニュアル)                                                                                                    |
| 事前共有キー       | xxxxxxxx                                                                   | 本機とクライアントコンピューターを IPSec 通信で相互認証す<br>るためのキー (パスワード)を入力します。初期値は何も入力さ<br>れていません。半角英数 (大文字・小文字の区別あり)を 20 桁<br>以内で設定します。キー (パスワード)の入力方法は以下を参照<br>して、[ネットワーク設定]メニューー [事前共有キー]を選択<br>してから入力してください。<br>タ 117ページ「パスワードの設定」<br>詳細は以下を参照してください。<br>タ 「ネットワークガイド」(電子マニュアル) |

| 設定項目       | 設定値      | 説明                                   |
|------------|----------|--------------------------------------|
| Link Speed | 自動(初期値)  | データ転送速度 / 通信方式を自動判別します。              |
|            | 100 Full | 100BASE-TX 全二重のデータ転送速度 / 通信方式に設定します。 |
|            | 100 Half | 100BASE-TX 半二重のデータ転送速度 / 通信方式に設定します。 |
|            | 10 Full  | 10BASE-T 全二重のデータ転送速度 / 通信方式に設定します。   |
|            | 10 Half  | 10BASE-T 半二重のデータ転送速度 / 通信方式に設定します。   |
| 受信バッファー    | 標準(初期値)  | 搭載メモリーを印刷描画用とデータ受信用にバランス良く配分<br>します。 |
|            | 最大       | 搭載メモリーを、データ受信を重視して配分します。             |
|            | 最小       | 搭載メモリーを、印刷描画を重視して配分します。              |

\* 000.000.000.000、127.000.000.001、255.255.255.255、224.000.000.000 ~ 239.255.255.255 の数値は スキップします。

### [I/F カード設定]メニュー

本機に装着したオプションのインターフェイスカードに対する設定項目です。

| 設定項目                  | 設定値                                                                             | 説明                                                                                                    |
|-----------------------|---------------------------------------------------------------------------------|----------------------------------------------------------------------------------------------------|
| I/F カード               | 使う(初期値)                                                                         | オプションのインターフェイスカードを使用するかどうか (イン                                                                                                    |
|                       | 使わない                                                                            | シーノエイへ日期度100列家に百00の1.CJ1.1 を度介しより。                                                                                                    |
| IP アドレス設定             | パネル                                                                             | 操作パネルで設定した IP アドレス、サブネットマスク、ゲート<br>ウェイアドレスの値を使用します。<br>操作パネルから IP アドレスを設定する方法は、以下を参考にし<br>てください。<br>29 115ページ「IP アドレスの設定」                       |
|                       | 自動                                                                              | ネットワーク上にある DHCP サーバーから IP アドレスを自動<br>取得します。                                                                                                    |
|                       | PING                                                                            | ネットワークから ARP コマンド /PING コマンドで設定した IP<br>アドレスの値を使用します。<br>ARP コマンド /PING コマンドからの IP アドレスを設定する方<br>法は、オプションのネットワークインターフェイスカードのマ<br>ニュアルを参照してください。 |
| IP                    | $\begin{array}{c} 000.000.000.001 \sim \\ 255.255.255.255.254^{*2} \end{array}$ | TCP/IP の IP アドレスを設定します。                                                                                                    |
| SM                    | 000.000.000.000~                                                                | TCP/IP の Subnet Mask を設定します。                                                                                                    |
| GW                    | 200.200.200.200                                                                 | TCP/IPの Gateway アドレスを設定します。                                                                                                    |
| NetWare               | On                                                                              | オプションのネットワークインターフェイスがNetWareネッ                                                                                                    |
|                       | Off                                                                             | シーンを使用するがを選択しよす。                                                                                                    |
| AppleTalk             | On                                                                              | インターフェイスカードを装着した本機が AppleTalk ネット                                                                                                    |
|                       | Off                                                                             | シーンを使用するかとうかを選択します。                                                                                                    |
| MS Network            | On                                                                              | インターフェイスカードを装着した本機がMS Network を使い                                                                                                    |
|                       | Off                                                                             | するいとフルで選択しより。                                                                                                    |
| Bonjour <sup>*1</sup> | On                                                                              | インターフェイスカードを装着した本機が Bonjour を使用する                                                                                                    |
|                       | Off                                                                             | かとうかを選択しより。                                                                                                    |
| I/F カード初期化            | _                                                                               | インターフェイスカードの設定を初期化します。<br>【OK】ボタンで初期化を実行します。                                                                                                    |
| 受信バッファー               | 標準(初期値)                                                                         | 搭載メモリーを印刷描画用とデータ受信用にバランス良く配分<br>します。                                                                                                    |
|                       | 最大                                                                              | 搭載メモリーを、データ受信を重視した配分にします。                                                                                                    |
|                       | 最小                                                                              | 搭載メモリーを、印刷描画を重視した配分にします。                                                                                                    |

\*1 Bonjour をサポートしたインターフェイスカードのみ表示されます。

\*2 000.000.000.000、127.000.000.001、255.255.255.255、224.000.000.000 ~ 239.255.255.255 の数値は スキップします。
### [ESC/PS 環境設定]メニュー

ESC/PS または ESC/P モードに対する設定項目です。[プリンターモード] で [ESC/PS] または [ESC/P] を設定 しているときに有効になります。

| 設定項目  | 設定値        | 説明                                                                                                    |  |
|-------|------------|----------------------------------------------------------------------------------------------------|--|
| 連続紙   | OFF(初期値)   | 連続紙用の印刷データを縮小せずに印刷します。                                                                                                    |  |
|       | F15→B4横    | 381 × 279.4mm (15 × 11 インチ)の連続紙用のデータを<br>B4 横長の用紙に縮小して印刷します。                                                                                                  |  |
|       |            |                                                                                                    |  |
|       | F15 → A4 横 | 381 × 279.4mm(15 × 11 インチ)の連続紙用のデータを<br>A4 横長の用紙に縮小して印刷します。                                                                                                   |  |
|       |            |                                                                                                    |  |
|       | F10 → A4 縦 | 254 × 279.4mm(10 × 11 インチ)の連続紙用のデータを<br>A4 縦長の用紙に縮小して印刷します。                                                                                                   |  |
|       |            |                                                                                                    |  |
| 文字コード | カタカナ(初期値)  | ESC/P用ソフトウェアを使用しているときに有効です。                                                                                                    |  |
|       | グラフィック     | 央数カナ乂学コートを、カダカナコートまたは拡張クラフィック<br>スコードに切り替えます。                                                                                                    |  |
| 給紙位置  | 8.5mm(初期値) | ESC/P用ソフトウェアを使用しているときに有効です。                                                                                                    |  |
|       | 22mm       | 用紙の印刷開始位置を設定しま 9 。                                                                                                    |  |
| 各国文字  | 日本(初期値)    | ESC/PS モードで PC-PR201H 用ソフトウェアを使用してい                                                                                                    |  |
|       | アメリカ       | 英数カナマ字コード表の一部の記号をどの国に対応するかを選                                                                                                    |  |
|       | イギリス       | がします。                                                                                                    |  |
|       | ドイツ        |                                                                                                    |  |
|       | スウェーデン     |                                                                                                    |  |
| ゼロ    | 0(初期値)     | 英数カナ文字コードのゼロの書体を選択します。                                                                                                    |  |
|       | 0          |                                                                                                    |  |
| 用紙位置  | 左(初期値)     | ESC/PS モードで PC-PR201H 用ソフトウェアを使用してい                                                                                                    |  |
|       | 中央         | していた。<br>横方向の印字範囲(136桁)の幅の中で、用紙をどの位置に                                                                                                    |  |
|       | 中央 -5      | 10ビタルで迭折します。中央を迭折した場合は、さらにオノセット量(-5mmまたは +5mm)を選択できます。アプリケーショ                                                                                                 |  |
|       | 中央 +5      | シッフトのフリフター設定でPC-PR201日、シートフィーダー<br>を使用にしたときは、[中央]を選択してください。なお、アプ<br>リケーションソフトの左右マージン設定によっては、左右の一部<br>が印刷されない場合があります。このときは、アプリケーション<br>ソフトで左右マージンを大きく設定してください。 |  |

| 設定項目  | 設定値      | 説明                                                                                                    |
|-------|----------|----------------------------------------------------------------------------------------------------|
| 右マージン | 用紙幅(初期値) | ESC/PSモードまたはESC/Pモードで有効です。                                                                                               |
|       | 136 桁    | ロマーシンを選択します。用紙幅(使用する用紙の印刷可能領域)いっぱいに印刷するか、用紙サイズに関係なく136桁(13.6<br>インチ)にします。136桁に満たない用紙に印刷するときは、<br>用紙の印刷可能領域を超える部分を切り捨てます。 |
| 漢字書体  | 明朝(初期値)  | 漢字に使用する書体を選択します。                                                                                                    |
|       | ゴシック     |                                                                                                    |

#### [ESC/Page 環境設定]メニュー

ESC/Page モードに対する設定項目です。[プリンターモード] で [ESC/PS] または [ESC/Page] を設定している ときに有効になります。

| 設定項目    | 設定値          | 説明                                                                                   |
|---------|--------------|--------------------------------------------------------------------------------------|
| 復帰改行    | する(初期値)      | 印刷データが右マージン位置を超えたときに、自動的に改行して                                                        |
|         | しない          | - 八の11の元頭刀・つ口側で称ける刀。を選びします。                                                          |
| 改ページ    | する(初期値)      | 印刷データが改行のため下マージン位置を超えたときに、自動的に改べージルで次のページに印刷するかを選択します。                               |
|         | しない          |                                                                                      |
| CR      | CRのみ(初期値)    | CR(復帰)動作のみを行います。                                                                     |
|         | CR + LF      | CR(復帰)と同時にLF(改行)動作も行います。                                                             |
| LF      | CR + LF(初期値) | LF(改行)と同時に CR(復帰)動作も行います。                                                            |
|         | LFのみ         | LF(改行)動作のみを行います。                                                                     |
| FF      | CR + FF(初期値) | FF(改ページ)と同時に CR(復帰)動作も行います。                                                          |
|         | FFのみ         | FF(改ページ)動作のみを行います。                                                                   |
| エラーコード  | Off(初期値)     | 文字コード表にない文字を無視します。                                                                   |
|         | On           | 文字コード表にない文字をスペースに置き換えます。                                                             |
| フォントタイプ | 1 (初期値)      | 「幅」対「高さ」が 1 対 2 の文字サイズが指定されたとき、15<br>ポイント未満は半角フォントを優先し、15 ポイント以上は全角<br>文字を優先して印刷します。 |
|         | 2            | 「幅」対「高さ」が 1 対 2 の文字サイズが指定されたとき、全角<br>フォントを優先して印刷します。                                 |
|         | 3            | 「幅」対「高さ」が 1 対 2 の文字サイズが指定されたとき、半角<br>フォントを優先して印刷します。                                 |

### [パスワード設定]メニュー

操作パネルの設定変更を制限するためのパスワードを設定する項目です。

| 設定項目    | 設定値                  | 説明                                                                                       |  |
|---------|----------------------|------------------------------------------------------------------------------------------|--|
| パスワード設定 | 旧パスワード =xxxxxxxxxxx  | [制限範囲] に対するパスワードを、半角英数(大文字・小文                                                            |  |
|         | 新パスワード =xxxxxxxxxxx  | の区別の57 を20 ml以内と設定しより。                                                                   |  |
|         | 新パスワード確認 =xxxxxxxxxx |                                                                                          |  |
| 制限範囲    | 制限しない(初期値)           | 本機能は無効になります。                                                                             |  |
|         | I/F 項目のみ             | [パラレル I/F 設定] 、[USB I/F 設定] 、[ネットワーク設定] 、<br>[I/F カード設定] メニューの各設定項目の変更をパスワードで<br>制限します。  |  |
|         | 選択項目のみ               | 設定値を変更できる項目の設定変更をパスワードで制限します。<br>設定値の確認と、[プリンター情報]や[プリンターリセット]<br>など設定値のない機能の実行は制限されません。 |  |
|         | 全項目                  | 操作パネルの全項目の操作をパスワードで制限します。                                                                |  |

• 確定した桁は表示が\*に変わります。

• パスワードの入力を途中で間違えたら、【 ◀】ボタンを押すと末尾の文字が削除されるので、やり直してください。

- [パスワード設定] で使用するパスワードは、EpsonNet Config で設定するパスワードと共通になります。

#### [省電力設定]メニュー

| 設定項目        | 設定値      | 説明                                                              |
|-------------|----------|-----------------------------------------------------------------|
| 節電移行時間      | 1 分(初期値) | 節電モードに入るまでの時間を分単位で設定します。最後の印刷<br>が終了してから、認定した時間が深海まると統定す。したたち   |
|             | 3分       | が終うしてから、設定した時間が経過すると即電モートになり、<br>消費電力を節約します。操作パネルが設定モードの操作中や、   |
|             | 5分       | メッセージ、ヘルフ表示中は節電モードに移行しません。節電<br>  モード中に【節電】ボタンを押すか、印刷データを受け取ると、 |
|             | 15分      | 節電モードから復帰します。                                                   |
|             | 30分      |                                                                 |
|             | 60分      |                                                                 |
|             | 120分     |                                                                 |
|             | 180分     |                                                                 |
|             | 240分     |                                                                 |
| ディープスリープモード | する(初期値)  | ディープスリープモードにするかどうかを設定します。                                       |
|             | しない      | ティーフスリーフ状態に9 るには、この設定のはかにいく フか条件が必要です。<br>以下を参照してください。          |

# [お気に入り]メニュー

| 設定項目      | 説明                                           |
|-----------|----------------------------------------------|
| プリンターリセット | パネル操作中でないとき、【OK】ボタンを押すと[お気に入り]メニューの一覧を表示します。 |
| MPトレイサイズ  | よくぼう メニュー を 豆球 じ し おく こ 使 利し り 。             |
| システム情報    |                                              |

#### [お気に入り] メニューに登録できるメニューおよび設定項目は以下の通りです。

| メニュー          | 設定項目   |
|---------------|--------|
| プリンター情報       | 全項目    |
| システム情報        | 全項目    |
| パスワード印刷       | メニューのみ |
| 給紙装置設定        | 全項目    |
| プリンターモード      | 全項目    |
| 印刷書式設定        | 全項目    |
| プリンター設定       | 全項目    |
| プリンターリセット     | 全項目    |
| 時計設定          | 全項目    |
| ESC/PS 環境設定   | 全項目    |
| ESC/Page 環境設定 | 全項目    |
| 省電力設定         | 全項目    |

# 省電力設定

省電力設定には一定時間経過後または【節電】ボタンを押すと切り替わる節電モードと、節電モードよりもさらに消費電 力を抑えるディープスリープモードがあります。

### 設定方法

#### 節電モード

【節電】ボタンを押すか、[省電力設定] メニュー- [節電 移行時間]で節電モードに移行するまでの時間を設定しま す。

#### **参考**

操作パネルが設定モードの操作中や、メッセージ、ヘルプ表 示中は節電モードに移行しません。

#### ディープスリープモード

[省電力設定] メニューー [ディープスリープモード] – [する](初期値)に設定します。 上記項目以外にもいくつか条件があります。

# ディープスリープモード移行条件

ここではディープスリープモードに移行できる条件の詳 細を説明します。

#### 接続方法

標準搭載のネットワークインターフェイスで接続してい る時のみ、ディープスリープモードに移行できます。

| 接続方法                 | 状態                 |
|----------------------|--------------------|
| 標準ネットワークインター<br>フェイス | 0                  |
| USB インターフェイス         | ケーブルを接続していない<br>こと |

#### 操作パネルの設定項目

以下の設定値になっていればディープスリープモードに 移行できます。

[プリンターモード] - [ネットワーク]の設定値以外は、 以下の設定値が購入時の状態です。

| 設定項目                  | 設定値     |
|-----------------------|---------|
| [プリンターモード] – [ネットワーク] | PS3* 以外 |

| 設定項目                      | 設定値 |
|---------------------------|-----|
| [プリンター設定] - [RAM ディスク]    | なし  |
| [プリンター設定] – [ディープスリープモード] | する  |
| [ネットワーク設定] - [AppleTalk]  | Off |
| [ネットワーク設定]- [MS Network]  | Off |
| [ネットワーク設定] - [WSD]        | Off |
| [ネットワーク設定] - [IPv6]       | Off |
| [ネットワーク設定] - [IPSec]      | Off |

\* PostScript3ROM (オプション) 装着時のみ表示されます。

#### EpsonNetConfigの設定項目

EpsonNetConfig には、ソフトウェアをインストールし て使用するタイプとWebブラウザーから起動するタイプ がありますが、設定項目名は同じです。 以下の設定値になっていればディープスリープモードに 移行できます。

#### EpsonNetConfig(ソフトウェア版)

#### 以下の設定値は購入時の状態です。

| 設定項目                             | 設定値   |
|----------------------------------|-------|
| [ネットワーク I/F] - [TCP/IP] - [UPnP] | チェックが |
| - [ユニバーサルプラグアンドプレイ機能を            | 付いていな |
| 有効にする]                           | い     |

設定方法はソフトウェアのマニュアルまたはヘルプを参照してください。

#### EpsonNetConfig(Web版)

起動方法および設定方法は以下を参照してください。

▲ ポットワークガイド』(電子マニュアル) – 「EpsonNet Config (Web)の使い方」

#### 以下の設定値は購入時の状態です。

| 設定項目                                                                                                | 設定値 |
|----------------------------------------------------------------------------------------------------|-----|
| [設定] – [ネットワーク] – [TCP/IP] –<br>[IP 基本設定] – [ユニバーサルプラグアン<br>ドプレイ設定] – [ユニバーサルプラグアン<br>ドプレイ機能を有効にする] | 無効  |

#### 装着不可オプション

以下のオプションが本機に装着されていると、ディープス リープモードに移行できません。

装着不可オプション

インターフェイスカード

装着済みのときは、以下を参照して逆の手順にて取り外してください。

△ ア『セットアップガイド』(冊子) – 「3. オプションの取り付け」

#### 移行可能な本機の状態

【節電】ボタンのランプが点灯中で、本機が以下の状態で あればディープスリープモードに移行します。

#### 本機の状態

- DHCPの通信(リース更新)実行予定が1分以内にない
- SNTP の通信(時刻同期) 実行予定が 1 分以内にない
- DDNS の更新実行予定が 1 分以内にない
- 電源投入から10分以上経過している ([ネットワーク設定] – [Bonjour] が [On] (購入時)のとき)

### 省電力時の本機の状態

節電モードまたはディープスリープモードに移行すると、 本機の操作パネルのディスプレイは消灯し、【節電】ボタ ンのランプが点灯します。

ディープスリープモード時はさらに、標準搭載のネット ワークインターフェイスのランプが2つとも消えます。

#### !重要

ディープスリープモード中は Mac OS X v10.4.11 から Bonjour 接続で印刷できません。

参考

ディープスリープモード中に Windows Vista/Windows 7 に搭載されているネットワークマップを起動しても、本製品 が表示されません。表示させるには本製品をディープスリー プモードから復帰させてから、ネットワークマップを起動し てください。

### 復帰方法

節電モードやディープスリープモードからの復帰は、以下 の動作があったときに復帰します。

- 【節電】ボタンを押したとき
- 印刷するデータを受け取ったとき
- ネットワーク通信の要求があったとき
- ネットワークケーブルが抜き差しされたとき
- USB ケーブルで本機とコンピューターを接続したとき

# IPアドレスの設定

操作パネルで IP アドレスを設定する方法を説明します。標準のネットワークインターフェイスの画面を元に説明しますが、オプションのネットワーク I/F カード、無線プリントアダプターも手順は同じです。

無線プリントアダプターの IP アドレス、サブネットマスク、ゲートウェイアドレス以外の設定に関しては、無線プリントアダプターのマニュアルを参照してください。

IPv6 アドレスで使いたいときは、 3 で [IPv6] を選択後、[On] を選択します。その後は EpsonNet Config で詳細を設定してください。

∠☞『ネットワークガイド』(電子マニュアル)

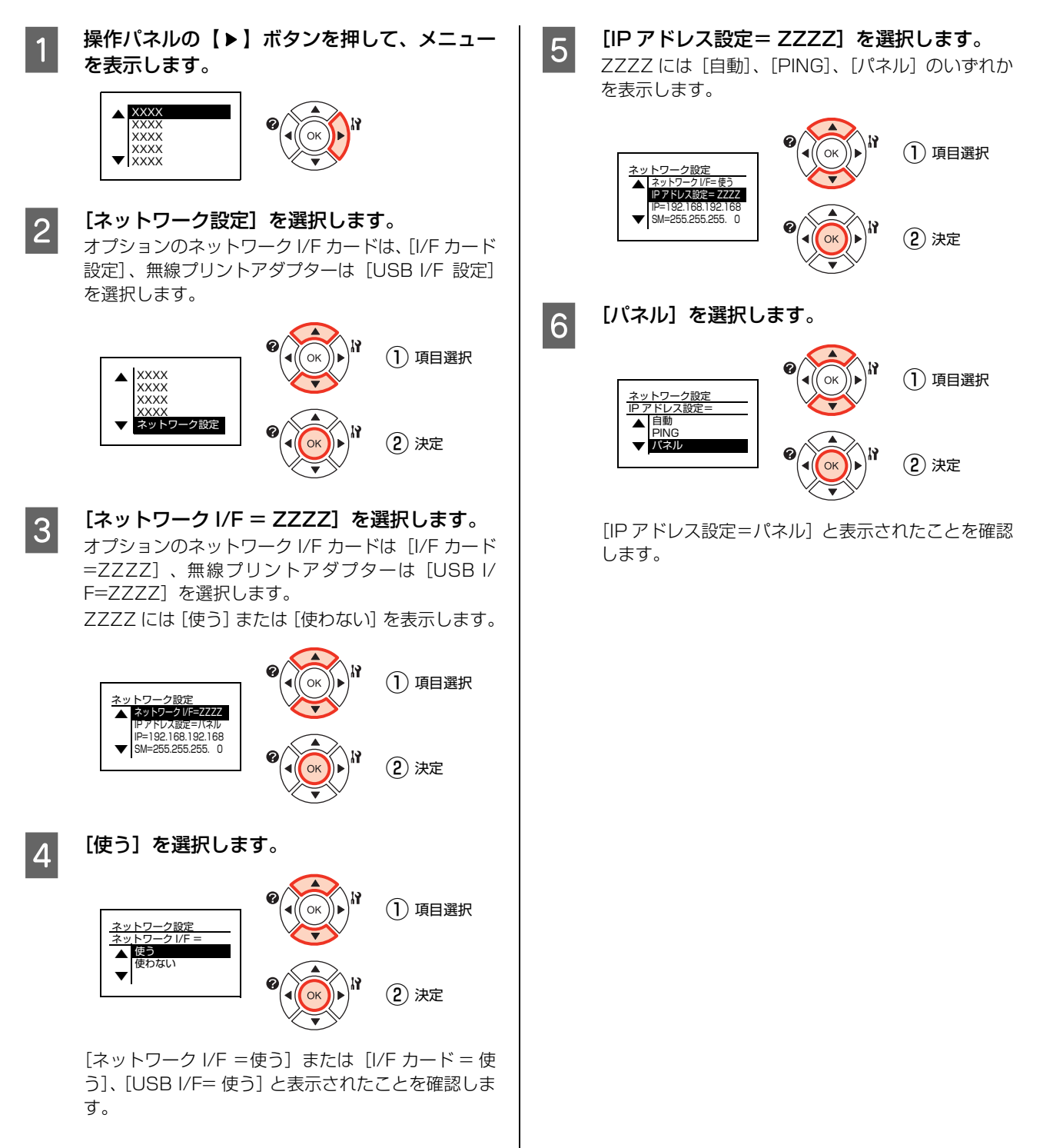

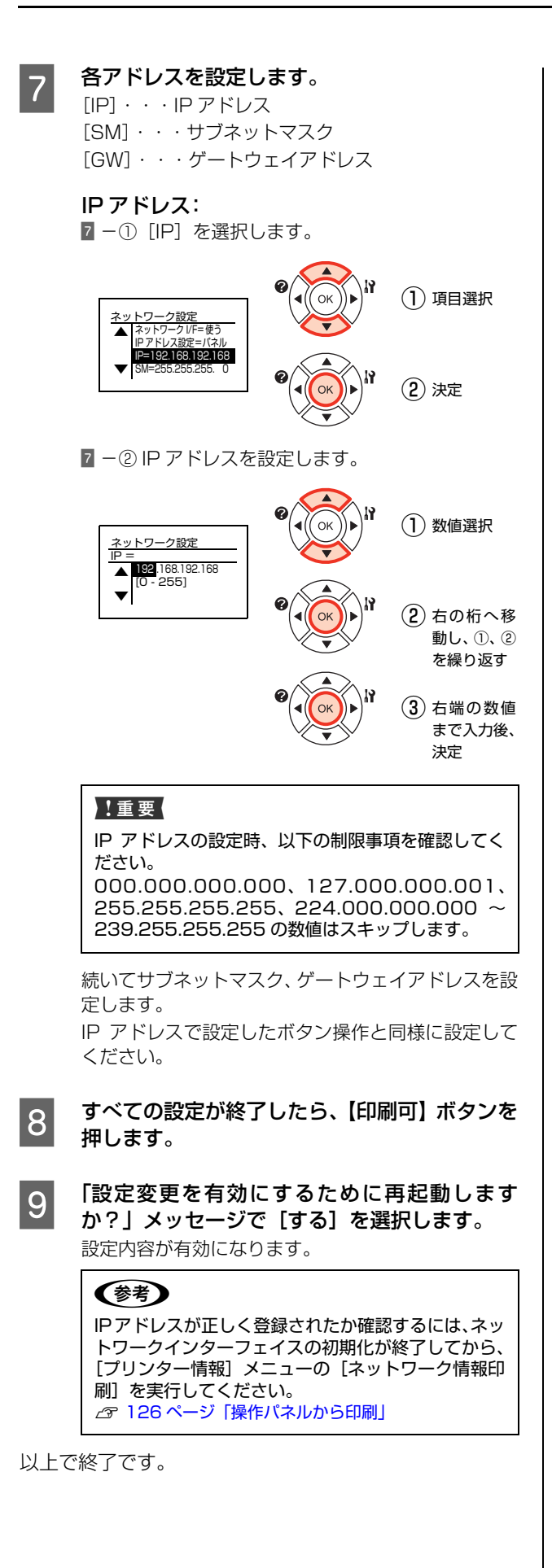

# パスワードの設定

操作パネルの設定変更を制限するためのパスワードを設定する方法を説明します。

セットアップ時にパスワードを新規設定していないときは、以下を参照して新規にパスワードを設定してください。 *金*『セットアップガイド』(冊子) - 「6. プリンターの動作確認」 - 「動作確認 (LP-S3200)」

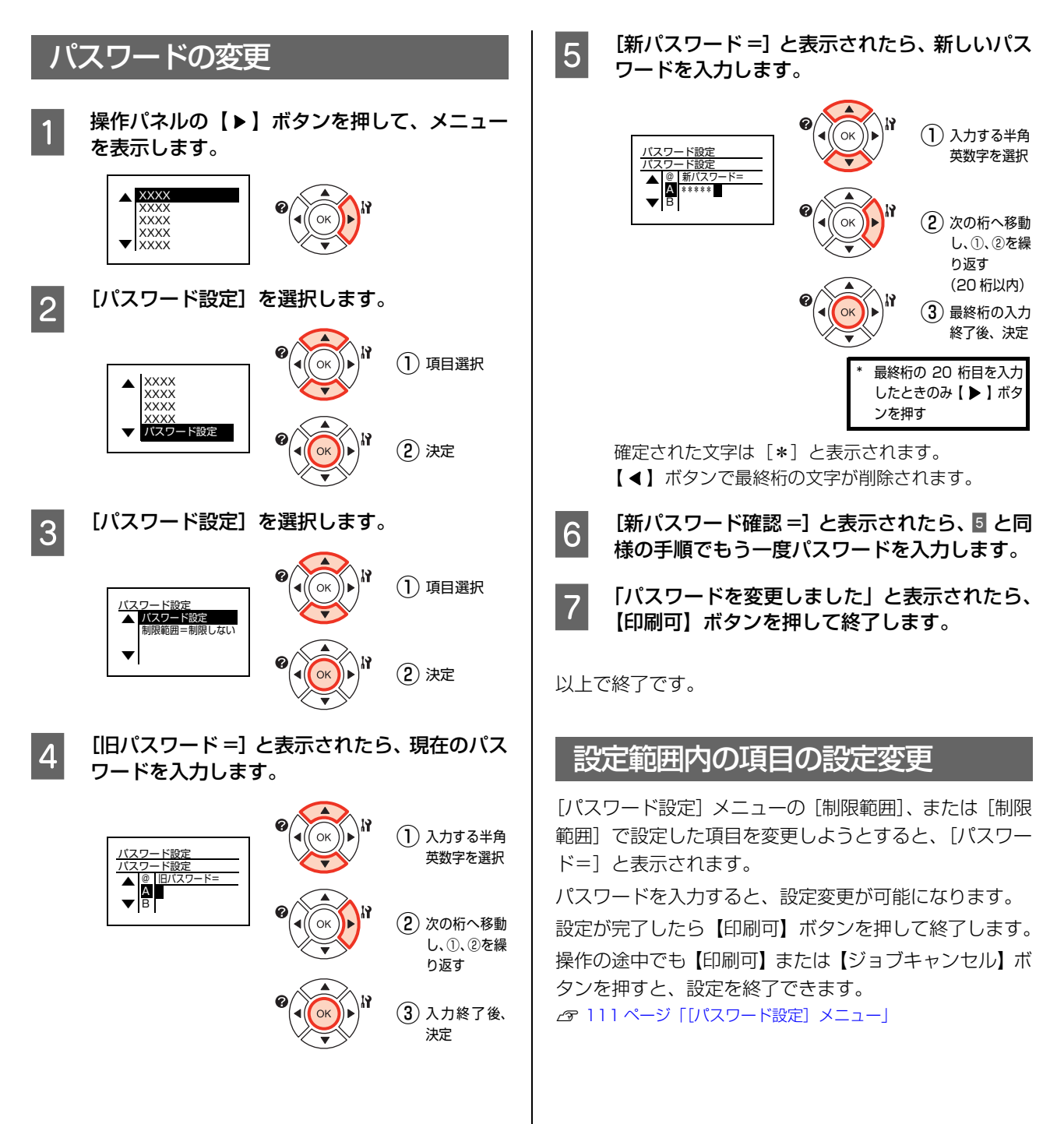

# プリンターリセットの仕方

プリンターをリセットする方法を説明します。メモリーに保存された印刷データの破棄と、エラーの解除を行います。 またメッセージのクリアや設定初期化も同じ方法でできます。 項目の詳細は以下で確認してください。 ☞ 103ページ [[プリンターリセット] メニュー」

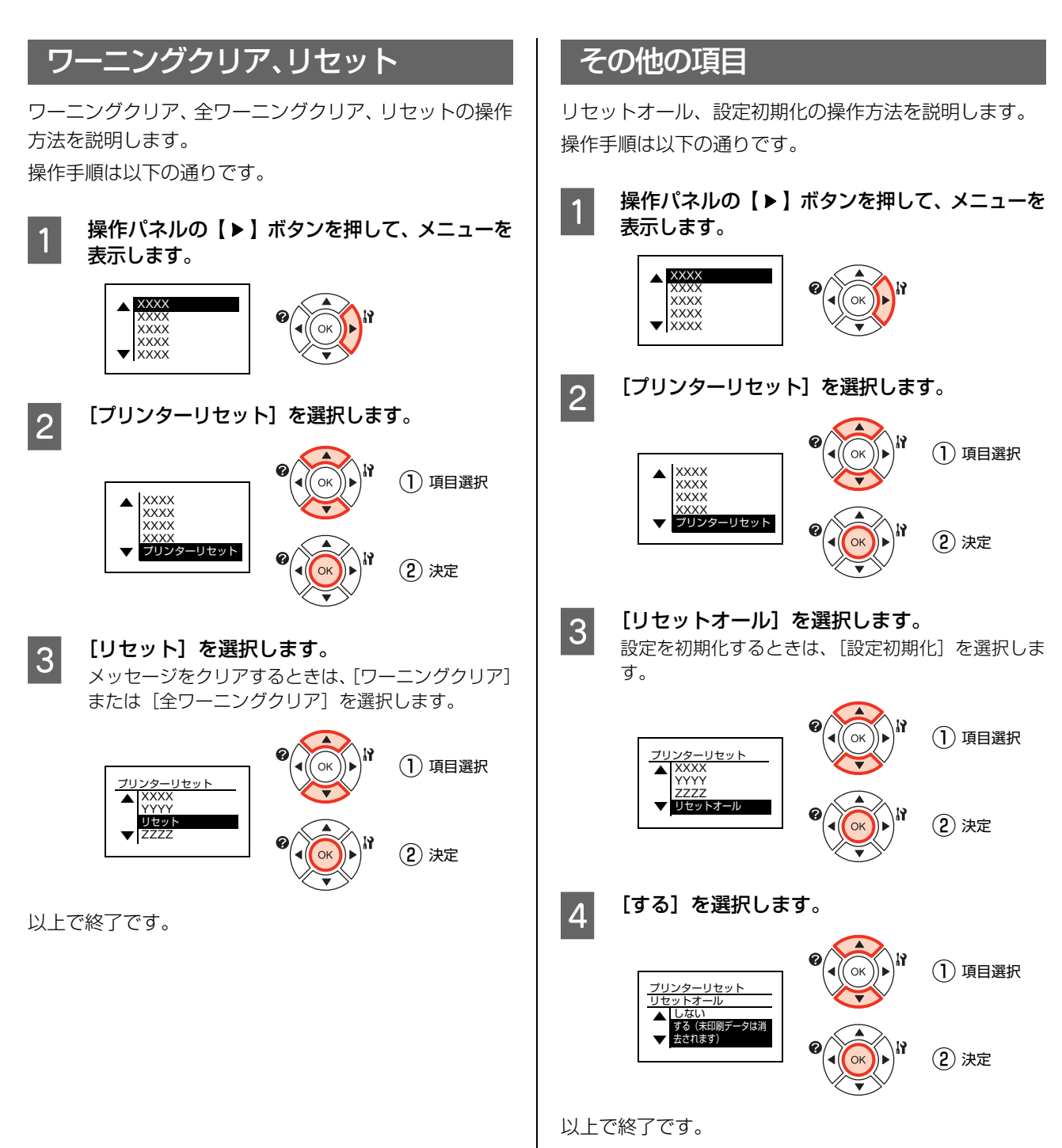

# [お気に入り]メニューの設定

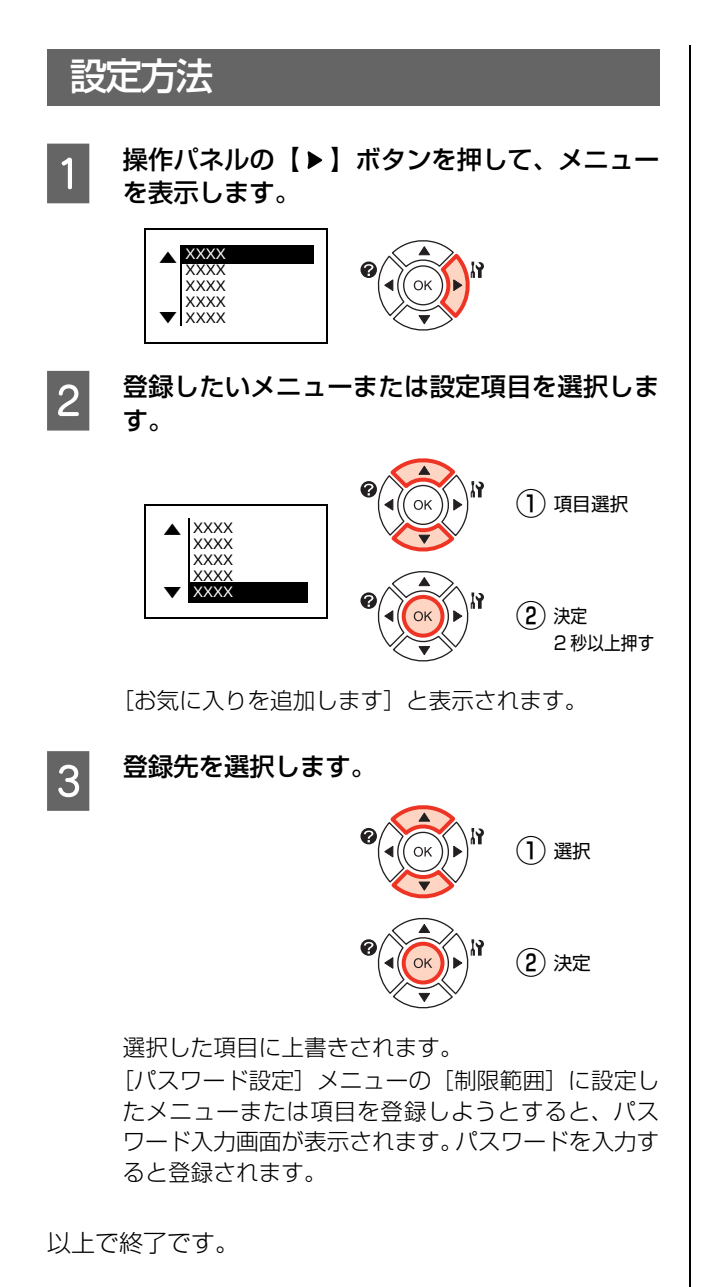

# 消耗品の管理

### 消耗品の交換時期

以下のような現象が発生するときは、トナーカートリッジ が劣化しているか消耗している可能性があります。交換を 知らせるメッセージが表示されなくても、交換することを お勧めします。

- 印刷が薄くかすれる、不鮮明
- 周期的に汚れが発生する

印刷が薄くかすれるときは、トナーカートリッジの残量が十 分か、[トナーセーブ]<sup>\*1</sup>の設定がされていないか確認して ください。確認後、トナーカートリッジを本機から取り出し て振ると<sup>\*2</sup>印刷できることがあります。

- \*1 [トナーセーブ] は、プリンタードライバーの [詳細設定] (Windows) / [プリンタの設定] (Mac OS X) で設定でき ます。
- \*2 トナーカートリッジの取り出し方や振り方は以下をご覧く ださい。

∠중 121 ページ 「交換手順」

消耗品の残量は、プリンターの操作パネル([プリンター 情報] メニュー)または EPSON ステータスモニタ([交 換品情報] 画面)で確認できます。

▲ 93ページ [設定項目の一覧]

- ∠☞ Windows: 33ページ「プリンターの監視」
- ∠☞ Mac OS X: 54 ページ「プリンターの監視」

トナーカートリッジは、各商品に規定されている寿命まで 使用できます。ただし、使用状況(印刷データ内容、電源 入/切の回数、紙詰まり処理の回数、連続的に印刷または 数ページずつ時間を置いて印刷するなど)によって異なり ます。交換時期は、プリンターの操作パネルやコンピュー ター(EPSON ステータスモニタをインストールしてい る場合)に表示してお知らせします。

### 保管上のご注意

- 直射日光を避け、梱包された状態で、温度0~35℃、 湿度15~80%の結露しない場所に保管してください。
- 立てたり傾けた状態で保管しないでください。

### 使用済み消耗品の処分

以下のいずれかの方法で処分してください。

• 回収

使用済みの消耗品(トナーカートリッジ)は、資源の 有効活用と地球環境保全のため回収にご協力ください。

#### ⊿ 123ページ 回収」

• 廃棄

一般家庭でお使いの場合は、ポリ袋などに入れて、必 ず法令や地域の条例、自治体の指示に従って廃棄して ください。事業所など業務でお使いの場合は、産業廃 棄物処理業者に廃棄物処理を委託するなど、法令に 従って廃棄してください。

# 消耗品の交換

 ▲ 警告
 消耗品(トナーカートリッジ)を、火の中に入れないでください。 トナーが飛び散って発火し、火傷するおそれがあります。
 製品内部の、マニュアルで指示されている箇所以外には触れないでください。 感電や火傷のおそれがあります。
 こぼれたトナーを電気掃除機で吸い取らないでください。 こぼれたトナーを電気掃除機で吸い取らないでください。 こぼれたトナーを掃除機で吸い取ると、電気接点の火花などにより、内部に吸い込まれたトナーが粉じん発火するお それがあります。床などにこぼれてしまったトナーは、ほうきで掃除するか中性洗剤を含ませた布などで拭き取って ください。

▲ 注意 消耗品(トナーカートリッジ)を交換するときは、周囲に紙などを敷いてください。 トナーがこぼれて、プリンターの周囲や衣服などに付いて汚れるおそれがあります。

上重要
本機はエプソン製のトナーカートリッジ使用時に最高の印刷品質が得られるように設計されております。エプソン製以 外のものをご使用になると、本機の故障の原因となったり、印刷品質が低下するなど、本機の性能が発揮できない場合 があります。エプソン製以外のものをご使用したことにより発生した不具合については保証いたしませんのでご了承く ださい。

# トナーカートリッジの交換

トナーカートリッジの交換と、使用済みトナーカートリッジの回収方法を説明します。

### 交換時のご注意

トナーカートリッジを交換するときは、以下のことに注意してください。

- カートリッジにトナーを補充しないでください。正常 に印刷できなくなるおそれがあります。
- 寒い場所から暖かい場所に移したときは、トナーカートリッジを室温に慣らすため未開封のまま1時間以上待ってから使用してください。
- トナーが手や衣服に付いたときは、すぐに水で洗い流してください。
- トナーは人体に無害ですが、手や衣服に付いたまま放置すると落ちにくくなります。

交換手順 カバー A を開けます。

#### !重要

プリンター内部の転写ローラーやギアには手を触れ ないでください。故障や印刷品質劣化の原因になりま す。

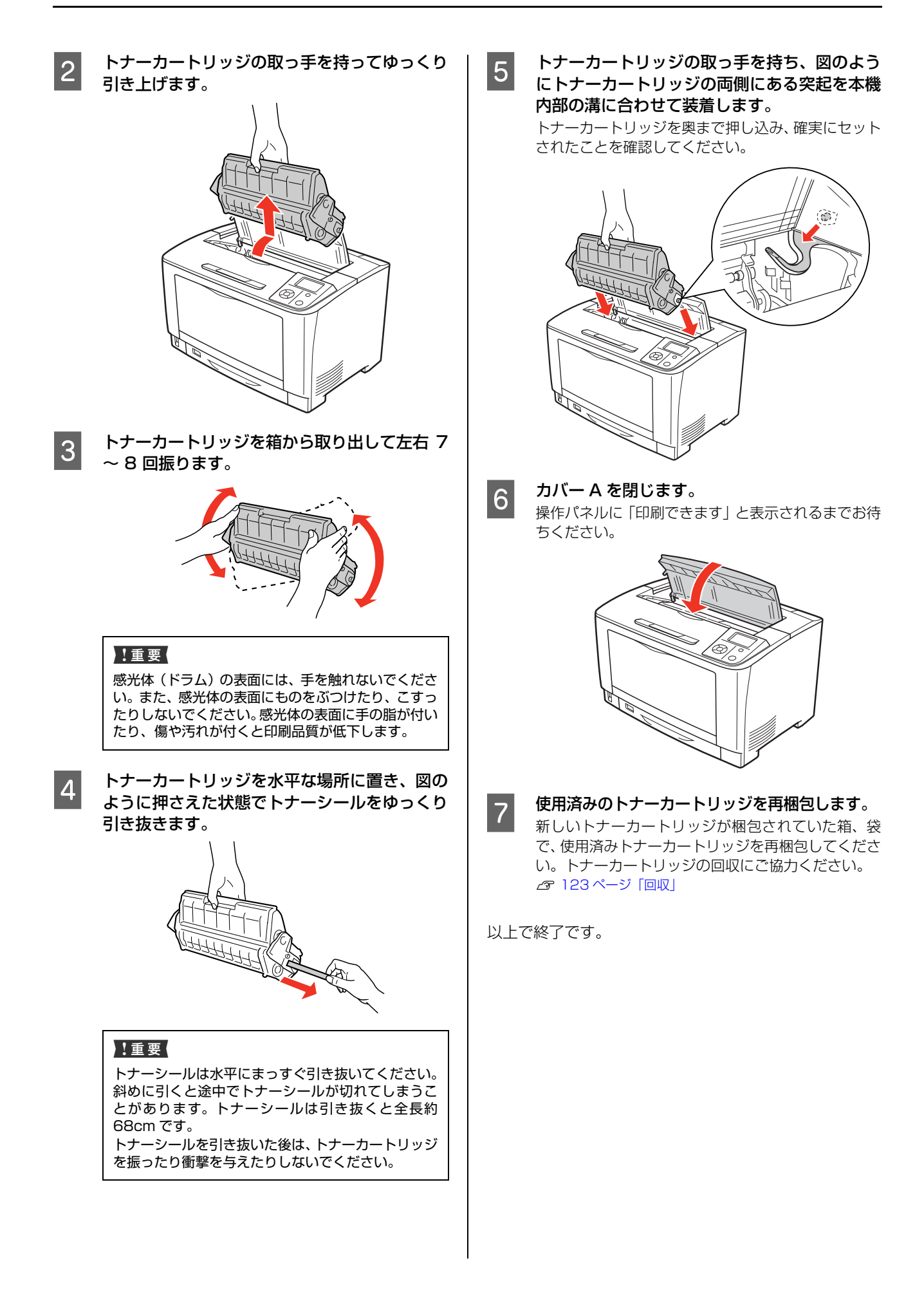

#### 回収

エプソンでは、カートリッジ本体だけでなく、その梱包材 などすべてを再利用できるリサイクル体制を整え、資源の 有効利用と廃棄物ゼロの実現を目指しています。

環境保全のため、使用済みトナーカートリッジの回収にご 協力いただきますようお願いいたします。

エプソンでは、宅配便などを利用した回収を進めています。詳細は、エプソンのホームページで確認してください。 http://www.epson.jp/recycle/

#### 参考

使用済みトナーカートリッジの梱包には、新しいカートリッジの梱包箱を使用してください。

### ベルマーク運動

弊社は使用済みトナーカートリッジ回収でベルマーク運動に参加しています。学校単位で使用済みトナーカート リッジを回収していただき、弊社は回収数量に応じた点数 を学校へ提供するシステムになっています。この活動によ り資源の有効活用と廃棄物の減少による地球環境保全を 図り、さらに教育支援という社会貢献活動を行っておりま す。詳細はエプソンのホームページをご覧ください。 アドレス http://www.epson.jp/bellmark/

# オプションの取り付け

オプションは、取り付け前に損傷のないことを確認してください。万一、足りないものがある場合や損傷している場合 は、お買い上げの販売店にご連絡ください。コインまたはプラスドライバーを使用しますので、あらかじめ用意してくだ さい。

| /八 巻 吉 ・ 衣叩/コロレン、 ミニエノル し指小じ (しい)の回川以/ には屈(いのいし ) にい | ⋒ | 警告 | ٠ | 製品内部の、 | マニュアルで指示されている箇所以外には触れないでくだ | さい。 |
|------------------------------------------------------|---|----|---|--------|----------------------------|-----|
|------------------------------------------------------|---|----|---|--------|----------------------------|-----|

- 感電や火傷のおそれがあります。
- 電源プラグをコンセントから抜くときは、コードを引っ張らずに、電源プラグを持って抜いてください。 コードの損傷やプラグの変形による感電・火災のおそれがあります。
- 本製品の電源を入れたままでコンセントから電源プラグを抜き差ししないでください。
- 感電・火災のおそれがあります。
- 本製品を移動する際は、電源を切り、電源プラグをコンセントから抜き、すべての配線を外したことを確認してから行ってください。
   コードが傷つくなどにより、感電・火災のおそれがあります。

# 各種オプションの取り付け

本製品に取り付けられるオプションは以下です。

- 増設メモリー
- ROM モジュール
- 両面印刷ユニット

ださい。

- 増設1段カセットユニット(2段まで増設可能)
- インターフェイスカード (パラレル、ネットワーク)

#### 参考

1

802.11g 対応無線プリントアダプターの取り付け方は、無 線プリントアダプターのマニュアルを参照してください。

本機の電源を切り、電源コードや接続ケーブル を取り外します。

2 取り付け作業がしやすい場所に、本機を移動させます。

⊿〒172ページ 「近くへの移動」

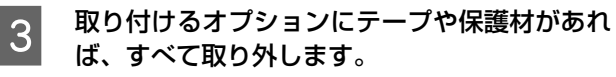

- 4 以下を参照してオプションを取り付けます。 ☆『セットアップガイド』(冊子) – 「3. オプションの取り 付け」
- 5 取り付けが終了したら、1 で取り外したケーブ ル類を取り付け、本機を元通りに設置します。
- 6 プリンタードライバーでオプションの設定をします。 オプションを取り付けただけでは使用できません。次項を参照して、オプションを使用可能な状態にしてく

# オプションの設定

取り付けたオプションを使用するには、プリンタードライ バーに情報を取得させる必要があります。

#### Windows の場合

プリンターの電源を入れ、プリンターのプロパティー画面 を開いてください。プロパティー画面を開くと自動的に認 識されます。

#### Mac OS X の場合

[プリンタ設定ユーティリティ]または [プリントとファ クス]で本機を追加し直してください。

# プリンターの状態・設定の確認

現在のプリンターの状態や設定値を確認したいときは、ステータスシートを印刷します。

ステータスシートには、「プリンター情報シート」、「消耗品情報シート」、「使用履歴シート」、「ネットワーク情報シート」 の4種類があります。

ステータスシートは、プリンターの操作パネルまたはプリンタードライバーから印刷できます。 *△* 126 ページ 「出力の仕方」

# 各ステータスシートの説明

各ステータスシートの記載内容について説明します。 印刷の際は、必ず A4 サイズの用紙を横置きセットして ください。

### プリンター情報シート

ハードウェア環境や給紙装置の設定などが確認できます。 以下のようなときにステータスシートを印刷すると有効 です。

- セットアップしたとき
- プリンターが正常に動作するか確認したいとき
- プリンターの状態・設定内容を確認したいとき
- オプションを取り付けたとき(正しく取り付けられた ときに記載内容に反映されます)

#### 消耗品情報シート

消耗品の使用状況が確認できます。

以下のようなときにステータスシートを印刷すると有効です。

- 消耗品を交換するとき
- 消耗品の残量を確認したいとき

#### 消耗品情報シートの印刷例

| LP-33                                                           | 200                                      | CALCULATION OF THE OWNER |
|-----------------------------------------------------------------|------------------------------------------|--------------------------|
| PHERMAN                                                         |                                          | antitut a                |
| *******                                                         |                                          |                          |
| ++                                                              |                                          |                          |
|                                                                 | 19 19 19 19 19 19 19 19 19 19 19 19 19 1 |                          |
| 8-084                                                           |                                          |                          |
|                                                                 |                                          |                          |
| 10.00.001<br>121111-                                            |                                          |                          |
| nonau<br>Monau<br>Monau                                         |                                          |                          |
| 200000000<br>1000000<br>1000000<br>100000<br>100000<br>100000   |                                          |                          |
| an canal<br>Million<br>Million<br>Million<br>Million<br>Million | =                                        |                          |
|                                                                 |                                          |                          |
|                                                                 |                                          |                          |

#### 項目に関する注意点

最初の使用日

トナーを装着した日を示します。

操作パネル [時計設定] メニューー [日付時刻設定] を 設定していないと、正しく表示できないことがありま す。

- 残りトナーでの印刷可能数(A4)
   装着しているトナーで今まで印刷したジョブデータの 累計から、残りのトナーでどのくらい印刷できるかを 計算した値です。ただし数値は、印刷データや印刷方 法によってトナー消費量が大きく変化するため、あく まで目安としてご利用ください。
- 新品トナーでの印刷可能数
   消耗品情報シートを印刷する前に出力したユーザー データを元に、新品のトナーカートリッジ使用時には どのくらい印刷できるかを計算した値です。ただし数 値は、印刷データや印刷方法によってトナー消費量が 大きく変化するため、あくまで目安としてご利用くだ さい。

#### 出力の仕方 プリンター情報や使用状況が確認できます。 ステータスシートの出力方法は、「操作パネルから印刷」 以下のようなときにステータスシートを印刷すると有効です。 と「コンピューターから印刷」の2通りがあります。 • プリンターの使用状況を確認したいとき • 各印刷内容の総印刷枚数を確認したいとき 操作パネルから印刷 使用履歴情報シートの印刷例 各ステータスシートの印刷方法を説明します。 EPSON LP-S3200 操作パネルの【▶】ボタンを押して、メニューを COLUMN 1 表示します。 10-11 10-11 10 1 ▲ XXXX ▼ ×××× ×××× ×××× [プリンター情報] メニューが選択されているこ 2 とを確認します。 ▲ <mark>ブリンター情報</mark> XXXX XXXX XXXX XXXX XXXX XXXX (1) 確認 (2) 決定 ネットワーク情報 印刷するステータスシートを選択します。 ネットワークインターフェイスの設定状況が確認できます。 3 MAC アドレスや、IP アドレスなどネットワークインター Ы フェイスの設定状況を確認したいときに、ステータスシー (1) 項目選択 ОК ター情報 トを印刷すると有効です。 ▲ プリンター情報シー 印刷 消耗品情報シ - KANR ネットワーク情報シートの印刷例 ▼ 使用履歴シート印刷 (2) 決定 OK EPROE Builli-in NO:26:AB:CA:00 03:00 03:40 LP-63200 選択したステータスシートが印刷されます。 ステータスシートが印刷できないときは、以下を参照 してください。 using Fibi Dition way of DRS ADDR ∠ 142ページ 「印刷できない」 uples Host/Dohmon ist Name main Same ngister the NW L/T to DNS stvermal Fing and Fing Access Same Bonjour Lass Rodjour Printer Lass Rodjour Printer Lass 以上で終了です。

使用履歴シート

# コンピューターから印刷

「ネットワーク情報シート」のみコンピューターからの印 刷はできません。

#### Windows の場合

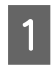

[スタート] メニューから [デバイスとプリン ター] の順にクリックします。

**Windows Vista/Windows Server 2008:** [スタート] ー [コントロールパネル] ー [プリンタ] の順にクリックします。

**Windows XP/Windows Server 2003:** [スタート] — [プリンタと FAX] の順にクリックし ます。

2 本機のアイコンを右クリックして、[プリンター のプロパティ](または[プロパティ])をクリッ クします。

#### Windows Vista:

本機のアイコンを右クリックして、[管理者として実 行] - [プロパティ]をクリックします。

3 [環境設定] タブをクリックして、[プリンター 情報シート] / [消耗品情報シート] / [使用履 歴シート] のいずれかをクリックします。

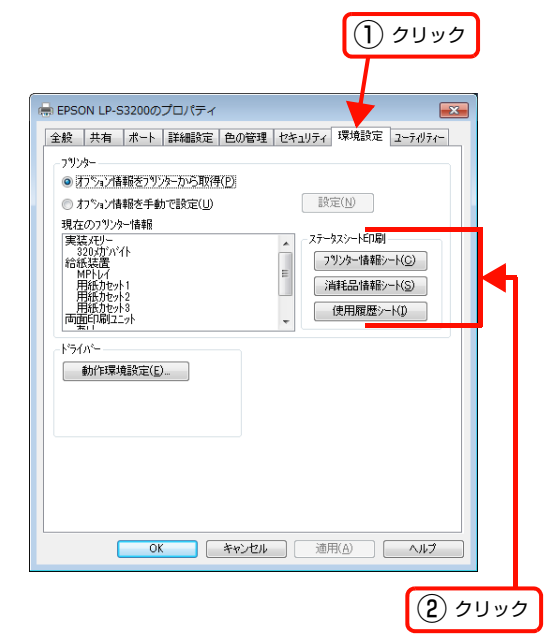

以上で終了です。

#### Mac OS X の場合

1 EPSON リモートパネル!を起動します。

#### Mac OS X v10.6.x の場合

[プリントとファクス] で本機を選択して [オプショ ンとサプライ ...] - [ユーティリティ] の順にクリッ クし、[option] キーを押したまま [プリンタユー ティリティを開く] をクリックします。

|         | プリント                                       | () クリック                                                | , <b>)</b> |
|---------|--------------------------------------------|--------------------------------------------------------|------------|
| 70.2    | <u>一般</u> ドライバ サブラ・<br>(プリンタユーラ            | (のレベル ユーディリティ<br>マリティを聞く)                              |            |
| •-      | Clark-<br>Platerytes 18<br>President I. Ja | (**>tt#) OK                                            | )<br>)     |
| af RECO | ないようにするにはカギをクリックします。                       |                                                        | (?)        |
|         |                                            | <ul> <li>(2) [option] キーを挑         したままクリック</li> </ul> | <b>₽</b> , |

#### Mac OS X v10.5.x の場合

[プリントとファクス] で本機をダブルクリックして 開き、開いた画面で [option] キーを押したまま [ユー ティリティ] をクリックします。

|    |              |          | [option]=<br>ままクリッ | Fーを押した<br>ク | 2 |
|----|--------------|----------|--------------------|-------------|---|
|    | 9<br>【 】 【 】 |          |                    |             |   |
| 1  | プリンタの        | 準備が整いました |                    |             |   |
| 1  |              |          |                    |             |   |
| 状況 | 名前           | ユーザ      | 時間                 | 完了          |   |

#### Mac OS X v10.4.11 の場合

[プリンタ設定ユーティリティ] で本機を選択し、 [option] キーを押したまま [ユーティリティ] をク リックします。

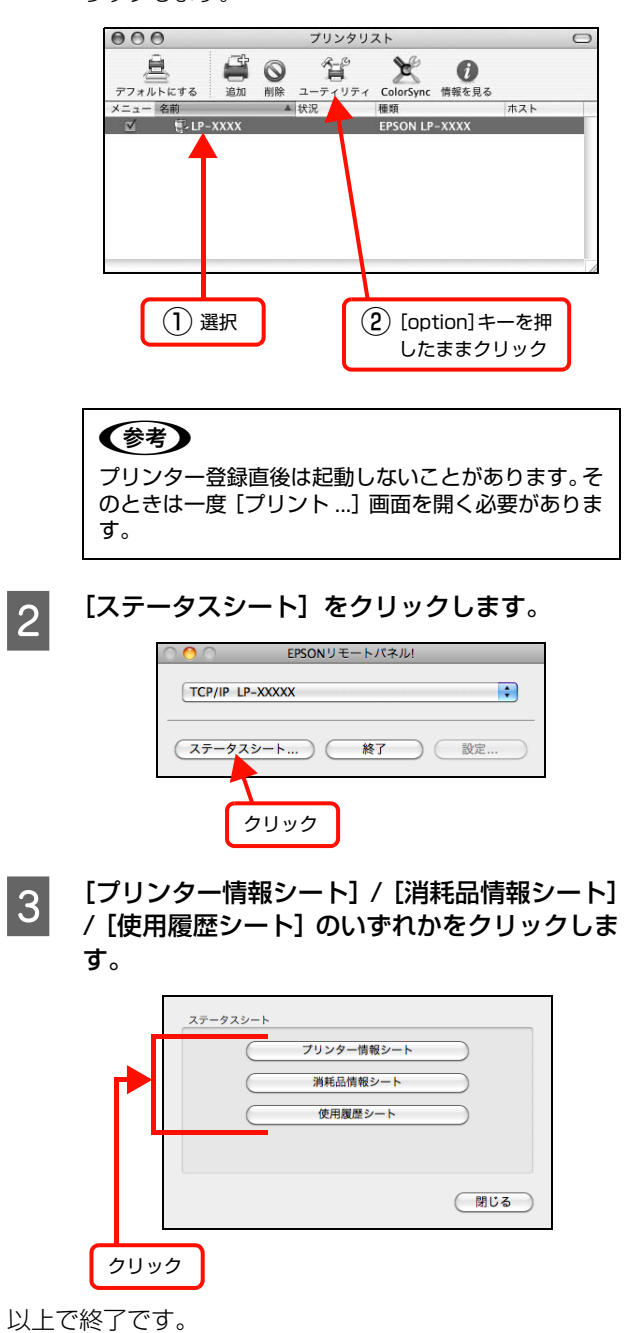

# プリンターのクリーニング(清掃)

プリンターを良好な状態で使用するために、ときどきクリーニング(清掃)をしてください。 プリンターの電源を切り、電源プラグをコンセントから抜いてから作業を行ってください。

- ▲ 警告
   ◆ 製品内部の、マニュアルで指示されている箇所以外には触れないでください。 感電や火傷のおそれがあります。
   ◆ 本製品の内部や周囲でエアダスターやダストスプレーなど、可燃性ガスを使用したエアゾール製品を使用しないでください。 引火による爆発・火災のおそれがあります。
- ・ ベンジン、シンナー、アルコールなど、揮発性の薬品を使用しないでください。変色、変形するおそれがあります。
   ・ プリンターを水に濡らさないでください。
  - 固いブラシや布などで拭かないでください。傷が付くおそれがあります。

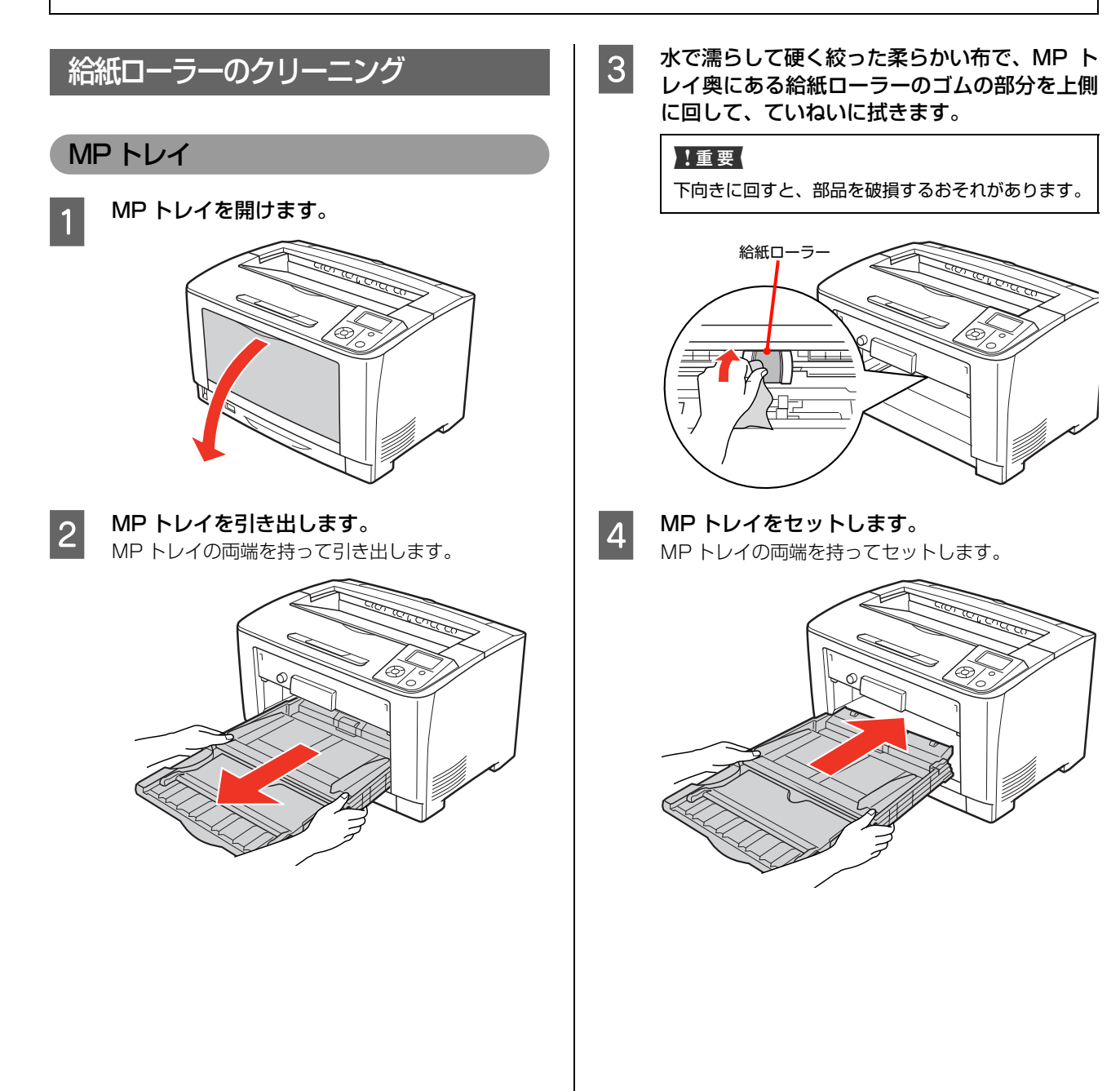

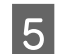

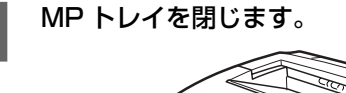

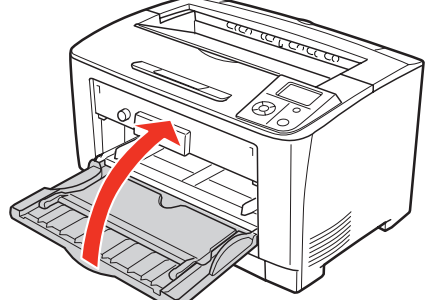

以上で終了です。

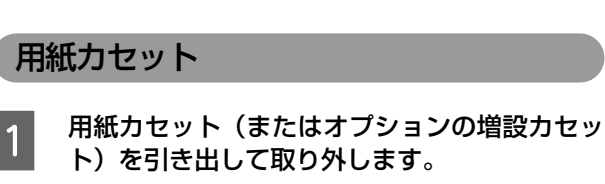

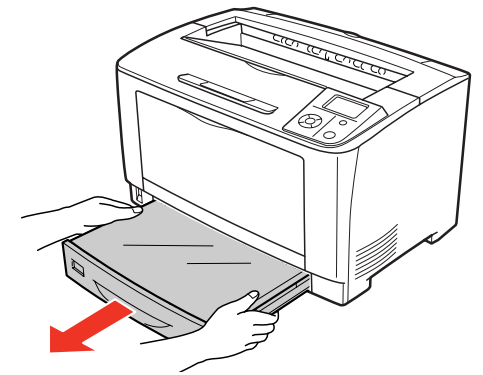

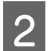

用紙力セットからカバーを取り外します。

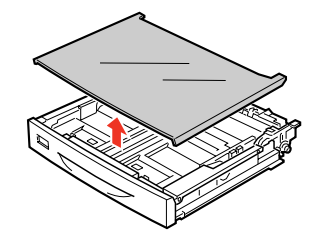

3 水で濡らして硬く絞った柔らかい布で、給紙 ローラーのゴムの部分を上側に回して、ていね いに拭きます。

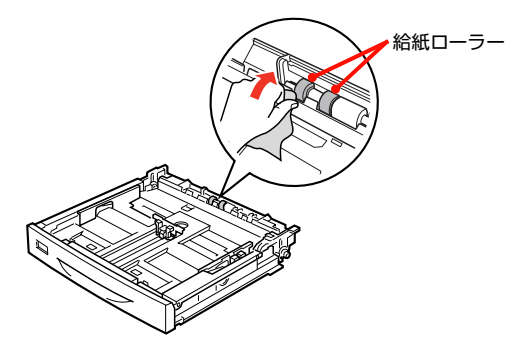

- 5

用紙力セット(またはオプションの増設力セット)をセットします。

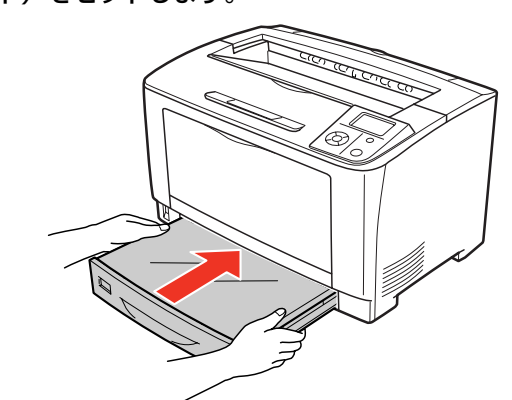

以上で終了です。

# 本機の表面の清掃

表面が汚れたときは、水を含ませて固くしぼった布で、ていねいに拭いてください。

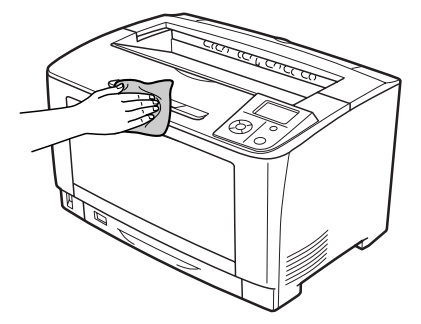

# トラブルの自己診断

印刷が思い通りにできないとき、トラブルが発生したときなどは、まずここをお読みください。 以下を参照して、状況に応じて対処してください。

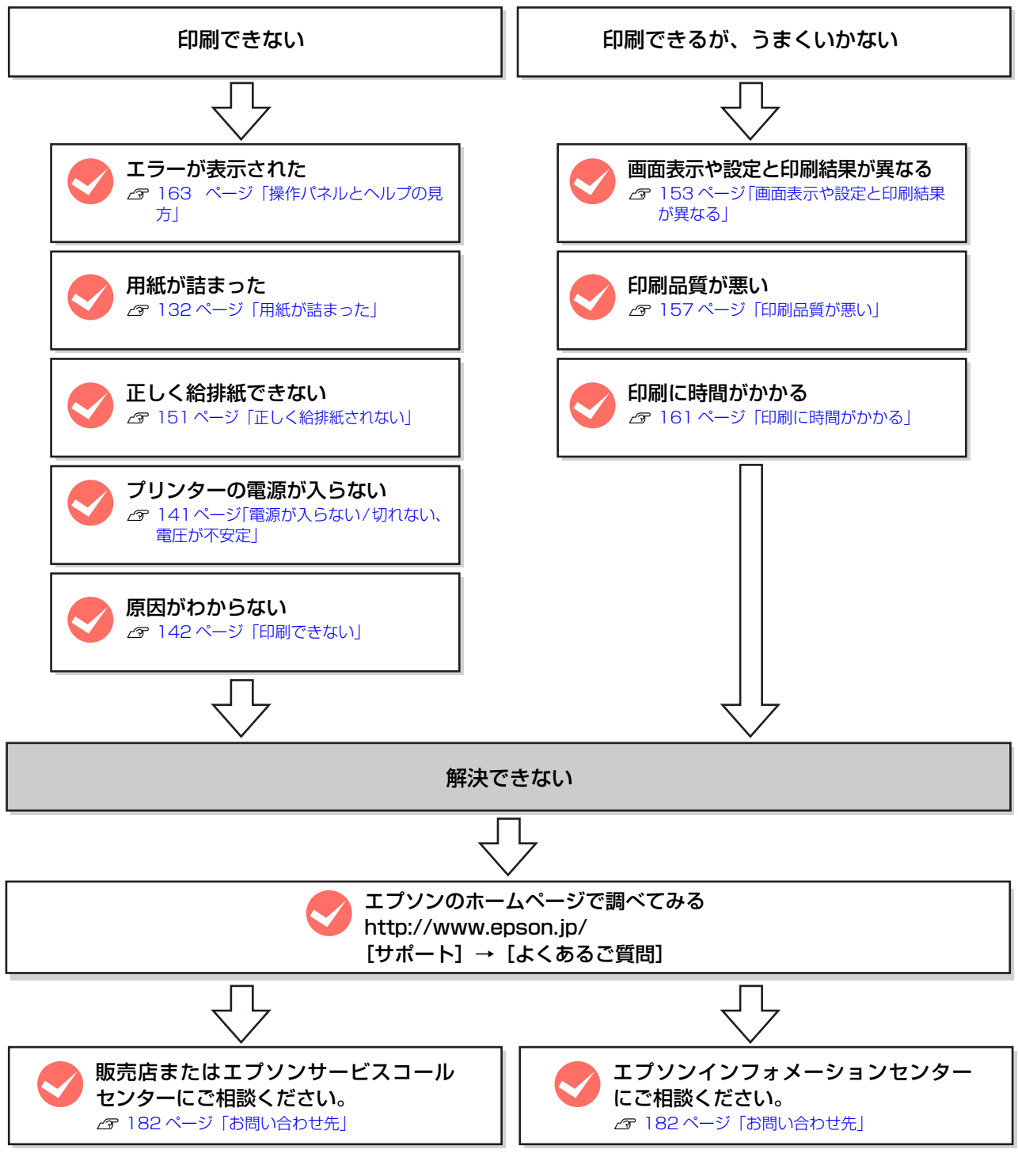

お問い合わせの際は、ご使用の環境(コンピューターの型番、使用アプリケーションとそのバージョン、その他周辺機器の型番など)と、本機の名称や製造番号などをご確認の上、ご連絡ください。 本機の製造番号は以下のページを参照してご確認ください。

∠ 3 177 ページ「製造番号の表示位置」

# 用紙が詰まった

紙詰まりが発生すると、操作パネルまたはコンピューター(EPSON ステータスモニタがインストールされている場合) にエラーメッセージが表示されます。

操作パネルや EPSON ステータスモニタのメッセージに従って、用紙を取り除いてください。

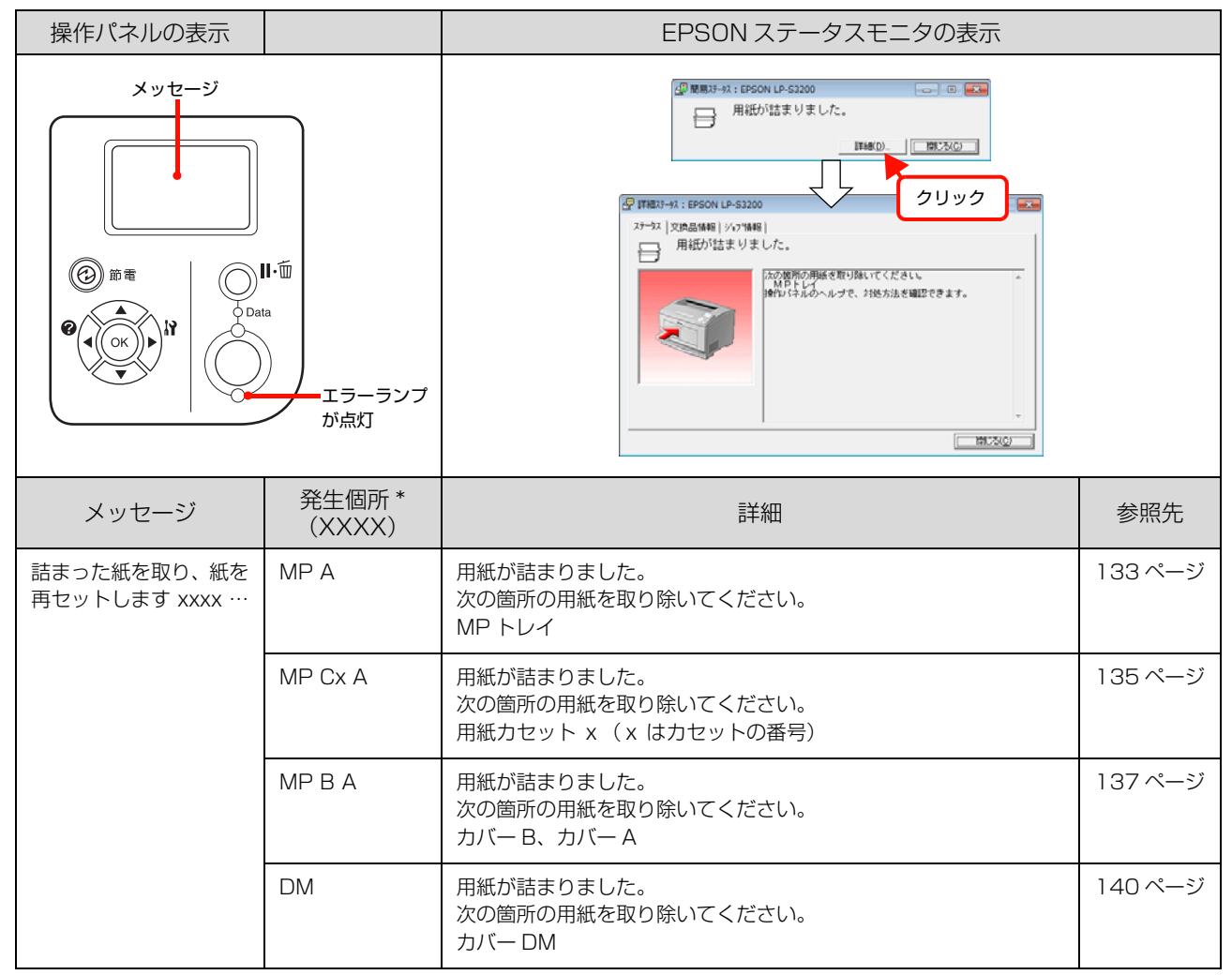

\* 複数表示されることがあります。

#### 紙詰まりの場所

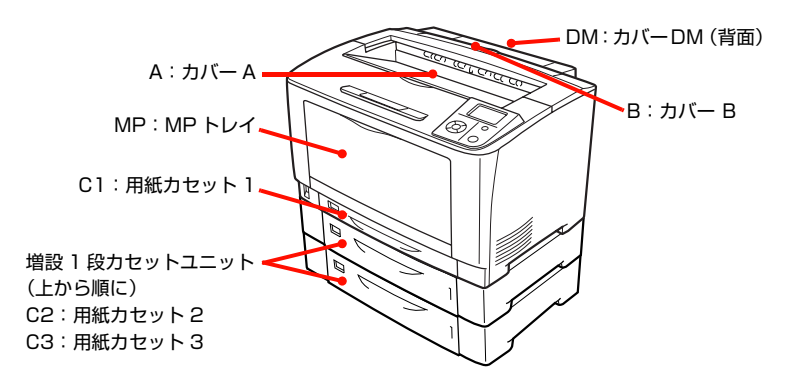

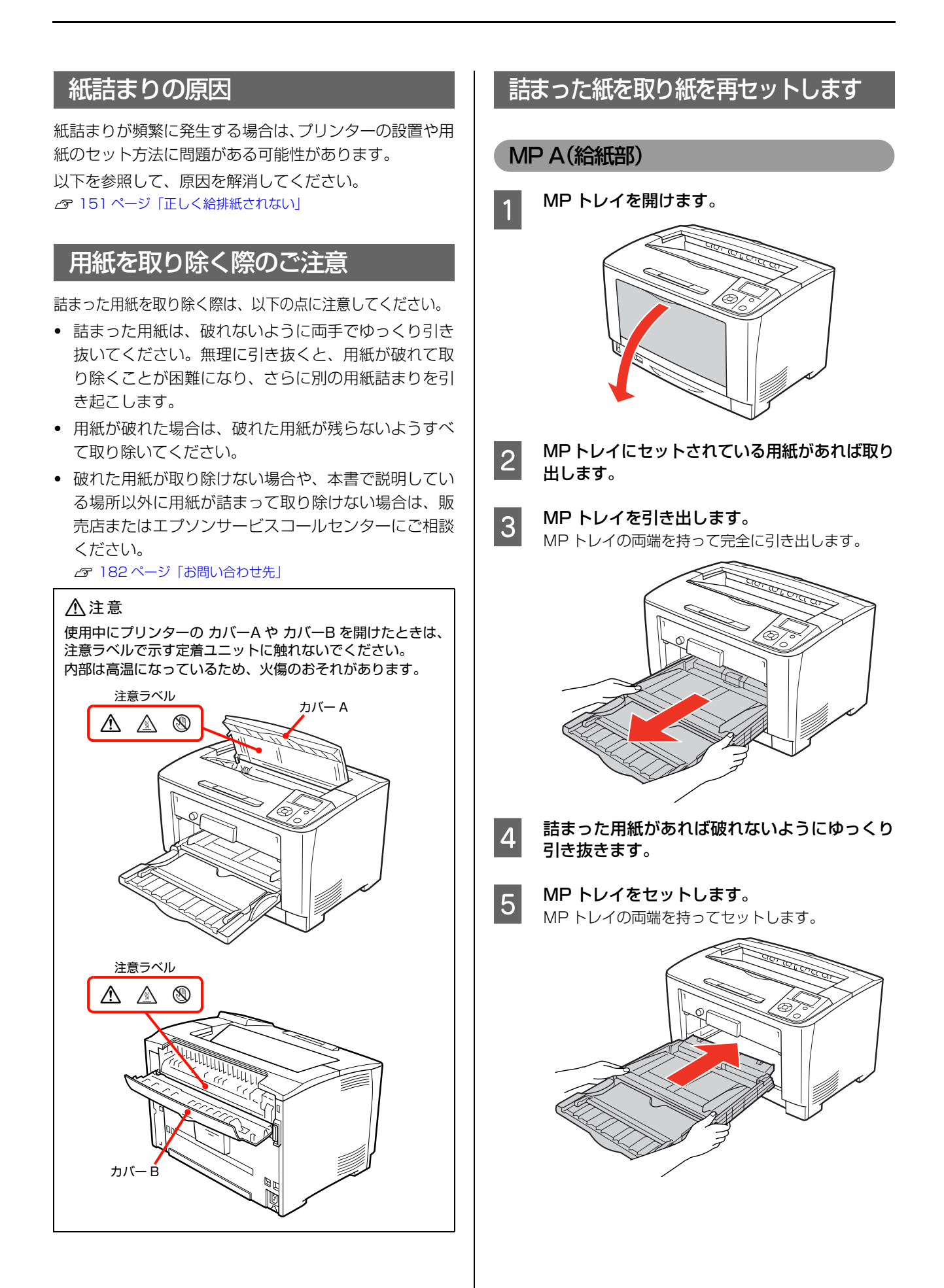

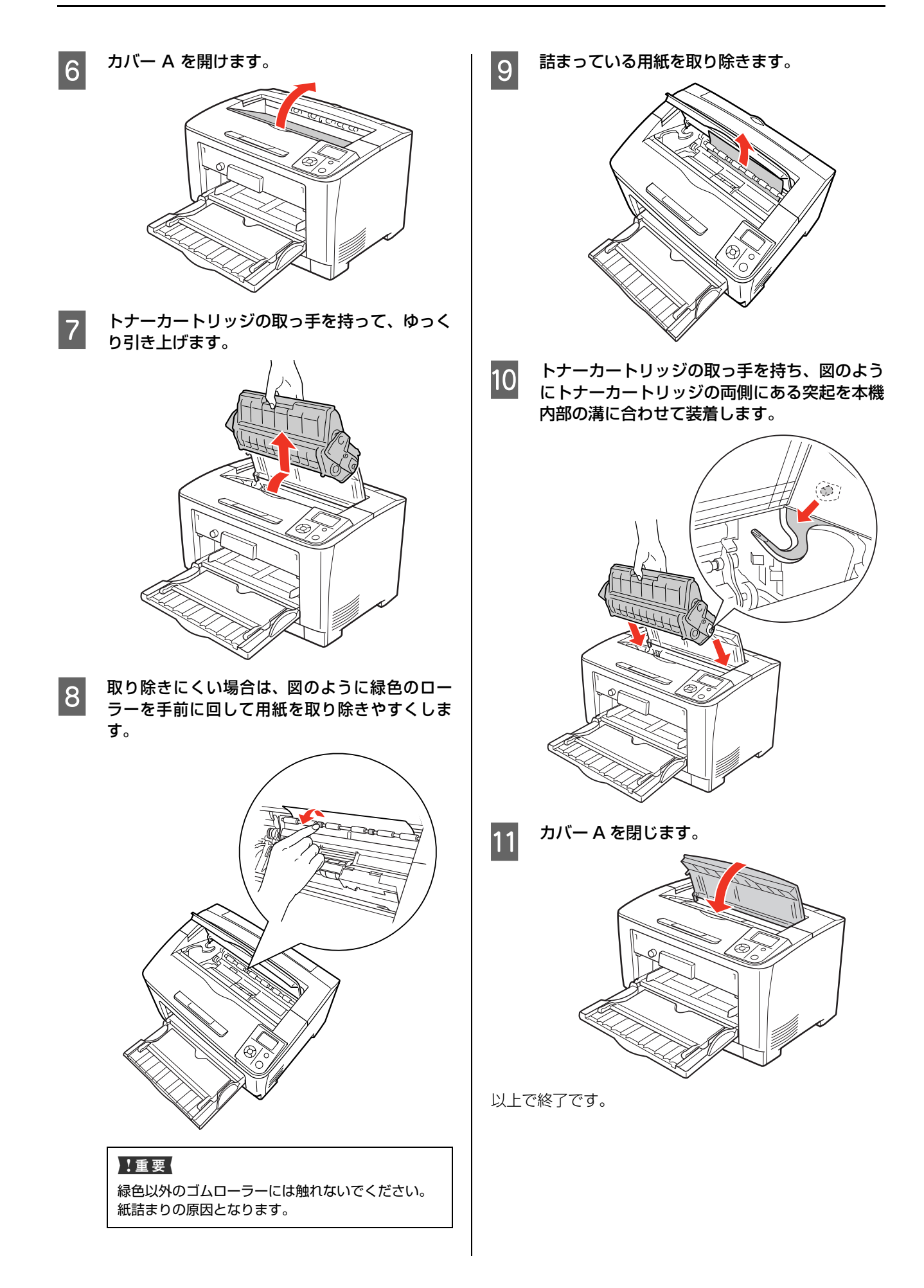

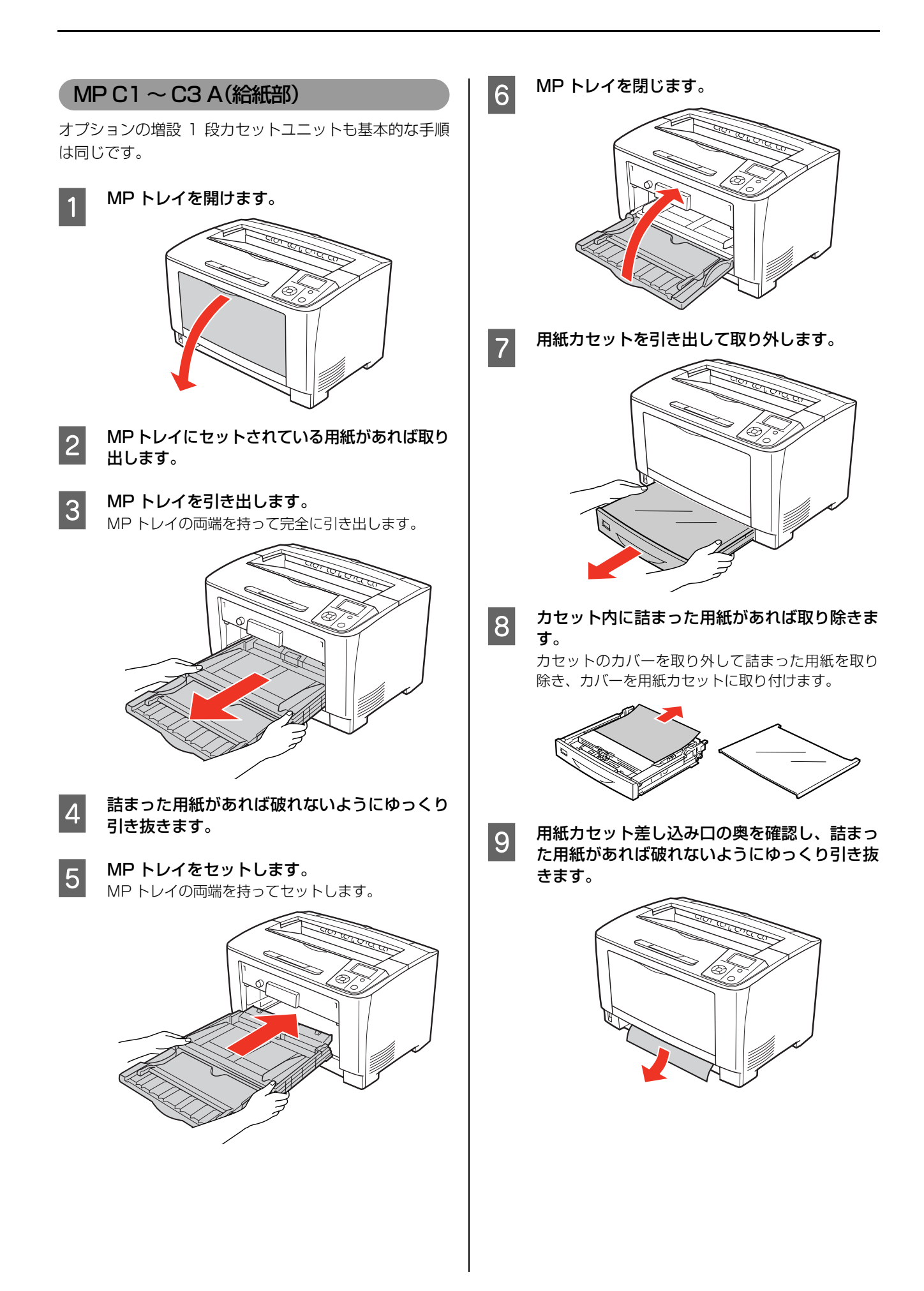

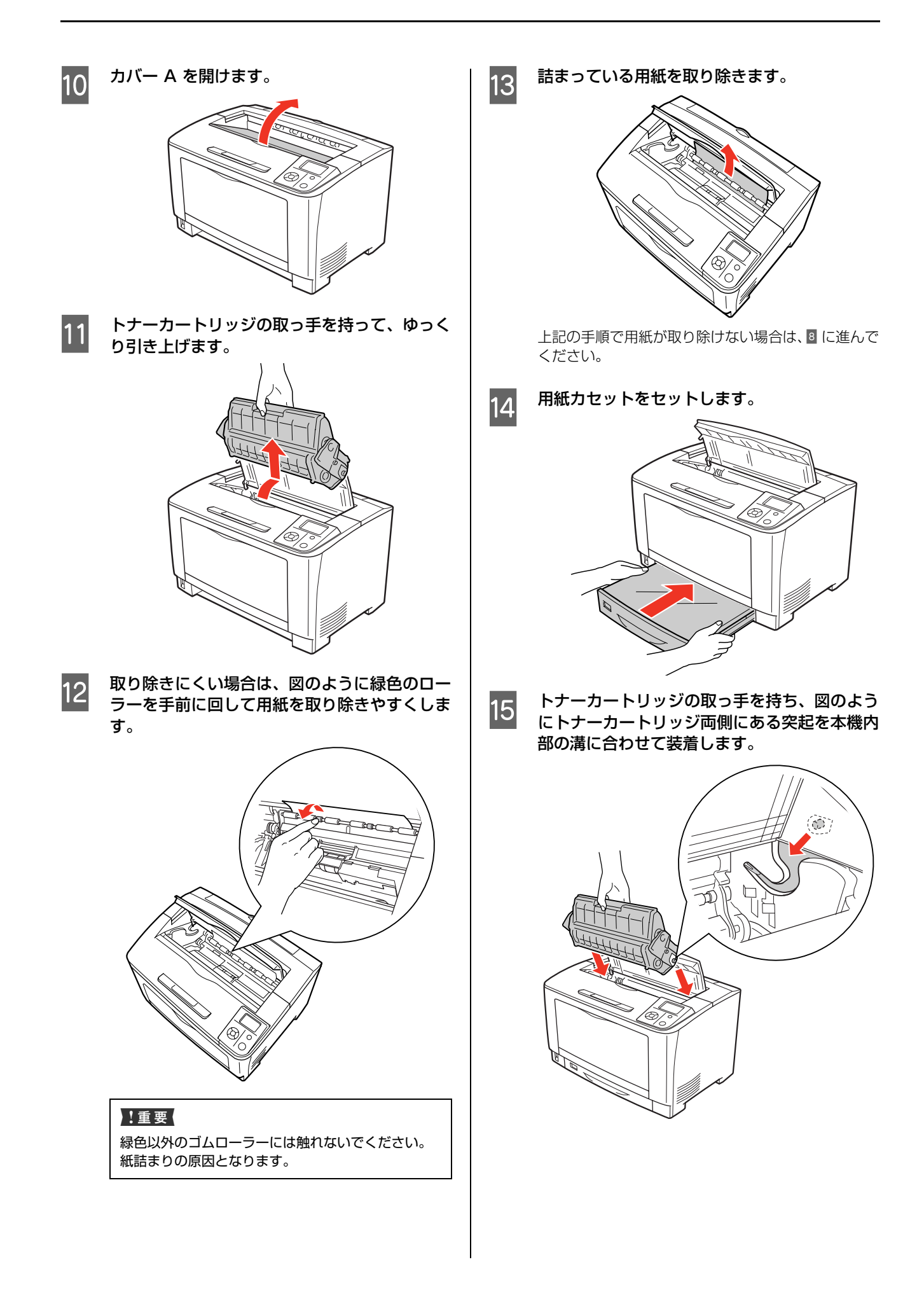

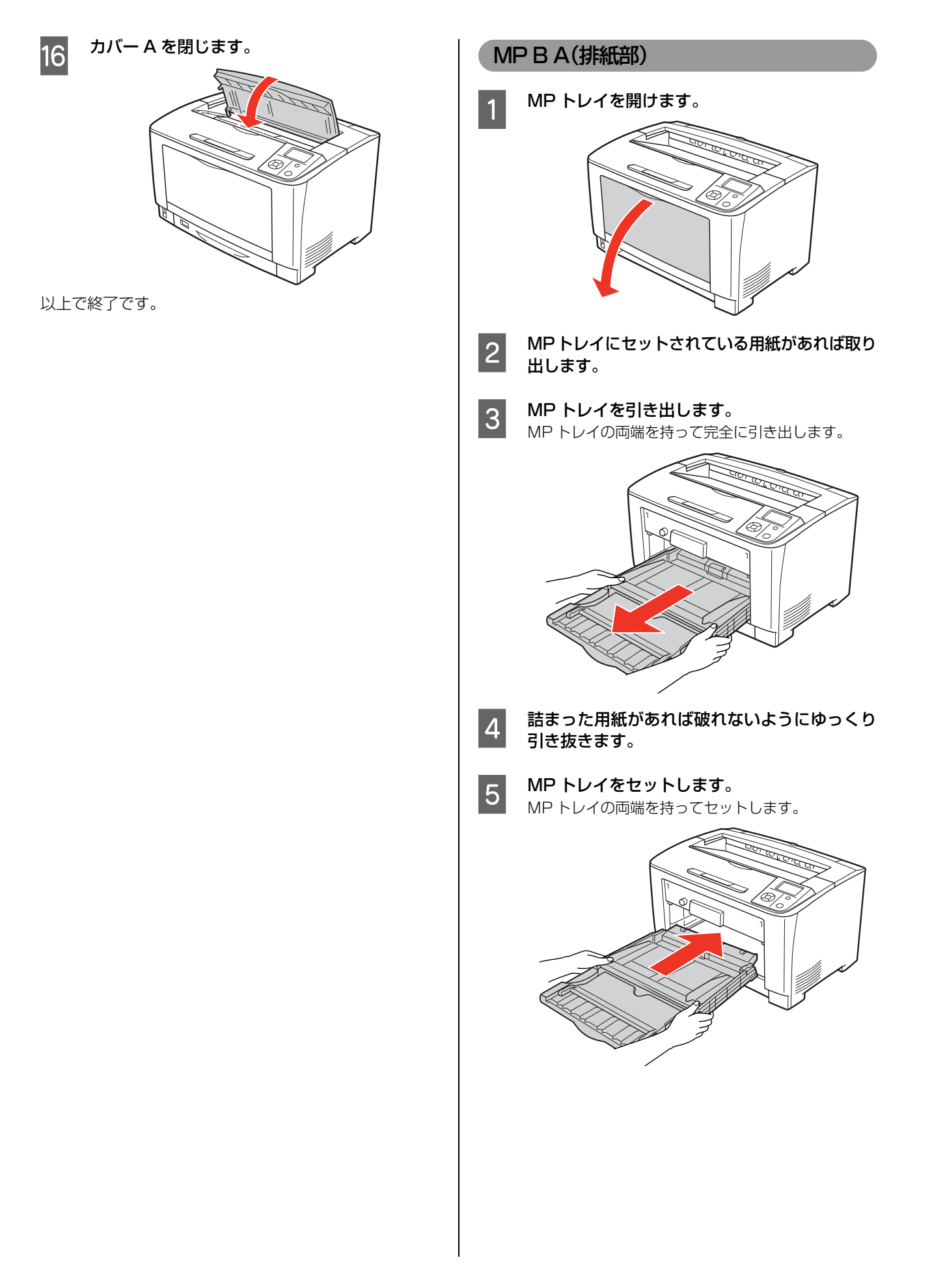

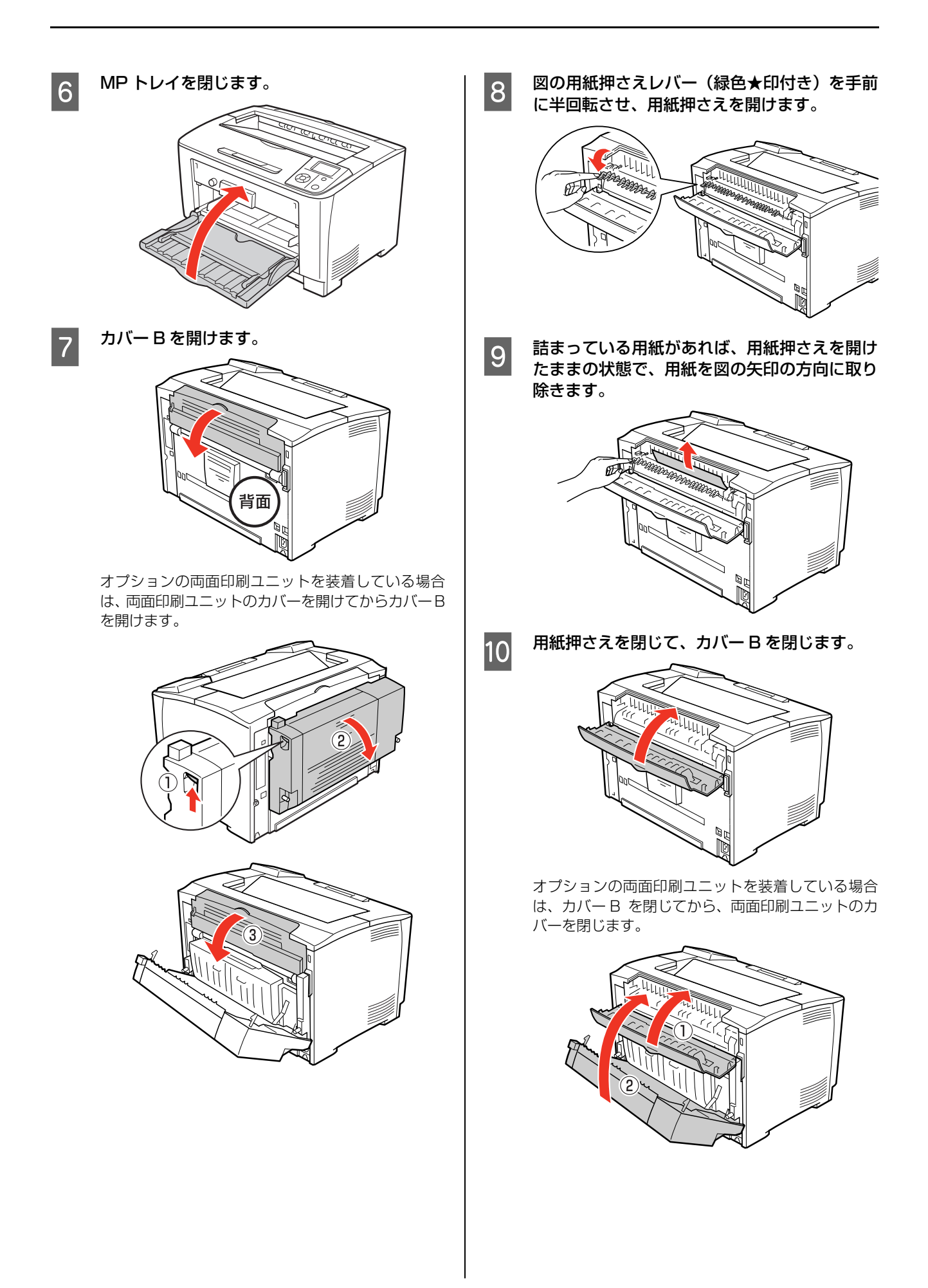

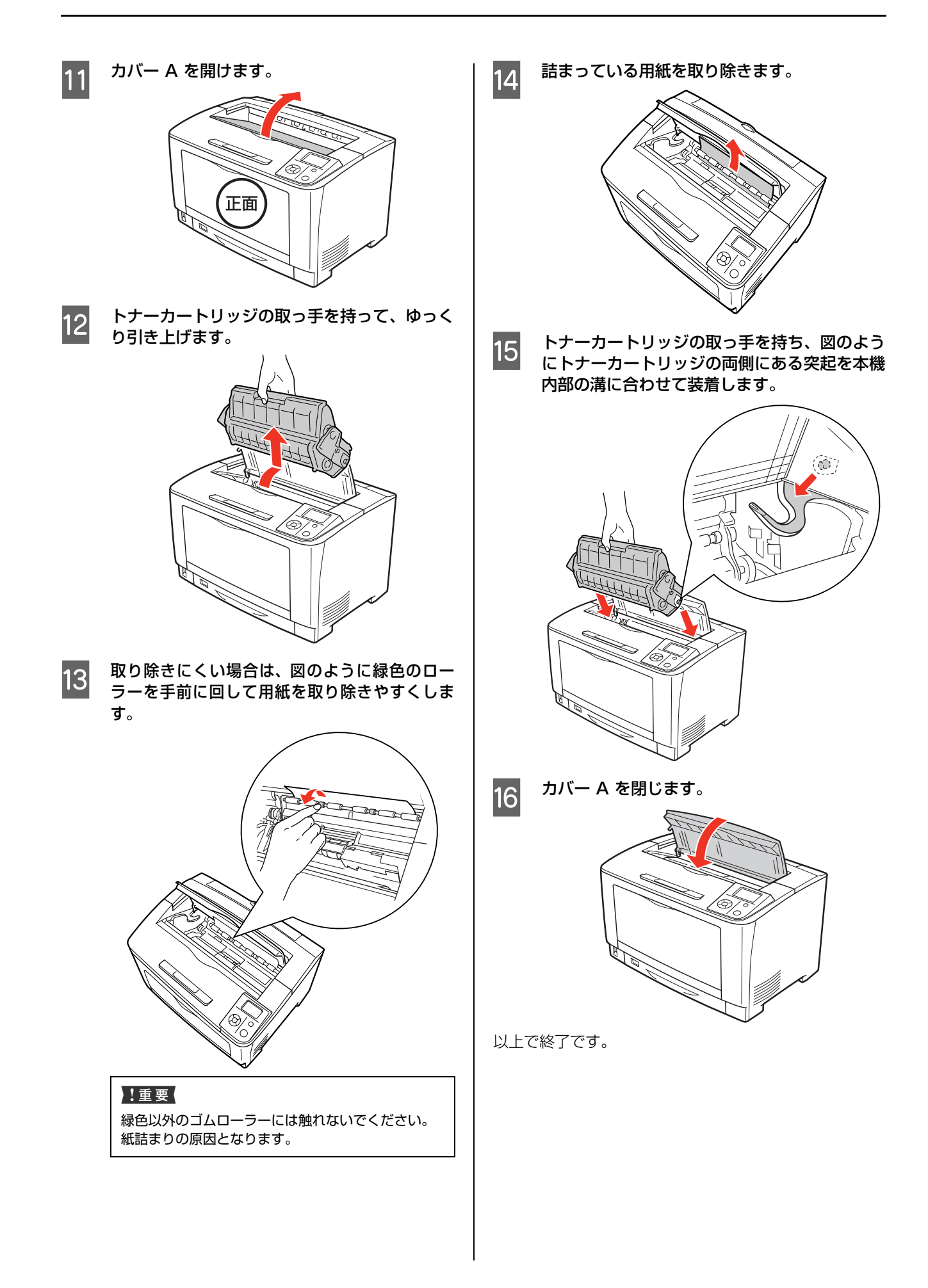

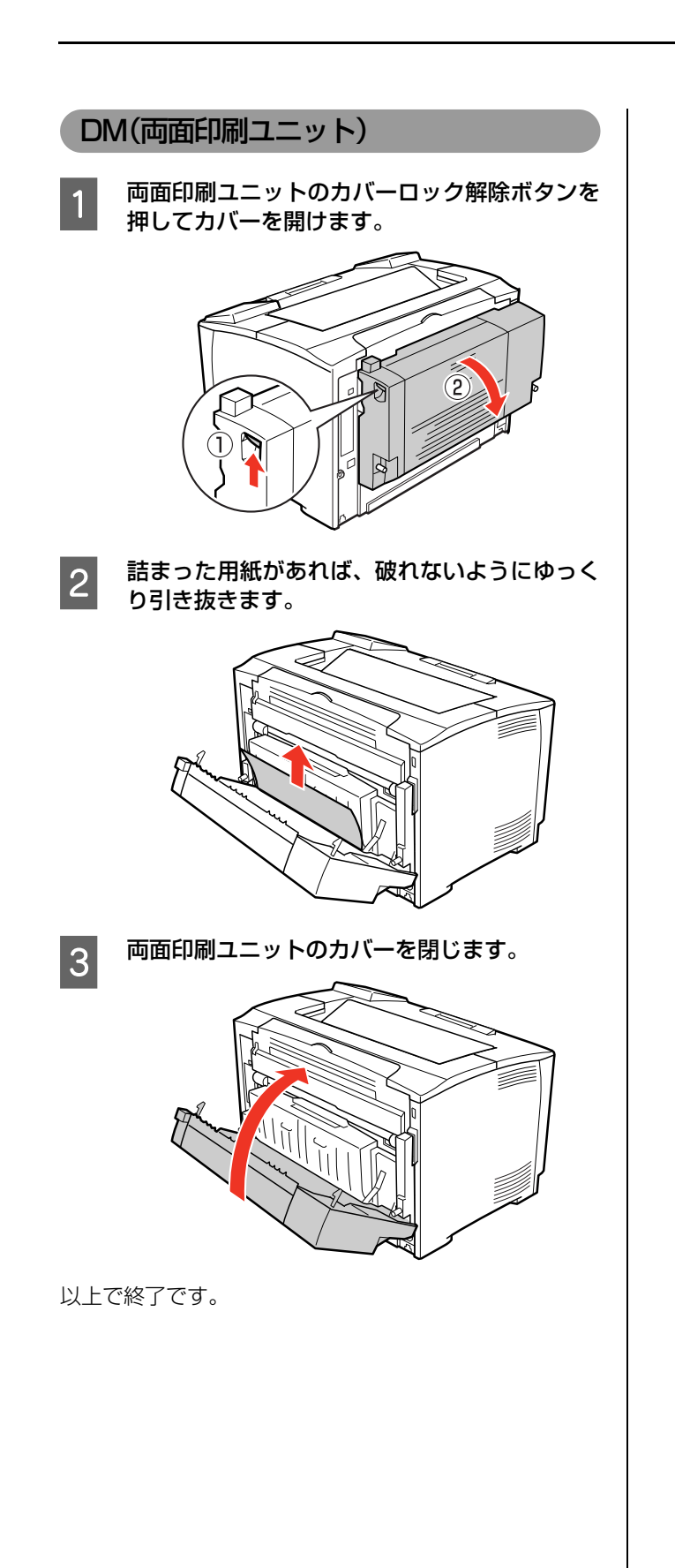

# その他のトラブル

# 電源が入らない/切れない、電圧が不安定

プリンターの電源が入らないなど電源に関係するトラブルのときは、以下の内容を確認してください。

#### プリンターの電源が入らない

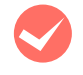

**電源コードが抜けていたり、緩んでいませんか?** 電源コードをプリンターとコンセントに、確実に差し 込んでください。

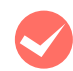

# コンセントに電源は来ていますか?

コンセントがスイッチ付きの場合はスイッチを入れ ます。ほかの電化製品をそのコンセントに差し込ん で、動作するかどうか確かめてください。

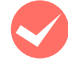

正しい電圧(AC100V、15A)のコンセント に接続していますか?

コンセントの電圧を確かめて、正しい電圧で使用して ください。

コンピューターの背面などに設けられているコンセ ントには接続しないでください。

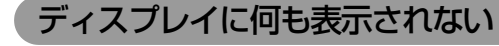

#### 節電モードまたはディープスリープモードに なっていませんか?

節電モードまたはディープスリープモードになると、 操作パネルのディスプレイには何も表示されません。 【節電】ボタンを押すか、印刷データを受信するとディ スプレイが復帰します。

#### プリンターの電源が切れない

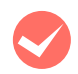

ディープスリープモード中に電源を切っていま せんか?

ディープスリープモード中に電源を切ると、【節電】 ボタンのランプが約 10 秒間点灯後に電源が切れま す。【節電】ボタンのランプが消灯するまでしばらく お待ちください。

### ブレーカーが動作してしまう

**ブレーカーの定格は十分ですか?** ブレーカーの定格が十分であるにもかかわらずブ

レーカーが動作してしまう場合は、他の機器を別の配線に接続してみてください。または本機用に専用配線 を用意してください。

#### 周辺の電化製品に異常が発生する

# 電源容量は、十分に確保されていますか? 電源容量が十分に確保されていない環境においては、 本機と同一の電源ラインに接続されている蛍光灯に チラつきが発生したり、コンピューターがリセットするなどの現象が発生する可能性があります。蛍光灯、 コンピューターなどが接続されている電源ラインと

本機を分離してください(分電盤から独立して引かれた電源ラインへの接続をお勧めします)。また、無停電電源装置に接続するときは、他の機器に並列して接続しないでください。

### 印刷できない

印刷ができないときは、以下の手順でトラブルの種別を判別し、必要な項目を参照してください。

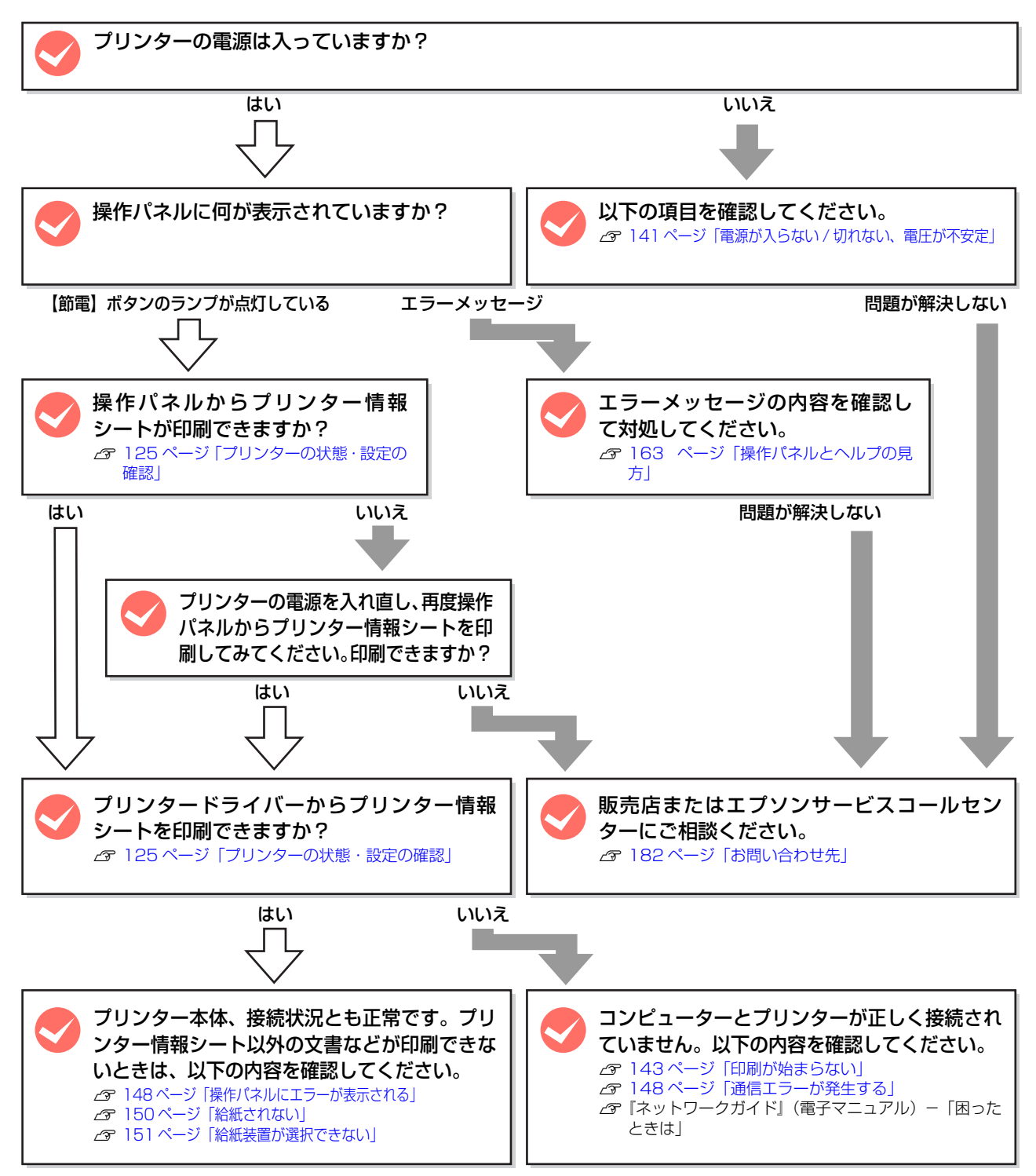

#### 印刷が始まらない

コンピューターから印刷を実行しても、プリンターのデータ ランプもエラーランプも反応しないときは、コンピューター とプリンターが正しく接続されていません。または、印刷 データがコンピューターの処理能力を超えている可能性が あります。

EPSON ステータスモニタがインストールされている環 境では、「通信エラーが発生しました」というメッセージ が表示されます。

△3 148ページ「通信エラーが発生する」
以下の内容を確認してください。

インターフェイスケーブルが外れていませんか? プリンター側のコネクターとコンピューター側のコネ クターにインターフェイスケーブルがしっかり接続さ れているか確認してください。また、ケーブルが断線し ていないか、変に曲がっていないかを確認してくださ い。予備のケーブルをお持ちの方は、差し替えてご確認 ください。

#### ノインターフェイスケーブルは、本機やコン ピューターの仕様に合っていますか?

本機やコンピューターの仕様に合ったインターフェ イスケーブルを使用してください。 *C* 178ページ「オプション / 消耗品 / 定期交換部品一覧」

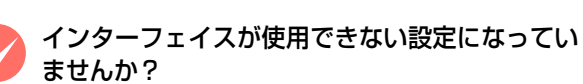

#### コンピューターは、本機の仕様に合っています か?

システム条件を確認し、適切な環境で本機を使用してください。

▲ 174 ページ 「動作環境」

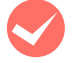

#### プリンタードライバーが正しくインストールされ ていますか?

プリンタードライバーをインストールし、接続方法に 合った設定ができているか確認してください。 ふ『セットアップガイド』(冊子) – 「7. コンピューターの 接続と設定」

#### プリンター名を変更していませんか?

ネットワークの管理者に確認して、変更したプリン ター名を選択してください。

#### パスワード印刷の設定をしていませんか?

プリンタードライバーの [セキュリティー印刷] 画面 で、パスワード印刷の設定をして印刷を実行すると、 印刷データはプリンターのメモリー(RAM ディスク) に一旦保存されます。プリンターから出力するには、 操作パネルでパスワードを入力してください。 パスワード印刷を行わない場合は、プリンタードライ バーの [セキュリティー印刷] 画面で [パスワード印 刷] のチェックを外してから印刷してください。 & 84 ページ [印刷ジョブにパスワードを設定]

#### [プリントとファクス] または [プリンタ設定 ユーティリティ] で本機が追加されています か?

#### (Mac OS X)

[プリントとファクス]または[プリンタ設定ユーティリティ]で本機のプリンタードライバーをデフォルトプリンターとして選択するか、[プリント ...] 画面で本機を選択してください。

#### Mac OS X v10.5.x ~ v10.6.x:

| 800                              | プリントとフ      | 722                                                         |                |
|----------------------------------|-------------|-------------------------------------------------------------|----------------|
| ▲ ▶ [ すべ (を表示 ]                  |             |                                                             | Q              |
| フリジタ<br>II-00000<br>・ 音楽作, 着泉に見き |             | LP-XXXXX<br>(プリントキューー<br>(オブションとサ)<br>IPSON UP-XXXXX<br>接動中 | 2月(…)<br>75イ…) |
| + -                              |             | でこのプリンタを共有                                                  | (              |
| デフォル                             | トのプリンタ: 最後に | 使用したプリンタ                                                    | 10             |
| デフォルト                            | の用紙サイズ: A4  |                                                             |                |

#### Mac OS X v10.4.11:

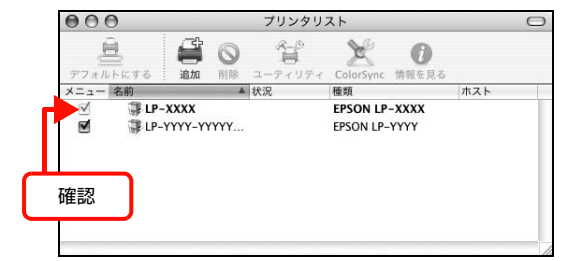

本機が AppleTalk ゾーンを設定したネットワークに 接続されている場合は、正しい [AppleTalk Zone] を選択して本機を追加してください。

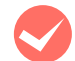

#### ネットワークの設定は正しいですか?

同じネットワーク上のほかのコンピューターから印 刷できるか確認してください。ほかのコンピューター から印刷できる場合は、接続状態やプリンタードライ バーの設定、コンピューターの設定などが正しくない 可能性があります。ほかのコンピューターからも印刷 できない場合は、ネットワーク環境に問題があると考 えられます。ネットワーク設定の詳細は、以下を参照 してください。

∠☞『ネットワークガイド』(電子マニュアル)

#### 通常使うプリンターとして設定されていますか? (Windows)

アプリケーションソフトによっては、印刷時に印刷す るプリンターを選択できないことがあります。通常使 うプリンターとして設定しておくと、印刷時に自動的 に本機を選択して印刷します。以下の手順に従って確 認してください。

1

2

Windows の [スタート] メニューから [デバ イスとプリンター] の順にクリックします。

Windows Vista/Windows Server 2008: [スタート] — [コントロールパネル] — [プリンタ] の順にクリックします。

**Windows XP/Windows Server 2003:** [スタート] – [プリンタと FAX] の順にクリックし ます。

#### 通常使うプリンターになっているか確認しま す。

本機のアイコンにチェックマークが付いていれば、通 常使うプリンターの状態になっています。チェック マークが付いていない場合は、使用するプリンター名 を右クリックし、表示されたメニューで[通常使うプ リンターに設定]を選択します。

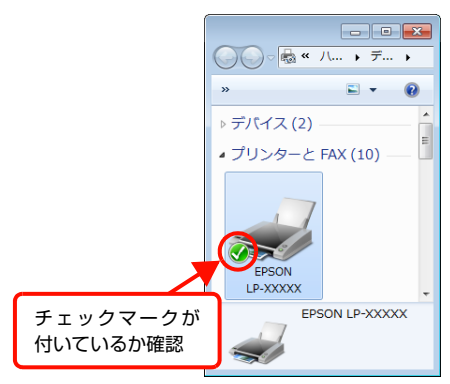

# プリンターが一時停止またはオフラインになっていませんか?(Windows) 印刷途中で印刷を中断したり、何らかのトラブルで印刷停止した場合、プリンターまたはプリントマネージャーのステータスが「一時停止」になります。このままの状態で印刷を実行しても印刷されません。

Windows の [スタート] メニューから [デバ イスとプリンター] の順にクリックします。

**Windows Vista/Windows Server 2008:** [スタート] ー [コントロールパネル] ー [プリンタ] の順にクリックします。

**Windows XP/Windows Server 2003:** [スタート] – [プリンタと FAX] の順にクリックし ます。

2 4

1

#### 本機のアイコンを選択し、印刷ができる状態に 戻します。

#### Windows 7:

[印刷ジョブの表示] – [プリンター] メニューを開 き、[一時停止] または [プリンターをオフラインで 使用する] にチェックが付いているときは、クリック して外します。

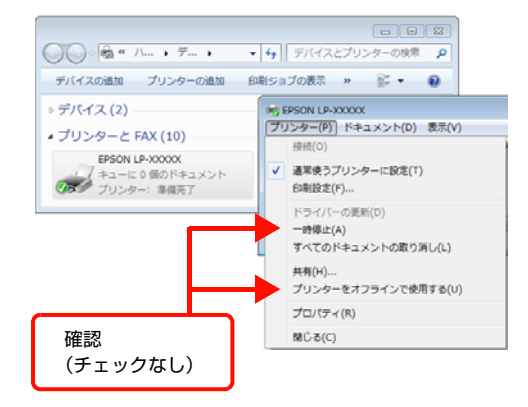

### Windows XP/Windows Server 2003/

Windows Vista/Windows Server 2008: [ファイル] メニューを開き、[印刷の再開] をクリッ ク、または [プリンタをオンラインで使用する] に チェックが付いているときは、クリックして外しま す。

以上で終了です。
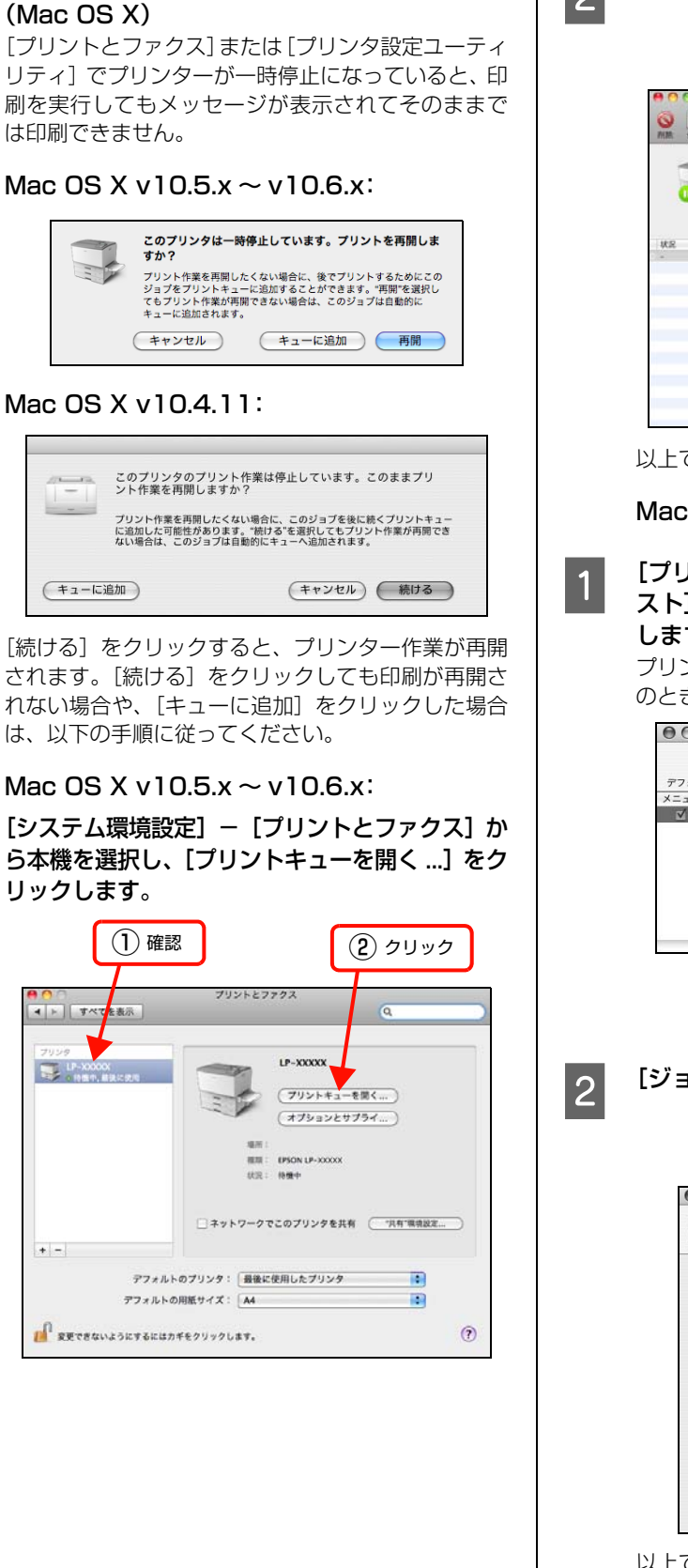

プリンターが一時停止になっていませんか?

2 [プリンタを再開] をクリックします。

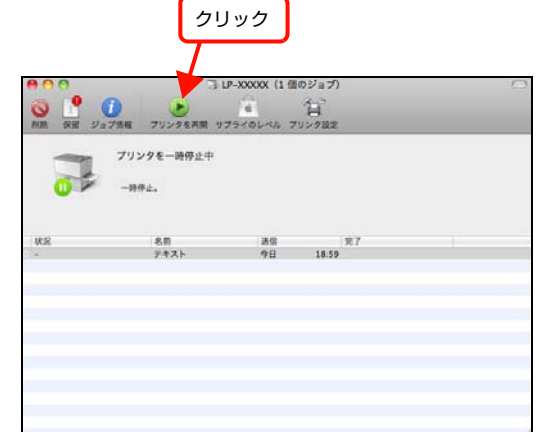

以上で終了です。

Mac OS X v10.4.11:

[プリンタ設定ユーティリティ]の[プリンタリ スト]に表示されている本機をダブルクリック します。

プリンター登録直後は起動しないことがあります。そのときは一度[プリント] 画面を開く必要があります。

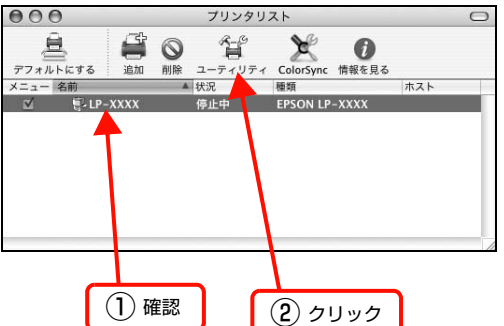

[ジョブを開始]をクリックします。

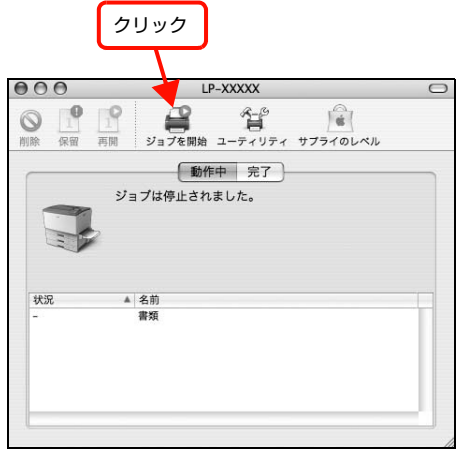

以上で終了です。

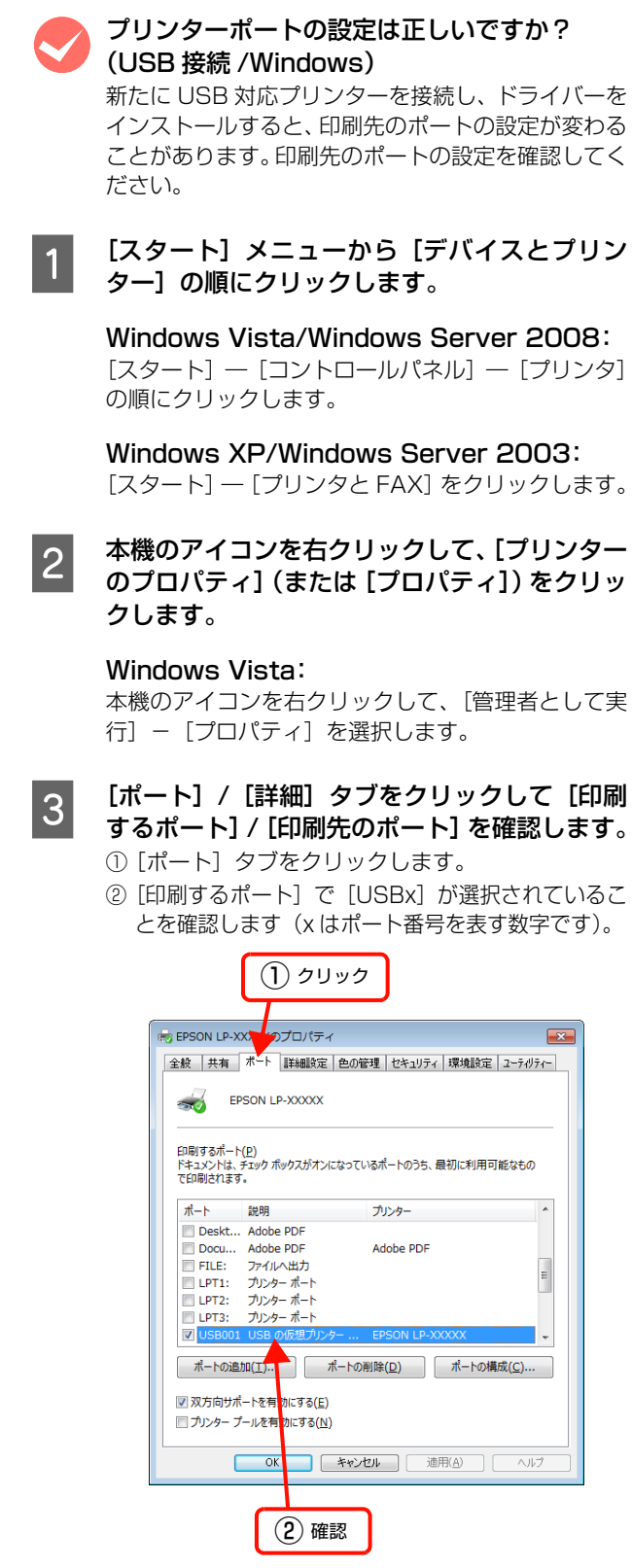

以上で終了です。

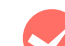

#### ポートが表示されていますか?(USB 接続)

以下の画面を開いて、ポートが正しく表示されている か確認してください。

表示されていないときは、プリンターの電源が入っていることを確認し、USBケーブルを一旦抜いてから差し直してみてください。

Mac OS X は、[プリントとファクス] または [プリ ンタ設定ユーティリティ] で本機を追加し直してみて ください。

#### Windows:

|                               | עעל 🚺                          | 7                                  |     |
|-------------------------------|--------------------------------|------------------------------------|-----|
| BEPSON LP->                   | xX のプロパティ                      |                                    | ×   |
| 全般 共有                         | ポート 詳細設定 色の                    | 管理 セキュリティ 環境設定 ユーティ)               | ライー |
| 🥳 E                           | PSON LP-XXXXX                  |                                    |     |
| 印刷するポー<br>ドキュメントは、<br>で印刷されます | ト(E)<br>チェック ボックスがオンになって<br>す。 | こいるポートのうち、最初に利用可能なもの               | >   |
| ポート                           | 説明                             | プリンター                              | ~   |
| Deskt                         | . Adobe PDF                    |                                    |     |
| Docu                          | Adobe PDF                      | Adobe PDF                          |     |
| FILE:                         | ファイルへ出力                        |                                    | E   |
| EPT1:                         | ノリンター ホート                      |                                    |     |
| EP12:                         | ブリンター ポート                      |                                    |     |
| USB00                         | 1 USB の仮想プリンター                 | EPSON LP-XXXXX                     | -   |
|                               |                                |                                    | _   |
| ポートの追                         | 動ロ( <u>エ</u> ) ポートの            | D削除( <u>D</u> ) ポートの構成( <u>C</u> ) | •   |
| 网现方向开                         | ポートを有助にする(に)                   |                                    |     |
|                               | パールを有効にする(に)                   |                                    |     |
| <u> </u>                      | -10/219 MIC 9-9(14)            |                                    |     |
| (                             | 0K (****                       | الم (ش⊞(م)                         | 1-9 |
|                               | 01 47.                         |                                    | v./ |
|                               |                                |                                    |     |
|                               | 2 確認                           | ]                                  |     |

Mac OS X v10.5.x ~ v10.6.x:

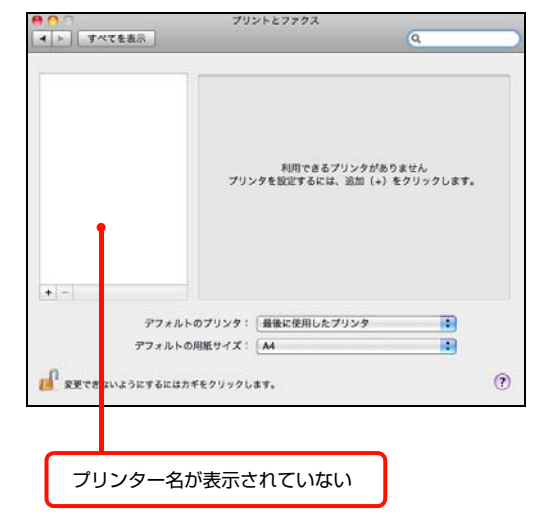

#### Mac OS X v10.4.11:

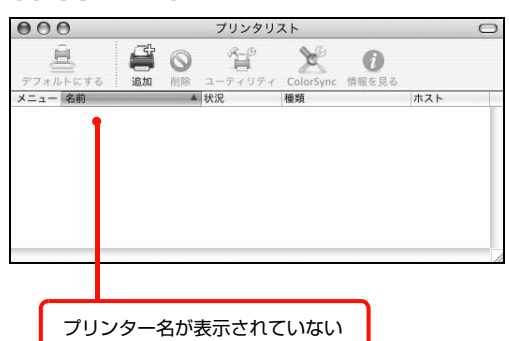

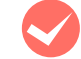

#### 本機をUSBハブの1段目に接続していますか? (USB 接続)

仕様上は、USB ハブを使用して 5 段まで縦列接続で きますが、1 段目に接続することをお勧めします。コ ンピューターに直接接続されたUSB ハブの 1 段目以 外に本機を接続していて正常に動作しないときは、1 段目に接続してください。また、別のハブをお持ちの 場合は、ハブを替えて接続してみてください。

#### WindowsがUSBハブを正しく認識しています か?(USB 接続 /Windows)

Windowsの[デバイスマネージャー]の<ユニバー サルシリアルバス>の下に、USBハブが正しく認識 されているか確認してください。正しく認識されてい る場合は、コンピューターのUSBポートから、USB ハブをすべて外してから、本機のUSBコネクターを コンピューターのUSBコネクターに直接接続してみ てください。USBハブの動作に関しては、ハブのメー カーにお問い合わせください。

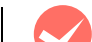

#### 容量の大きなデータを印刷していませんか?

容量の大きなデータを印刷しようとすると、コン ピューターの CPU やメモリーの容量によって、デー タを処理できないことがあります。コンピューターの メモリーを増設するか、プリンタードライバーの[印 刷品質]の設定が[よりきれい](1200dpi)や[き れい](600dpi)になっている場合は、[はやい] (300dpi)にすると印刷できることがあります。

#### Windows:

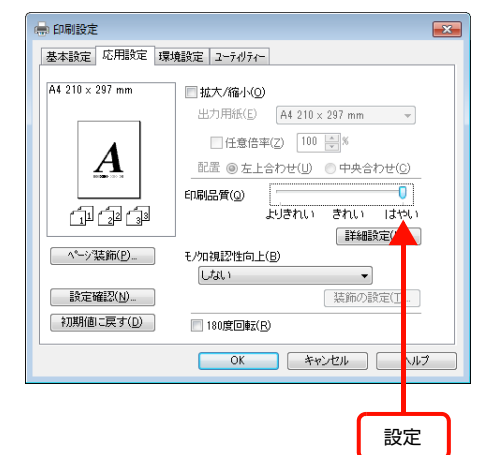

#### Mac OS X v10.5.x ~ v10.6.x:

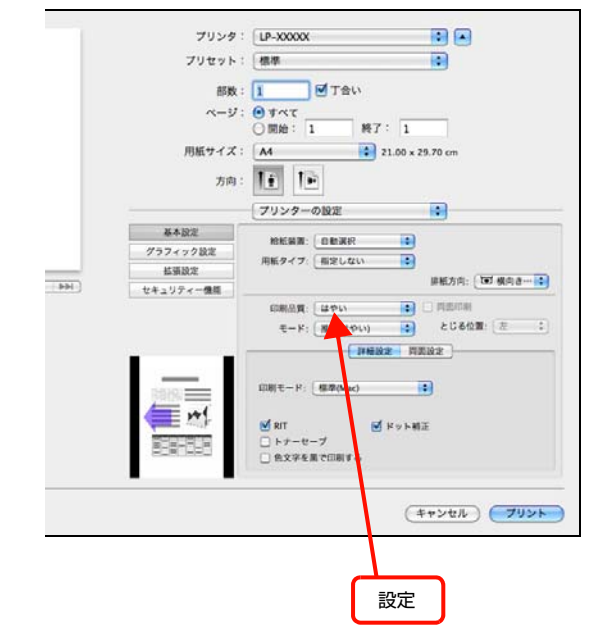

#### Mac OS X v10.4.11:

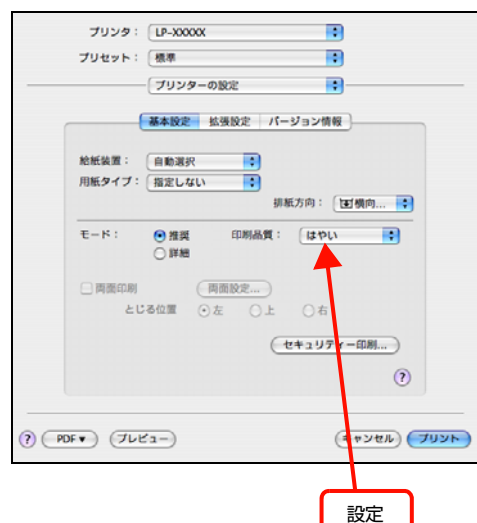

- 操作パネルで、使用していないインターフェイスを [使わない]に設定すると印刷できることがあります。
   27 185ページ「操作パネル設定項目一覧」
- 容量の大きなデータまたは、[よりきれい]で印刷 するには、プリンターにメモリーを増設すること をお勧めします。
   必要なメモリー容量は、印刷データやアプリケー ションソフトによって異なります。
   メモリー増設方法は以下を参照してください。
   プ 124ページ「オプションの取り付け」

#### 通信エラーが発生する

EPSON ステータスモニタがインストールされている環 境で、「通信エラーが発生しました」と表示されたときは、 以下の内容を確認してください。

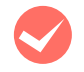

コンピューターとプリンターが正しく接続され ていますか? 以下を参照してください。

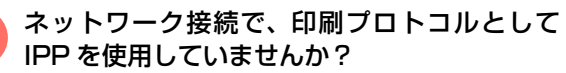

プリンタードライバーの設定で双方向通信機能 を選択していますか? (オプションパラレル接続時)

Windows の場合、双方向通信機能の設定をしてくだ さい。プリンタードライバーの [ポート] 画面で [双 方向サポートを有効にする] が選択されているか確認 してください。

# (Windows XP/Windows Vista) リモートデスクトップ機能を利用している状態で、移動先のコンピューターからそのコンピューターに直接接続されたプリンターへ印刷する場合、EPSONステータスモニタがインストールされていると通信エラーが発生します。ただし、印刷は正常に行われます。 インターフェイスケーブルは、本機やコンピューターの仕様に合っていますか? 本機やコンピューターの仕様に合ったインターフェイスケーブルを使用してください。 プ 178ページ「オプション/消耗品/定期交換部品一覧」

リモートデスクトップ機能で、リダイレクトプ

リントを実行していませんか?

市販のセキュリティーソフトウェアで通信をブロックしていませんか?

セキュリティーソフトウェアで通信を許可してくだ さい。設定方法はセキュリティーソフトウェアを確認 してください。

#### 操作パネルにエラーが表示される

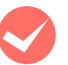

#### 操作パネルにエラーメッセージが表示されてい ませんか?

操作パネルのエラーランプが点灯し、エラーメッセージが表示されているか確認してください。エラーメッセージの説明と対処方法は以下を参照してください。 ペ 163ページ 「操作パネルとヘルプの見方」

#### 容量の大きなデータを印刷していませんか? 容量の大きなデータを印刷しようとすると、コン ピューターの CPU やメモリーの容量によって、デー タを処理できないことがあります。コンピューターの メモリーを増設するか、プリンタードライバーの[印 刷品質]の設定が[よりきれい](1200dpi)や[き

れい](600dpi)になっている場合は、[はやい]

(300dpi) にすると印刷できることがあります。

#### Windows:

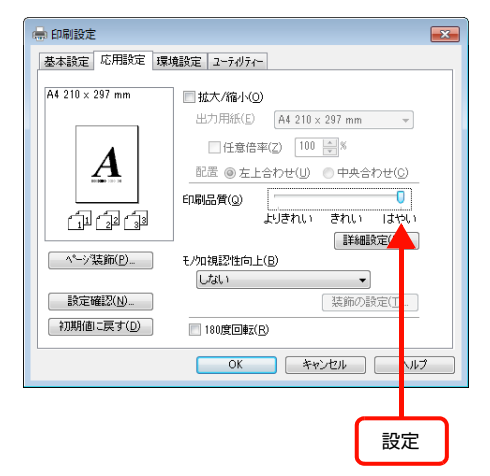

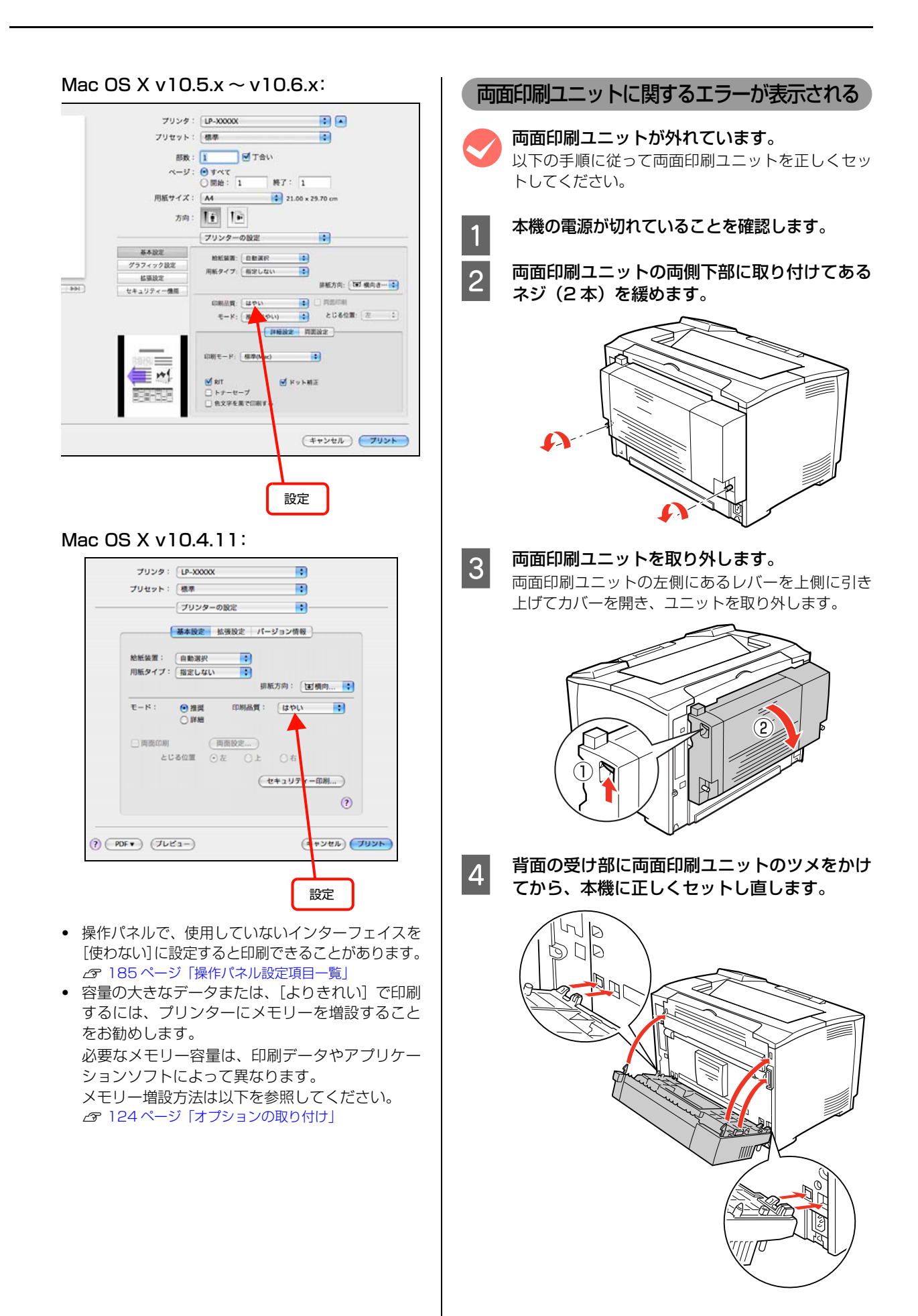

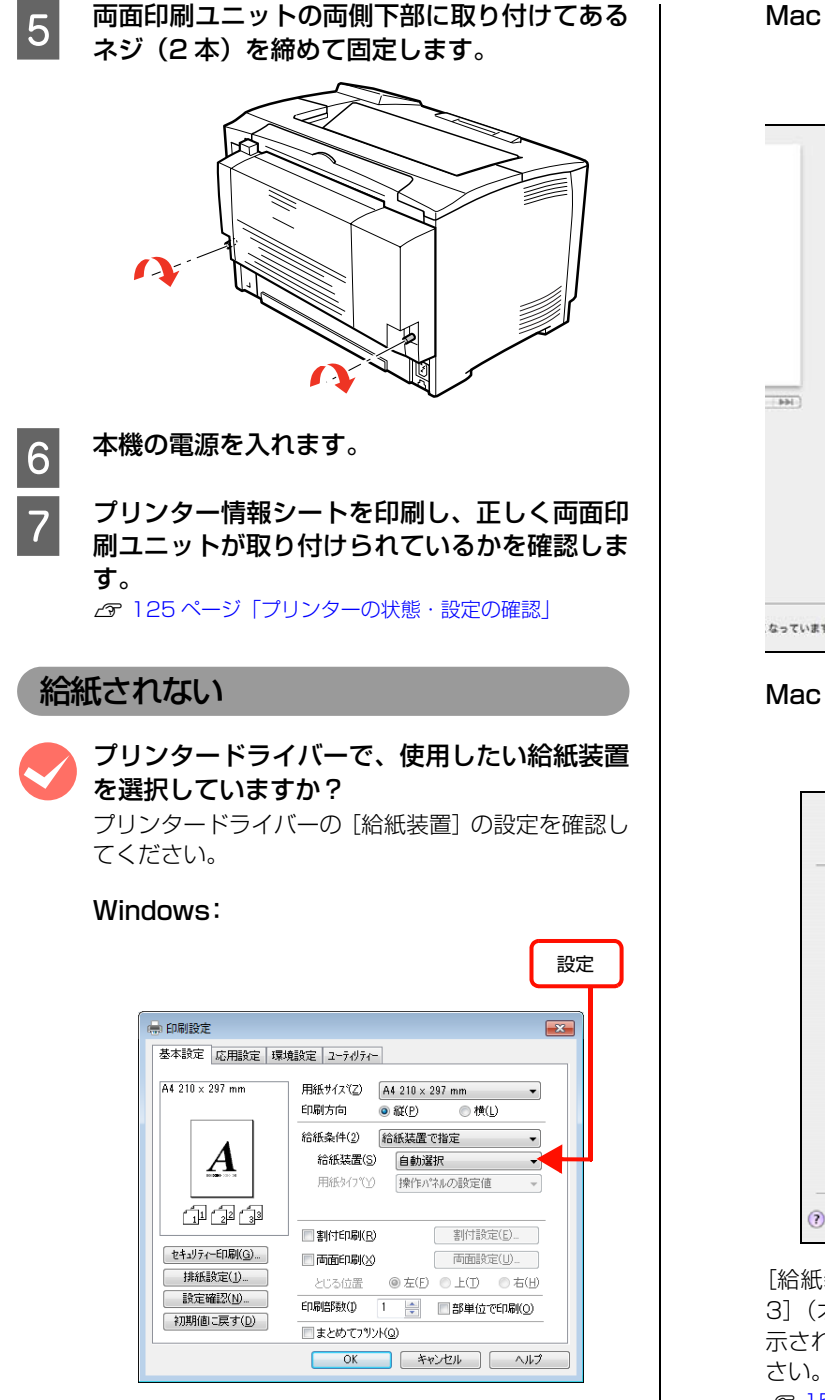

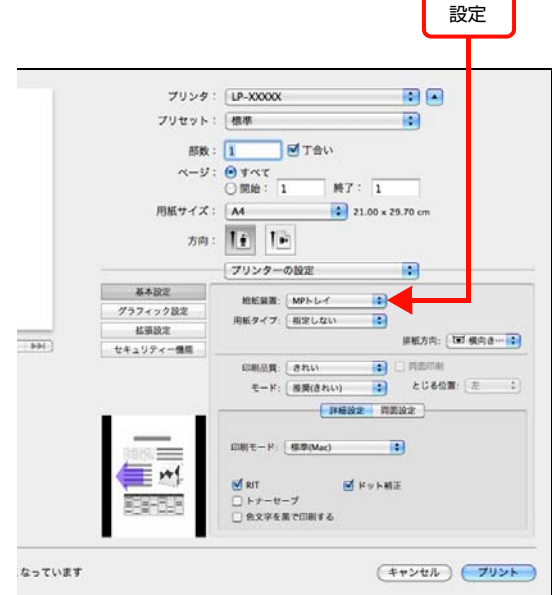

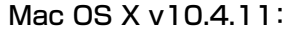

| プリセット: | (根準)                                   |        |         |          |
|--------|----------------------------------------|--------|---------|----------|
|        | プリンターの                                 | の設定    |         | <u> </u> |
| (      | 基本設定                                   | 拡張設定 パ | ージョン情報  |          |
| 給紙装置:  | MPELT                                  |        |         |          |
| 用紙タイプ: | 指定しない                                  | •      |         |          |
|        |                                        | 1      | 『紙方向: ( | ▼横向…     |
| €-ド:   | <ul> <li>● 推奨</li> <li>○ 詳細</li> </ul> | 印刷品質   | ອກເນ    | ;        |
| 🗌 両面印刷 | e                                      | 肉面胶定   |         |          |
| とじ     | る位置 ④                                  | 左 이 上  | 〇右      |          |
|        |                                        | 6      | セキュリテ   | r-印刷)    |
|        |                                        |        |         | 6        |

[給紙装置] に [用紙カセット 2] / [用紙カセット 3] (オプションの増設 1 段カセットユニット) が表示されないときは、実装オプションの設定をしてください。

△ 151ページ「給紙装置が選択できない」

#### 給紙装置が選択できない

アプリケーションソフトの給紙装置の設定は 合っていますか?

給紙装置の設定は、アプリケーションソフトの設定が 優先されることがあります。アプリケーションソフト のマニュアルを参照して給紙装置の設定を確認して ください。

#### セットしている用紙とプリンタードライバーの 設定は一致していますか?

プリンター情報シートで用紙サイズを確認してくだ さい。プリンター情報シートは、操作パネルの「プリ ンター情報]メニューから印刷します。 ▲ 125 ページ 「プリンターの状態・設定の確認」 用紙サイズの設定を操作パネルで直接確認するには、 「給紙装置設定」メニューを確認します。 ▲ 185 ページ 「操作パネル設定項目一覧」 用紙サイズが正しく検知されていることを確認し、プ リンタードライバーの設定も一致させてください。

プリンタードライバーで認識させましたか?

Windows:

プリンターのプロパティー画面を開くと自動的に認 識されます。

#### Mac OS X v10.5.x ~ v10.6.x:

[プリントとファクス] で本機を追加し直すと、情報 が更新されます。または、[オプションとサプライ ...] で [ドライバ] タブをクリックすると、オプションの 装着状態の確認や変更ができます。

#### Mac OS X v10.4.11:

[プリンタ設定ユーティリティ] で、本機を追加し直 すと、情報が更新されます。

## 正しく給排紙されない

給排紙が正しく行われなかったり、紙詰まりが発生すると きは、以下の内容を確認してください。

#### 用紙が詰まる

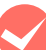

#### プリンターをプリンターの底面より小さな台の 上に設置していませんか?

プリンターの底面より小さな台の上に設置すると正 常な給排紙ができません。プリンターの設置場所を確 認してください。

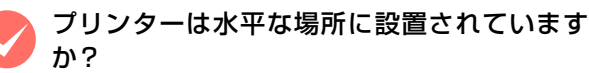

設置場所が水平でなかったり、プリンターの下に異物が 挟まれていると正常に給排紙されないことがあります。 プリンターの設置場所の環境を再確認してください。

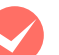

本機で印刷可能な用紙を使用していますか? 印刷可能な用紙を使用してください。 ▲ 10ページ [印刷できる用紙]

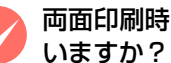

# 両面印刷時に、両面印刷可能な用紙を使用して

両面印刷で使用できる用紙の詳細は、以下のページを 参照してください。 ▲ 183ページ「用紙一覧と設定早見表」

セットする前に用紙をさばきましたか? 複数枚セットする際に、用紙をさばいてからセットす ると給紙時の問題が発生しなくなる場合があります。

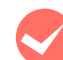

#### 用紙力セットがプリンターに正しくセットされ ていますか?

標準用紙力セットやオプション増設力セットユニッ トの用紙力セットを正しくセットしてください。 ▲ 12ページ「用紙のセットと排紙」

ハガキの先端が下向きに反っていませんか?

先端を数ミリ上に反らしてからセットしてください。

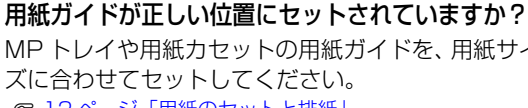

MP トレイや用紙カセットの用紙ガイドを、用紙サイ ズに合わせてセットしてください。 ∠ 12ページ 「用紙のセットと排紙」

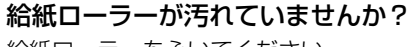

給紙ローラーをふいてください。 ∠ 130ページ [用紙カセット]

用紙のセット方向を変更してみてください。 縦横交互排紙ができる用紙(A4)を使っているとき は、セットしている用紙の向きを縦または横に変更し てみてください。

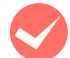

印刷中に用紙を継ぎ足していませんか?

印刷中に MP トレイに用紙を補充すると、複数枚の 用紙を同時に給紙してしまい、紙詰まりの原因となる ことがあります。印刷を始める前、または中断して用 紙を補充してください。

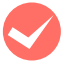

用紙が湿気を含んでいる可能性があります。 新しい用紙と交換することをお勧めします。 用紙の保管は以下を参照してください。 △ 11ページ 「用紙の保管|

# 用紙が二重に送られる

用紙同士がくっついていませんか? 用紙がくっついて給紙される場合は、用紙をよくさば いてください。特殊紙の場合は、1枚ずつセットして ください。

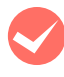

本機に合った用紙を使用していますか? 印刷可能な用紙をお使いください。 ▲ 10ページ 「印刷できる用紙」

# 紙詰まりエラーが解除されない

詰まった用紙をすべて取り除きましたか? プリンターのカバー付近を確認してください。それで もエラーが解除されない場合は用紙を取り除く際に 用紙が破れてプリンター内部に残っているかもしれ ません。このようなときは無理に取り除こうとせず に、販売店またはエプソンサービスコールセンターに ご連絡ください。 ▲ 182ページ 「お問い合わせ先」

用紙が詰まっていないのにエラーが表示され る。

すべてのカバーが閉まっていることを確認してくださ い。

## 用紙がカールする

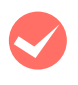

#### 正しい印刷面に印刷していますか?

特に印刷面の指定がない場合でも、逆の面へ印刷する ことによって用紙がカールしなくなることがありま す。印刷面を変えて印刷してみてください。

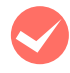

用紙が湿気を含んでいる可能性があります。 新しい用紙と交換することをお勧めします。

# 封筒にしわができる

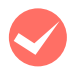

紙送り切替レバーを操作しましたか? しわができるときは以下を参照してください。 ▲ 20ページ [封筒への印刷]

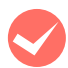

封筒が湿気を含んでいる可能性があります。 新しい封筒と交換することをお勧めします。

封筒が正しくセットされていますか? 正しくセットされているか確認してください。 ▲ 20ページ 「封筒への印刷」

#### 用紙力セットから給紙できない

#### 用紙カセットがプリンターに正しくセットされ ていますか?

標準の用紙力セットやオプションの増設力セットユ ニットを正しくセットしてください。また用紙ガイド 位置が正しいか確認してください。 ∠ 12ページ 「用紙のセットと排紙」 セットした後はプリンター情報シートを印刷して、用

紙力セットと用紙サイズが正しく認識されているか 確認してください。

▲ 125ページ 「プリンターの状態・設定の確認」

# MP トレイから給紙できない

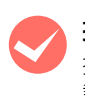

操作パネルで正しく設定されていますか? 操作パネルの MP トレイサイズ、MP トレイタイプの 設定を確認してください。 △ 14ページ [MP トレイへのセット方法]

#### 縦横交互排紙できない

[部単位で印刷] の設定は正しいですか? 縦横交互排紙を選択したときに、アプリケーションソ フトによっては印刷ダイアログにある
[部単位で印 刷]の設定を変えると縦横交互に排紙できることがあ ります。[部単位で印刷]のチェックを現在の設定か ら変更してみてください。

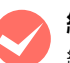

縦横交互排紙ができる用紙サイズですか?

縦横交互排紙に対応した用紙サイズは、A4のみです。

A4 サイズが正しく給紙されない

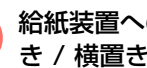

給紙装置へのA4サイズの用紙セット方向(縦置 き / 横置き) と、プリンタードライバーの 【排 紙設定]が異なっていませんか?

給紙装置への用紙セット方向とプリンタードライ バーの [排紙設定] を合わせてください。設定が合っ ていないときにメッセージを表示させるときは、操作 パネルの設定項目一覧で [プリンター設定] - [A4/ LT 切り替え]を[しない]に設定します。

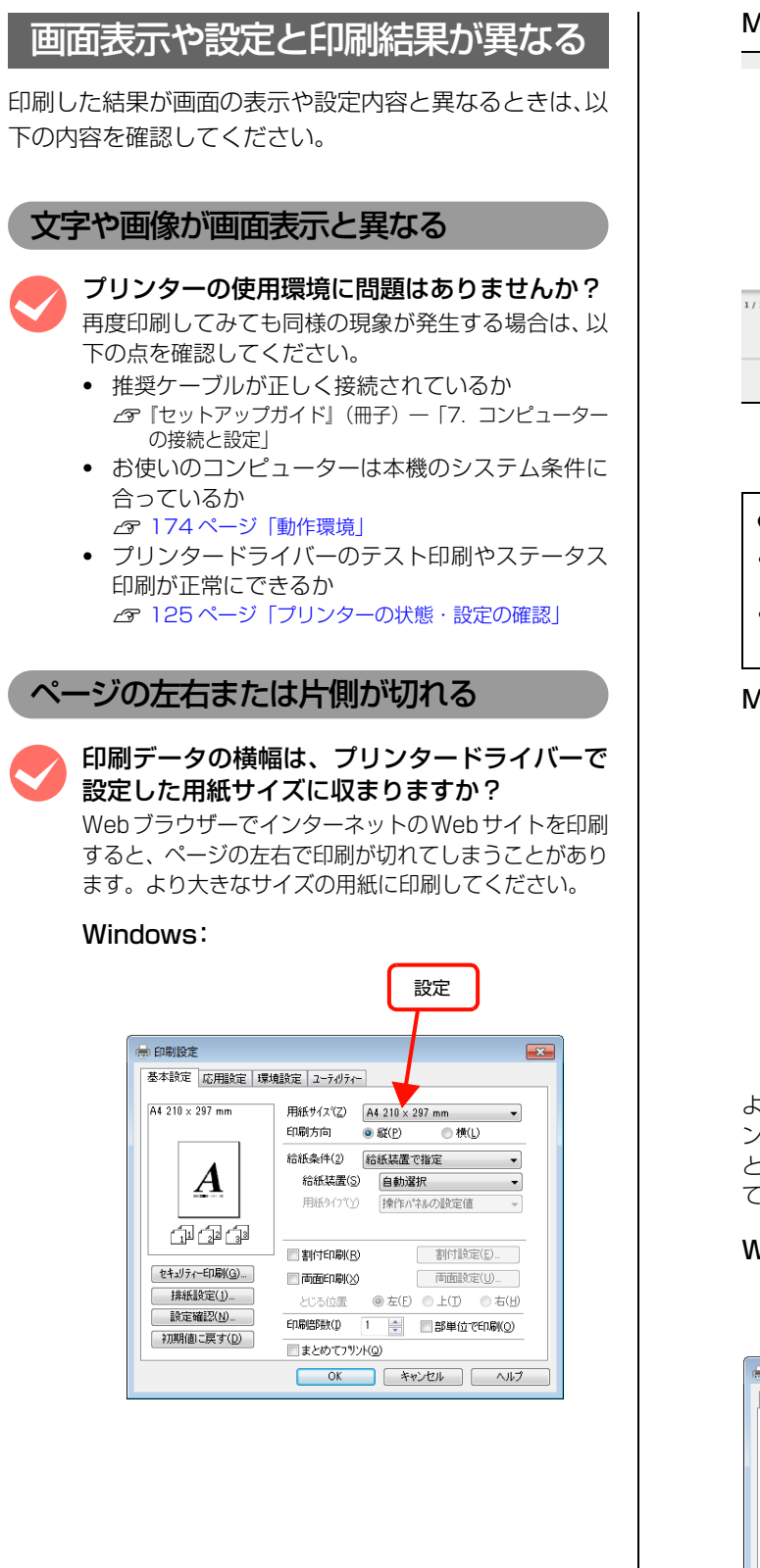

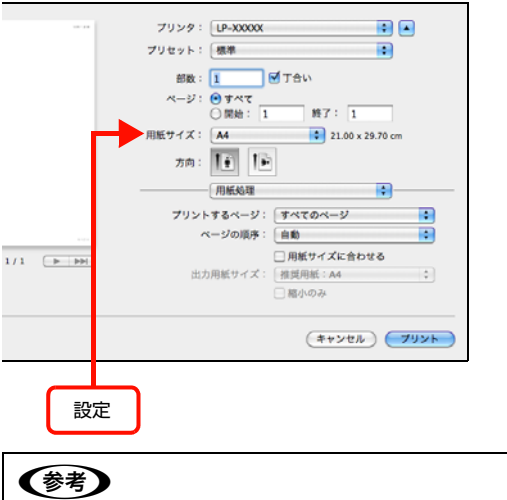

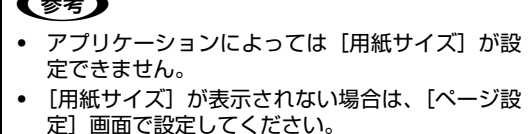

#### Mac OS X v10.4.11:

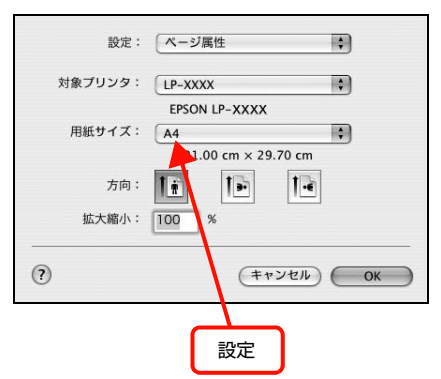

より大きなサイズの用紙が利用できないときは、プリ ンタードライバーの[拡大 / 縮小]機能を使用する と、用紙サイズに合わせて印刷データを拡大 / 縮小し て印刷できます。

#### Windows:

|                                                                                                    | 設  | 定 |
|----------------------------------------------------------------------------------------------------|----|---|
| <ul> <li>● 印刷設定</li> <li>● 本設定</li> <li>応用設定</li> <li>「 成用設定</li> <li>「 成規設定</li> <li>2-7/07/-</li> <li>● 拡大/福小(②)</li> <li>出力用紙(②)</li> <li>田田 ● 左上合わせ(③)</li> <li>● 中央合わせ(③)</li> <li>印刷品質(④)</li> <li>● 上沙加視(翌性向上(B)</li> <li>● 「 し成い)</li> <li>● 該定確認(№)</li> <li>● 100度(回転(B)</li> </ul> | ]4 |   |
| OK キャンセル ヘルプ                                                                                                    |    |   |

|           | ブリンタ: LP-XXXXXX<br>プリセット: 標準<br>部数: 1 6<br>ページ: 0 すべて   |                                                                            |              |    |
|-----------|---------------------------------------------------------|----------------------------------------------------------------------------|--------------|----|
|           | ○ R始: 1<br>用紙サイズ: A4<br>方向: 10 10<br>用紙処理<br>プリントするページ: | ■ 7 : 1<br>21.00 x 29.70<br>すべてのページ                                        | cm           |    |
| 1 (1) (1) | <b>ページの順序</b> :<br>出力用紙サイズ:                             | <ul> <li>自動</li> <li>用紙サイズに合わせる</li> <li>推奨用紙: A4</li> <li>縮小のみ</li> </ul> | :            | M  |
|           |                                                         | (#+>tu                                                                     | אעע <i>ד</i> | 設定 |

#### (参考)

アプリケーションソフトによっては、[プリント] 画 面で [拡大縮小] が設定できます。

#### Mac OS X v10.4.11:

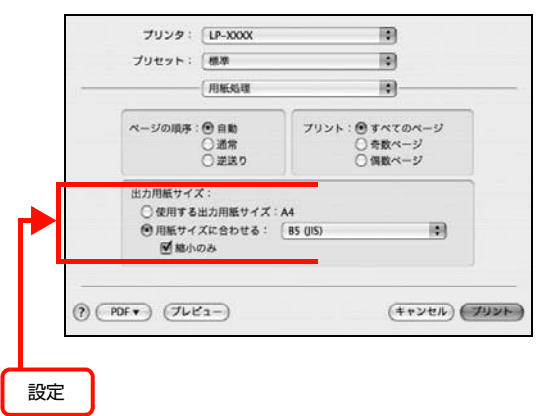

#### 用紙の余白を設定しましたか?

アプリケーションソフトによっては、用紙の余白を設定 できるものがあります。例えば、Microsoft Internet Explorer (Web ブラウザー)では、[ファイル] メニュー から [ページ設定]を選択して、[余白]の値を小さく して印刷してみてください。なお、本機では用紙の左右 上下とも最低 4mm の余白が必要です。

オフセット値を変更しましたか? 印刷保証領域外への印刷はできません。印刷保証領域 いっぱいに作られた印刷データに対してオフセット 値を変更すると、用紙端のデータは印刷されません。 2911ページ「印刷できる領域」

#### 印刷位置が画面表示と異なる

#### アプリケーションソフトで設定した用紙サイズ と、プリンタードライバーで設定した[用紙サ イズ]が異なっていませんか?

アプリケーションソフトで設定した用紙サイズを、プ リンタードライバーの [用紙サイズ] で設定してくだ さい。

#### Windows:

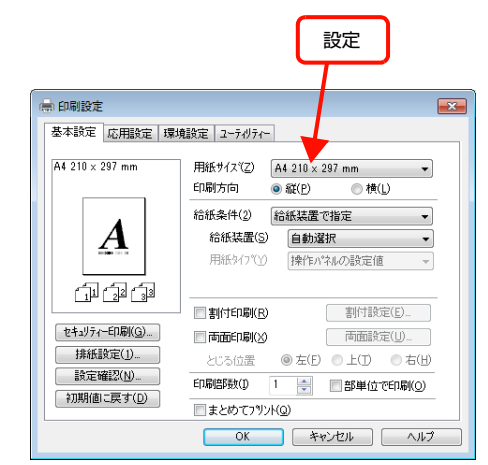

#### Mac OS X v10.5.x ~ v10.6.x:

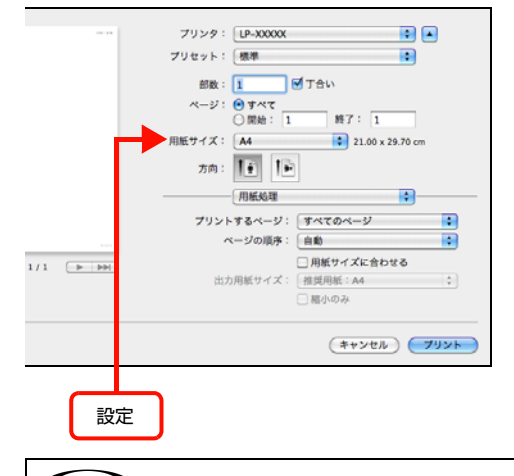

#### 参考

- アプリケーションによっては[用紙サイズ]が設定できません。
- [用紙サイズ] が表示されない場合は、[ページ設定] 画面で設定してください。

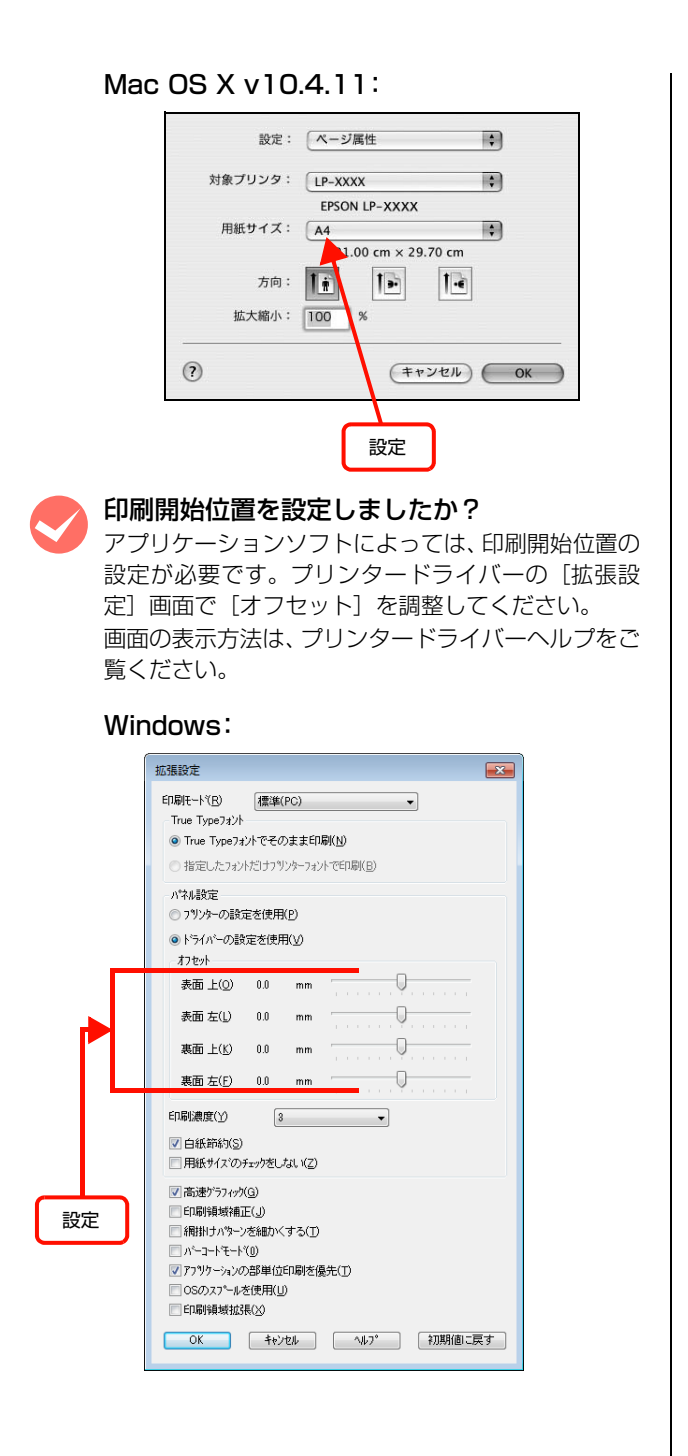

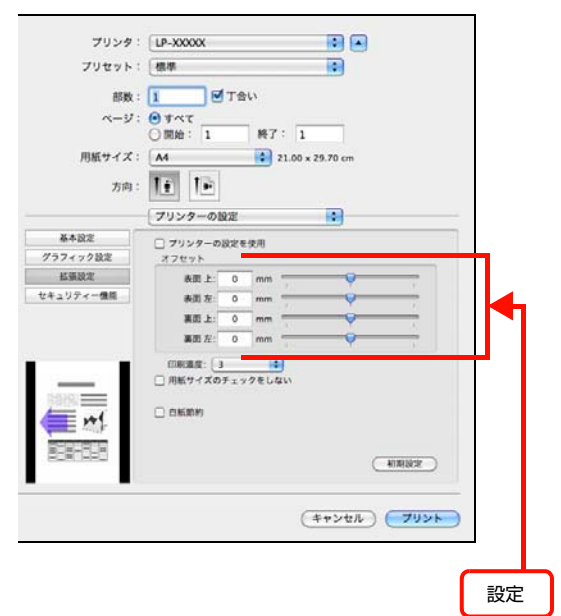

Mac OS X v10.4.11:

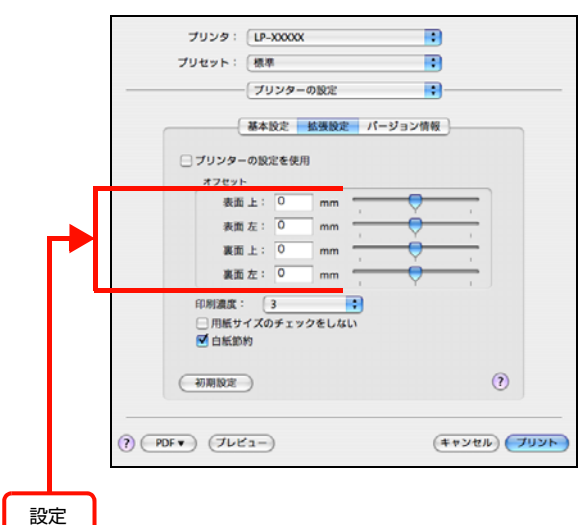

# 罫線が切れる

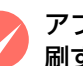

アプリケーションソフトで、本機を使用して印 刷する設定になっていますか? アプリケーションソフトのマニュアルを参照して、本

機を使用して印刷できるように設定してください。

#### 文字の位置がずれる

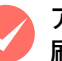

アプリケーションソフトで、本機を使用して印 刷する設定になっていますか? アプリケーションソフトのマニュアルを参照して、本 機を使用して印刷できるように設定してください。

#### 部単位印刷ができない

#### アプリケーションソフトとプリンタードライバー の両方で部単位印刷を設定していませんか? (Windows)

アプリケーションソフトとプリンタードライバーの 両方で部単位印刷を設定すると、一部の Windows ア プリケーションソフトでは、正しく部単位印刷ができ ないことがあります。プリンタードライバーの [拡張 設定] 画面で [アプリケーションの部単位印刷を優 先] のチェックを外し、アプリケーションソフトでは なくプリンタードライバーで部単位印刷を設定して ください。

画面の表示方法は、プリンタードライバーヘルプをご 覧ください。

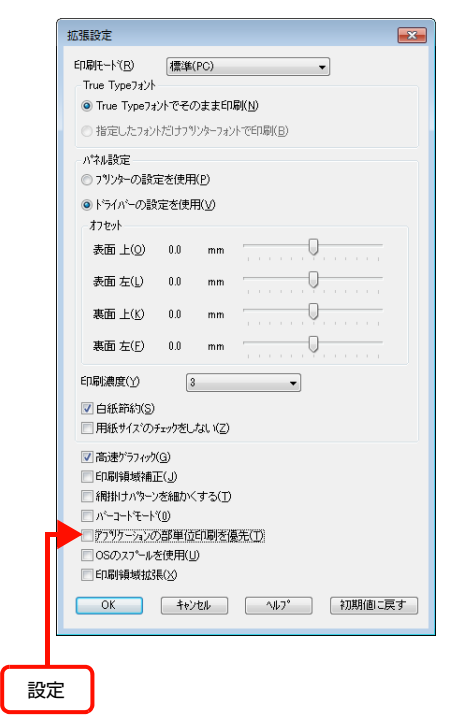

#### 縦横交互排紙ができない

#### プリンタードライバーの [部単位で印刷] の チェックを外していませんか?

縦横交互排紙するには、プリンタードライバーの[基本 設定] – [排紙設定] の [1 部ずつ縦横交互に排紙]、[部 単位で印刷] にチェックを付ける必要があります。[部単 位で印刷] のチェックを外すと縦横交互排紙はできませ ん。また縦横交互排紙できるサイズは、A4のみです。

| A4 210 × 297 mm        | 用紙サイス(Z) A4 210 | × 297 mm 👻   |
|------------------------|-----------------|--------------|
|                        | 印刷方向 ③ 縦(P)     | ◎横(L)        |
|                        | 給紙条件(2) 給紙装     | 置で指定  ▼      |
| A                      | 給紙装置(S) 自動      | 」選択 ▼        |
| 800 <b>100</b> 100 100 | 用紙タイブ゙ン) 操作     | い?礼の設定値 🚽    |
| هک هک                  |                 |              |
|                        | 割付印刷(R)         | 割付設定(E)      |
| セキュリティー印刷( <u>G</u> )  | ■ 両面印刷())       | 両面設定(U)_     |
| 排紙設定(1)                | とじる位置 🛛 🐵 左(    | Ð ● 上① ● 右(出 |
| 設定確認(N)                | 印刷語時数(1) 1 🚔    | 👔 部単位で印刷(O)  |
| 初期他に戻す(D)              | まとめてフリント(Q)     | -            |
|                        | OK              | キャンセル ヘルコ    |
|                        |                 |              |

#### 設定と印刷結果が異なる

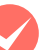

アプリケーションソフトとプリンタードライ バーの設定が一致していますか?

アプリケーションソフトとプリンタードライバーの 設定が一致しているか確認してください。印刷条件の 設定は、アプリケーションソフト、プリンタードライ バーそれぞれで行えますが、各設定の優先順位は、お 使いの状況によって異なります。

# OS による制限事項

Windows Vista/Windows 7 をお使いの方は、以下の内容 を確認してください。

# プリンタードライバーの設定内容が使用できない

#### 設定を保存したプリンター以外の設定内容を使 用していませんか?

Windows Vista/Windows 7 環境では、ユーザー定 義サイズ、スタンプマーク、プリセットの詳細設定 は、インストールしたプリンター名ごとに保存されま す。それぞれに設定が保存されるため、設定を保存し たプリンター以外、設定内容は使用できません。

## 文字が使用できない

JIS X 0213: 2004 で追加された以下の 10 文字は、下記の機能では使用できません。

# 俱叱噓屛瘦剝吞妍幷繫

- スタンプマーク機能
- プリンターフレンドリー名
- ヘッダー/フッター設定で印字する際のユーザー名
- パスワード印刷のユーザー名やジョブ名
- EPSON ステータスモニタのジョブ情報表示

#### ジョブが正常に印刷できない / 中断する

スリープ / 休止の設定をしていませんか? 印刷中に手動でスリープ/休止状態に移行しないでく ださい。

パスワード印刷の入力画面が表示されない

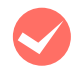

#### [OS のスプールを使用] にチェックを付けてい ませんか?

プリンタードライバーの [環境設定] – [拡張設定] で [OS のスプールを使用] にチェックを付けてパス ワード印刷を実行するときは、OSの[スタート] -[コントロールパネル] - [管理ツール] - [サービ ス]の [Interactive Service Detection] を起動 状態にしてください。

# 印刷品質が悪い

画質が悪いなど、印刷品質に問題があるときは、以下の内 容を確認してください。

### きれいに印刷できない

#### エプソン製のトナーカートリッジをお使いです か?

本機はエプソン製のトナーカートリッジ使用時に最 高の印刷品質が得られるように設計されています。エ プソン製品以外のものをご使用になると、プリンター 本体の故障の原因となったり、印刷品質が低下するな ど、プリンター本体の性能が発揮できないことがあり ます。トナーカートリッジはエプソン製品のご使用を お勧めします。また、必ず本機に合った型番のものを お使いください。

▲ 178ページ 「オプション / 消耗品 / 定期交換部品一覧」

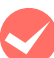

#### プリンタードライバーの [トナーセーブ] 機能 を使用していませんか?

[トナーセーブ]は、印刷品質を問わない場合にトナー を節約して印刷する機能のため、試し印刷などに適し ています。[トナーセーブ]機能を使用しない通常の 印刷よりも、薄くなります。

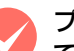

#### プリンタードライバーの [RIT] 機能を使用し て印刷していますか?

文字をきれいに印刷したいときは [RIT] 機能を使用 して印刷してください。ただし、写真など複雑なトー ンがあるデータでは、[RIT]機能を使用しない方が きれいに印刷できる場合があります。 画面の表示方法は、プリンタードライバーヘルプをご 覧ください。

#### Windows:

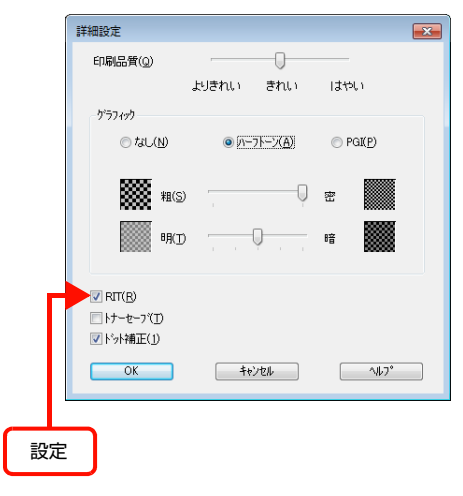

|                 | -         | (18.20000)                        |                                          |
|-----------------|-----------|-----------------------------------|------------------------------------------|
|                 | 7029:     | LP-XXXXX                          |                                          |
|                 | プリセット:    | 標準                                |                                          |
|                 | 部数:       | 1 Tev                             |                                          |
|                 | ~-V:      | 0 1 11                            |                                          |
|                 |           | ○開始: 1                            | 終了: 1                                    |
|                 | 用紙サイズ:    | A4                                | 21.00 x 29.70 cm                         |
|                 | -         | 10 13                             |                                          |
|                 | 万回:       |                                   |                                          |
|                 |           | プリンターの設定                          |                                          |
|                 | 基本設定      | MARCHINE, C. CO.M. MARC           |                                          |
|                 | グラフィック設定  | 用紙タイプ、相定しない                       |                                          |
| -               | 检测設定      |                                   | instant (Wisson 1)                       |
| 91-)            | セキュリティー機能 |                                   | BARTON: Can alia gamente                 |
|                 |           | 印刷品質: しきれい                        | 🚺 🗆 महाराज्य                             |
|                 |           | モード: 激弾(きれ                        | い) 😧 とじる位置: (左 :)                        |
|                 |           |                                   | 14種放走 四面放走                               |
|                 |           |                                   |                                          |
|                 | 2570      | 印刷モード: 【標準(Mac)                   | •                                        |
|                 | /= w1     |                                   |                                          |
|                 | = hall b  | RIT                               | ● ドット朝正                                  |
|                 |           | □ トナーセーブ □ @ \$2\$\$\$\$ \$700 F3 |                                          |
|                 |           |                                   | 19 III III III III III III III III III I |
|                 |           |                                   |                                          |
| っています           |           |                                   | (キャンセル) (フリント                            |
| eeeesta ooroo h |           |                                   |                                          |
|                 |           | T                                 |                                          |
|                 |           |                                   |                                          |
|                 |           |                                   |                                          |
|                 |           | 設定                                |                                          |

#### Mac OS X v10.4.11:

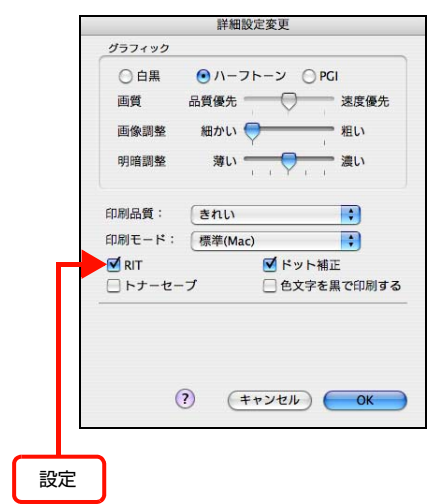

#### プリンタードライバーで [印刷品質] を [きれ い] (600dpi)または [よりきれい] (1200dpi) に設定していますか?

きれいに印刷したいときは、[印刷品質]を [はやい] (300dpi)ではなく [きれい](600dpi)に設定し ます。線描画をより精細にしたいときは、[よりきれ い](1200dpi)に設定して印刷してください。ただ し、複雑な印刷データではメモリー不足で印刷できな い場合があります。このようなときは、[印刷品質] を [はやい](300dpi)に戻すか、メモリーを増設 してください。

#### Windows:

| 基本設定 応用設定 環          | 寛設定 ユーティリティー                                                                                        |  |
|----------------------|----------------------------------------------------------------------------------------------------|--|
| A4 210 x 297 mm      | ■ 拡大/縮小の<br>出力用紙(E) A4 210 x 297 mm ・<br>● 任意信率(2) 100 ● ※<br>配置 ● 左上合わせ(1) ● 中央合わせ(C)<br>印刷品質(0) ● |  |
|                      |                                                                                                    |  |
| 設定確認(N)<br>初期値に戻す(D) |                                                                                                    |  |
|                      |                                                                                                    |  |

#### Mac OS X v10.5.x ~ v10.6.x:

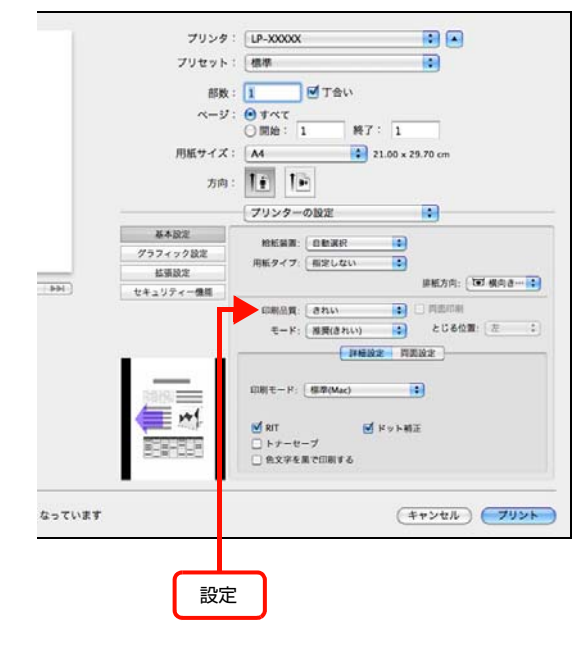

#### Mac OS X v10.4.11:

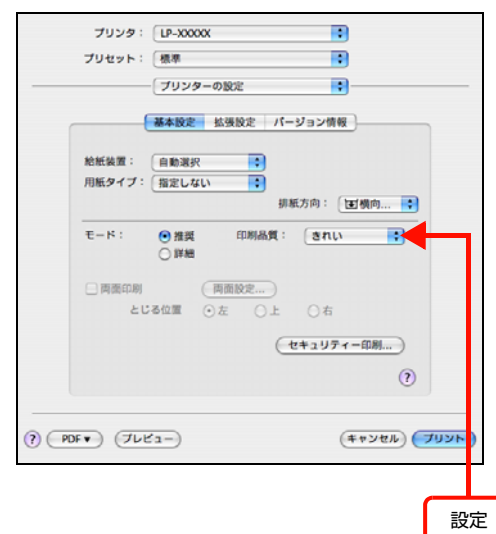

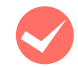

#### 操作パネルに「階調を調整して印刷しました」 というメッセージが表示されましたか?

印刷するのに十分なメモリーをプリンターに増設し てください。必要なメモリー容量は、印刷データやア プリケーションソフトによって異なります。プリン タードライバーの[印刷品質]が[よりきれい] (1200dpi)で発生したときは、[きれい](600dpi) にしてください。

トナーカートリッジが、劣化または損傷してい る可能性があります。

数ページ印刷しても改善されないときは、新しいト ナーカートリッジに交換してください。 ∠3 121 ページ「トナーカートリッジの交換」

#### 薄すぎる、濃すぎる

#### プリンタードライバーの [トナーセーブ] 機能 を使用していませんか?

[トナーセーブ]は、印刷品質を問わない場合にトナー を節約して印刷する機能のため、試し印刷などに適し ています。[トナーセーブ]機能を使用しない通常の 印刷よりも、薄くなります。

#### プリンタードライバーの【グラフィック】の設 定を確認してください。

[詳細設定] 画面で [グラフィック] を調整してください。

画面の表示方法は、プリンタードライバーヘルプをご 覧ください。

#### Windows:

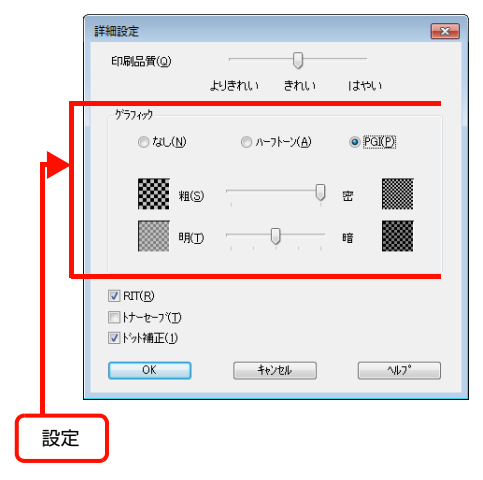

#### Mac OS X v10.5.x ~ v10.6.x:

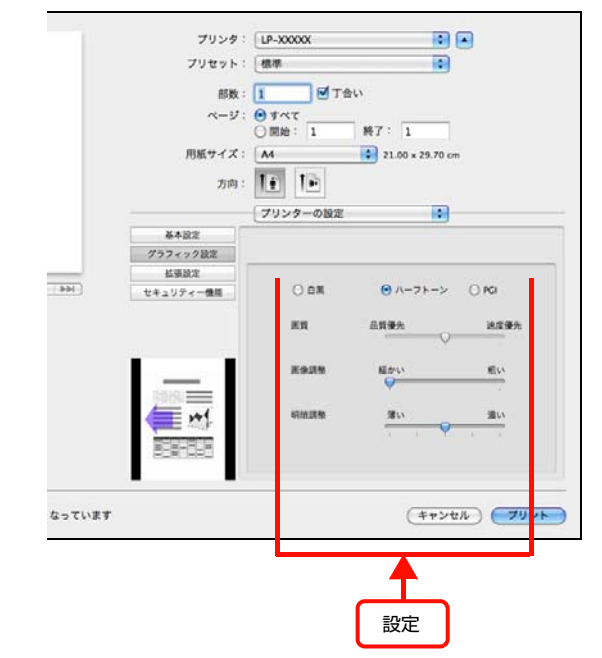

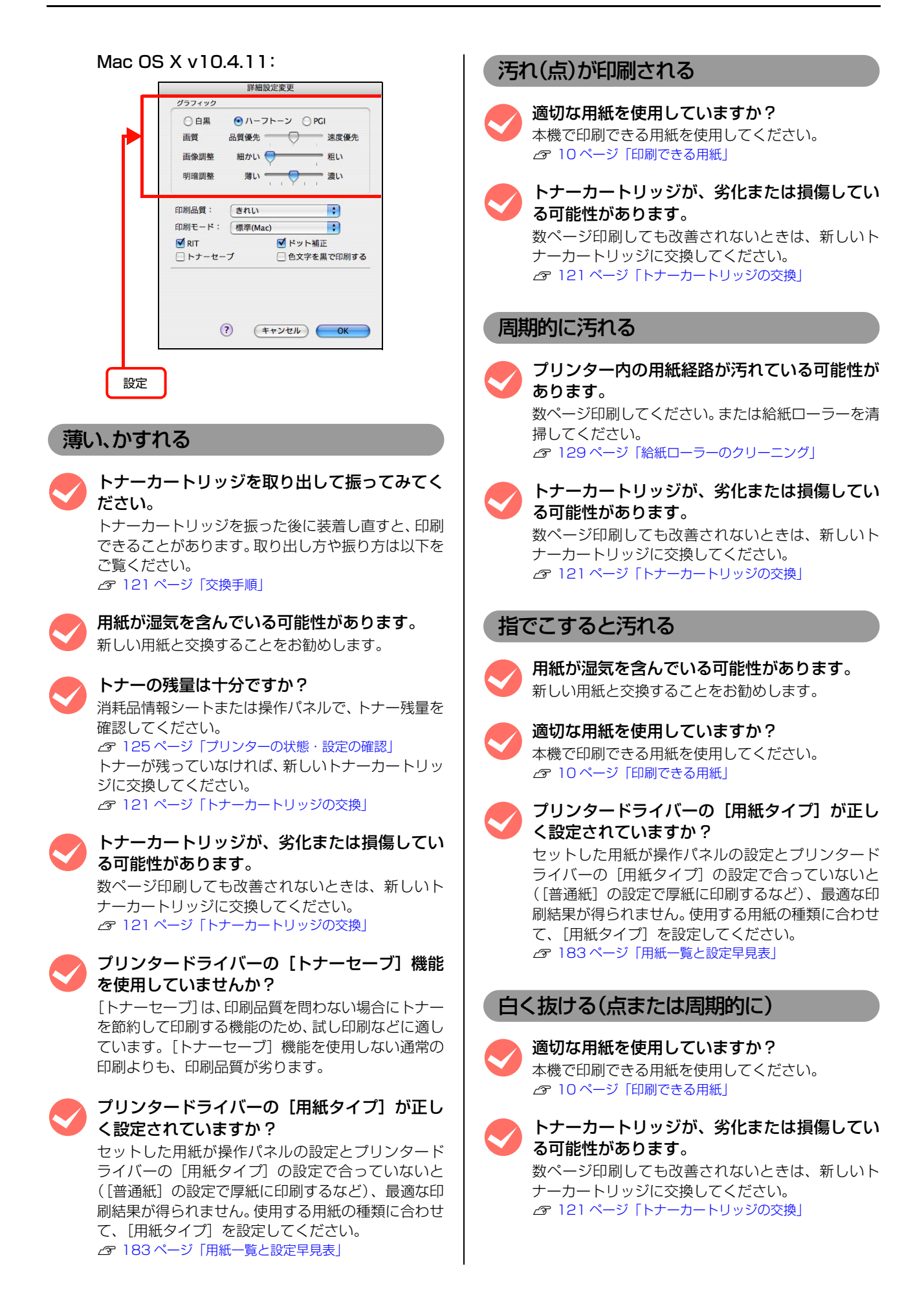

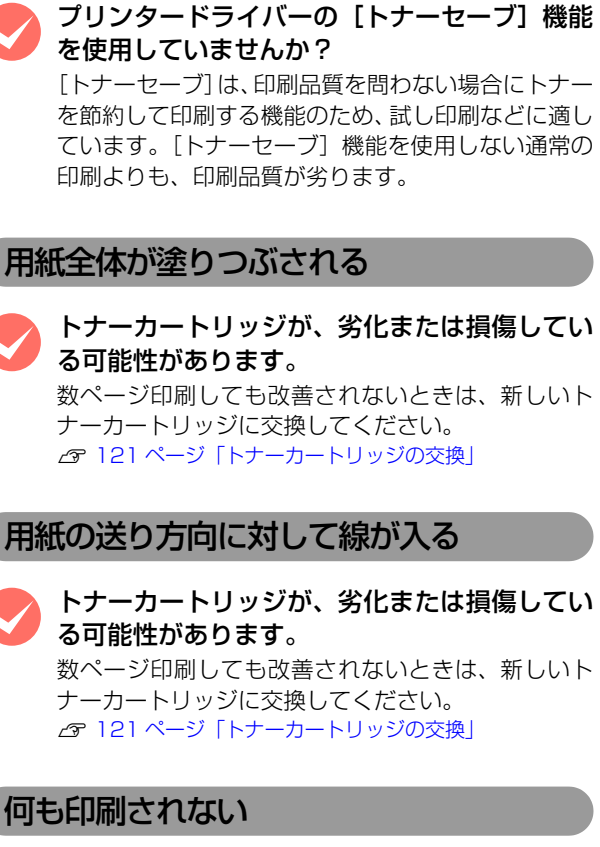

用紙が湿気を含んでいるか、乾燥しすぎている

新しい用紙と交換することをお勧めします。

可能性があります。

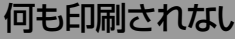

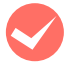

-度に複数枚の用紙が搬送されている可能性が あります。

用紙をよくさばいて、セットし直してください。

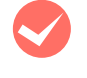

トナーの残量は十分ですか? ステータスシートまたは操作パネルで、トナー残量を 確認してください。 ▲ 125 ページ 「プリンターの状態・設定の確認」 トナーが残っていなければ、新しいトナーカートリッ ジに交換してください。 △ 121 ページ 「トナーカートリッジの交換」

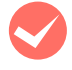

トナーカートリッジが、劣化または損傷してい る可能性があります。

数ページ印刷しても改善されないときは、新しいト ナーカートリッジに交換してください。 ∠ ?? 121 ページ 「トナーカートリッジの交換」

#### 裏面が汚れる

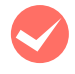

プリンター内の用紙経路が汚れている可能性が あります。 数ページ印刷してください。

#### 印刷に時間がかかる

印刷に時間がかかったり、一時停止してしまうときは、以 下の内容を確認してください。

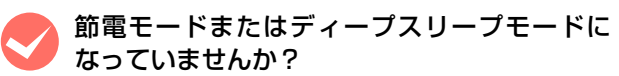

節電モードやディープスリープモードから印刷を実 行すると、印刷開始の前にウォームアップを行います ので、排紙されるまでに時間がかかることがありま す。

ハガキなど幅の狭い用紙に連続して印刷してい ませんか?

幅の狭い用紙に連続して印刷をすると、定着器の過熱 防止のために冷却が必要になります。そのため一時停 止することがあります。

容量の大きなデータを印刷していませんか? 容量の大きなデータを印刷しようとすると、コン ピューターの CPU やメモリーの容量によって、デー タを処理できないことがあります。コンピューターの メモリーを増設するか、プリンタードライバーの[印 刷品質]の設定が [よりきれい] (1200dpi) や [き れい](600dpi)になっている場合は、[はやい] (300dpi) にすると印刷できることがあります。

#### Windows:

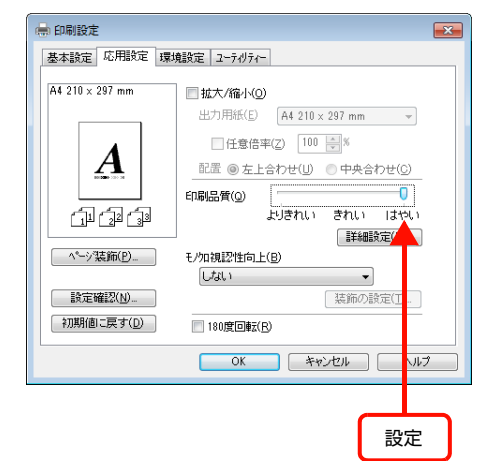

|     | プリンタ: LP-XXXXXX 🚺 🔺                                           |
|-----|---------------------------------------------------------------|
|     | プリセット:「標準                                                     |
|     | 部数: 1 1 1 1 1 1 1 1 1 1 1 1 1 1 1 1 1 1 1                     |
|     | x-9: 0 #xt                                                    |
|     |                                                               |
|     | //////////////////////////////////////                        |
|     | 方向: [1]                                                       |
|     | プリンターの設定                                                      |
|     | 基本設定 检纸装置: 自動運行 :                                             |
|     | グラフィック設定 用紙タイプ: 相定しない                                         |
| 144 | ● 「「「「「「「」」」」」」」」」」」」」」」」」」」」」」」」」」」」」」                       |
|     | モード: (1) (1) (2) とじる位置: (注::::::::::::::::::::::::::::::::::: |
|     | (**>th) 79>>                                                  |
|     | 設定                                                            |

#### Mac OS X v10.4.11:

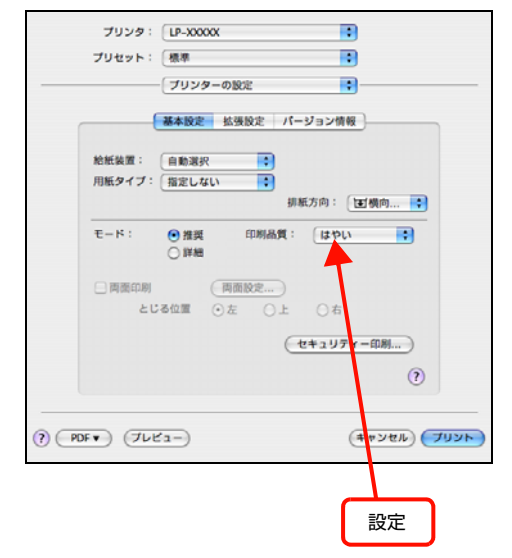

- 操作パネルで、使用していないインターフェイスを [使わない]に設定すると印刷できることがあります。
   27 185ページ「操作パネル設定項目一覧」
- 容量の大きなデータで印刷するには、プリンター にメモリーを増設することをお勧めします。
   必要なメモリー容量は、印刷データやアプリケー ションソフトによって異なります。
   メモリー増設方法は以下を参照してください。
   プ124ページ「オプションの取り付け」

# 操作パネルとヘルプの見方

操作パネルに表示されるメッセージと、対処方法を記載したヘルプ機能の使い方を説明します。

# メッセージー覧

メッセージの内容と対処方法は以下の通りです。(五十音順)

| メッセージ                                  | 状況と対処方法                                                                                                    |
|----------------------------------------|----------------------------------------------------------------------------------------------------|
| I/F カードエラー                             | 本機で使用できない I/F カードが取り付けられているため認識できません。電源を切り、本機で使用可能な I/F カードを取り付けてください。<br>☞ 178 ページ「オブション / 消耗品 / 定期交換部品一覧」<br>☞ 『セットアップガイド』(冊子) – 「3. オプションの取り付け」–「インターフェ<br>イスカード」                                                                                                    |
| MAINTENANCE MODE                       | 電源を入れ直してください。                                                                                                    |
| MP トレイの用紙の向き ( 縦 /<br>横 ) を直して下さい      | <ul> <li>MP トレイにセットした用紙の向きと、プリンタードライバーの [排紙設定]<br/>で指定した用紙の向きが異なります。以下のいずれかの処置をしてください。</li> <li>プリンタードライバーで指定した排紙の向きが正しい場合:</li> <li>MP トレイの用紙をプリンタードライバーで指定した向きに合わせてセット<br/>し直します。</li> <li>[給紙装置設定] - [MP トレイサイズ]の現在の設定が [xx 横] になって<br/>いるときは [xx 縦] に、[xx 縦] になっているときは [xx 横] に設定します。</li> <li>MP トレイにセットされた用紙の向きが正しい場合:</li> <li>【一時停止 / 停止解除】ボタンを押して、ジョブ操作選択で印刷を中止し、プ<br/>リンタードライバーで正しい排紙の向きを指定し直して印刷します。</li> </ul> |
| MP トレイをセットして下さい                        | MP トレイが正しい位置にセットされていません。<br>MP トレイの左右を持ってい、「カチッ」と音がするまで奥に押し込みます。                                                                                                    |
| Optional RAM Error                     | メモリーを認識できません。<br>電源を切って、メモリーが正しくセットされているか、正しいメモリーが取り<br>付けられているか確認してください。<br>                                                                                                    |
| RAM CHECK                              | プリンターの RAM を確認しています。                                                                                                    |
| ROM CHECK                              | プリンターの ROM を確認しています。                                                                                                    |
| ROM モジュール A<br>書き込みエラー                 | ROM への書き込みが正常に終了しません。または ROM モジュールが正しく<br>装着されていません。<br>電源を切り、ROM モジュールが正しく装着されているか確認してください。<br>△ア『セットアップガイド』(冊子) – 「3.オプションの取り付け」–「増設メモリー<br>/ROM モジュール」<br>エラーが解除されないときは、販売店またはエプソンサービスコールセンター<br>にご連絡ください。<br>△ア 182 ページ「お問い合わせ先」                                                                                                    |
| ROM モジュール A 情報                         | ROM モジュール A 情報を印刷しています。                                                                                                    |
| ROM モジュール A<br>フォーマットエラー <sup>*1</sup> | 書き込み可能でフォーマットされていない ROM モジュールが装着されています。<br>初めて書き込む ROM モジュールであれば問題ありません。再度書き込みをするか、電源を切り ROM モジュールを交換してください。<br>△ア『セットアップガイド』(冊子) – 「3. オプションの取り付け」–「増設メモリー<br>/ROM モジュール」                                                                                                    |

| メッセージ                            | 状況と対処方法                                                                                                    |
|----------------------------------|----------------------------------------------------------------------------------------------------|
| ROM モジュール A<br>リードエラー            | 本機で使用できない ROM モジュールが取り付けられているため認識できません。または ROM モジュールが正しく装着されていません。<br>電源を切り、本機で使用可能な ROM モジュールを装着するか、ROM モジュー<br>ルが正しく装着されているか確認してください。<br>『セットアップガイド』(冊子) – 「3. オプションの取り付け」–「増設メモリー<br>/ROM モジュール」                                                                                                    |
| SELF TEST                        | 自己診断と、初期化をしています。                                                                                                    |
| SUPPORT MODE                     | 電源を入れ直してください。                                                                                                    |
| 印刷できます                           | 印刷可状態で、プリンターに送られているデータがない状態です。                                                                                                    |
| 印刷できないデータを受信しました <sup>*1</sup>   | 印刷データに問題があるか、本機で使用できないプリンタードライバーから印<br>刷したために、印刷できません。<br>本機用のプリンタードライバーをインストールし直して、印刷してください。                                                                                                    |
| ウォーミングアップ<br>しばらくお待ち下さい          | ウォーミングアップ中です。                                                                                                    |
| エラーの原因が解消されていません                 | エラーを解除できません。エラーが解除されていない状態で【印刷可】ボタン<br>を押した時に表示します。ボタンから手を離すと、押す前に表示していたエ<br>ラーを表示します。                                                                                                    |
| オーバーランエラー                        | <ul> <li>印刷内容が複雑で、プリンターの処理が追いつかないため、処理できたところまでを印字して排紙しました。</li> <li>[プリンター設定] - [自動エラー解除] - [しない](初期値)の場合:以下のいずれかの処置をしてください。</li> <li>エラーが発生したページを印刷しないで次のページを印刷するには、【印刷可】ボタンを押します。</li> <li>印刷を中止するには、【一時停止 / 停止解除】ボタンを押して、ジョブ操作選択で中止します。</li> <li>[プリンター設定] - [自動エラー解除] - [する]の場合:<br/>一定時間(5秒)後にエラー状態が解除されます。</li> </ul>                           |
| お待ち下さい                           | 消耗品などの情報を取得中です。数秒お待ちください。<br>このメッセージ表示中は、本機のカバー開閉や電源を切らないでください。                                                                                                    |
| オフライン<br>印刷を停止します                | 印刷データの作成やデータ受信はしますが、印刷動作を開始しない状態です。<br>【印刷可】ボタンを押すと、印刷可能状態に戻ります。                                                                                                    |
| <br> 階調を調整して印刷しました <sup>*1</sup> | <ul> <li>データが複雑で指定された解像度で印刷できず、階調数を落として印刷しました。</li> <li>印刷処理を中止する場合:</li> <li>【一時停止 / 停止解除】ボタンを押して、ジョブ操作選択で中止します。</li> <li>改めて印刷する場合:</li> <li>以下のいずれかの処置をしてください。</li> <li>プリンタードライバーで[印刷品質]を[よりきれい]は[きれい]、[きれい]」は[はやい]に設定する。</li> <li>アプリケーションソフトのマニュアルを参照して解像度を下げるか、保存(圧縮)形式を変更してデータ容量を減らす。</li> <li>操作パネルで、使用していないインターフェイスを使わないように設定する。</li> </ul> |

| メッセージ                                    | 状況と対処方法                                                                                                    |
|------------------------------------------|----------------------------------------------------------------------------------------------------|
| カセット x の用紙の向き ( 縦 /<br>横 ) を直して下さい       | <ul> <li>「x」に表示された番号の用紙カセットにセットされた用紙の向きと、プリンタードライバーの「排紙設定」で指定した用紙の向きが異なります。</li> <li>以下のいずれかの処置をしてください。</li> <li>プリンタードライバーで指定した排紙の向きが正しい場合:</li> <li>カセットから用紙を一旦取り除き、プリンタードライバーで指定した向きに合わせてセットし直してから【印刷可】ボタンを押します。</li> <li>エラーが解除されて印刷を再開します。</li> <li>カセットにセットされた用紙の向きが正しい場合:</li> <li>【一時停止 / 停止解除】ボタンを押し、ジョブ操作選択で印刷を中止して、プリンタードライバーで正しい排紙の向きを指定し直して印刷します。</li> </ul>                                                                                                    |
| カバー xxxx を閉じて下さい                         | 「xxxx」に表示されるカバーが開いているか、確実に閉じられていません。<br>「xxxx」に以下のカバー名が表示されます。<br>A:カバーA(本体上部前面)<br>B:カバーB(本体上部後側)<br>DM:カバー DM(両面印刷ユニット)<br>表示されているカバーを閉じると、エラーが解除されます。                                                                                                    |
| 紙をセットして下さい<br>xxxxx yyyy                 | 以下のようなときに表示されます。<br>・ 給紙しようとした給紙装置「xxxxx」に、用紙がセットされていません。<br>給紙装置「xxxxx」にサイズ「yyyy」の用紙をセットすると、エラーが解除<br>されて印刷を開始します。<br>っぽ 183ページ「用紙一覧と設定早見表」<br>っぽ 12ページ「用紙のセットと排紙」<br>・ すべての給紙装置に用紙がセットされていません。<br>いずれかの給紙装置に用紙をセットすると、エラーが解除されて印刷を開始<br>します。<br>・ 用紙ガイドが用紙幅に合っていません。<br>ガイドをセットした用紙の幅に合わせてください。<br>・ [プリンター設定] - [A4/LT 切り替え] - [する]のときで、A4 また LT<br>サイズが給紙装置「xxxxx」にセットされていません。<br>印刷するには、給紙装置「xxxx」に A4 または LT サイズの用紙をセット<br>して、【印刷可】ボタンを押します。<br>印刷を中止するには、【一時停止 / 停止解除】ボタンを押して、ジョブ操作<br>選択で中止します。 |
| 給紙口がすべて対象外<br>ジョブを削除して下さい                | [給紙装置設定] – [給紙口自動選択対象 xx] で、すべての給紙装置が [しな<br>い] になっているため、給紙できません。<br>【一時停止 / 停止解除】ボタンを押して、ジョブ操作選択で印刷処理を中止(削<br>除) してください。<br>印刷するには、プリンタードライバーで給紙装置を指定するか、[給紙装置設<br>定] – [給紙口自動選択対象 xx] を [する] に変更してください。                                                                                                    |
| 給紙ローラー xx の交換時期が近付き<br>ました <sup>*2</sup> | 「xx」に表示されている給紙ローラーの寿命が近付きました。<br>印刷は継続できますが、良好な印刷品質を保つために早めに交換されることを<br>お勧めします。交換は、販売店またはエプソンサービスコールセンターにご連<br>絡ください。<br>☞ 182 ページ「お問い合わせ先」                                                                                                    |
| 給紙ローラー xx を交換して下さい                       | 「xx」に表示されている給紙ローラーが寿命です。<br><b>エラーランブ消灯<sup>*2</sup>:</b><br>印刷は継続できますが、販売店またはエプソンサービスコールセンターに連絡<br>し交換してください。<br><b>エラーランプ点滅:</b><br>【印刷可】ボタンを押すと印刷は継続できますが、販売店またはエプソンサー<br>ビスコールセンターに連絡し交換してください。<br><i>△</i> 182 ページ「お問い合わせ先」                                                                                                    |

| メッセージ                                                           | 状況と対処方法                                                                                                    |
|-----------------------------------------------------------------|----------------------------------------------------------------------------------------------------|
| サービスへ連絡下さい<br>xxxxx<br>電源をオフ / オンしても<br>復帰しなければサービス<br>に連絡して下さい | サービスコールエラーが発生しました。「xxxxx」の部分はエラーの分類とコード番号を表します。<br>電源を切り、数分後に入れ直してください。再度発生したときは、操作パネルのコード番号を書き写してから、販売店またはエプソンサービスコールセンターへご連絡ください。<br>27 182 ページ「お問い合わせ先」                                                                                                    |
| 指定された用紙は両面印刷できませ<br>ん                                           | 両面印刷実行時、用紙のサイズまたはタイプが両面印刷不可なため、両面印刷<br>の実行を中止します。<br>[プリンター設定] - [自動エラー解除] が [しない](初期値)の場合:<br>以下のいずれかの処置をしてください。<br>• セットされている用紙に片面を印刷するには【印刷可】ボタンを押します。<br>• 印刷を中止するには【一時停止/停止解除】ボタンを押して、ジョブ操作選<br>択で中止します。<br>[プリンター設定] - [自動エラー解除] が [する]の場合:<br>一定時間(5秒)後にエラーが解除され、セットされている用紙に片面印刷し<br>ます。 |
| 指定と違うサイズの用紙に印刷しま<br>した <sup>*1</sup>                            | 設定したサイズと異なるサイズの用紙に印刷しました。<br>操作パネルで[プリンター設定]- [用紙サイズフリー]を[On]にするか、<br>プリンタードライバーで[用紙サイズのチェックをしない]にチェックを付け<br>ると、このメッセージは表示されなくなります。また用紙がセットされている<br>給紙装置の用紙ガイドが、用紙幅に合っていることを確認してください。                                                                                                    |
| 指定と違うタイプの用紙に印刷しま<br>した <sup>*1</sup>                            | 印刷時に設定したサイズとタイプ(種類)の用紙がセットされている給紙装置<br>が見つからないため、用紙サイズのみ一致する給紙装置から給紙しました。<br>各給紙装置にセットしている用紙のタイプと、操作パネルの [給紙装置設定]<br>メニューで設定した用紙タイプを確認してください。                                                                                                    |
| 消耗品情報シート<br>印刷中                                                 | 消耗品情報を印刷しています。                                                                                                    |
| 使用履歴シート<br>印刷中                                                  | 使用状態の履歴を印刷しています。                                                                                                    |
| ジョブキャンセル中<br>お待ち下さい                                             | 【一時停止 / 停止解除】ボタンを押して、ジョブ操作選択で印刷中の処理を中<br>止しています。                                                                                                    |
| 設定値を変更したため<br>再起動が必要です <sup>*1</sup>                            | 再起動が必要な設定項目を変更しました。<br>電源を入れ直すか、[プリンターリセット] – [リセットオール] をしてくだ<br>さい。                                                                                                    |
|                                                                 | 【一時停止 / 停止解除】ボタンを押して、ジョブ操作選択ですべての印刷の処<br>理を中止しています。                                                                                                    |

| メッセージ                                | 状況と対処方法                                                                                                    |
|--------------------------------------|----------------------------------------------------------------------------------------------------|
| 詰まった紙を取り、紙を<br>再セットします xxxx …        | 「xxxx」に表示される箇所で用紙詰まりが発生しました。用紙詰まりが複数の<br>箇所で発生しているときは、「xxxx」の部分には操作パネルに表示可能な範囲<br>まで表示されます。                                                                                                    |
|                                      | A:カバーA<br>MP:MPトレイ<br>C1:用紙カセット1<br>増設1段カセットユニット<br>(上から順に)<br>C2:用紙カセット3                                                                                                    |
|                                      | 以下を参照しく「XXXX」に表示される箇所に詰まっている用紙を取り除いとく<br>ださい。詰まった用紙をすべて取り除き、カバーを閉じるとエラーが解除され、<br>詰まった用紙の印刷データから印刷を再開します。<br>132 ページ「用紙が詰まった」                                                                                                    |
| 定着ユニットの交換時期が近付きま<br>した <sup>*2</sup> | 定着ユニットの寿命が近付きました。<br>印刷は継続できますが、良好な印刷品質を保つために早めに交換されることを<br>お勧めします。交換は、販売店またはエプソンサービスコールセンターにご連<br>絡ください。<br>29 182 ページ「お問い合わせ先」                                                                                                    |
| 定着ユニットを交換して下さい                       | 定着ユニットが寿命です。<br><b>エラーランブ消灯<sup>*2</sup>:</b><br>印刷は継続できますが、印刷汚れやかすれが発生することがあります。販売店<br>またはエプソンサービスコールセンターに連絡し交換してください。<br><b>エラーランプ点滅:</b><br>【印刷可】ボタンを押すと印刷は継続できますが、販売店またはエプソンサー<br>ビスコールセンターに連絡し交換してください。<br><i>△</i> 182 ページ「お問い合わせ先」                                          |
| データに異常があるため印刷できま<br>せん               | 印刷データの異常です。<br>[プリンター設定] - [自動エラー解除] - [しない](初期値)の場合:<br>以下のいずれかの処置をしてください。<br>• エラーが発生したページを印刷しないで次の印刷をするには、【印刷可】ボ<br>タンを押します。<br>• 印刷を中止するには、【一時停止 / 停止解除】ボタンを押して、ジョブ操作<br>選択で中止します。<br>[プリンター設定] - [自動エラー解除] - [する]の場合:<br>一定時間(5秒)後にエラー状態が解除され、エラーが発生したページを印刷<br>しないで次の印刷をします。 |
| 転写ユニットの交換時期が近付きま<br>した <sup>*2</sup> | 転写ユニットの寿命が近付きました。<br>このままでも印刷は継続できますが、良好な印刷品質を保つために早めに交換<br>されることをお勧めします。交換は、販売店またはエプソンサービスコールセ<br>ンターにご連絡ください。<br>プ 182 ページ「お問い合わせ先」                                                                                                    |
| 転写ユニットを交換して下さい                       | 転写ユニットが寿命です。<br><b>エラーランブ消灯<sup>*2</sup>:</b><br>このままでも印刷は継続できますが、販売店またはエプソンサービスコールセ<br>ンターに連絡し交換してください。<br><b>エラーランプ点滅:</b><br>【印刷可】ボタンを押すと印刷は継続できますが、販売店またはエプソンサー<br>ビスコールセンターに連絡し交換してください。<br><i>△</i> 182 ページ「お問い合わせ先」                                                         |

| メッセージ                               | 状況と対処方法                                                                                                    |
|-------------------------------------|----------------------------------------------------------------------------------------------------|
| トナーカートリッジが正しくありません                  | 装着したトナーカートリッジは、本機で使用できません。<br>トナーカートリッジを本機で使用可能なものに交換してください。交換後、カ<br>バーAを閉じるとエラーが解除されます。<br>☞ 121 ページ「トナーカートリッジの交換」                                                                                                    |
| トナーカートリッジを交換して下さい                   | トナーがなくなりました。                                                                                                    |
|                                     | <b>エラーランブ消灯<sup>*2</sup>:</b><br>印刷は継続できますが、印刷途中でトナーがなくなり、かすれることがありま<br>す。かすれたときは、トナーカートリッジを取り出して振ると印刷できること<br>があります。トナーカートリッジを振っても印字がかすれるときは、新しいト<br>ナーカートリッジに交換してください。                                                                                                    |
|                                     | エラーラファ派」・<br>トナーカートリッジを交換してください。交換後、カバーAを閉じるとエラー<br>が解除されます。<br>∠☞ 121 ページ「トナーカートリッジの交換」                                                                                                    |
| トナーカートリッジを取り付けて下さい                  | トナーカートリッジがセットされていません。<br>トナーカートリッジを取り付けてください。取り付け後、カバー A を閉じると<br>エラーが解除されます。<br>                                                                                                    |
| トナー残量少 カートリッジを<br>振って下さい            | 【印刷可】ボタンを押すと印刷は継続できますが、かすれることがあります。かすれたときは、トナーカートリッジを取り出して振ってください。トナーカートリッジを振っても印字がかすれるときは、新しいトナーカートリッジに交換してください。<br>→ 121 ページ「トナーカートリッジの交換」                                                                                                    |
| トナーの交換時期が近付きました <sup>*2</sup>       | トナーの残りが少なくなりました。<br>印刷は継続できますが、新しいトナーカートリッジを用意してください。<br><i>Δ</i> ? 178 ページ「オプション / 消耗品 / 定期交換部品一覧」                                                                                                    |
| パスワード印刷の登録に失敗しまし<br>た <sup>*1</sup> | パスワード印刷ジョブが登録できません。<br>• 印刷していないパスワード印刷ジョブがすでに 64 ファイルある状態で、さ<br>らにパスワード印刷ジョブを登録しようとしました。印刷していないパス<br>ワード印刷ジョブを印刷するか消去してから、再度登録してください。<br>• メモリーが増設されていないとパスワード印刷ジョブは登録できません。増<br>設するメモリーを取り付けてください。<br>• [ブリンター設定] - [RAM ディスク] を [標準] または [最大] に設定し<br>てください。<br>84ページ「印刷ジョブにパスワードを設定」               |
| 非純正品トナーカートリッジ                       | エプソン製以外のトナーカートリッジが取り付けられています。<br>このまま使用すると印刷品質などが、エプソン製のトナーカートリッジを使用<br>したときと異なることがあります。また、エプソンが提供する保証期間、保守<br>サービスが適用されないことがあります。エプソン製のトナーカートリッジと<br>の交換をお勧めします。<br>2 121 ページ「トナーカートリッジの交換」<br>エラーランプ消灯:*1<br>印刷は継続できますが、エプソン製のトナーカートリッジとの交換をお勧めし<br>ます。<br>エラーランプ点灯:<br>操作パネルの表示に従い対処すると、印刷が可能になります。 |
| 日付時刻設定で時刻を<br>修正して下さい <sup>*2</sup> | 日付、時刻が初期設定値です。<br>日付、時刻の設定をしてください。                                                                                                    |
| 部数印刷できませんでした <sup>*1</sup>          | 指定した部数の印刷データを扱うためのメモリー容量が足りないため、1部だけ印刷しました。<br>部数印刷するには、データの容量を少なくするか、プリンターのメモリーを増設してください。                                                                                                    |
| プリンター情報シート<br>印刷中                   | プリンターの設定状態を印刷しています。                                                                                                    |

| メッセージ                                   | 状況と対処方法                                                                                                    |
|-----------------------------------------|----------------------------------------------------------------------------------------------------|
| プリンター冷却中 xx 分<br>しばらくお待ち下さい             | 定着ユニットの温度を下げるために、印刷を中止している状態です。定着ユ<br>ニットが既定温度まで下がると印刷を再開します。                                                                                                    |
| メモリー不足で印刷できません                          | <ul> <li>処理中にメモリー不足またはメモリーに対する不正な処理が発生したため印刷ができなくなりました。</li> <li>[プリンター設定] - [自動エラー解除] - [しない](初期値)の場合:以下のいずれかの処置をしてください。</li> <li>印刷を継続するには、【印刷可】ボタンを押します。ただし、エラーが発生したページは不完全な印刷結果になります。</li> <li>印刷を中止するには、【一時停止 / 停止解除】ボタンを押して、ジョブ操作選択で中止します。</li> <li>[プリンター設定] - [自動エラー解除] - [する]の場合:<br/>一定時間(5秒)後にエラー状態が解除され、印刷を継続します。ただし、エラーが発生したページは不完全な印刷結果になります。</li> <li>[プリンター設定] - [自動エラー解除] - [する]の場合:</li> <li>一定時間(5秒)後にエラー状態が解除され、印刷を継続します。ただし、エラーが発生したページは不完全な印刷結果になります。</li> <li>アプリンタードライバーで[印刷品質]を[はやい]に設定する。</li> <li>アプリケーションソフトのマニュアルを参照して解像度を下げるか、保存(圧縮)形式を変更してデータ容量を減らす。</li> <li>操作パネルで、使用していないインターフェイスを使わないように設定する。</li> <li>プリンターのメモリーを増設する。</li> </ul> |
| メモリー不足で両面印刷できません<br>でした                 | <ul> <li>両面印刷実行時、印刷データを扱うためのメモリーが足りないため、裏面が印刷できません。そのため、表面のみ印刷して排紙しました。</li> <li>以下のいずれかの処置をしてください。</li> <li>片面印刷で印刷を継続するには、表面のみ印刷された用紙を裏返してもうー度セットし、【印刷可】ボタンを押します。</li> <li>印刷を中止するには、【一時停止 / 停止解除】ボタンを押して、ジョブ操作選択で中止します。</li> <li>改めて印刷するときは、以下のいずれかの処置をしてください。</li> <li>プリンタードライバーで[印刷品質]を[はやい]に設定する。</li> <li>アブリケーションソフトのマニュアルを参照して解像度を下げるか、保存(圧縮)形式を変更してデータ容量を減らす。</li> <li>操作パネルで、使用していないインターフェイスを使わないように設定する。</li> <li>プリンターのメモリーを増設する。</li> </ul>                                                                                                    |
| メモリー不足のため印刷に時間が<br>かかりました <sup>*1</sup> | 印刷処理中にメモリー不足が発生しました。印刷は続行します。<br>印刷処理を中止するには、コンピューター側で印刷処理を中止してから、操作<br>パネルで[リセット]または[リセットオール]をします。<br>容量の大きいデータを印刷するには、プリンターのメモリーを増設してください。                                                                                                    |
| 用紙排紙中                                   | 【印刷可】ボタンが押されたため、プリンター内に残っていた印刷データを印<br>刷してから排紙しています。                                                                                                    |
| 用紙を交換して下さい<br>xxxxx yyyy                | <ul> <li>給紙をしようとした給紙装置「XXXXX」にセットされている用紙サイズまたは<br/>用紙タイプと、印刷する用紙サイズまたは用紙タイプ「yyyy」が異なっていま<br/>す。</li> <li>[ブリンター設定] - [自動エラー解除] - [しない](初期値)の場合:<br/>以下のいずれかの処置をしてください。</li> <li>指定した用紙に印刷するには、給紙装置「XXXXX」にサイズまたはタイプ<br/>「yyyy」の用紙をセットし直して、【印刷可】ボタンを押します。</li> <li>28 183 ページ「用紙の塩ットと排紙」</li> <li>セットされている用紙に印刷するには、【印刷可】ボタンを押します。</li> <li>印刷を中止するには、【一時停止 / 停止解除】ボタンを押して、ジョブ操作<br/>選択で中止します。</li> <li>[プリンター設定] - [自動エラー解除] - [する]の場合:<br/>一定時間(5秒)後にエラーが解除され、セットされている用紙に印刷します。</li> </ul>                                                                                                    |

| メッセージ              | 状況と対処方法                                                                                                    |
|--------------------|----------------------------------------------------------------------------------------------------|
| リセット               | 現在使用中のインターフェイスに対してメモリーに保存されたデータを破棄<br>し、エラーを解除しています。                                                                                                    |
| リセット オール           | 印刷を中止後、すべてのインターフェイスに対してメモリーに保存されたデー<br>タを破棄しています。しばらくお待ちください。                                                                                                    |
| リセットして下さい          | <ul> <li>印刷実行中にパネル設定を変更しました。以下のいずれかの処置をしてください。</li> <li>印刷データを破棄して設定を反映するには、操作パネルの[プリンターリセット] - [リセット] または [リセットオール] を実行します。実行後に変更が反映されます。</li> <li>印刷実行後に設定を反映するには、【印刷可】ボタンを押します。</li> </ul>                                    |
| 両面印刷ユニットエラー<br>УУУ | 両面印刷ユニットに関する機械的なエラーが発生しました。<br>両面印刷ユニットのコネクターが正しく取り付けられているか確認し、プリン<br>ターの電源を入れ直してください。<br>☞ 『セットアップガイド』(冊子) - 「3.オプションの取り付け」 - 「両面印刷ユ<br>ニット」<br>電源を入れ直してもエラーが解除されないときは、販売店またはエプソンサー<br>ビスコールセンターにご連絡ください。<br>☞ 182 ページ「お問い合わせ先」 |
| 両面用紙サイズ エラー        | 両面印刷実行時、給紙しようとした用紙サイズと印刷する用紙サイズが異なっているため、印刷できません。そのため、裏面のみ印刷して排紙しました。<br>以下の処置をしてください。<br>①正しいサイズの用紙をセットする。<br>②【印刷可】ボタンを押して印刷を再開する。                                                                                             |

\*2 操作パネルの [プリンターリセット] - [全ワーニングクリア] でメッセージが消せます。

∠雺 118ページ 「プリンターリセットの仕方」

# ヘルプの見方

操作パネルに、エラーメッセージとともに[ヘルプを見る]と表示されたときは、対処方法を参照することができます。

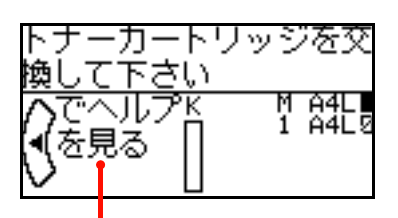

この表示があるときは、ヘルプを参照できます。

ヘルプの見方は以下の通りです。

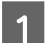

【◀】ボタンを押します。

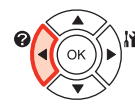

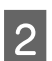

【▼】ボタンを押して、次の手順に進みます。

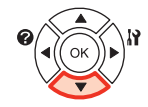

【▲】ボタンを押すと、前の手順に戻ります。

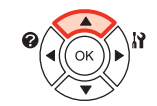

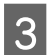

【◀】ボタンを押して終了します。

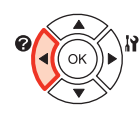

以上でヘルプの閲覧は終了です。

# プリンターの移動と輸送

プリンターを移動したり輸送するときは、以下の通り作業を行ってください。

#### <u>∧</u>注意

- 本製品を持ち上げる際は、無理のない姿勢で作業してください。
- 無理な姿勢で持ち上げると、けがをするおそれがあります。 す。
- 本製品は重いので、1人で運ばないでください。
   開梱や移動の際は2人以上で運んでください。
   本製品の質量は以下を参照してください。
   27175ページ「プリンターの仕様」
- 本製品を持ち上げる際は、マニュアルで指示された箇所に手を掛けて持ち上げてください。
   他の部分を持って持ち上げると、プリンターが落下したり、下ろす際に指を挟んだりして、けがをするおそれがあります。
   本製品の持ち上げ方は以下を参照してください。
   ①『セットアップ』(冊子) 「1.使用上のご注意」-「設置上のご注意」-「本機の持ち方」
- 本製品を移動する際は、前後左右に10度以上傾けないでください。
- 転倒などによる事故のおそれがあります。 • 本製品を、キャスター (車輪) 付きの台などに載せる際は、 キャスターを固定して動かないようにしてから作業を 行ってください。 作業中に台などが思わぬ方向に動くと、けがをするおそれ があります。

# 近くへの移動

本機の電源を切り、以下の付属品を取り外してください。振動を与えないように水平にていねいに移動してください。

- 電源コード
- インターフェイスケーブル
- MPトレイ内の用紙 (必ず MPトレイを閉じてください。)
- 用紙力セット(標準 / オプション)内の用紙

#### 持ち上げて移動する場合

オプションの増設 1 段力セットユニットを取り外してか らプリンターを持ち上げてください。

## 輸送

本機を輸送するときは、以下の準備をしてください。 震動 や衝撃から本機を守るために本機の購入時と同等の状態 に梱包する必要があります。 また、オプションの両面印刷 ユニットが装着されているときは、本機から取り外してく ださい。本機を輸送するときは、販売店にご相談ください。

1 本機の電源が入っているときは、本機の電源を 切り、電源プラグをコンセントから抜きます。

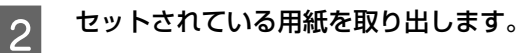

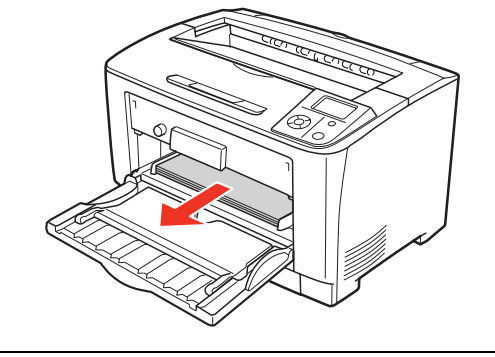

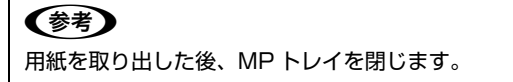

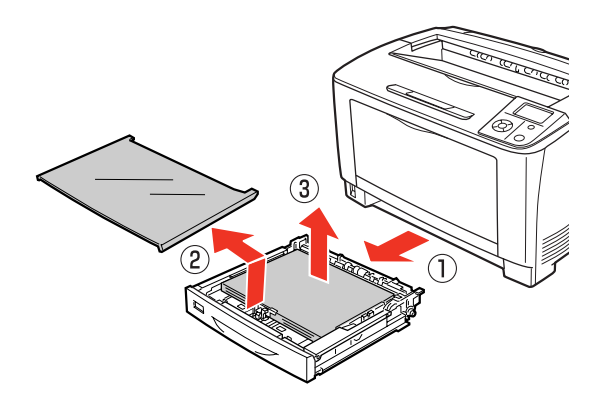

(参考) 用紙を取り出した後、用紙カセット(またはオプショ ンの増設カセット)を本機にセットします。

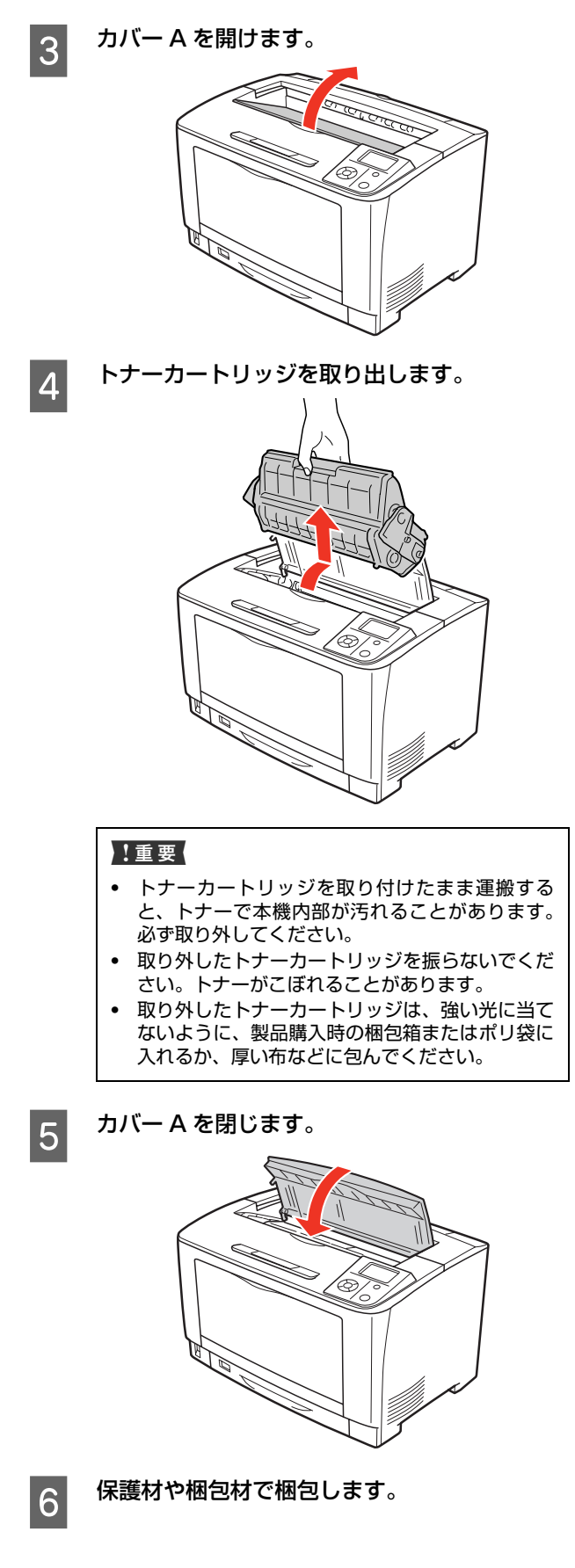

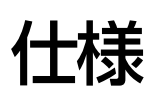

以下は2011年6月現在の情報です。

# 動作環境

ソフトウェアをインストールし、使用するためのシステム条件は以下の通りです。最新のサポート OS 情報、またはプリンタードライバーの制限事項の詳細はエプソンのホームページで確認してください。

アドレス: http://www.epson.jp/support/

#### Windows

|        | OS     | Windows XP<br>Windows Server 2003<br>Windows Vista<br>Windows Server 2008<br>Windows Server 2008 R2(64 ビット版のみ)<br>Windows 7                 |
|--------|--------|----------------------------------------------------------------------------------------------------|
| 接続     | USB    | <ul> <li>USB または Hi-Speed USB に対応していて、コンピューターメーカーにより USB ポートの動作確認<br/>が保証されているコンピューター</li> <li>Epson USB ケーブル(型番: USBCB2)を推奨します。</li> </ul> |
| 方<br>法 | ネットワーク | 市販の LAN インターフェイスケーブル(ストレートケーブル)を使用します。<br>LAN ケーブルは、シールドツイストペアケーブル(カテゴリー5 以上)を使用してください。10Base-T、<br>100Base-TX、1000Base-T のいずれにも使えます。       |

Windows XP/Windows Vista の<u>リモートデスクトップ機能</u>\*を利用している状態で、移動先のコンピューターに直接 接続されたプリンターへ印刷する場合、EPSON ステータスモニタがインストールされていると通信エラーが発生しま す。ただし、印刷は正常に行われます。

\* 移動先のモバイルコンピューターなどからオフィスネットワーク内のコンピューター上にあるアプリケーションソフトやファイル ヘアクセスし、操作することができる機能。

#### Mac OS

|        | OS     | Mac OS X v10.4.11 ~ v10.6.x                                                                                                    |
|--------|--------|----------------------------------------------------------------------------------------------------|
| 接続     | USB    | <ul> <li>USB または Hi-Speed USB に対応していて、コンピューターメーカーにより USB ポートの動作確認<br/>が保証されているコンピューター</li> <li>Epson USB ケーブル(型番: USBCB2)を推奨します。</li> </ul> |
| 方<br>法 | ネットワーク | 市販の LAN インターフェイスケーブル(ストレートケーブル)を使用します。<br>LAN ケーブルは、シールドツイストペアケーブル(カテゴリー5 以上)を使用してください。10Base-T、<br>100Base-TX、1000Base-T のいずれにも使えます。       |

# プリンターの仕様

| 形式                   | デスクトップ型ページプリンター                                                                                    |
|----------------------|----------------------------------------------------------------------------------------------------|
| プリント方式               | 半導体レーザービーム走査 + 乾式一成分電子写真方式                                                                         |
| 解像度                  | 300dpi <sup>*1</sup> 、600dpi、1200dpi                                                               |
| プリント速度 <sup>*2</sup> | モノクロ片面印刷:32 ページ / 分(A4 横置き)                                                                        |
|                      | モノクロ両面印刷:21.4 ページ / 分(A4 横置き)                                                                      |
| ウォームアップ時間            | 電源オン時:16秒以内(温度22℃、湿度55~60%、定格電圧にて)                                                                 |
|                      | スリープからの復帰時:16秒以内(温度 22℃、湿度 55~ 60%、定格電圧にて)                                                         |
|                      | ディープスリープモードからの復帰:22秒以内(温度 22℃、湿度 55~60%、定格電圧にて)                                                    |
| ファーストプリント<br>時間      | 片面印刷:8.5 秒(A4 横置き)                                                                                 |
| インターフェイス             | Hi-Speed USB                                                                                       |
|                      | 10Base-T/100Base-TX/1000Base-T                                                                     |
| 対応プロトコル              | TCP/IP(IPv4、IPv6、IPSec、SSL、WSD、LLTD 対応)、AppleTalk(EPSON AppleTalk:Mac<br>OS X v10.5 以降非対応)、Bonjour |
| 制御コード体系              | ESC/Page、ESC/P、ESC/P スーパー                                                                          |
| 対応 OS                | 動作環境参照<br>金 174 ページ「動作環境」                                                                          |
| CPU                  | 64bit RISC CPU (288MHz)                                                                            |
| メモリー                 | 標準:64MB                                                                                            |
|                      | 最大:320MB                                                                                           |

\*1 25.4mm {1 インチ} あたりのドット数 (Dots Per Inch)

\*2 印刷中に、良好な画質を得るための画像調整を自動的に行うことがあり、上記の印刷速度が出ないことがあります。 また用紙サイズによっては、定着ユニットの安定性保持のために、印刷を一時停止することがあります。

#### 用紙および給紙 / 排紙

| 用紙の種類   | ▲ 10ページ 「印刷できる用紙の種類」      |
|---------|---------------------------|
| 用紙のサイズ  | △ 27 183 ページ 「用紙一覧と設定早見表」 |
| 坪量      | ▲ 10 ページ 「印刷できる用紙の種類」     |
| 給紙装置/容量 | △ 27 183 ページ 「用紙一覧と設定早見表」 |
| 排紙容量    | _ ● 17ページ「排紙」             |

# 物理的特性

| 外形寸法 | 本体:幅 518mm ×奥行き 414.5mm ×高さ 333mm(本体のみ)                      |
|------|--------------------------------------------------------------|
|      | 増設 1 段力セットユニット 250 枚(LPA3Z1CU4):幅 505mm ×奥行き 373mm ×高さ 112mm |
|      | 増設 1 段カセットユニット 550 枚(LPA3Z1CU5):幅 505mm ×奥行き 373mm ×高さ 143mm |
|      | 両面印刷ユニット(LPA3RU4):幅 435mm ×奥行き 68.5mm ×高さ 203.5mm            |
| 質量   | 本体:約 23.2kg(消耗品を含む)                                          |
|      | 増設 1 段力セットユニット 250 枚(LPA3Z1CU4):5.3kg                        |
|      | 増設 1 段力セットユニット 550 枚(LPA3Z1CU5):6.2kg                        |
|      | 両面印刷ユニット(LPA3RU4):1.8kg                                      |

# 使用環境

| 動作時 | 温度:5 ~ 35 ℃(非結露)、湿度:15 ~ 85%(非結露) |
|-----|-----------------------------------|
| 保存時 | 温度:0 ~ 35 ℃(非結露)、湿度:15 ~ 85%(非結露) |

# 電気関係\*

| 定格電圧  | $AC100V \pm 10V$      |
|-------|-----------------------|
| 定格周波数 | 50/60Hz ± 3Hz         |
| 電流    | 11.0A以下               |
| 消費電力  | 最大:950W以下             |
|       | 印刷時:平均 564W           |
|       | レディー時:平均 85W          |
|       | スリープモード時:平均 4.6W      |
|       | ディープスリープモード時:平均 0.53W |
|       | 電源オフ時:OW              |

\* オプション含まず

# 文字仕様

| 文字コード | JIS90 準拠                       |
|-------|--------------------------------|
| 書体    | Scalable Font:日本語2書体、欧文16書体    |
|       | Bitmap Font:欧文4書体、OCR/バーコード6書体 |

# その他

| 稼働音       | レディー時:33dB(A)                       |  |  |
|-----------|-------------------------------------|--|--|
|           | 稼働時:54dB (A) 以下                     |  |  |
| 耐久性(製品寿命) | 600,000 ページ(A4 連続時) または 5 年のいずれか短い方 |  |  |
| 関連規格      | VCCI クラス B 情報技術装置                   |  |  |

# 製造番号の表示位置

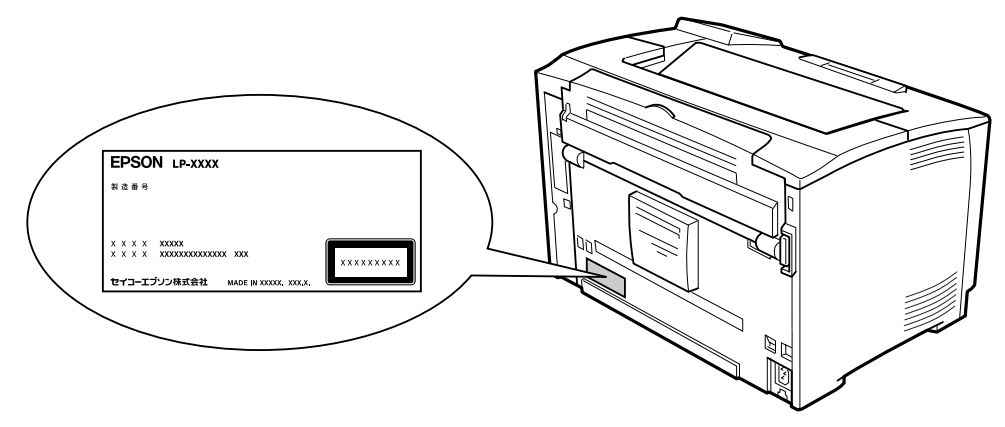

保守サービスなどのお問い合わせの際に製造番号が必要になる場合があります。上図のラベル内容を確認してください。

# オプション / 消耗品 / 定期交換部品一覧

以下は2011年6月現在の情報です。

#### オプション

| 商品名                        | 型番                   | 備考                                                                                                    |
|----------------------------|----------------------|----------------------------------------------------------------------------------------------------|
| USB ケーブル                   | USBCB2               | Hi-Speed USB 対応                                                                                        |
| パラレルインターフェイス<br>カード        | PRIFP 1              | IEEE1284 準拠                                                                                            |
| ネットワークインターフェ<br>イスカード      | PRIFNW7/<br>PRIFNW7S | 100BASE-TX、10BASE-T 準拠<br>対応プロトコル:TCP/IP、AppleTalk、NetBEUI<br>PRIFNW7S は PRIFNW7 に認証印刷ソフトウェアが付属した製品です。 |
| 802.11g 対応無線プリント<br>アダプター* | PA-W11G2             | IEEE802.11b および IEEE802.11g 準拠<br>対応暗号化技術:WEP および WPA-PSK(TKIP/AES)                                    |
| 増設 1 段力セットユニット<br>(250枚)   | LPA3Z1CU4            | A5 ~ A3 までの定形紙と不定形紙をセットできます。<br>♪ 183 ページ「用紙一覧と設定早見表」<br>容量: 250 枚(用紙厚 64g/m <sup>2</sup> )            |
| 増設 1 段力セットユニット<br>(550枚)   | LPA3Z1CU5            | A5 ~ A3 までの定形紙と不定形紙をセットできます。<br>♪ 183 ページ「用紙一覧と設定早見表」<br>容量:550枚(用紙厚 64g/m <sup>2</sup> )              |
| 両面印刷ユニット                   | LPA3RU4              | 自動両面印刷をするための装置                                                                                         |
| PostScript 3 ROM           | LPS32PSROM           | PostScript3 プリンターとして使用する ROM モジュールです。                                                                  |

\* 装着後または接続後のネットワークの設定(IP アドレスの設定など)は、以下を参照してください。 △ 115 ページ「IP アドレスの設定」

#### 消耗品

| 商品名       |         | 型番       | 備考                                                |
|-----------|---------|----------|---------------------------------------------------|
| ET カートリッジ | (S サイズ) | LPB3T24  | ET カートリッジと環境推進トナーの品質は同                            |
|           | (M サイズ) | LPB3T25  | しごす。S サイスと M サイスの遅いは、トナー<br>の容量です。いずれかのトナーをご購入くださ |
| 環境推進トナー*  | (S サイズ) | LPB3T24V | しい。                                               |
|           | (M サイズ) | LPB3T25V |                                                   |

\* セイコーエプソン株式会社がトナーカートリッジ(容器)の所有権を保有し、「環境推進トナー使用許諾契約」に基づき、本製品に 充てんされているトナーを使い切るまでの間の使用権を許諾する消耗品です。使用後は、環境推進トナーに添付の案内書をご覧い ただき、セイコーエプソン株式会社に必ずご返却ください(送料無料)。

エプソンのホームページでもご確認いただけます。

 $\mathcal{P}$  FVX http://www.epson.jp/products/offirio/printer/kankyotoner/

# 定期交換部品

| 部品名                                              | 型番 | 備考                                                                                                    |
|--------------------------------------------------|----|----------------------------------------------------------------------------------------------------|
| 定着ユニット<br>転写ユニット<br>給紙ローラー MP<br>給紙ローラー C1/C2/C3 |    | 印刷寿命:100,000ページ<br>印刷寿命:200,000ページ<br>印刷寿命:100,000ページ<br>印刷寿命:200,000ページ<br>本品の交換は、弊社の認定を受けたサービス実施店のサービスエンジニアま<br>たは弊社のサービスエンジニアが実施します。交換時期を知らせるメッセー<br>ジが表示されたときは、販売店またはエプソンサービスコールセンターにご<br>連絡ください。 |

# サービス・サポートのご案内

# 各種サービス・サポートについて

#### ■マニュアルのダウンロードサービス

製品マニュアルの最新版 PDF データをダウンロードできるサービスを提供しています。

アドレス http://www.epson.jp/support/

# 保守サービスのご案内

「故障かな?」と思ったときは、あわてずに、まず以下のページをお読みください。そして、接続や設定に間違いがない ことを必ず確認してください。 → 131 ページ 「困ったときは」

#### 保証書について

保証期間中に、万一故障したときには、保証書の記載内容に基づき保守サービスを行います。ご購入後は、保証書の記載 事項をよくお読みください。

保証書は、製品の「保証期間」を証明するものです。「お買い上げ年月日」「販売店名」に記入漏れがないかご確認ください。これらの記載がない場合は、保証期間内であっても、保証期間内と認められないことがあります。記載漏れがあった場合は、お買い求めいただいた販売店までお申し出ください。

保証書は大切に保管してください。保証期間、保証事項については、保証書をご覧ください。

#### 補修用性能部品および消耗品の保有期間

本製品の補修用性能部品および消耗品の保有期間は、製品の製造終了後6年間です。 改良などにより、予告なく外観や仕様などを変更することがあります。

#### 保守サービスの受付窓口

保守サービスに関してのご相談、お申し込みは、次のいずれかで承ります。

- お買い求めいただいた販売店
- エプソンサービスコールセンターまたはエプソン修理センター

   *☎* 182ページ「お問い合わせ先」
## 保守サービスの種類

エプソン製品を万全の状態でお使いいただくために、下記の保守サービスをご用意しております。使用頻度や使用目的に 合わせてお選びください。詳細については、お買い求めの販売店、エプソンサービスコールセンターまたはエプソン修理 センターまでお問い合わせください。

| 111 111 1111 1111 1111 1111 1111 1111 1111 |                                                                                                    | 修理代金                         |                                                |  |  |  |  |  |  |  |
|--------------------------------------------|----------------------------------------------------------------------------------------------------|------------------------------|------------------------------------------------|--|--|--|--|--|--|--|
| 「生大只                                       | [1] · · · · · · · · · · · · · · · · · · ·                                                                                                    | 保証期間内                        | 保証期間外                                          |  |  |  |  |  |  |  |
| 年間保守 出張保守<br>契約                            | <ul> <li>製品が故障した場合、最優先で技術者が製品の設置場所に出向き、現地で修理を行います。</li> <li>修理のつど発生する修理代・部品代*が無償になるため予算化ができて便利です。</li> <li>定期点検(別途料金)で、故障を未然に防ぐことができます。</li> </ul>                 | 年間一定の保守料金                    |                                                |  |  |  |  |  |  |  |
| 持込保守                                       | <ul> <li>・製品が故障した場合、お客様に修理品を持ち込みまたは送付いただき、一旦お預かりして修理いたします。</li> <li>・修理のつど発生する修理代・部品代*が無償になるため予算化ができて便利です。</li> <li>・持込保守契約締結時に【保守契約登録票】を製品に貼付していただきます。</li> </ul> | 年間一定の保守料金                    |                                                |  |  |  |  |  |  |  |
| スポット出張修理                                   | <ul> <li>お客様からご連絡いただいて数日以内に製品の設置場所に技術者が出向き、現地で修理を行います。</li> <li>故障した製品をお持ち込みできない場合に、ご利用ください。</li> </ul>                                                            | 無償                           | 出張料 + 技術料 + 部品代<br>修理完了後そのつどお支払<br>いください。      |  |  |  |  |  |  |  |
| 持込 / 送付修理                                  | 故障が発生した場合、お客様に修理品をお持ち込みまたは送付<br>いただき、一旦お預かりして修理いたします。                                                                                                    | 無償                           | 基本料 + 技術料 + 部品代<br>修理完了品をお届けしたと<br>きにお支払いください。 |  |  |  |  |  |  |  |
| ドア to ドアサービス                               | <ul> <li>指定の運送会社がご指定の場所に修理品を引き取りにお伺いするサービスです。</li> <li>保守期間外の場合は、ドア to ドアサービス料金とは別に修理代金が必要になります。</li> </ul>                                                        | 有償(ドア to ド<br>アサービス料金<br>のみ) | 有償(ドア to ドアサービ<br>ス料金 + 修理代)                   |  |  |  |  |  |  |  |
| * 消耗品(インクカー                                | 消耗品(インクカートリッジ、トナー、用紙など)は保守対象外となります。                                                                                                    |                              |                                                |  |  |  |  |  |  |  |

・ エプソン純正品以外あるいはエプソン品質認定品以外の、オプションまたは消耗品を装着し、それが原因でトラブルが発生した場合には、保証期間内であっても責任を負いかねますのでご了承ください。ただし、この場合の修理などは有償で行います。

本製品の故障や修理の内容によっては、製品本体に保存されているデータや設定情報が消失または破損することがあります。またお使いの環境によっては、ネットワーク接続などの設定をお客様に設定し直していただくことになります。これに関して弊社は保証期間内であっても責任を負いかねますのでご了承ください。データや設定情報は、必要に応じてバックアップするかメモを取るなどして保存することをお勧めします。

# エプソンサービスパック

エプソンサービスパックは、ハードウェア保守パックです。

エプソンサービスパック対象製品と同時にご購入の上、登録していただきますと、対象製品購入時から所定の期間(3年、4年、5年)、安心の出張修理サービスと対象製品の取り扱いなどのお問い合わせにお答えする専用ダイヤルをご提供いたします。

- スピーディーな対応:スポット出張修理依頼に比べて優先的に迅速にサービスエンジニアを派遣いたします。
- もしものときの安心: 万一トラブルが発生した場合は何回でもサービスエンジニアを派遣し対応いたします。
- 手続きが簡単:エプソンサービスパック登録書を FAX するだけで契約手続きなどの面倒な事務処理は一切不要です。
- 維持費の予算化:エプソンサービスパック規約内・期間内であれば、つど修理費用がかからず維持費の予算化が可能です。

エプソンサービスパックは、エプソン製品ご購入販売店にてお買い求めください。

# お問い合わせ先

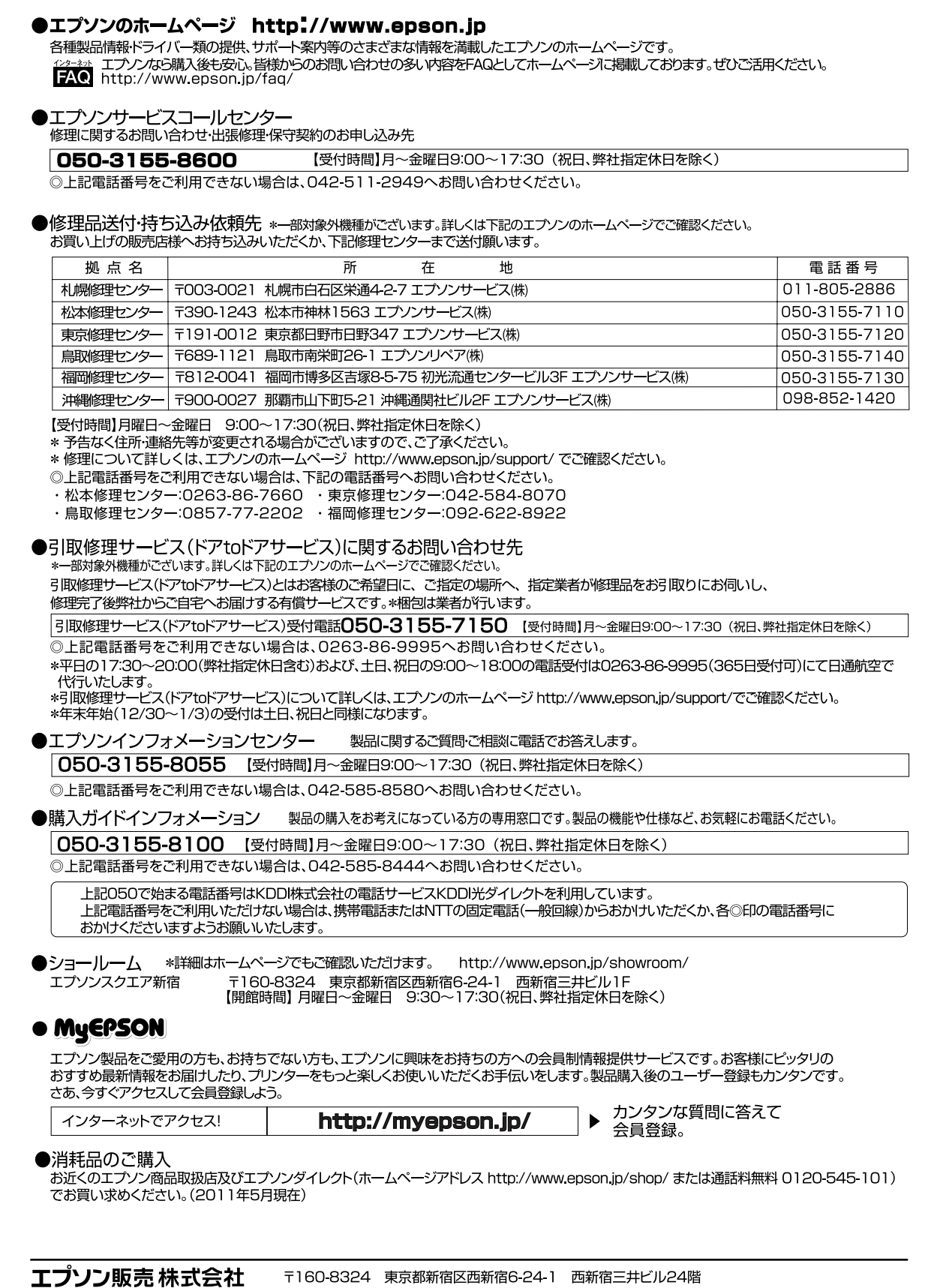

# 用紙一覧と設定早見表

#### 本機で印刷できる用紙と、印刷の際に必要な設定などを一覧表示しています。基本的な印刷の手順は以下を参照してください。

▲ 10ページ「印刷できる用紙の種類」

▲ 18ページ「印刷の手順」

| ①用紙タイプ |         | ②用紙サイズ                  |                           | ③給紙装置と用紙容量                                                 |          | ④セット方向<br>④セット方向<br>「<br>↓<br>は給紙方向)<br>印刷 | ⑤自動                    | 0 L L . / EM        | + ①操作パネル                              |                                       | 87        |                   | /リンタードライバー          |           |        |
|--------|---------|-------------------------|---------------------------|------------------------------------------------------------|----------|--------------------------------------------|------------------------|---------------------|---------------------------------------|---------------------------------------|-----------|-------------------|---------------------|-----------|--------|
|        |         |                         |                           | MP トレイ         カセット1         カセット2~3 <sup>*2</sup> 印刷する面を上 |          |                                            | 両面<br>印刷 <sup>*2</sup> | i面<br>剤*2<br>イズスイッチ | MP トレイサイズ<br>カセット x サイズ <sup>*3</sup> | MP トレイタイプ<br>カセット x タイプ <sup>*3</sup> | 用紙サイズ     | 給紙装置*5            | 用紙タイプ <sup>*6</sup> | 排紙設定      |        |
| 段      | 普通紙     | АЗ                      | 297 × 420mm               | 200枚*1                                                     | 250 枚*1  | - <u></u><br>250枚*1                        | 縦置き                    | 0                   | AЗ                                    | A3                                    | 普通紙、      | A3                | ③参照                 | 普通紙、      | X *7   |
|        | 再生紙     | Α4                      | 210 × 297mm               |                                                            |          | または                                        | 縦置き                    |                     | パネルで設定                                | A4 縦                                  | 印刷済み、     | A4                |                     | 印刷済み、     | 縦向きに排紙 |
|        | ユーザー専用紙 |                         |                           |                                                            |          | 550 枚*1                                    | 横置き                    |                     | A4 🕞                                  | A4 横                                  | レターヘッド、   |                   |                     | レターヘッド、   | 横向きに排紙 |
|        |         | АБ                      | 148 × 210mm               |                                                            |          |                                            | 横置き                    |                     | A5                                    | A5                                    | 再生紙、      | A5                | 1                   | 再生紙、      | X *7   |
|        |         | В4                      | 257 × 364mm               |                                                            |          |                                            | 縦置き                    |                     | B4                                    | B4                                    | 色つき、      | B4                | 1                   | 色つき、      |        |
|        |         | B5                      | 182 × 257mm               | 1                                                          |          |                                            | 横置き                    |                     | B5                                    | B5                                    | ユーサー専用紙 4 | B5                | 1                   | ユーサー専用紙 4 |        |
|        |         | Legal (LGL)             | 8.5 × 14 インチ              | 1                                                          |          |                                            | 縦置き                    |                     | パネルで設定                                | LGL                                   |           | LGL               | 1                   |           |        |
|        |         | Letter (LT)             | 8.5 × 11 インチ              |                                                            |          |                                            | 横置き                    |                     | LT                                    | LT                                    |           | LT                | 1                   |           |        |
|        |         | Ledger (B)              | 11 × 17 インチ               |                                                            | ×        | ×                                          | 縦置き                    |                     | パネルで設定                                | В                                     |           | В                 |                     |           |        |
|        |         | Government Legal (GLG)  | 8.5 × 13 インチ              |                                                            |          |                                            | 縦置き                    |                     |                                       | GLG                                   |           | GLG               |                     |           |        |
|        |         | Executive (EXE)         | 7.25 × 10.5 インチ           |                                                            |          |                                            | 横置き                    |                     |                                       | EXE                                   |           | EXE               |                     |           |        |
|        |         | Half-Letter (HLT)       | 5.5 × 8.5 インチ             |                                                            |          |                                            | 横置き                    |                     |                                       | HLT                                   |           | HLT               |                     |           |        |
|        |         | F4                      | 210 × 330mm               |                                                            |          |                                            | 縦置き                    |                     |                                       | F4                                    |           | F4                |                     |           |        |
|        |         | Government Letter (GLT) | 8 × 10.5 インチ              |                                                            |          |                                            | 横置き                    | ×                   |                                       | GLT                                   |           | GLT               | 1                   |           |        |
|        |         | A6                      | 105 × 148mm               |                                                            |          |                                            | 横置き                    |                     |                                       | A6                                    |           | A6                |                     |           |        |
|        |         | 定形紙以外                   | MP トレイ時                   | 17.5mm                                                     | 27.6mm   | 27.6mm                                     | 登録した向き                 | ×                   |                                       | 不定形紙                                  |           | ユーザー              |                     |           |        |
|        |         |                         | 75 ~ 297mm                |                                                            |          | または                                        |                        |                     |                                       |                                       |           | 定義サイズ             |                     |           |        |
|        |         |                         | × 98.4 ~ 508mm            |                                                            |          | 59.4mm                                     |                        |                     |                                       |                                       |           |                   |                     |           |        |
|        |         |                         | 標準、増設力セット時                |                                                            |          |                                            |                        |                     |                                       |                                       |           |                   |                     |           |        |
|        |         |                         | 76.2~297mm                |                                                            |          |                                            |                        |                     |                                       |                                       |           |                   |                     |           |        |
|        |         |                         | × 148~431.8mm             | 1 +4-                                                      |          |                                            | 104 mm - +             |                     | いちょうや                                 | 子中形然                                  |           |                   | -                   |           | × *7   |
|        |         | 長尺紕                     | 297 × 900mm               | 1枚                                                         | ×        | ×                                          | 縦直さ                    | ×                   | ハネルで設定                                | 个定形紕                                  | _         | 長尺紙 297×<br>900mm |                     | _         | X      |
|        | 厚紙      | A3                      | 297 × 420mm               | 17.5mm                                                     | 27.6mm   | 27.6mm                                     | 縦置き                    | 0                   | AЗ                                    | AЗ                                    | 厚紙        | AЗ                | 1                   | 厚紙、       | × *7   |
|        | 特厚紙     | Α4                      | 210 × 297mm               | 1                                                          | (特厚紙は除く) | または                                        | 縦置き                    | (特厚紙は               | パネルで設定                                | A4 縦                                  | 特厚紙       | A4                | 1                   | 特厚紙       | 縦向きに排紙 |
|        |         |                         |                           |                                                            |          | 59.4mm                                     | 横置き                    | 除く)                 | A4 🕞                                  | A4 横                                  |           |                   |                     |           | 横向きに排紙 |
|        |         | АБ                      | 148×210mm                 | 1                                                          |          | (特厚紙は除く)                                   | 横置き                    |                     | A5                                    | A5                                    |           | A5                | 1                   |           | X *7   |
|        |         | В4                      | 257 × 364mm               |                                                            |          |                                            | 縦置き                    |                     | B4                                    | B4                                    |           | B4                | 1                   |           |        |
|        |         | B5                      | 182 × 257mm               | 1                                                          |          |                                            | 横置き                    |                     | B5                                    | B5                                    |           | B5                | 1                   |           |        |
|        |         | Legal (LGL)             | 8.5 × 14 インチ              |                                                            |          |                                            | 縦置き                    |                     | パネルで設定                                | LGL                                   |           | LGL               | 1                   |           |        |
|        |         | Letter (LT)             | 8.5 × 11 インチ              |                                                            |          |                                            | 横置き                    |                     | LT                                    | LT                                    |           | LT                | 1                   |           |        |
|        |         | Ledger (B)              | 11 × 17 インチ               | 1                                                          | ×        | ×                                          | 縦置き                    |                     | パネルで設定                                | В                                     |           | В                 | 1                   |           |        |
|        |         | Government Legal (GLG)  | 8.5 × 13 インチ              |                                                            |          |                                            | 縦置き                    |                     |                                       | GLG                                   |           | GLG               | 1                   |           |        |
|        |         | Executive (EXE)         | 7.25 × 10.5 インチ           | 1                                                          |          |                                            | 横置き                    |                     |                                       | EXE                                   |           | EXE               | 1                   |           |        |
|        |         | Half-Letter (HLT)       | 5.5 × 8.5 インチ             |                                                            |          |                                            | 横置き                    |                     |                                       | HLT                                   |           | HLT               | 1                   |           |        |
|        |         | F4                      | 210 × 330mm               | 1                                                          |          |                                            | 縦置き                    |                     |                                       | F4                                    |           | F4                | 1                   |           |        |
|        |         | Government Letter (GLT) | 8 × 10.5 インチ              |                                                            |          |                                            | 横置き                    | ×                   |                                       | GLT                                   |           | GLT               | 1                   |           |        |
|        |         | A6                      | 105 × 148mm               | 1                                                          |          |                                            | 横置き                    |                     |                                       | A6                                    |           | A6                | 1                   |           |        |
|        |         | 定形紙以外                   | MP トレイ時                   | 17.5mm                                                     | 27.6mm   | 27.6mm                                     | 登録した向き                 | ×                   |                                       | 不定形紙                                  |           | ユーザー              | 1                   |           |        |
|        |         |                         | 75 ~ 297mm                |                                                            | (特厚紙は除く) | または                                        |                        |                     |                                       |                                       |           | 定義サイズ             |                     |           |        |
|        |         |                         | $	imes$ 98.4 $\sim$ 508mm |                                                            |          | 59.4mm                                     |                        |                     |                                       |                                       |           |                   |                     |           |        |
|        |         |                         | 標準、増設力セット時                |                                                            |          | (特厚紙は除く)                                   |                        |                     |                                       |                                       |           |                   |                     |           |        |
|        |         |                         | /6.2~297mm                |                                                            |          |                                            |                        |                     |                                       |                                       |           |                   |                     |           |        |
|        | 1       |                         | × 148~431.8mm             | 1                                                          | 1        | 1                                          | 1                      |                     | 1                                     | 1                                     | 1         | 1                 | 1                   | 1         | 1      |

×:不可 -:設定不要

|    |         |            |             | ③給紙装置と用紙容量                                                |   |                                              |                        | ⑦操作パネル                         |                                                                          | ⑧プリンタードライバー |              |                                         |                     |         |      |
|----|---------|------------|-------------|-----------------------------------------------------------|---|----------------------------------------------|------------------------|--------------------------------|--------------------------------------------------------------------------|-------------|--------------|-----------------------------------------|---------------------|---------|------|
| 1) | 用紙タイプ   | ②用紙サイズ     |             | MPトレイ         カセット1         カセット2~3 <sup>*2</sup> 印刷する面を上 |   | <ul> <li>④セット方向</li> <li>(↑は給紙方向)</li> </ul> | 両面<br>印刷 <sup>*2</sup> | <sup>低</sup> トレイ 用紙サ<br>イズスイッチ | MP トレイサイズ MP トレイタイプ<br>カセット x サイズ <sup>*3</sup> カセット x タイプ <sup>*3</sup> |             | 用紙サイズ 給紙装置*! |                                         | 用紙タイプ <sup>*6</sup> | 排紙設定    |      |
| 一般 | 郵便八ガキ   | ハガキ        | 100 × 148mm | 60 枚                                                      | × | ×                                            | 横置き                    | ×                              | はがき                                                                      | はがき         | はがき          | ハガキ                                     | ③参照                 | ハガキ     | × *7 |
|    |         |            |             |                                                           |   |                                              | ्रम                    |                                |                                                                          |             |              |                                         |                     |         |      |
|    |         | 往復八ガキ      | 148 × 200mm |                                                           |   |                                              | 横置き                    |                                | パネルで設定                                                                   | 往復はがき       |              | 往復八ガキ                                   |                     |         |      |
|    |         |            |             |                                                           |   |                                              | あぁ                     |                                |                                                                          |             |              |                                         |                     |         |      |
|    |         | 4 面連刷八ガキ   | 200 × 296mm |                                                           |   |                                              | 横置き                    |                                |                                                                          | 4 面連刷はがき    |              | 4 連八ガキ                                  |                     |         |      |
|    |         |            |             |                                                           |   |                                              | জা জা<br>জা জা         |                                |                                                                          |             |              |                                         |                     |         |      |
|    | 封筒      | 洋形 0 号     | 120 × 235mm | 10 枚                                                      | × | ×                                            | 横置き                    | ×                              | パネルで設定                                                                   | 洋形0号        | 封筒           | 洋形0号                                    | -                   | 封筒      | × *7 |
|    |         |            |             |                                                           |   |                                              |                        |                                |                                                                          |             |              |                                         |                     |         |      |
|    |         | 洋形4号       | 105 x 235mm | _                                                         |   |                                              | ※ ノフッノ闭しる<br>縦置き       | -                              |                                                                          | 洋形4号        | -            | 洋形 4 号                                  |                     |         |      |
|    |         |            |             |                                                           |   |                                              |                        |                                |                                                                          |             |              | ,,,,,,,,,,,,,,,,,,,,,,,,,,,,,,,,,,,,,,, |                     |         |      |
|    |         | 長形3号       | 120 × 235mm | _                                                         |   |                                              | ※フラッフ闭しる<br>縦置き        | -                              |                                                                          | 長形3号        | -            | 長形 3 号                                  | _                   |         |      |
|    |         | 角形 2 号     | 240 × 332mm |                                                           |   |                                              |                        |                                |                                                                          | 角形 2 号      |              | 角形 2 号                                  |                     |         |      |
|    | ラベル紙    | Δ <i>Δ</i> | 210 x 297mm | 75 枚                                                      | × | ×                                            | ※ ノフッノ用く<br>縦置き        | ×                              | パネルで設定                                                                   | Δム 縦        | ラベル          | ΔΔ                                      | -                   | ラベル     | × *7 |
|    | > VV114 |            |             | 7.0.12                                                    |   |                                              | 横置き                    |                                | A4D                                                                      | A4 横        | - ""         |                                         |                     | 2 10    |      |
|    | OHP シート | A4         | 210 × 297mm | 75 枚                                                      | × | ×                                            | 縦置き                    | ×                              | <br>パネルで設定                                                               | A4 縦        | OHP シート      | A4                                      |                     | OHP シート | X *7 |
|    |         |            |             |                                                           |   |                                              | 横置き                    |                                | A4 🕞                                                                     | A4 横        |              |                                         |                     |         |      |

\*1 64g/m<sup>2</sup>の用紙をセットした場合の枚数です。

\*2 オプション装着時に設定します。

\*3 操作パネルでは「x」に1~3の数字が入って表示されます。

\*4 用紙タイプにユーザー専用紙を選択したときに設定します。

\*5 Windows プリンタードライバーの給紙条件で、「給紙装置で指定」または [両方で指定]を選択したときに設定します。

\*6 Windows プリンタードライバーの給紙条件で、[用紙タイプで指定] または [両方で指定] を選択したときに設定します。

\*7 Windows では [排紙設定]の項目の選択はできますが、機能が有効になるのは A4(ラベル紙、OHP シートを除く)のみです。

# 操作パネル設定項目一覧

# 設定手順

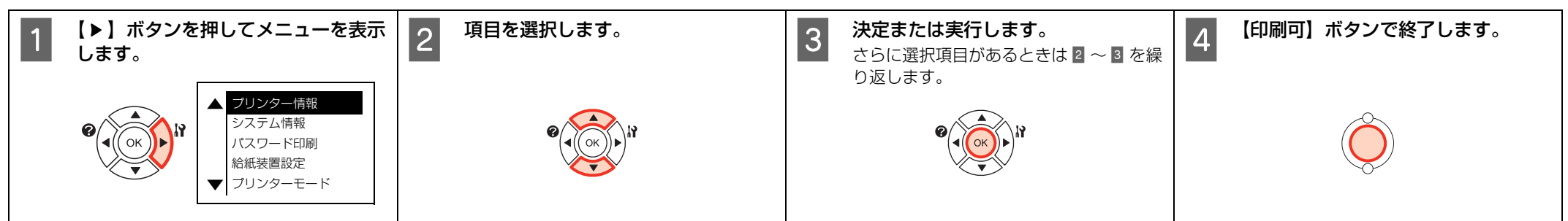

# 設定項目一覧

[パラレルI/F設定] (次ページ) へ続く ロロ

| プリンター情報                    | システム情報    | パスワード印刷 | 給紙装置設定       | プリンターモード | 印刷書式設定   | プリンター設定     | プリンターリセット | 時計設定       |
|----------------------------|-----------|---------|--------------|----------|----------|-------------|-----------|------------|
|                            |           |         |              |          |          |             |           |            |
| プリンター情報シート印刷               | メインバージョン  | ユーザー    | MP トレイサイズ    | パラレル     | ページサイズ   | 表示言語        | ワーニングクリア  | 時差設定       |
| 消耗品情報シート印刷                 | MCU バージョン | パスワード   | MP トレイタイプ    | USB      | 用紙タイプ    | I/F タイムアウト  | 全ワーニングクリア | 日付時刻設定     |
| 使用履歴シート印刷                  | シリアル No   | ジョブ名    | カセット 1 サイズ   | ネットワーク   | 紙面       | MP トレイ優先    | リセット      | 日付表示フォーマット |
| ネットワーク情報印刷                 | メモリー      | 印刷      | カセット 1 タイプ   | I/F カード  | 給紙口      | コピー枚数       | リセット オール  |            |
| I/F カード情報印刷                | MAC アドレス  | データ消去   | カセット2サイズ     |          | 用紙方向     | 両面印刷        | 設定初期化     |            |
| USB 外部機器情報印刷               |           |         | カセット2タイプ     | -        | 解像度      | 綴じ方向        |           |            |
| ROM モジュール A 情報             | ]         |         | カセット3サイズ     | -        | RIT      | 白紙節約        |           |            |
| トナー残量 =E*****F             | ]         |         | カセット3タイプ     | -        | トナーセーブ   | 自動排紙        |           |            |
| 転写ユニットライフ <i>=</i> E*****F | ]         |         | 用紙サイズ検知 C1   | -        | 印刷濃度レベル  | 用紙サイズフリー    |           |            |
| 定着ユニットライフ =E*****F         |           |         | 用紙サイズ検知 C2   |          | 縮小       | 自動エラー解除     |           |            |
| 給紙ローラー MP ライフ =E*****F     | ]         |         | 用紙サイズ検知 C3   | -        | ドット補正    | ページエラー回避    |           |            |
| 給紙ローラー C1 ライフ =E*****F     | ]         |         | 給紙口自動選択対象 MP | -        | イメージ補正   | A4/LT 切り替え  |           |            |
| 給紙ローラー C2 ライフ =E*****F     | ]         |         | 給紙口自動選択対象 C1 | -        | 上オフセット   | トナー交換エラー    |           |            |
| 給紙ローラー C3 ライフ =E*****F     | ]         |         | 給紙口自動選択対象 C2 | -        | 左オフセット   | LCD コントラスト  |           |            |
| 延べ印刷枚数                     | ]         |         | 給紙口自動選択対象 C3 | -        | 上オフセットB  | RAM ディスク    |           |            |
|                            | -         |         |              | -        | 左オフセット B | 用紙タイプ確認     |           |            |
|                            |           |         |              |          | •        | <br>ジョブ情報表示 | 7         |            |

# 設定手順

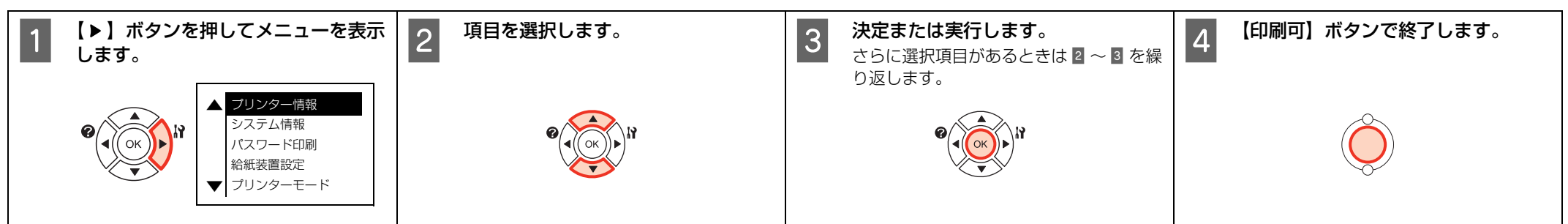

# 設定項目一覧(続き)

| パラレル I/F 設定 | USB I/F 設定  | ネットワーク設定   | I/F カード設定  | ESC/PS 環境設定 | ESC/Page 環境設定 | パスワード設定 | 省電力設定       | お気に入りメニュー |
|-------------|-------------|------------|------------|-------------|---------------|---------|-------------|-----------|
|             |             |            |            |             |               |         |             |           |
| パラレル I/F    | USB I/F     | ネットワーク I/F | I/F カード    | 連続紙         | 復帰改行          | パスワード設定 | 節電移行時間      | プリンターリセット |
| ACK 幅       | USB SPEED   | IP アドレス設定  | IP アドレス設定  | 文字コード       | 改ページ          | 制限範囲    | ディープスリープモード | MP トレイサイズ |
| 双方向         | IP アドレス設定   | IP         | IP         | 給紙位置        | CR            |         |             | システム情報    |
| 受信バッファー     | IP          | SM         | SM         | 各国文字        | LF            |         |             |           |
|             | SM          | GW         | GW         | ゼロ          | FF            |         |             |           |
|             | GW          | AppleTalk  | NetWare    | 用紙位置        | エラーコード        |         |             |           |
|             | NetWare     | MS Network | AppleTalk  | 右マージン       | フォントタイプ       |         |             |           |
|             | AppleTalk   | WSD        | MS Network | 漢字書体        |               |         |             |           |
|             | MS Network  | LLTD       | Bonjour    |             |               |         |             |           |
|             | Bonjour     | Bonjour    | I/F カード初期化 |             |               |         |             |           |
|             | USB 外部機器初期化 | IPv6       | 受信バッファー    |             |               |         |             |           |
|             | 受信バッファー     | IPSec      |            |             |               |         |             |           |
|             |             | 事前共有キー     |            |             |               |         |             |           |
|             |             | Link Speed |            |             |               |         |             |           |
|             |             | 受信バッファー    |            |             |               |         |             |           |

# 製品に関する諸注意と適合規格

本製品のご使用にあたっての諸注意や法律上のご注意、適合規格などについて説明します。

## ハガキの表記

郵便事業株式会社製のハガキを郵便ハガキ、往復郵便ハガ キ、4 面連刷ハガキと記載しています。

## 本製品の不具合に起因する付随的損害

万一、本製品(添付のソフトウェア等も含みます)の不具 合によって所期の結果が得られなかったとしても、そのこ とから生じた付随的な損害(本製品を使用するために要し た諸費用、および本製品を使用することにより得られたで あろう利益の損失等)は、補償致しかねます。

### 本製品の使用限定

本製品を航空機・列車・船舶・自動車などの運行に直接関 わる装置・防災防犯装置・各種安全装置など機能・精度な どにおいて高い信頼性・安全性が必要とされる用途に使用 される場合は、これらのシステム全体の信頼性および安全 維持のためにフェールセーフ設計や冗長設計の措置を講 じるなど、システム全体の安全設計にご配慮いただいた上 で当社製品をご使用いただくようお願いいたします。本 製品は、航空宇宙機器、幹線通信機器、原子力制御機器、 医療機器など、極めて高い信頼性・安全性が必要とされる 用途への使用を意図しておりませんので、これらの用途に は本製品の適合性をお客様において十分ご確認の上、ご判 断ください。

#### 本製品を日本国外へ持ち出す場合の注意

本製品(ソフトウェアを含む)は日本国内仕様のため、本 製品の修理・保守サービスおよび技術サポートなどの対応 は、日本国外ではお受けできませんのでご了承ください。 また、日本国外ではその国の法律または規制により、本製 品を使用できないことがあります。このような国では、本 製品を運用した結果罰せられることがありますが、当社と いたしましては一切責任を負いかねますのでご了承くだ さい。

#### 著作権

写真・書籍・地図・図面・絵画・版画・音楽・映画・プロ グラムなどの著作権物は、個人(家庭内その他これに準ず る限られた範囲内)で使用するために複製する以外は著作 権者の承認が必要です。

### 純正品推奨

本機は純正トナーカートリッジ使用時に最高の印刷品質 が得られるように設計されております。純正品以外のもの をご使用になると、本機の故障の原因となったり、印刷品 質が低下するなど、本機の性能が発揮できない場合があり ます。純正品以外のものをご使用したことにより発生した 不具合については保証いたしませんのでご了承ください。

## プリンターの廃棄

ー般家庭でお使いの場合は、必ず法令や地域の条例、自治体の指示に従って廃棄してください。事業所など業務でお使いの場合は、産業廃棄物処理業者に廃棄物処理を委託するなど、法令に従って廃棄してください。

#### 複製が禁止されている印刷物

紙幣、有価証券などをプリンターで印刷すると、その印刷 物の使用如何に係わらず、法律に違反し、罰せられます。 (関連法律)

刑法第148条、第149条、第162条 通貨及証券模造取締法第1条、第2条など

以下の行為は、法律により禁止されています。

- 紙幣、貨幣、政府発行の有価証券、国債証券、地方証券を複製すること(見本印があっても不可)
- 日本国外で流通する紙幣、貨幣、証券類を複製すること
- 政府の模造許可を得ずに未使用郵便切手、郵便はがき などを複製すること
- 政府発行の印紙、法令などで規定されている証紙類を 複製すること

次のものは、複製するにあたり注意が必要です。

- 民間発行の有価証券(株券、手形、小切手など)、定期 券、回数券など
- パスポート、免許証、車検証、身分証明書、通行券、食券、切符など

#### 電波障害自主規制

この装置は、クラス B 情報技術装置です。この装置は、 家庭環境で使用することを目的としていますが、この装置 がラジオやテレビジョン受信機に近接して使用されると、 受信障害を引き起こすことがあります。マニュアルに従っ て正しい取り扱いをしてください。

#### 電源高調波

この装置は、高調波電流規格 JIS C 61000-3-2 に適合 しています。

## オゾン

ページプリンターの印刷原理上、印刷処理中には微量のオ ゾンが発生します(排気風にオゾン臭を感じることがあり ます)。印刷中に本機が発生するオゾンは微量であり、通 常の作業環境における安全許容値(1.5mg/h)を上回る ことはありません。ただし、オゾン濃度はプリンターの設 置環境によって変わるため、下記のような条件での使用は 避けてください。

- 製品の環境条件外での使用
- 狭い部屋での複数ページプリンターの使用
- 換気が悪い場所での使用
- 上記条件下での長時間連続稼働
- 長時間印刷時や大量印刷時には、換気をするようにしてください。

## エコマーク物質エミッションに関する試験方法 試験方法

RAL-UZ122:2006

粉塵、オゾン、スチレン、ベンゼンおよび TVOC の放散 については、エコマーク No.122[プリンターVersion2] の物質エミッションの放散速度に関する認定基準を満た しています。(トナーは本製品用に推奨しております消耗 品を使用し、印刷を行った場合について、試験方法: RAL-UZ122:2006の付録2に基づき試験を実施しました。)

# レーザー製品の表示

本プリンターは、レーザーの国際 規格 IEC60825-1で定め られた、クラス1レーザー製品で す。識別のため、「クラス1レー

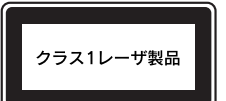

ザー製品」と書かれたラベルを製品に貼付しています。通 常使用時には、レーザーは内部にありお客様が被ばくする ことはありません。

#### 内部のレーザー放射ユニット

本プリンターの内部には、レーザー国際規格 IEC60825-1 で定められた、 クラス 3B のレーザーダイオードを内 蔵していますが、プリントヘッドのレーザー開口部におい てはクラス1レベルに制御されています。

レーザー放射ユニットは、内部の見えない場所にありま す。指示以外の分解行為は行わないでください。

指示以外の手順による制御や調整は危険なレーザー放射の被ばくをもたらすおそれがあります。

#### Info-ZIP

This is version 2007-Mar-4 of the Info-ZIP license. The definitive version of this document should be available at ftp://ftp.info-zip.org/pub/infozip/license.html indefinitely and a copy at http://www.info-zip.org/pub/infozip/ license.html.

Copyright (c) 1990-2007 Info-ZIP. All rights reserved.

For the purposes of this copyright and license, "Info-ZIP" is defined as the following set of individuals:

Mark Adler, John Bush, Karl Davis, Harald Denker, Jean-Michel Dubois, Jean-Ioup Gailly, Hunter Goatley, Ed Gordon, Ian Gorman, Chris Herborth, Dirk Haase, Greg Hartwig, Robert Heath, Jonathan Hudson, Paul Kienitz, David Kirschbaum, Johnny Lee, Onno van der Linden, Igor Mandrichenko, Steve P. Miller, Sergio Monesi, Keith Owens, George Petrov, Greg Roelofs, Kai Uwe Rommel, Steve Salisbury, Dave Smith, Steven M. Schweda, Christian Spieler, Cosmin Truta, Antoine Verheijen, Paul von Behren, Rich Wales, Mike White.

This software is provided "as is," without warranty of any kind, express or implied. In no event shall Info-ZIP or its contributors be held liable for any direct, indirect, incidental, special or consequential damages arising out of the use of or inability to use this software.

Permission is granted to anyone to use this software for any purpose, including commercial applications, and to alter it and redistribute it freely, subject to the above disclaimer and the following restrictions:

- 1.Redistributions of source code (in whole or in part) must retain the above copyright notice, definition, disclaimer, and this list of conditions.
- 2.Redistributions in binary form (compiled executables and libraries) must reproduce the above copyright notice, definition, disclaimer, and this list of conditions in documentation and/or other materials provided with the distribution. The sole exception to this condition is redistribution of a standard UnZipSFX binary (including SFXWiz) as part of a selfextracting archive; that is permitted without inclusion of this license, as long as the normal SFX banner has not been removed from the binary or disabled.
- 3. Altered versions--including, but not limited to, ports to new operating systems, existing ports with new graphical interfaces, versions with modified or added functionality, and dynamic, shared, or static library versions not from Info-ZIP--must be plainly marked as such and must not be misrepresented as being the original source or, if binaries, compiled from the original source. Such altered versions also must not be misrepresented as being Info-ZIP releases-including, but not limited to, labeling of the altered versions with the names "Info-ZIP" (or any variation thereof, including, but not limited to, different capitalizations), "Pocket UnZip," "WiZ" or "MacZip" without the explicit permission of Info-ZIP. Such altered versions are further prohibited from misrepresentative use of the Zip-Bugs or Info-ZIP email addresses or the Info-ZIP URL(s), such as to

imply Info-ZIP will provide support for the altered versions.

4.Info-ZIP retains the right to use the names "Info-ZIP," "Zip," "UnZip," "UnZipSFX," "WiZ," "Pocket UnZip," "Pocket Zip," and "MacZip" for its own source and binary releases.

#### Bonjour

本製品のソフトウェアの一部は、the Apache Software を利用 しています。

Copyright © 2009 SEIKO EPSON CORPORATION

Licensed under the Apache License, Version 2.0 (the "License"); you may not use this file except in compliance with the License.

You may obtain a copy of the License at http://www.apache.org/licenses/LICENSE-2.0

Unless required by applicable law or agreed to in writing, software distributed under the License is distributed on an "AS IS" BASIS, WITHOUT WARRANTIES OR CONDITIONS OF ANY KIND, either express or implied.

See the License for the specific language governing permissions and limitations under the License.

本製品のソフトウェアの一部は、The Linux Name Service Switch code を利用しています。

The Linux Name Service Switch code, contributed by National ICT Australia Ltd (NICTA) is licensed under the NICTA Public Source License version 1.0

#### NICTA Public Software Licence

Version 1.0

Copyright 2004 National ICT Australia Ltd

All rights reserved.

EXCEPT AS EXPRESSLY STATED IN THIS LICENCE AND TO THE FULL EXTENT PERMITTED BY APPLICABLE LAW, THE SOFTWARE IS PROVIDED "AS-IS" AND NICTA MAKES NO REPRESENTATIONS, WARRANTIES OR CONDITIONS OF ANY KIND, EXPRESS OR IMPLIED, INCLUDING, WITHOUT LIMITATION, ANY REPRESENTATIONS, WARRANTIES OR CONDITIONS REGARDING THE CONTENTS OR ACCURACY OF THE SOFTWARE, OR OF TITLE, MERCHANTABILITY, FITNESS FOR A PARTICULAR PURPOSE, NONINFRINGEMENT, THE ABSENCE OF LATENT OR OTHER DEFECTS, OR THE PRESENCE OR ABSENCE OF ERRORS, WHETHER OR NOT DISCOVERABLE.

TO THE FULL EXTENT PERMITTED BY APPLICABLE LAW, IN NO EVENT WILL NICTA BE LIABLE ON ANY LEGAL THEORY (INCLUDING, WITHOUT LIMITATION, NEGLIGENCE) FOR ANY LOSS OR DAMAGE WHATSOEVER, INCLUDING (WITHOUT LIMITATION) LOSS OF PRODUCTION OR OPERATION TIME, LOSS, DAMAGE OR CORRUPTION OF DATA OR RECORDS; OR LOSS OF ANTICIPATED SAVINGS, OPPORTUNITY, REVENUE, PROFIT OR GOODWILL, OR OTHER ECONOMIC LOSS; OR ANY SPECIAL, INCIDENTAL, INDIRECT, CONSEQUENTIAL, PUNITIVE OR EXEMPLARY DAMAGES ARISING OUT OF OR IN CONNECTION WITH THIS LICENCE, THE SOFTWARE OR THE USE OF THE SOFTWARE, EVEN IF NICTA HAS BEEN ADVISED OF THE POSSIBILITY OF SUCH DAMAGES.

If applicable legislation implies warranties or conditions, or imposes obligations or liability on NICTA in respect of the Software that cannot be wholly or partly excluded, restricted or modified, NICTA's liability is limited, to the full extent permitted by the applicable legislation, at its option, to:

- a. in the case of goods, any one or more of the following:
  - i. the replacement of the goods or the supply of equivalent goods;
  - ii. the repair of the goods;
  - iii. the payment of the cost of replacing the goods or of acquiring equivalent goods;
  - iv. the payment of the cost of having the goods repaired; or
- b. in the case of services:
  - i. the supplying of the services again; or
  - ii. the payment of the cost of having the services supplied again.

# Arcfour

This code illustrates a sample implementation of the Arcfour algorithm.

Copyright (c) April 29, 1997 Kalle Kaukonen. All Rights Reserved.

Redistribution and use in source and binary forms, with or without modification, are permitted provided that this copyright notice and disclaimer are retained.

THIS SOFTWARE IS PROVIDED BY KALLE KAUKONEN AND CONTRIBUTORS "AS IS" AND ANY EXPRESS OR IMPLIED WARRANTIES, INCLUDING, BUT NOT LIMITED TO, THE IMPLIED WARRANTIES OF MERCHANTABILITY AND FITNESS FOR A PARTICULAR PURPOSE ARE DISCLAIMED. IN NO EVENT SHALL KALLE KAUKONEN OR CONTRIBUTORS BE LIABLE FOR ANY DIRECT, INDIRECT, INCIDENTAL, SPECIAL, EXEMPLARY, OR CONSEQUENTIAL DAMAGES (INCLUDING, BUT NOT LIMITED TO, PROCUREMENT OF SUBSTITUTE GOODS OR SERVICES; LOSS OF USE, DATA, OR PROFITS; OR BUSINESS INTERRUPTION) HOWEVER CAUSED AND ON ANY THEORY OF LIABILITY, WHETHER IN CONTRACT, STRICT LIABILITY, OR TORT (INCLUDING NEGLIGENCE OR OTHERWISE) ARISING IN ANY WAY OUT OF THE USE OF THIS SOFTWARE, EVEN IF ADVISED OF THE POSSIBILITY OF SUCH DAMAGE.